Modicon TSX Quantum

PROFIBUS-DP under Concept

**User Manual** 

840 USE 487 00

11/00

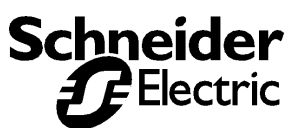

Breite: 185 Höhe: 230

#### Data, Illustrations, Alterations

Data and illustrations are not binding. We reserve the right to alter products in line with our policy of continuous product development. If you have any suggestions for improvements or amendments or have found errors in this publication, please notify us using the form on one of the last pages of this publication.

Training Schneider Automation offers suitable further training on the system.

#### Hotline

See addresses for the Technical Support Centers at the end of this publication.

Copyright All terms used in this publication to denote Schneider Automation products are trademarks of Schneider Automation.

All other terms used in this publication to denote products may be registered trademarks and/or trademarks of the corresponding Corporations. Microsoft and MS-DOS are registered trademarks of Microsoft Corporation, Windows is a brandname of Microsoft Corporation in the USA and other countries. IBM is a registered trademark of International Business Machines Corporation.

Intel is a registered trademark of the Intel Corporation.

Copyright All rights are reserved. No part of this document may be reproduced or transmitted in any form or by any means, electronic or mechanical, including copying, processing or by online file transfer, without permission in writing by Schneider Automation. You are not authorized to translate this document into any other language.

© 2000 Schneider Automation GmbH. All rights reserved

## Contents

|           | Info                                                              | 1        |
|-----------|-------------------------------------------------------------------|----------|
|           | Employed Symbols<br>Employed Terminology and Abbreviations        | 2<br>3   |
|           | Supplemental Documentation           Validity Reference           | 3<br>4   |
| Kapitel 1 | General Information 1                                             | 1        |
| 1.1       | Introduction to the ISO OSI Reference Model 1                     | 12       |
| 1.1.1     | Application Note 1                                                | 12       |
| 1.1.2     | Open Communication 1                                              | 12       |
| 1.1.3     | The ISO OSI Reference Model 1                                     | 13       |
| 1.1.4     | The Seven Layers in a Telephone Conversation (an Example)         | 16       |
| 1.2       | General Information about PROFIBUS DP                             | 17       |
| 1.2.1     |                                                                   | 17       |
| 1.2.2     | PROFIBUS DP Layers                                                | 19       |
| 1.2.3     | Standardized System Behavior                                      | 21<br>27 |
| 1.2.4     | Data Transmission between the DP Master (Class 1) and DP Slaves   | 24       |
| 1.2.6     | Sync and Freeze Mode (not supported by the CRP 811)               | 26       |
| 1.2.7     | Data Transmission between the DP Master and Configuration Devices | 27       |
| 1.2.8     | Master and Slave Time Monitoring 2                                | 28       |
| 1.2.9     | Device Data Base (DDB/GSD) permits Open Configuration             | 29       |
| 1.3       | CRP 811 – Master (Class 1) Functionality and Performance Data 3   | 30       |
| 1.3.1     | Read DP Slave Diagnostic Data and Store in State RAM              | 30       |
| 1.3.2     | Data Transmission                                                 | 32       |
| 1.3.3     | Control Commands                                                  | 38       |
| 1.3.4     | CRP 811 Failure Behavior                                          | 39       |
| 1.3.5     | Diagrams of Processing and Delay Times on the Bus                 | 10       |
| 1.3.6     | I/O Performance Figures                                           | 11       |
| Kapitel 2 | PROFIBUS DP Overview 4                                            | 5        |
| 2.1       | Product Overview                                                  | 16       |
| 2.1.1     | I/O Node Systems Overview                                         | 16       |
| 2.1.2     | TSX Quantum PROFIBUS DP Components                                | 17       |
| 2.1.3     | PROFIBUS DP Slave Component Assignments 4                         | 19       |
| 2.2       | TIO and Compact Slave State RAM Assignment Tables 5               | 50       |
| 2.2.1     | BDO 354 – Discrete Output / 32–Bit, 24 VDC 5                      | 50       |
| 2.2.2     | BDI 354 – Discrete Input / 32–Bit, 24 VDC                         | 52       |
| 2.2.3     | BDM 344 – Discrete Input and Output / 16–Bit, 24 VDC              | לנ<br>24 |
| 2.2.4     | DAP 204 – Discrete Output / 4–Bit, 24 VDC                         | 50       |
| 2.2.5     |                                                                   | אכ       |

I

| 2.2.6     | DAP 220 – Discrete Input and Output / 8–Bit. 24 VDC                      | 60  |
|-----------|--------------------------------------------------------------------------|-----|
| 2.2.7     | DEP 216 – Discrete Input / 16–Bit, 24 VDC                                | 62  |
| Kapitel 3 | Hardware Installation                                                    | 65  |
| 3.1       | General Information Regarding PROFIBUS DP Installation                   | 66  |
| 3.1.1     | General Information                                                      | 66  |
| 3.1.2     | Quantum–Specific PROFIBUS DP Specifications                              | 66  |
| 3.1.3     | PROFIBUS DP Network Nodes                                                | 67  |
| 3.1.4     | Configuration Limits                                                     | 67  |
| 3.1.5     | Segmentation Example of a PROFIBUS Installation with Repeaters           | 68  |
| 3.1.6     | PROFIBUS DP Cable and Bus Specifications                                 | 68  |
| 3.2       | Installation Guidelines                                                  | 70  |
| 3.2.1     | Bus Segment Installation                                                 | 70  |
| 3.2.2     | Indoor Cable Routing                                                     | 70  |
| 3.2.3     | Outdoor Cable Routing                                                    | 72  |
| 3.2.4     | Grounding and Shielding for Installations with Potential Equalization    | 77  |
| 3.2.5     | Grounding and Shielding for Installations without Potential Equalization | 80  |
| 3.2.6     | PROFIBUS DP Repeaters                                                    | 84  |
| 3.2.7     | Subrack Grounding Procedures                                             | 85  |
| 3.3       | Specifications                                                           | 87  |
| 3.3.1     | Cable Specification                                                      | 87  |
| 3.3.2     | Connector Specification                                                  | 88  |
| 3.3.3     | Cable Testing with 490 NAD 911 03/04/05 Bus Connectors                   | 88  |
| 3.4       | Schneider Automation Products for PROFIBUS Installation with Quantum     | 89  |
| Kapitel 4 | Software Configuration                                                   | 87  |
| 4.1       | PROFIBUS DP Information                                                  | 88  |
| 4.1.1     | General Information                                                      | 88  |
| 4.1.2     | Configuration Limits                                                     | 88  |
| 4.1.3     | Single Master Bus Line Example                                           | 89  |
| 4.1.4     | Dual Master Bus Line Example                                             | 91  |
| 4.1.5     | A Configuration Example with Slave Nodes                                 | 93  |
| 4.1.6     | Exemplary Load and Commissioning Configuration                           | 94  |
| 4.1.7     | Software Installation of the Bus Configuration Tool                      | 98  |
| 4.1.8     | Configuration Sequence                                                   | 99  |
| 4.2       | Incremental Configuration                                                | 101 |
| 4.2.1     | Example Guidelines                                                       | 101 |
| 4.2.2     | Handling Peculiarities of the Bus Configuration Tool                     | 101 |
| 4.2.3     | Bus Topology Configuration (1st Step)                                    | 102 |
| 4.2.4     | Bus Assignment and I/O Mapping under Concept                             | 123 |
| 4.2.5     | Assignment of the I/O and Diagnostic Signals                             | 129 |
| 4.2.6     | Loading and Starting the PLC Station                                     | 133 |

Ш

| Kapitel 5 | CRP 811 Diagnostic Facilities                | 135 |
|-----------|----------------------------------------------|-----|
| 5.1       | Scope of the Diagnostic Support              | 136 |
| 5.2       | RS-232C Diagnostic Interface                 |     |
| 5.2.1     | Output to Printer                            |     |
| 5.2.2     | Menu System                                  |     |
| 5.3       | LED Diagnostics                              | 143 |
| 5.4       | CDS Task Diagnostics                         |     |
| 5.5       | CCMP Task Diagnostics                        |     |
| 5.6       | Back Plane Handler Task Diagnostics          |     |
| 5.7       | PC Card Handler Task Diagnostics             |     |
| 5.8       | Textboxes for Terminal Menu Handler          | 157 |
| Anhang A  | Module Description Appendices                |     |
|           | 140 CRP 811 Communication Module PROFIBUS-DP | 181 |
|           | AS–BDEA 203 PROFIBUS–DP Coupler              |     |

## Info

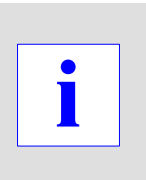

1

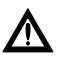

#### Caution

Controller applications which underlie stringent safety requirements must conform with relevant regulations.

For security reasons and to ensure the retention of documented systems data, component repairs should only be carried out by the manufacturer.

## **Employed Symbols**

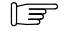

### Note

This symbol serves to highlight important facts.

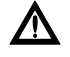

## Caution

This symbol points out frequently occurring sources of error.

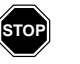

#### Warning

This symbol alerts the user to principal sources of danger which can cause significant injury and financial damages, or other serious consequences.

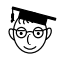

#### Expert

This symbol will be used whenever far-reaching information is offered, exclusively intended for experts (those individuals possessing specialized training). Disregarding this information has no influence on the intelligibility of this publication, and will not reduce the usage spectrum of the product.

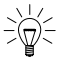

#### Тір

This symbol points out explanations of invaluable Tips & Tricks regarding product usage.

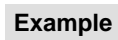

This symbol highlights application examples.

#### Proceed as follows:

This symbol marks the start of an instruction sequence whose execution is required to achieve a particular product function.

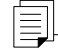

This symbol indicates manuals or other sources which elaborate on the addressed topic in more detail.

## **Employed Terminology and Abbreviations**

The notation applied to numerical values conforms to international practice, as well as a SI (Système International d' Unités) sanctioned representation. This notational format requires a space between hundreds and thousands, and the use of the decimal point (for example: 12 345.67).

- ASIC Application Specific Integrated Circuit
- AWP PLC User program
  - BP Back plane
- CRP 811 PROFIBUS DP module for TSX Quantum
  - **DP** Distributed peripherals
- **GSD, DDB** Device Data Base (PROFIBUS DP)
  - **ISO** International Standardization Organization
  - MB+ Modbus Plus network under Quantum
- PLC, SPS Programmable Logic Controller
  - PUTE Programming Unit and Test Environment (PC)
    - TIO Terminal I/O

## **Supplemental Documentation**

| Title                                                                                                    | Туре                       |
|----------------------------------------------------------------------------------------------------|----------------------------|
| PROFIBUS User Organization Installation Guidelines<br>PROFIBUS Nutzerorganisation e.V.<br>Haid– und Neu–Straße 7<br>D–76131 Karlsruhe, Germany | Order No.: 2.111           |
| Modicon TSX Momentum, I/O Units, User Manual                                                                                                   | 870 USE 002 02             |
| Modicon TSX Momentum, PROFIBUS DP Communications<br>Adapter, User Manual                                                                       | 870 USE 004 02             |
| Field Bus Specification, Part 2                                                                                                    | EN 50170 Field Bus, Part 2 |
| Implementation Guidelines                                                                                                    | DIN 19429 Parts 1 and 3    |

## Validity Reference

The version relationships between ConCept and the required software and firmware is listed in the following table:

| Table 1 | Version o | dependencies |
|---------|-----------|--------------|
|---------|-----------|--------------|

| Required CPU Exec                       |                    | ConCept >= V 2.2            |
|-----------------------------------------|--------------------|-----------------------------|
| PLC                                     | Module             | FW/SW                       |
| Exec                                    | CPU x13            | >= V 2.20<br>(Q186V220.bin) |
|                                         | CPU 424            | >= V 2.18<br>(Q486V218.bin) |
|                                         | CPU 434<br>CPU 534 | >= V 1.05<br>(Q58V105b.bin) |
|                                         |                    |                             |
| PROFIBUS configu                        | ration             | ConCept V 2.2               |
| Order Ident.                            | Module             | FW/SW                       |
| 140 CRP 811 00                          | CRP 811            | >= V 4.10D                  |
|                                         | NHP811             | >= V 5.02I                  |
| TLX L FBCM<br>(Hilscher<br>SyCon–PB/GS) | Config. tool       | >= V 2.6.0.0                |
|                                         | DDB files          | >= V 3.00                   |

F

#### Note

Any updates to newer releases must be performed for all components.

## **General Information**

# 1

5

The following topics will be presented in this chapter:

- Introduction to the ISO OSI Reference Model, Section 1.1.
- General Information about PROFIBUS DP, Section 1.2.
- CRP 811 Master (Class 1) Functionality and Performance Data, Section 1.3.

## 1.1 Introduction to the ISO OSI Reference Model

The following topics will be presented:

- Application Note, Section 1.1.1.
- Open Communication, Section 1.1.2.
- The ISO OSI Reference Model, Section 1.1.3.
- The Seven Layers in a Telephone Conversation (an Example), Section 1.1.4.

#### 1.1.1 Application Note

The PROFIBUS is a proven fieldbus for communication in accordance with EN 501 70 (DIN 19245), between PCs, PLCs, control and observation units, sensors, and actuators. It is:

- Open
- Vendor-independent
- Proven
- Certified
- Future–oriented

In order to aid your general understanding, here are some key communication Concepts relevant to PROFIBUS.

#### 1.1.2 **Open Communication**

Open communication (OSI = Open System Interconnection) refers to data exchange between stations by different manufacturers via a data network using standardized protocols.

In 1984 the ISO (International Standardization Organization) passed the international standard ISO 7498 as a basis for open communication, also known as the ISO OSI reference model.

#### 1.1.3 The ISO OSI Reference Model

| Layer                                  | Layer          | Function                                                                                                    |
|----------------------------------------|----------------|----------------------------------------------------------------------------------------------------|
| 7 Application,<br>Processing           | 7 Application  | Provides useful communication services for the user.                                                                                                    |
| 6 Presentation                         | 6 Presentation | Determines the meaning of data exchanged between user programs in different stations.                                                                            |
| 5 Session,<br>Communication<br>Control | 5 Session      | Provides the tools required for opening, carrying out, and<br>ending a communication session. Communication<br>between layers is synchronized using these tools. |
| 4 Transport                            | 4 Transport    | Defines secure data transport, also for larger amounts of data, via several transmission paths (buses) and stations.                                             |
| 3 Network                              | 3 Network      | Defines the transfer details of messages via several transmission paths (buses) and stations.                                                                    |
| 2 Data Link                            | 2 Data Link    | Defines the bus access control functions, data security implementation, processing of transmission protocols and message blocks.                                 |
| 1 Physical                             | 1 Physical     | Chooses the transmission medium and the physical bus interface.                                                                                                  |

Hereafter follows a tabular summary of the model.

#### Significance of the 7 Layers

As the table indicates, the reference model is made up of 7 layers. Each layer carries out a defined range of functions that will be described below. For each layer there are also a variety of national and international standards. Protocols are carried out between communication partners in the same layer. Communication between two devices only functions when both devices have the same standards (and thus, the same protocols) implemented on all existing layers. Some of these layers can be left empty.

#### What is a Communications Profile

The sum of protocols used by the reference model is also referred to as the communications profile. In order to exchange data via a common data network, devices must have the same communications profile, e.g. MAP, PROFIBUS, or MMSE.

#### Services between the Layers

Each layer provides services for the layer above at what is called the service access point (SAP) (Figure 1, left). Each service access point has an address in the reference model. The layer currently under observation in the reference model then becomes the user in relation to the layer below it (Figure 1, right). The advantage of the layer model is that the user only needs to master the functionality of the layer it deals with directly; the other layers remain hidden.

Figure 1 Service model (left), recursive application of the service model (right)

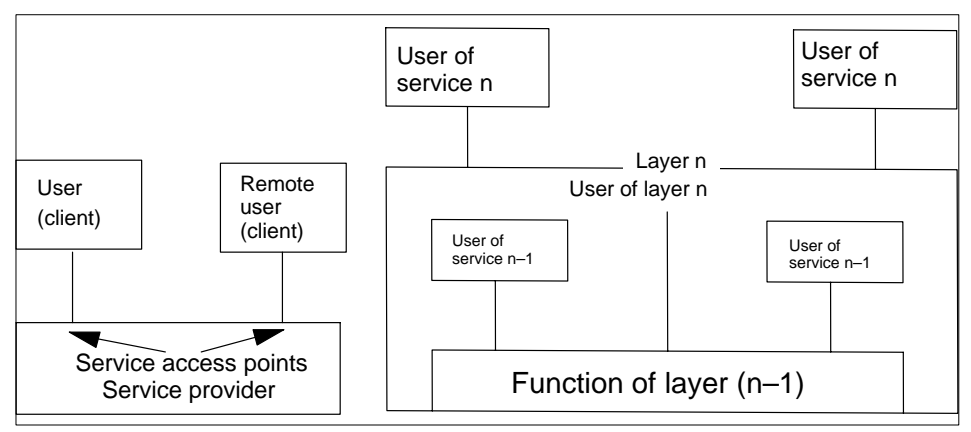

#### Significance of the Layers

Only layers 1 and 2 are required if, for example, data are only to be transferred over a point-to-point connection. The higher-level layers provide more comfort for more complex configurations. A setup that goes up to layer 7 frees the user (programmer) completely from all technical aspects of the communication, and he can use his application in a familiar environment. At the sending device, the data flows from top to bottom through the layers, and at the receiving device from bottom to top. In each layer other than layer 1, the sending end adds protocol information that is then used in the corresponding layer on the receiving end (Figure 2).

Figure 2 information flow within the reference model

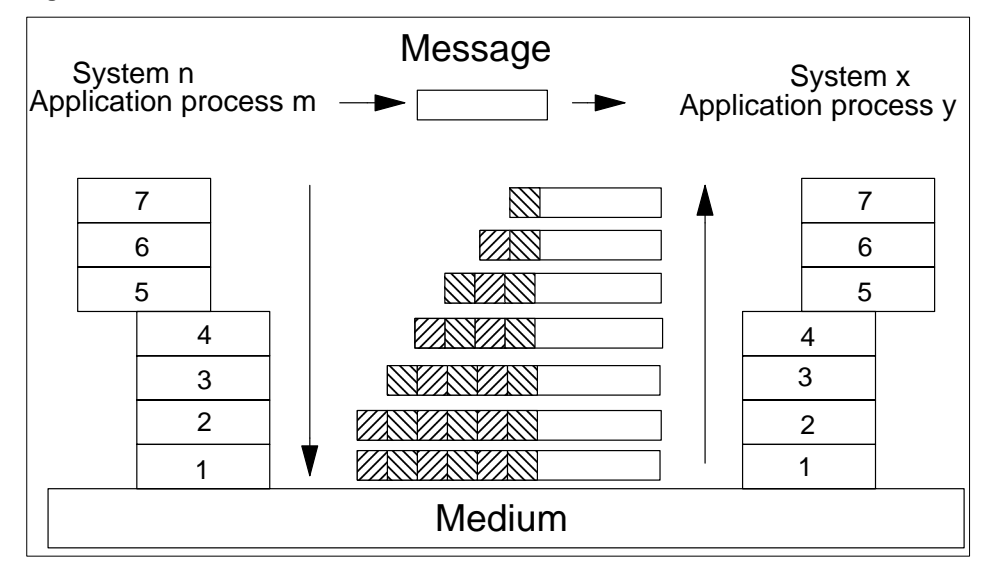

## 1.1.4 The Seven Layers in a Telephone Conversation (an Example)

Since the description of the OSI reference model is very abstract, we will try to explain what happens using a telephone conversation as our example.

| The reference model demonstrated by a telephone conversation |                                                                 |                                                                                                    |
|--------------------------------------------------------------|-----------------------------------------------------------------|----------------------------------------------------------------------------------------------------|
| Layer                                                        | Function                                                        | Example                                                                                                    |
| 7 Application                                                | Communications<br>request from the<br>application               | Boss asks secretary to communicate data by telephone from Frankfurt to Tokyo                                                                                                 |
| 6 Presentation                                               | Arbitrate transfer syntax                                       | English Language                                                                                                    |
| 5 Session                                                    | Dialog management                                               | If the connection is lost for whatever reason, a new connection is established; where necessary, the session is spread out over several phone conversations; synchronization |
| 4 Transport                                                  | Segmentation, repeti-<br>tion, acknowledgement,<br>flow control | Adapt information flow to allow for breathing;<br>confirm whether understood; adjust speaking speed                                                                          |
| 3 Network                                                    | Routing                                                         | Dialing protocol of the long-distance exchanges                                                                                                    |
| 2 Data Link                                                  | Message block<br>composition error check<br>Media access        | Compose sentences, if necessary spell out words<br>(redundancy to prevent errors); who may speak?<br>Special rules e.g. for conference calls                                 |
| 1 Physical                                                   | Bit transmission; coupling to medium                            | Sound transmission; conversion from sound waves to electrical signals                                                                                                    |

## **1.2 General Information about PROFIBUS DP**

This section presents:

- Basic Characteristics, Section 1.2.1.
- PROFIBUS DP Layers, Section 1.2.2.
- System Configurations and Device Types, Section 1.2.3.
- System Behavior, Section 1.2.4.
- Data Transmission between the DP Master (Class 1) and DP Slaves, Section 1.2.5.
- Sync und Freeze Mode (not supported by the CRP 811), Section 1.2.6.
- Data Transmission between the DP Master and Configuration Devices, Section 1.2.7.
- Master and Slave Time Monitoring, Section 1.2.8.
- Device Data Base (DDB/GSD) permits Open Configuration, Section 1.2.9.

#### 1.2.1 Basic Characteristics

#### Why PROFIBUS DP?

PROFIBUS DP (Distributed Process Periphery) is a speed–optimized PROFIBUS variant using the proven qualities of PROFIBUS transmission technology and bus access protocols, but supplemented with specific functions to meet the stringent demands posed by remote process peripherals.

The success of a bus system depends on more than on high data throughput rates. It must also be easy to install and service, provide good diagnostic capabilities, and an error–free, proven transfer technology, in order to satisfy the user's requirements. PROFIBUS DP combines these characteristics in an optimized manner.

#### **Basic Application Characteristics**

- PROFIBUS DP has been designed to carry out high-speed data exchange on the sensor/actuator level.
- Here, central controllers (e.g., PLCs) communicate with their distributed input and output devices via a high-speed serial link.
- Most of the data communication with these distributed devices is done in a cyclic manner.
- The central controller (master) reads the input information from the slaves and writes the output information to the slave devices.
- This process requires the bus cycle time to be shorter than the central controller's program cycle time, which in many applications is approximately 10 ms.

#### **Transfer Speed**

The transfer of 2 bytes input and 2 bytes output data per slave for 32 PROFIBUS DP nodes requires roughly 6 ms at 1.5 Mbps, and 2 ms at 12 Mbps. This fully satisfies the system response time requirement. Figure 3 displays PROFIBUS DP's transmission time relative to the number of slaves and the utilized transfer speed.

#### Data Throughput

DP's high rate of data throughput can be traced to the fact that input and output data are transferred in a message cycle using layer 2's Send and Receive Data service (SRD service). In addition, minimum requirements have been defined for protocol implementation efficiency, and transmission speed can be increased up to 12 Mbps.

Figure 3 Bus cycle times for a mono-master PROFIBUS DP system

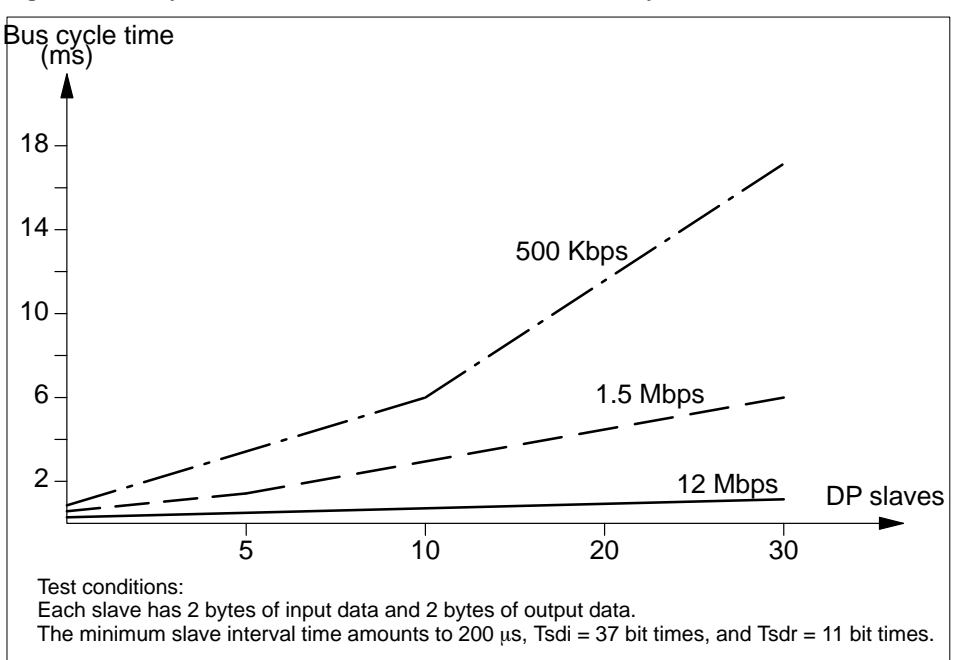

#### **Diagnostic Functions**

PROFIBUS DP's extensive diagnostic functions permit rapid error localization. Diagnostic messages are transmitted over the bus and collected at the master. These messages are divided into three levels:

- Station-related diagnostics
   These messages concern the general operational status of the whole device, e.g. undervoltage or excessive temperature.
- Module-related diagnostics
   These messages indicate that a fault is present within a specific I/O range, e.g. the 8-bit output module of a device.
- Channel-related diagnostics These messages indicate faults for an individual input/output point (channel), e.g. short circuit on output 7.

#### Handling and Installation (also refer to the PUO guidelines)

The RS–485 transmission technology can be simply handled. Installation of the twisted pair cable and PROFIBUS nodes must be carried out in accordance with the PUO guideline 2.111. The bus structure permits addition and removal of stations or step–by–step commissioning of the system without influencing the other stations. Later expansions have no effect on stations which are already in operation.

#### 1.2.2 **PROFIBUS DP Layers**

#### **PROFIBUS DP Features**

- PROFIBUS DP only uses the functions in layers 1 and 2 of the OSI reference model.
- Layers 3 through 7 are not defined.
- Layer 7 (application layer) is not used in order to achieve the required speed.
- The Direct Data Link Mapper (DDLM) provides the user interface with comfortable access to layer 2.
- The user interface defines application functions for the user, and system and device behaviors for the various PROFIBUS DP device types.

Figure 4 PROFIBUS DP layers

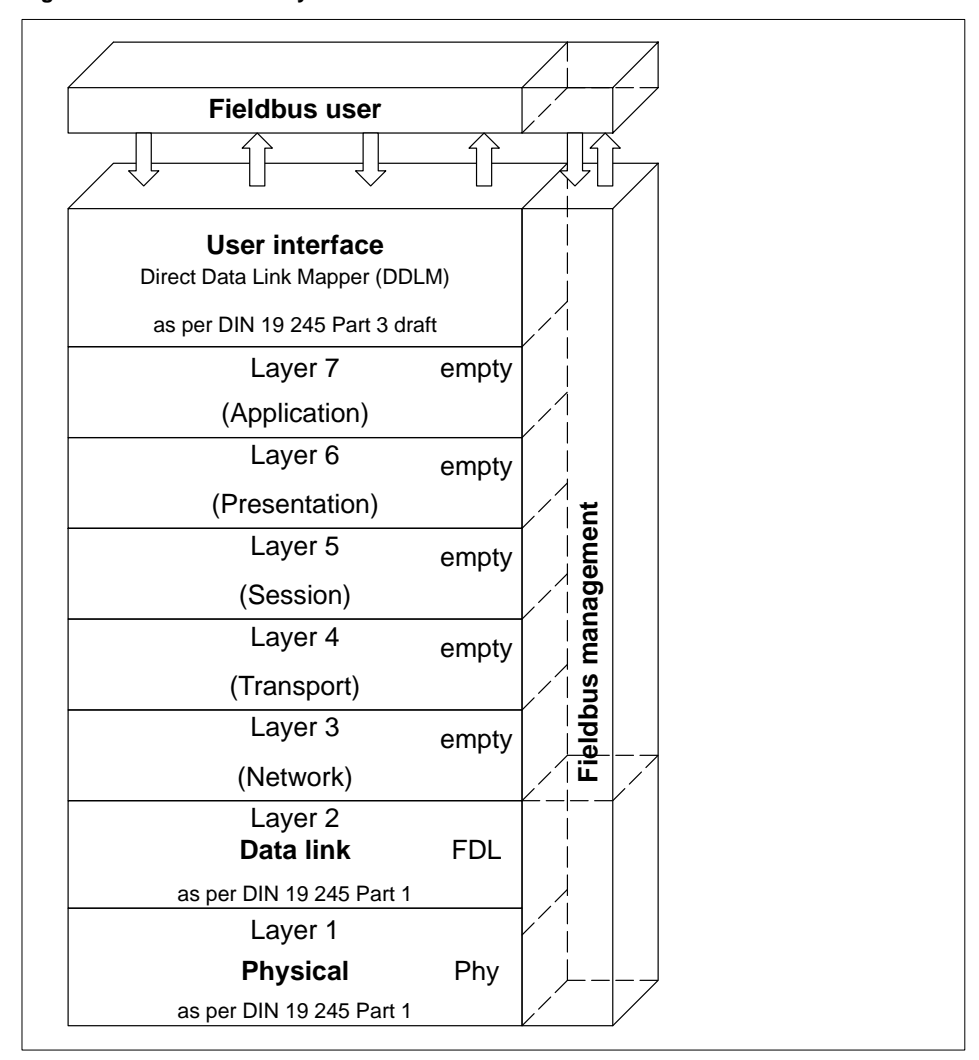

#### 1.2.3 System Configurations and Device Types

#### **Main Features**

- PROFIBUS DP can be used with mono
   – or multi–master systems. This provides a
   high degree of flexibility during system configuration.
- Up to 125 devices (master or slaves) can be connected to a single bus.
- Details held in the system configuration are the number of stations, assignments of station address vs. I/O addresses, I/O data format, diagnostic message format, and the bus parameters used such as bus address and transmission rate.

#### Note

F

The CRP 811 PROFIBUS master is only supported in the primary subrack. CRP operation in RIO (remote I/O) or DIO (distributed I/O) is thus not possible.

#### **DP Device Classes**

Every PROFIBUS DP system consists of a variety of device types. There are three types of devices, each used for different tasks:

#### Class 1 DP Master (DPM1)

This is a central bus controller exchanging information with remote stations (DP slaves) within a specified message cycle.Typical devices include programmable controllers (PLCs), numeric controllers (CNC), or robotic controllers (RC).

#### Class 2 DP Master (Third Party)

Devices of this type include programming, configuration, and diagnostic devices. They can optionally be used during commissioning to create the DP system configuration.

DP Slave

A DP slave is itself an I/O peripheral device (sensor/actuator) to collect input information and/or send output information to the attached peripherals. It is also possible to have devices which only handle either input or output information. Typical DP slave devices include discrete I/Os for 24/230 V, analog inputs, analog outputs, counters, etc.

The input and output information complement is device dependent, with a maximum of 244 bytes of input and 244 bytes of output information permitted. For reasons of expense and implementation, many of the devices available today work with a maximum user data length of 32 bytes.

#### System Configurations

Only one master is active on the bus in **mono-master systems** during the bus system operating phase. Figure 5 shows the system configuration of a mono-master system. The programmable controller (PLC) is the central control component. The distributed DP slaves are linked via the transfer medium to the programmable controller. This system configuration achieves the shortest bus cycle time.

Figure 5 PROFIBUS DP mono-master system

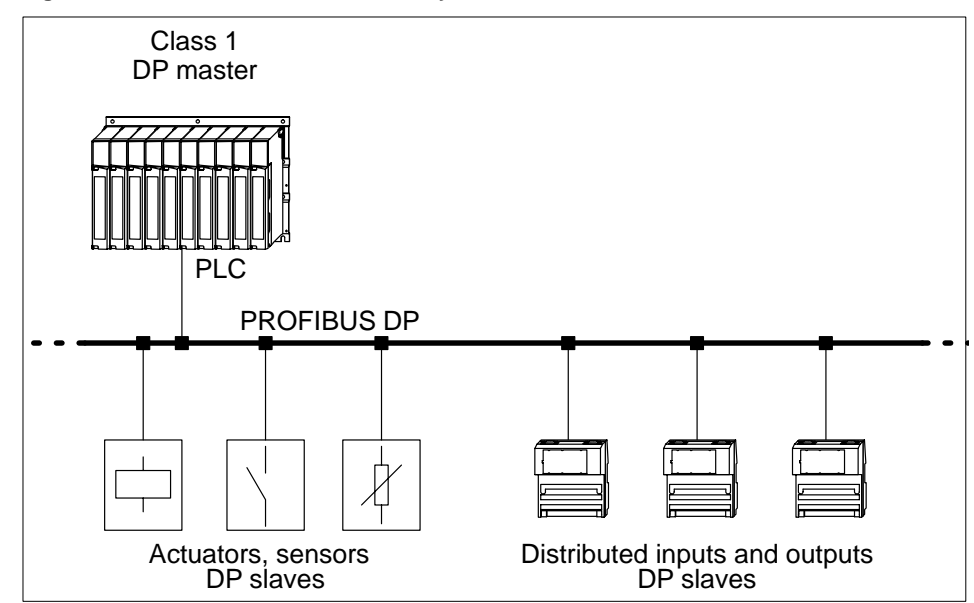

Several masters are connected to one bus in **multi-master configurations**. They either form independent subsystems, each consisting of a single DPM1 with privately assigned slaves, or additional configuration and diagnostic devices (see Figure 6). DP slave input and output images can be read by all DP masters. (The class 1 DP

master CRP 811 only allows slaves to be assigned to, and read from, a single master). Outputs may only be written by a single DP master (the DPM1 assigned during configuration).

Multi-master systems achieve an intermediate bus cycle time.

Figure 6 PROFIBUS DP multi-master system

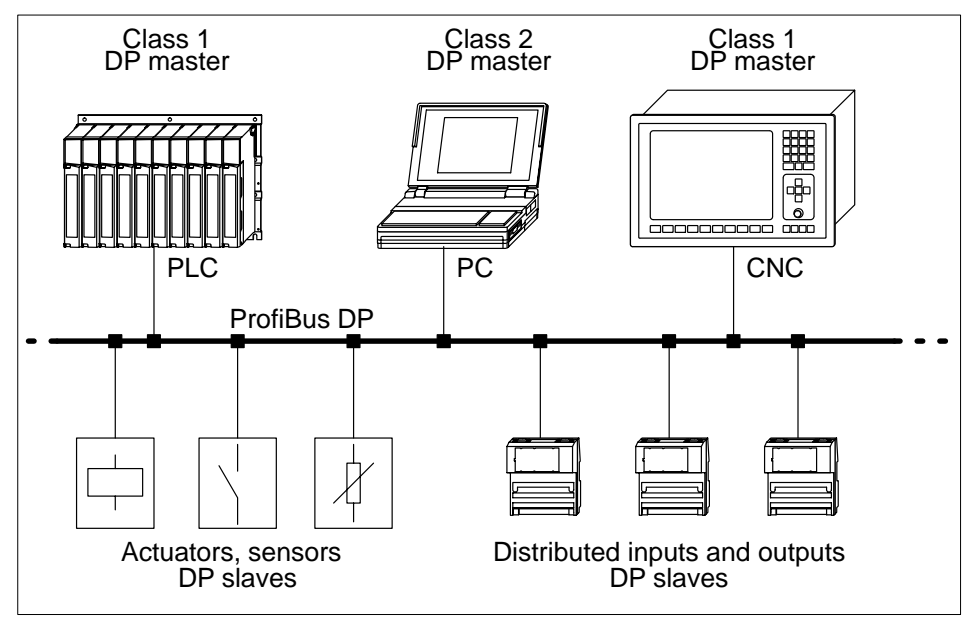

#### 1.2.4 Standardized System Behavior

PROFIBUS DP system behavior has been standardized in order to ensure device exchangeability. System behavior is determined primarily by the operating status of the DPM1. The DPM1 can be controlled either locally or via the bus by the configuration device. There are three main states:

#### Stop

No data transmission occurs between the DPM1 and the DP slaves in this state.

#### Clear

The DPM1 reads DP slave input information, while holding the outputs in a secure state.

#### Operate

The DPM1 is in the data transmission phase:

- In a cyclic data communication inputs of the DP slaves are read, and output information is then transferred to the DP slaves.
- The DPM1 sends its local status cyclically to all of its assigned slaves with a multicast command in configurable time intervals.
- The system reaction to an error during the data transmission phase of the DPM1, e.g. a DP slave failure, is determined by the "auto-clear" configuration parameter.

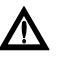

#### Caution

CRP 811 only supports "auto-clear" = false

#### Auto-Clear = True (not supported by the CRP 811)

If this parameter is set to "true", the DPM1 switches outputs of all assigned DP slaves to a secure state as soon as a DP slave is no longer ready for user data transmission. The DPM1 then switches to the Clear state.

#### Auto-Clear = False

When "false", the DPM1 remains in the Operate state even when an error occurs, allowing the user to specify the system reaction.

#### 1.2.5 Data Transmission between the DP Master (Class 1) and DP Slaves

#### **Data Transmission Handling**

Data transmission between the DPM1 and the slaves assigned to it is executed automatically by the DPM1 in a defined, recurring order. During configuration of the bus system, the user specifies the assignments of the DP slaves to the DPM1. Which DP slaves are to be included in or excluded from cyclic user data transmission is also defined during configuration.

#### **Data Transmission Principles and Security**

Data transmission between the DPM1 and the slaves is divided into three phases: parameterization, configuration, and data transfer.

Before a DP slave is included in the actual data transfer phase, the DPM1 examines the planned configuration for correspondence with the real device configuration in the parameterization and configuration phases.

This examination requires that the device type, format, length information, and number of inputs and outputs all correspond.

These tests provide the user with reliable protection against parameterization errors. In addition to the user data transfer executed automatically by the DPM1, the user can request that new parameterization data be sent to the slaves.

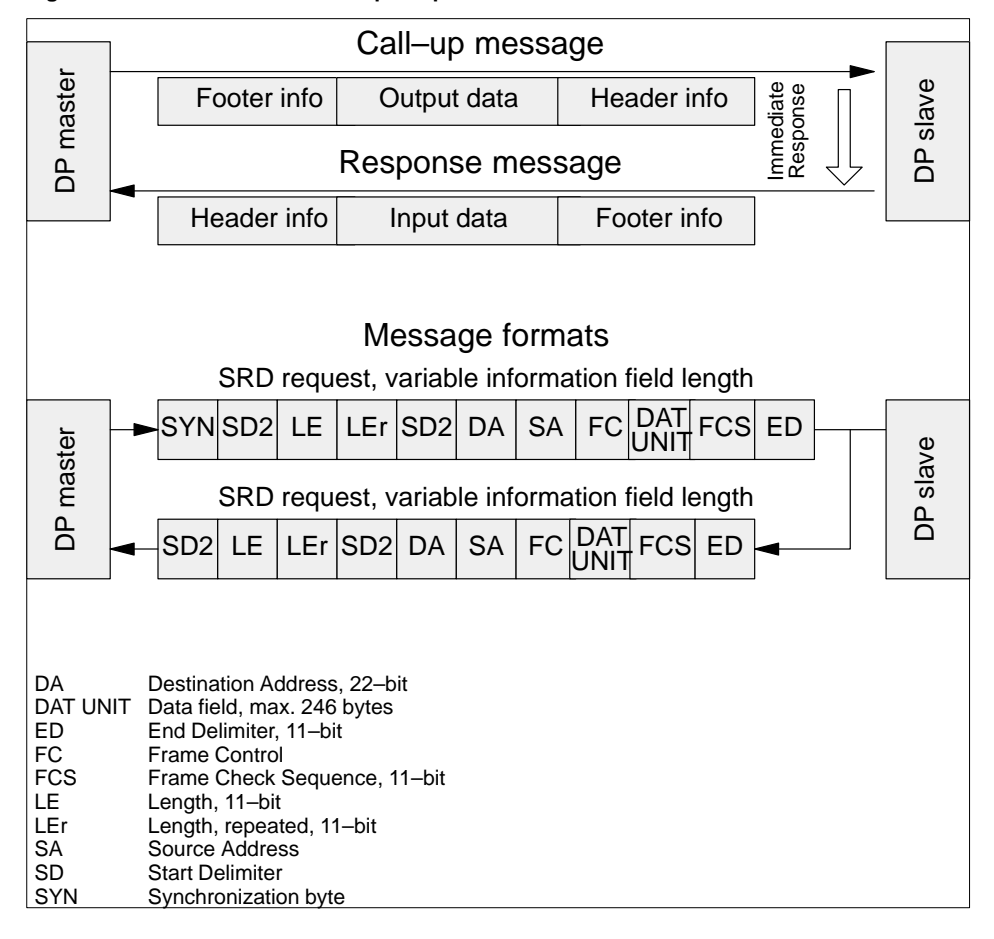

Figure 7 User data transmission principles

#### 1.2.6 **Sync and Freeze Mode** (not supported by the CRP 811)

#### **Event–Controlled Slave Synchronization**

In addition to the station–related user data transfer executed automatically by the DPM1, the DP master can simultaneously send control commands to a single slave, a group of slaves, or all slaves. These control commands are transmitted as multicast functions, and can be issued to set the sync and freeze operating modes, permitting event–controlled DP slave synchronization.

#### Sync Mode

DP slaves initiate **sync mode** when they receive a sync control command from their assigned DP master. In this operating mode the outputs of all addressed slaves are held at their current state. Any output data gained during subsequent user data transmissions is stored by the slaves, while leaving the states of the targeted outputs unchanged. When the next sync control command from the master is received, stored output data is finally sent to the outputs. The user can terminate the sync operating mode through the unsync control command.

#### Freeze Mode

Similarly, a freeze control command causes the addressed DP slaves to assume **freeze mode**. In this operating mode input states are held at their current values. Input data for the involved devices are not updated until the DP master sends the next freeze command.

The freeze operating mode is terminated through the unfreeze control command.

# 1.2.7 Data Transmission between the DP Master and Configuration Devices

#### Master - Master

In addition to master–slave functions, master–master communication functions are also available under PROFIBUS DP. These enable configuration and diagnostic devices (DPM2) to initiate the following functions as shown in the table below via bus.

| Supported Master–Master Functions                                  |                                                                                     |      |      |
|--------------------------------------------------------------------|-------------------------------------------------------------------------------------|------|------|
| Function                                                           | Action                                                                              | DPM1 | DPM2 |
| Get_Master_Diag                                                    | Reads DPM1 diagnostic data or the<br>diagnostic summary of the DP slaves.           | М    | 0    |
| Download/Upload Group<br>(Start_Seq, Download/<br>Upload, End_Seq) | Downloads or uploads all configuration data of a DPM1 and its associated DP slaves. | 0    | 0    |
| Act_Para_Brct                                                      | Activates bus parameters simultaneously for all addressed DPM1 devices.             | 0    | 0    |
| Act_Param                                                          | Activates parameters or operating state change of the addressed DPM1 device.        | 0    | 0    |

M = mandatory

O = optional; not supported by the CRP 811.

#### Explanation of the above table

In addition to the upload/download functions, master–master functions permit dynamic enabling/disabling of user data transfer between the individual DP slaves and DPM1, whose operating state can also be changed.

#### 1.2.8 Master and Slave Time Monitoring

#### **General Information**

For security reasons, distributed systems must be equipped with effective protective functions against transmission equipment failures or parameterization errors. PROFIBUS DP uses monitoring mechanisms for both master and slaves. The type of mechanism employed is time monitoring. The monitoring interval is specified during configuration of the DP system.

#### At the DP master

The DPM1 monitors slave data transmissions with the Data\_Control\_Timer. A separate control timer is used for each slave. The time monitor reacts if no correct user data transfer occurs within the monitoring interval. The user is informed when this happens. If the automatic error reaction (Auto\_Clear = "true") has been enabled, the DPM1 leaves the Operate state, switches outputs of the assigned DP slaves to secure states, and then changes to its Clear operating state.

#### At the DP slave

DP slaves make use of response monitoring to detect master or transmission line failures. If no data transmission with the assigned master takes place within the monitoring interval, the slave switches its own outputs to secure states.

#### Access Protection for Multi-Master Operation

Slave inputs and outputs require access protection in multi–master systems to ensure that only the authorized master has direct access. For all other DP masters, the slaves offer an image of the inputs and outputs which can be read by any master, even without access rights.

#### 1.2.9 Device Data Base (DDB/GSD) permits Open Configuration

#### **Device Characteristics**

The features of PROFIBUS DP devices are documented by the vendor in device data sheets and device data base files made available to the user. Structure, content, and coding of these device data base files (DDB/GSD) is standardized. This makes it easy to integrate a wide range of DP slaves with configuration devices from different vendors. The PROFIBUS User Organization (PUO) archives the information from all vendors and will gladly provide further information concerning the DDB/GSD files.

#### **Device Identification**

Every DP slave and DPM1 must have a type–specific ident number. The DP master requires this number in order to identify the types of devices connected without creating significant protocol overhead. The master compares the ident numbers of the devices connected with the ident numbers specified by the DPM2 in the configuration data. Transfer of user data cannot begin until the correct device types with the correct station addresses have been connected on the bus. This provides a high degree of security against configuration errors.

#### Note

F

Manufacturers must apply to the PUO for ident numbers for each unique DP slave and DPM1 type. The PUO handles the administration of the ident numbers as well as the device data base files. For further information, please contact your PUO regional office.

## CRP 811 – Master (Class 1) Functionality and Performance Data

The topics presented in this section are:

- Read DP Slave Diagnostic Data and Store in State RAM, Section 1.3.1.
- Data Transmission, Section 1.3.2.
- Control Commands, Section 1.3.3.
- CRP 811 Failure Behavior, Section 1.3.4.
- Diagrams of Processing and Delay Times on the Bus, Section 1.3.5.
- I/O Performance Figures, Section 1.3.6.

#### 1.3.1 Read DP Slave Diagnostic Data and Store in State RAM

#### **Triggering Criteria**

The CRP 811 reads diagnostic data automatically from the slaves. The Quantum PLC may be in either STOP or RUN mode. This procedure takes place:

- After CRP 811 power-up
- After CRP 811 hot swap
- After CRP 811 reset from the RS–232C
- In the warm-up and initialization phases of the slaves
- When the slave has new diagnostic data

## 1.3

#### State RAM Addresses

Per slave configuration of state RAM diagnostic data:

- Mapping in 3xxxx range => register inputs
- n x INT8 configurable through Concept configuration
- n = 6 : default standard diagnostic value adhering to the standard
- n = 6 : minimum number of diagnostic data
- n = 244 : max. number of diagnostic data per slave

#### Note

F

The maximum diagnostic data complement and specification can be be gathered from the user manual of the respective DP slave vendor.

#### Table 2 Specifications valid for Schneider Automation DP slaves:

| DP slave type | Max. diagn. bytes | Documentation no.      |
|---------------|-------------------|------------------------|
| CLASSIC TIOS  | 13                |                        |
| MOMENTUM      | 19                | Refer to documentation |
| DEA 203       | 22                |                        |

#### CRP 811 Diagnostic Data Storage Configuration (Buffer Resources)

| Diagnostic buffers Default 100, max. 400 |                                                                                  |
|------------------------------------------|----------------------------------------------------------------------------------|
| Bytes per buffer                         | Default 32, slave specifies max. diagnostic data byte length (refer to Table 2). |

#### 1.3.2 Data Transmission

#### Parameter Data Transfer to DP Slave

- Parameter data are automatically sent to the slaves in the warm-up and initialization phases, i.e. not when user data is being transferred.
- Bus-wide parameter data are specified by the DP configuration tool and the DP slave device data base files.
- Vendor DP slave-specific parameter data (user parameter data) are specified through the DP configuration tool and the DP slave device data base files. Refer to the slave vendor's user manual for user parameter data number and significance.

#### **Configuration Data Transfer to DP Slave**

- Configuration data are automatically sent to the slaves in the warm-up and initialization phases, i.e. not when user data is being transferred.
- Configuration data are specified by the DP configuration tool and the DP slave device data base files.

#### Cyclic I/O Data Transfer from State RAM

The permitted input and output mappings are presented below.

| References                     | Concept selection               |
|--------------------------------|---------------------------------|
| Outputs with 0xxxx references  | Boolean (see note 1)            |
| Outputs with 4xxxx references  | Boolean (see note 2)            |
|                                | Int8, Int16, Int32 (see note 2) |
|                                | RAW, String                     |
| Inputs n with 1xxxx references | Boolean (see note 1)            |
| Inputs n with 3xxxx references | Boolean                         |
|                                | Int8, Int16, Int32 (see note 2) |
|                                | RAW, String (see note 2)        |

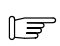

#### Note

Mapping for 0x/1x references may also be made to byte boundaries.
 No restrictions apply to transitions and forces with 0.xxx / 1.xxx references.

**General principles: Max. slave and I/O data complement on a single bus master** Two transfer paths must to be taken into account for data transfers between the PROFIBUS slaves and the state RAM on the CPU:

The path from the bus to CRP memory (bus transfer)

• The path from the CRP to the CPU's state RAM (back plane transfer) Restrictions apply to both transfer paths, which in their sum are presented in the following table.

The CPU is chosen based upon the required number of I/O points. The following principles are to be taken into account when interpreting the following table:

#### Principles

| 1 | Input and output data transfer is accomplished through separate buffers.                                                                                         |
|---|----------------------------------------------------------------------------------------------------|
| 2 | A complete bus scan (inputs + outputs) may make use of a max. of 16 buffers.                                                                                     |
| 3 | An I/O buffer size of 128 bytes can be assumed for the CPU x13 (1). Modular slaves have a buffer transfer size of max. 244 bytes.                                |
| 4 | An I/O buffer size of 128 bytes can be assumed for CPU group (2). Modular slaves have a buffer transfer size of max. 244 bytes.                                  |
| 5 | Should e.g. <b>module input data</b> exceed the buffer block limit of 128 resp. 1024 bytes, the remaining module data will be conveyed in the next buffer block. |
| 6 | The mapping of input resp. output data within the buffer block for individual slave modules follows the slave addresses in <b>ascending</b> order.               |

|                                           | Max. I/O<br>per node                                          | Max. no.<br>slaves +<br>master                         | Max. no. slaves:<br>(Example: For a module with<br>max. I/O data) (3) |                                                       |                                                        |                                                 |
|-------------------------------------------|---------------------------------------------------------------|--------------------------------------------------------|-----------------------------------------------------------------------|-------------------------------------------------------|--------------------------------------------------------|-------------------------------------------------|
| Node type                                 | Slave:<br>–Compact or<br>–modular with max.<br>1x I/O module. | Slave:<br>-modular with<br>more than 1x<br>I/O module. | Master:<br>CRP 811                                                    | Module<br>with <b>mi-</b><br><b>nimum</b><br>I/O data | -Compact or<br>-modular<br>with max. 1x<br>I/O module. | -modular<br>with more<br>than 1x I/O<br>module. |
| CPU x13 (1)                               | 128 I–bytes<br>+128 O–bytes                                   | 244 I–bytes<br>+244 O–bytes                            | 1024 I–bytes<br>+1024 O–bytes                                         | 124                                                   | 16 slaves with<br>64 I–bytes<br>+64 O–bytes            | 8 slaves with<br>122 I–bytes<br>+122 O–bytes    |
| CPU 424 (2)<br>CPU 434 (2)<br>CPU 534 (2) | 244 I–bytes<br>+244 O–bytes                                   | 244 I–bytes<br>+244 O–bytes                            | 7808 I–bytes<br>+7808 O–bytes                                         | 124                                                   | 32 slaves with<br>244 I–bytes<br>+244 O–bytes          | 32 slaves with<br>244 I–bytes<br>+244 O–bytes   |

#### Compact and modular I/O byte lengths for various CPU types

(3) If one halves the byte sizes per slave for the example above, the no. of possible slaves doubles. If the In byte size in the example above (64 In bytes) is increased to 65 for this module type, then the total modules of this type which can be configured on a bus drops to 10.

**Example of an I/O scan of Compact slaves with the small CPU (1)** The following example should demonstrate the principal relationships.

#### Figure 8 How many Compact slave nodes (w/32 In and 16 Out) fit on this bus?

| Input byte extent:        |                     | Output byte extent:                                  |
|---------------------------|---------------------|------------------------------------------------------|
| Slaves 1–4, 32 I each>    | Buffer 1 128 bytes  | Slaves 1–8, 16 O each—> Buffer 11 128 bytes          |
| Slaves 5–8, 32 I each—>   | Buffer 2 128 bytes  | Slaves 9–16, 16 O each—> Buffer 12 128 bytes         |
| Slaves 9–12, 32 I each>   | Buffer 3 128 bytes  | Slaves 17–24, 16 O each—> Buffer 13 128 bytes        |
| Slaves 13–16, 32 I each—> | Buffer 4 128 bytes  | Slaves 25–32, 16 O each—> Buffer 14 128 bytes        |
| Slaves 17–20, 32 I each—> | Buffer 5 128 bytes  | Slaves 33–40, 16 o each—> Buffer 15 128 bytes        |
| Slaves 21–24, 32 I each—> | Buffer 6 128 bytes  | 40 sloves fit on this hus                            |
| Slaves 25–28, 32 I each—> | Buffer 7 128 bytes  | each with 32 I/16 O. Buffer 16 is not uti-<br>lized. |
| Slaves 29–32, 32 I each—> | Buffer 8 128 bytes  |                                                      |
| Slaves 33–36, 32 I each—> | Buffer 9 128 bytes  |                                                      |
| Slaves 37–40, 32 I each—> | Buffer 10 128 bytes |                                                      |

# Example of a scan of slaves with modular I/O for the small CPU (1) The following example should demonstrate the principal relationships.

#### Figure 9 How many modular I/O slave nodes (w/32 I and 16 O) fit on this bus?

| Input byte extent:                           |           |           | Output byte extent:                                                                |  |  |
|----------------------------------------------|-----------|-----------|------------------------------------------------------------------------------------|--|--|
| <b>Slave</b> 1:<br>I/O modules 1–7, <b>→</b> | Buffer 1  | 128 bytes | Slave 1:<br>I/O modules 1–8,                                                       |  |  |
| 32 I each<br>(max. 244 bytes per mess.)      | Buffer 2  | 96 bytes  | 16 O each<br>I/O modules 9–14.                                                     |  |  |
| (                                            | Buffer 2  | 32 bytes  | 16 O each                                                                          |  |  |
| I/O modules 8–14,<br>32 I each ─►            | Buffer 3  | 128 bytes | I/O modules 1–2, → Buffer 12 32 bytes<br>16 O each                                 |  |  |
| (max. 244 bytes per mess.)                   | Buffer 4  | 64 bytes  | I/O modules 3–10, <b>Buffer 13</b> 128 bytes                                       |  |  |
|                                              | Buffer 4  | 64 bytes  | I/O modules 11–14, Buffer 14 64 bytes                                              |  |  |
| I/O modules 1–7,►                            | Buffer 5  | 128 bytes | Slave 3:<br>I/O modules 1–4, Buffer 14 64 bytes                                    |  |  |
| (max. 244 bytes per mess.)                   | Buffer 6  | 32 bytes  | 16 U each                                                                          |  |  |
| I/O modules 8–14,                            | Buffer 6  | 96 bytes  | 16 O each Buffer 15 128 bytes                                                      |  |  |
| 32 I each (max. 244 bytes per mess.)         | Buffer 7  | 128 bytes | ==> 3 modular slaves fit on this bus.                                              |  |  |
| Slave 3:                                     | Buffer 8  | 128 bytes | with a total of 40 I/O modules (32 I/16<br>O). A total of 1280 I and 640 O points. |  |  |
| 32 I each<br>(max. 244 bytes per mess.)      | Buffer 9  | 96 bytes  | Buffer 16 is not utilized.                                                         |  |  |
| I/O modules 8–12,►                           | Buffer 9  | 32 bytes  | Note: 1 slave contains 14 I/O modules (32 I/16 O).                                 |  |  |
| (max. 244 bytes per mess.)                   | Buffer 10 | 128 bytes |                                                                                    |  |  |

**Example of an I/O scan of Compact slaves with the large CPU (2)** The following example should demonstrate the principal relationships.

Figure 10 How many Compact slave nodes (w/32 I and 16 O) fit on this bus?

| Input byte extent:                                 | Output byte extent:                                                                  |
|----------------------------------------------------|--------------------------------------------------------------------------------------|
| Slaves 1–8, 32 I each                              | Slaves 1–16, 16 A each 		 Buffer 11 1024 bytes                                       |
| Slaves 9–16, 32 I each                             | Slaves 17–32, 16 A each - Buffer 12 1024 bytes                                       |
| Slaves 17–24, 32 I each <b>Buffer 3</b> 1024 bytes | Slaves 33–48, 16 A each — Buffer 13 1024 bytes                                       |
| Slaves 25–32, 32 I each <b>Buffer 4</b> 1024 bytes | Slaves 49–64, 16 A each - Buffer 14 1024 bytes                                       |
| Slaves 33–40, 32 I each → Buffer 5 1024 bytes      | Slaves 65–80, 16 A each - Buffer 15 1024 bytes                                       |
| Slaves 41–48, 32 I each → Buffer 6 1024 bytes      | ==> 80 slaves fit on this bus,                                                       |
| Slaves 49–56, 32 I each → Buffer 7 1024 bytes      | each with 32 I/16 O. A total of 2560 I and 1280 O points. Buffer 16 is not utilized. |
| Slaves 57–64, 32 I each - Buffer 8 1024 bytes      |                                                                                      |
| Slaves 65–72, 32 I each → Buffer 9 1024 bytes      |                                                                                      |
| Slaves 73–80, 32 I each → Buffer 10 1024 bytes     |                                                                                      |

**Example of a scan of slaves with modular I/O for the large CPU (2)** The following example should demonstrate the principal relationships.

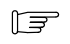

#### Note

23 modular slaves are configured on this bus, each with 14x (32 I/16 O) modules. A total of 10240 I and 5120 O points. Buffer 16 is not utilized.

Figure 11 How many modular I/O slave nodes (w/32 I and 16 O) fit on this bus?
| Slave 1:       1024 bytes       Slave 1:       1024 bytes       1024 bytes       100 modules 1-14, 16 0 each       11       12       12       12       12       12       12       12       1024 bytes       1024 bytes       1024 bytes       1024 bytes       100 modules 1-14, 16 0 each       1024 bytes       100 modules 1-14, 16 0 each       1024 bytes       100 modules 1-14, 16 0 each       1024 bytes       1024 bytes <th>Input byte extent:</th> <th></th> <th></th> <th>Output byte extent:</th> <th></th> <th></th>                                                                                                    | Input byte extent:                      |              |            | Output byte extent:                      |        |                 |
|----------------------------------------------------------------------------------------------------|-----------------------------------------|--------------|------------|------------------------------------------|--------|-----------------|
| I/O modules 1–14, 32 I each<br>Slave 2:       Buffer 1       448 bytes<br>448 bytes<br>1/28 bytes       448 bytes<br>1/20 modules 1–14, 16 O each<br>Slave 2:       Buffer 1       448 bytes<br>1/28 bytes       448 bytes<br>1/28 bytes       448 bytes<br>1/28 bytes       448 bytes<br>1/28 bytes       448 bytes<br>1/28 bytes       50 bytes<br>1/20 modules 1–14, 16 O each<br>Slave 2:       50 bytes<br>1/20 modules 1–14, 16 O each<br>Slave 4:       50 bytes<br>1/20 modules 1–14, 16 O each<br>Slave 4:       50 bytes<br>1/20 modules 1–14, 16 O each<br>Slave 5:       50 bytes<br>1/20 modules 1–14, 16 O each<br>Slave 6:       50 bytes<br>1/20 modules 1–14, 16 O each<br>Slave 6:       50 bytes<br>1/20 modules 1–14, 16 O each<br>Slave 7:       50 bytes<br>1/20 modules 1–14, 16 O each<br>Slave 7:       50 bytes<br>1/20 modules 1–14, 16 O each<br>Slave 7:       50 bytes<br>1/20 modules 1–14, 16 O each<br>Slave 7:       50 bytes<br>1/20 modules 1–14, 16 O each<br>Slave 7:       50 bytes<br>1/20 modules 1–14, 16 O each<br>Slave 10:       50 bytes<br>1/20 modules 1–14, 16 O each<br>Slave 10:       50 bytes<br>1/20 modules 1–14, 16 O each<br>Slave 11:       50 bytes<br>1/20 modules 1–14, 16 O each<br>Slave 11:       50 bytes<br>1/20 modules 1–14, 16 O each<br>Slave 11:       50 bytes<br>1/20 modules 1–14, 16 O each<br>Slave 11:       50 bytes<br>1/20 modules 1–14, 16 O each<br>Slave 11:       50 bytes<br>1/20 modules 1–14, 16 O each<br>Slave 12:       50 bytes<br>1/20 modules 1–14, 16 O each<br>Slave 12:       50 bytes<br>1/20 modules 1–14, 16 O each<br>Slave 11:       50 bytes<br>1/20 modules 1–14, 16 O each<br>Slave 12:       50 bytes<br>1/20 modules 1–14, 16 O each<br>Slave 12:       50 bytes<br>1/20 modules 1–14, 16 O each<br>Slave 12:       50 bytes<br>1/20 modules 1–14, 16 O each<br>Slave 12:       50 bytes<br>1/20 modules 1–14, 16 O each<br>Slave 12: <td< td=""><td>Slave 1:</td><td></td><td>1024 bytes</td><td>Slave 1:</td><td></td><td>1024 bytes</td></td<>                                                                                                    | Slave 1:                                |              | 1024 bytes | Slave 1:                                 |        | 1024 bytes      |
| Slave 2.       Promodules 1-14, 32 I each       Buffer 1       448 bytes       1/0 modules 1-14, 16 0 each       Buffer 1         ViO modules 1-4, 32 I each       Slave 3:       1/0 modules 1-14, 16 0 each       Buffer 1       1/24 bytes       1/0 modules 1-14, 16 0 each       Buffer 1         ViO modules 1-14, 32 I each       Slave 4:       320 bytes       1/0 modules 1-14, 16 0 each       Slave 4:       1/0 modules 1-14, 16 0 each       1/0 modules 1-14, 16 0 each         ViO modules 1-14, 32 I each       Buffer 3       Buffer 3       1024 bytes       1/0 modules 1-14, 16 0 each       1/0 modules 1-14, 16 0 each         ViO modules 1-14, 32 I each       Buffer 3       1024 bytes       1/0 modules 1-14, 16 0 each       1/0 modules 1-14, 16 0 each         ViO modules 1-14, 32 I each       Buffer 4       448 bytes       1/0 modules 1-14, 16 0 each       1/0 modules 1-14, 16 0 each       1/0 modules 1-14, 16 0 each         ViO modules 1-14, 32 I each       Buffer 5       64 bytes       1/0 modules 1-14, 16 0 each       1/0 modules 1-14, 16 0 each       1/0 modules 1-14, 16 0 each         ViO modules 1-14, 32 I each       Buffer 6       3/48 bytes       1/0 modules 1-14, 16 0 each       1/0 modules 1-14, 16 0 each       1/0 modules 1-14, 16 0 each         ViO modules 1-14, 32 I each       Buffer 6       3/48 bytes       1/0 modules 1-14, 16 0 each       1/0 modules 1-14, 16 0 each </td <td>I/O modules 1–14, 32 I each</td> <td></td> <td>448 bytes</td> <td>I/O modules 1–14, 16 O each</td> <td></td> <td></td>                                                                                                    | I/O modules 1–14, 32 I each             |              | 448 bytes  | I/O modules 1–14, 16 O each              |        |                 |
| Slave 3:<br>I/O modules 1-4, 32   each<br>Slave 4:<br>I/O modules 5-14, 32   each<br>Slave 4:<br>I/O modules 1-14, 16 0 each<br>Slave 5:<br>I/O modules 1-14, 16 0 each<br>Slave 5:<br>I/O modules 1-14, 32   each<br>Slave 7:<br>I/O modules 1-14, 32   each<br>Slave 7:<br>I/O modules 1-14, 32   each<br>Slave 8:<br>I/O modules 1-14, 32   each<br>Slave 8:<br>I/O modules 1-14, 32   each<br>Slave 8:<br>I/O modules 1-14, 32   each<br>Slave 8:<br>I/O modules 1-14, 32   each<br>Slave 8:<br>I/O modules 1-14, 32   each<br>Slave 9:<br>I/O modules 1-14, 32   each<br>Slave 9:<br>I/O modules 1-14, 32   each<br>Slave 9:<br>I/O modules 1-14, 32   each<br>Slave 9:<br>I/O modules 1-14, 32   each<br>Slave 10:<br>I/O modules 1-14, 32   each<br>Slave 11:<br>I/O modules 1-14, 32   each<br>Slave 11:<br>I/O modules 1-14, 32   each<br>Slave 12:<br>I/O modules 1-14, 32   each<br>Slave 13:<br>I/O modules 1-14, 32   each<br>Slave 13:<br>I/O modules 1-14, 32   each<br>Slave 15:<br>I/O modules 1-14, 16 0 each<br>Slave 15:<br>I/O modules 1-14, 32   each<br>Slave 15:<br>I/O modules 1-14, 32   each<br>Slave 15:<br>I/O modules 1-14, 32   each<br>Slave 15:<br>I/O modules 1-14, 16 0 each<br>Slave 15:<br>I/O modules 1-14, 16 0 each<br>Slave 15:<br>I/O modules 1-14, 16 0 each<br>Slave 15:<br>I/O modules 1-14, 16 0 each<br>Slave 15:<br>I/O modules 1-14, 16 0 each<br>Slave 15:<br>I/O modules 1-14, 16 0 each<br>Slave 21:<br>I/O modules 1-14, 16 0 each<br>Slave 21:<br>I/O modules 1-14, 16 0 each<br>Slave 21:<br>I/O modules 1-14, 16 0 each<br>Slave 21:<br>I/O modules 1-14, 16 0 each<br>Slave 21:<br>I/O modules 1-14, 16 0 each<br>Slave 21:<br>I/O modules 1-14, 16 0 each<br>Slave 21:<br>I/O modules 1-14, 16 0 each<br>Slave 21:<br>I/O modules 1-14, 16 0 each<br>Slave 21:<br>I/O modu | I/O modules 1–14, 32 I each             | Buffer 1     | 448 bytes  | I/O modules 1–14, 16 O each              |        | 4 x 224         |
| I/O modules 1-4, 32   each       I/O modules 1-14, 32   each       I/O modules 1-14, 16 0 each       I/O modules 1-14, 16 0 each         Slave 4:       I/O modules 1-14, 32   each       Buffer 2       448 bytes       I/O modules 1-4, 16 0 each       I/O modules 1-4, 16 0 each         VO modules 1-14, 32   each       I/O modules 1-14, 16 0 each       I/O modules 1-14, 16 0 each       I/O modules 1-14, 16 0 each       I/O modules 1-14, 16 0 each         VO modules 1-12, 32   each       I/O modules 1-14, 32   each       I/O modules 1-14, 16 0 each       I/O modules 1-14, 16 0 each       I/O modules 1-14, 16 0 each         V/O modules 1-14, 32   each       I/O modules 1-14, 16 0 each       I/O modules 1-14, 16 0 each       I/O modules 1-14, 16 0 each         V/O modules 1-14, 32   each       I/O modules 1-14, 16 0 each       I/O modules 1-14, 16 0 each       I/O modules 1-14, 16 0 each         V/O modules 1-14, 32   each       I/O modules 1-14, 16 0 each       I/O modules 1-14, 16 0 each       I/O modules 1-14, 16 0 each         V/O modules 1-14, 32   each       I/O modules 1-14, 16 0 each       I/O modules 1-14, 16 0 each       I/O modules 1-14, 16 0 each         V/O modules 1-14, 32   each       I/O modules 1-14, 16 0 each       I/O modules 1-14, 16 0 each       I/O modules 1-14, 16 0 each         V/O modules 1-14, 32   each       I/O modules 1-14, 16 0 each       I/O modules 1-14, 16 0 each       I/O modules 1-14, 16 0 each                                                                                                    | Slave 3:                                |              | 128 bytes  | Slave 3:                                 | Buffor | bytes           |
| I/O modules 5–14, 32 I each<br>Slave 4:<br>I/O modules 1–14, 32 I each<br>Slave 5:<br>I/O modules 1–8, 32 I each<br>Slave 6:<br>I/O modules 1–14, 32 I each<br>Slave 6:<br>I/O modules 1–14, 32 I each<br>Slave 7:<br>I/O modules 1–14, 32 I each<br>Slave 8:<br>I/O modules 1–14, 32 I each<br>Slave 9:<br>I/O modules 1–14, 32 I each<br>Slave 9:<br>I/O modules 1–14, 32 I each<br>Slave 9:<br>I/O modules 1–14, 32 I each<br>Slave 9:<br>I/O modules 1–14, 32 I each<br>Slave 9:<br>I/O modules 1–14, 32 I each<br>Slave 9:<br>I/O modules 1–14, 32 I each<br>Slave 9:<br>I/O modules 1–14, 32 I each<br>Slave 10:<br>I/O modules 1–14, 32 I each<br>Slave 11:<br>I/O modules 1–14, 32 I each<br>Slave 11:<br>I/O modules 1–14, 32 I each<br>Slave 11:<br>I/O modules 1–14, 32 I each<br>Slave 12:<br>I/O modules 1–14, 32 I each<br>Slave 12:<br>I/O modules 1–14, 32 I each<br>Slave 13:<br>I/O modules 1–14, 32 I each<br>Slave 11:<br>I/O modules 1–14, 32 I each<br>Slave 12:<br>I/O modules 1–14, 16 O each<br>Slave 13:<br>I/O modules 1–14, 32 I each<br>Slave 13:<br>I/O modules 1–14, 32 I each<br>Slave 14:<br>I/O modules 1–14, 32 I each<br>Slave 13:<br>I/O modules 1–14, 32 I each<br>Slave 14:<br>I/O modules 1–14, 32 I each<br>Slave 13:<br>I/O modules 1–14, 32 I each<br>Slave 14:<br>I/O modules 1–14, 32 I each<br>Slave 13:<br>I/O modules 1–14, 32 I each<br>Slave 13:<br>I/O modules 1–14, 16 O each<br>Slave 13:<br>I/O modules 1–14, 16 O each<br>Slave 13:<br>I/O modules 1–14, 16 O each<br>Slave 14:<br>I/O modules 1–14, 16 O each<br>Slave 13:<br>I/O modules 1–14, 16 O each<br>Slave 13:<br>I/O modules 1–14, 16 O each<br>Slave 13:<br>I/O modules 1–14, 16 O each<br>Slave 14:<br>I/O modules 1–14, 16 O each<br>Slave 13:<br>I/O modules 1–14, 16 O each<br>Slave 14:<br>I/O modules 1–14, 16 O each<br>Slave 12:<br>I/O modules 1–14, 16 O each<br>Slave 12:<br>I/O modules 1–14, 16 O each<br>Slave 12:<br>I/O modules 1–14, 16 O each<br>Slave 13:<br>I/O modules 1–14, 16 O each<br>Slave 14:<br>I/O modules 1–14, 16 O each<br>Slave 21:<br>I/O modules 1–14, 16 O each<br>Slave 22:<br>I/O modules 1–14, 16 O each<br>Slave 22:<br>I/O modules 1–14, 16 O each<br>Slave 22:<br>I/O modules 1–14, 16 O each<br>Slave 22:<br>I/O modules 1–14, 16 O each<br>Slave 23:<br>I/O modules 1–14, 16 O each<br>Slave 21:<br>I/O modules 1–14, 16 O each<br>Slave 22:<br>I/O modules 1–1    | I/O modules 1–4, 32 I each              |              |            | Slave 4:                                 | 11     | 129 bytes       |
| 320 bytes       320 bytes                                                                                                    | I/O modules 5–14, 32 Leach              |              | 1024 bytes | I/O modules 1–14, 16 O each              |        | +120 Dytes      |
| I/O modules 1-14, 32 I each<br>Slave 5:<br>I/O modules 9-14, 16 0 each<br>Slave 6:<br>I/O modules 1-4, 16 0 each<br>Slave 6:<br>I/O modules 1-14, 32 I each<br>Slave 7:<br>I/O modules 1-14, 32 I each<br>Slave 8:<br>I/O modules 1-14, 32 I each<br>Slave 8:<br>I/O modules 1-14, 32 I each<br>Slave 9:<br>I/O modules 1-14, 32 I each<br>Slave 9:<br>I/O modules 1-14, 32 I each<br>Slave 10:<br>I/O modules 1-14, 32 I each<br>Slave 10:<br>I/O modules 1-14, 32 I each<br>Slave 11:<br>I/O modules 1-14, 32 I each<br>Slave 12:<br>I/O modules 1-14, 32 I each<br>Slave 12:<br>I/O modules 1-14, 32 I each<br>Slave 12:<br>I/O modules 1-14, 32 I each<br>Slave 11:<br>I/O modules 1-14, 32 I each<br>Slave 12:<br>I/O modules 1-14, 32 I each<br>Slave 12:<br>I/O modules 1-14, 32 I each<br>Slave 12:<br>I/O modules 1-14, 32 I each<br>Slave 12:<br>I/O modules 1-14, 16 0 each<br>Slave 12:<br>I/O modules 1-14, 16 0 each<br>Slave 12:<br>I/O modules 1-14, 16 0 each<br>Slave 12:<br>I/O modules 1-14, 16 0 each<br>Slave 13:<br>I/O modules 1-14, 32 I each<br>Slave 13:<br>I/O modules 1-14, 32 I each<br>Slave 13:<br>I/O modules 1-14, 32 I each<br>Slave 13:<br>I/O modules 1-14, 32 I each<br>Slave 13:<br>I/O modules 1-14, 32 I each<br>Slave 13:<br>I/O modules 1-14, 32 I each<br>Slave 14:<br>I/O modules 1-14, 32 I each<br>Slave 13:<br>I/O modules 1-14, 32 I each<br>Slave 14:<br>I/O modules 1-14, 16 0 each<br>Slave 15:<br>I/O modules 1-14, 16 0 each<br>Slave 15:<br>I/O modules 1-14, 16 0 each<br>Slave 15:<br>I/O modules 1-14, 16 0 each<br>Slave 15:<br>I/O modules 1-14, 16 0 each<br>Slave 15:<br>I/O modules 1-14, 16 0 each<br>Slave 15:<br>I/O modules 1-14, 16 0 each<br>Slave 15:<br>I/O modules 1-14, 16 0 each<br>Slave 15:<br>I/O modules 1-14, 16 0 each<br>Slave 15:<br>I/O modules 1-14, 16 0 each<br>Slave 20:<br>I/O modules 1-14, 16 0 each<br>Slave 20:<br>I/O modules 1-14, 16 0 each<br>Slave 20:<br>I/O modules 1-14, 16 0 each<br>Slave 20:<br>I/O modules 1-14, 16 0 each<br>Slave 20:<br>I/O modules 1-14, 16 0 each<br>Slave 20:<br>I/O modules 1-14, 16 0 each<br>Slave 20:<br>I/O modules 1-14, 16 0 each<br>Slave 20:<br>I/O modules 1-14, 16 0 each<br>Slave 20:<br>I/O modules 1-14, 16 0 each<br>Slave 20:<br>I/O modules 1-14, 16 0 each<br>Slave 20:<br>I/O modules 1-14, 16 0 each<br>Slave 21:<br>I/O modules 1-14, 16 0 each<br>Slave 21:<br>I/O module    | Slave 4:                                |              | 320 bytes  | Slave 5:<br>I/O modules 1–8, 16 O each   |        |                 |
| Slave 5:       1/0 modules 1–8, 32 I each       256 bytes       Slave 6:       1/0 modules 1–14, 16 O each       96 bytes         I/O modules 1–14, 32 I each       1/0 modules 1–14, 32 I each       1/0 modules 1–14, 16 O each       96 bytes       1/0 modules 1–14, 16 O each         Slave 7:       1/0 modules 1–14, 32 I each       1/0 modules 1–14, 16 O each       1/0 modules 1–14, 16 O each       1/0 modules 1–14, 16 O each       1/0 modules 1–14, 16 O each         Slave 8:       1/0 modules 1–14, 32 I each       1/0 modules 1–14, 16 O each       1/0 modules 1–14, 16 O each       1/0 modules 1–14, 16 O each         Slave 9:       1/0 modules 1–14, 32 I each       1/0 modules 1–14, 16 O each       1/0 modules 1–14, 16 O each       1/0 modules 1–14, 16 O each         Slave 10:       1/0 modules 1–14, 16 O each       1/0 modules 1–14, 16 O each       1/0 modules 1–14, 16 O each         1/0 modules 1–14, 32 I each       1/0 modules 1–14, 16 O each       1/0 modules 1–14, 16 O each       1/0 modules 1–14, 16 O each         1/0 modules 1–14, 32 I each       1/0 modules 1–14, 16 O each       1/0 modules 1–14, 16 O each       1/0 modules 1–14, 16 O each         1/0 modules 1–14, 32 I each       1/0 modules 1–14, 16 O each       1/0 modules 1–14, 16 O each       1/0 modules 1–14, 16 O each         1/0 modules 1–14, 32 I each       1/0 modules 1–14, 16 O each       1/0 modules 1–14, 16 O each       1/0 modules 1–14, 16 O each                                                                                                    | I/O modules 1–14, 32 I each             | Buffer 2     | 448 bytes  | I/O modules 9–14. 16 O each V            |        | 40041           |
| I/O modules 1–8, 32 I each       I/O modules 1–14, 16 O each       96 bytes         I/O modules 1–14, 32 I each       192 bytes       I/O modules 1–14, 16 O each       96 bytes         I/O modules 1–14, 32 I each       192 bytes       I/O modules 1–14, 16 O each       96 bytes       122 bytes         I/O modules 1–14, 32 I each       1024 bytes       I/O modules 1–14, 16 O each       122 bytes       122 bytes         I/O modules 1–14, 32 I each       1024 bytes       I/O modules 1–14, 16 O each       1024 bytes       100 modules 1–14, 16 O each         I/O modules 1–14, 32 I each       1024 bytes       I/O modules 1–14, 16 O each       1024 bytes       1024 bytes         I/O modules 1–2, 32 I each       1024 bytes       I/O modules 1–14, 16 O each       1024 bytes       1024 bytes         I/O modules 1–2, 32 I each       1024 bytes       I/O modules 1–14, 16 O each       1024 bytes       1024 bytes         I/O modules 1–14, 32 I each       1024 bytes       1024 bytes       100 modules 1–14, 16 O each       1024 bytes         I/O modules 1–14, 32 I each       1024 bytes       1024 bytes       1024 bytes       1024 bytes       1024 bytes         I/O modules 1–14, 132 I each       1024 bytes       1024 bytes       100 modules 1–14, 16 O each       1024 bytes       14       14       14       14       14                                                                                                    | Slave 5:                                |              | 256 bytes  | Slave 6:                                 |        | 1024 bytes      |
| I/O modules 9–14, 32   each<br>Slave 6:       192 bytes       192 bytes       1024 bytes       1024 bytes       1024 bytes       1024 bytes       1024 bytes       1024 bytes       1024 bytes       1024 bytes       1024 bytes       1024 bytes       1024 bytes       1024 bytes       1024 bytes                                                                                                    | I/O modules 1–8, 32 I each              |              | 1024 bytes | I/O modules 1–14, 16 O each Slave 7:     |        | 96 bytes        |
| Slave 6:       1/0 modules 1–14, 32 I each         Slave 7:       1/0 modules 1–14, 32 I each         V/0 modules 1–12, 32 I each       384 bytes         V/0 modules 1–14, 32 I each       1024 bytes         Slave 8:       1/0 modules 1–14, 32 I each         V/0 modules 1–14, 32 I each       1024 bytes         Slave 9:       1/0 modules 1–14, 16 O each         V/0 modules 1–14, 32 I each       1024 bytes         Slave 10:       1/0 modules 1–14, 16 O each         V/0 modules 1–14, 32 I each       1024 bytes         Slave 11:       1/0 modules 1–14, 16 O each         V/0 modules 1–14, 32 I each       1024 bytes         Slave 12:       1/0 modules 1–14, 16 O each         V/0 modules 1–14, 32 I each       1024 bytes         Slave 12:       1/0 modules 1–14, 16 O each         V/0 modules 1–14, 32 I each       1024 bytes         Slave 13:       1/0 modules 1–14, 16 O each         V/0 modules 1–14, 32 I each       1024 bytes         Slave 12:       1/0 modules 1–14, 16 O each         V/0 modules 1–14, 32 I each       1024 bytes         Slave 13:       1/0 modules 1–14, 16 O each         V/0 modules 1–14, 32 I each       1024 bytes         V/0 modules 1–14, 32 I each       1024 bytes         Slave 1                                                                                                    | I/O modules 9–14, 32 I each             |              |            | I/O modules 1–14, 16 O each              | Duffer | +<br>4x 224     |
| 1/0 modules 1-14, 32 I each       Buffer 3       448 bytes       1/0 modules 1-14, 16 0 each       +       32 bytes         1/0 modules 1-14, 32 I each       1024 bytes       1/0 modules 1-14, 16 0 each       1/0 modules 1-14, 16 0 each       1/0 modules 1-14, 16 0 each         Slave 9:       1/0 modules 1-14, 32 I each       64 bytes       1/0 modules 1-14, 16 0 each       1/0 modules 1-14, 16 0 each         Slave 10:       1/0 modules 1-14, 32 I each       8uffer 4       64 bytes       1/0 modules 1-14, 16 0 each       1/0 modules 1-14, 16 0 each         1/0 modules 1-14, 32 I each       1024 bytes       1024 bytes       1/0 modules 1-14, 16 0 each       1/0 modules 1-14, 16 0 each         1/0 modules 1-14, 32 I each       1024 bytes       1/0 modules 1-14, 16 0 each       1/0 modules 1-14, 16 0 each       1/0 modules 1-14, 16 0 each         1/0 modules 1-14, 32 I each       1024 bytes       1/0 modules 1-14, 16 0 each       1/0 modules 1-14, 16 0 each       1/0 modules 1-14, 16 0 each         1/0 modules 1-14, 32 I each       1024 bytes       1/0 modules 1-14, 16 0 each       1/0 modules 1-14, 16 0 each         1/0 modules 1-14, 32 I each       1024 bytes       1/0 modules 1-14, 16 0 each       1/0 modules 1-14, 16 0 each         1/0 modules 1-14, 32 I each       1024 bytes       1/0 modules 1-14, 16 0 each       1/0 modules 1-14, 16 0 each         1/0 modules 1-14, 32 I each <td>Slave 6:</td> <td></td> <td>192 Dytes</td> <td>Slave 8:</td> <td>12</td> <td>bytes</td>                                                                                                    | Slave 6:                                |              | 192 Dytes  | Slave 8:                                 | 12     | bytes           |
| Journel 1.       324 bytes       J/O modules 1–14, 16 O each       32 bytes         J/O modules 1–14, 32 I each       1024 bytes       J/O modules 1–2, 16 O each       1024 bytes         Slave 8:       J/O modules 1–14, 32 I each       64 bytes       J/O modules 1–14, 16 O each       1024 bytes         Slave 10:       J/O modules 1–14, 32 I each       448 bytes       1024 bytes       1024 bytes       192 bytes         J/O modules 1–14, 32 I each       Slave 11:       J/O modules 1–14, 16 O each       Slave 12:       1024 bytes       192 bytes         J/O modules 1–14, 32 I each       Buffer 5       384 bytes       1024 bytes       1024 bytes       1024 bytes       1024 bytes         J/O modules 1–14, 16 O each       J/O modules 1–14, 16 O each       J/O modules 1–14, 16 O each       1024 bytes       1024 bytes         J/O modules 1–14, 32 I each       Buffer 6       256 bytes       J/O modules 1–14, 16 O each       1024 bytes       1024 bytes       1024 bytes         J/O modules 1–14, 32 I each       Buffer 7       128 bytes       J/O modules 1–14, 16 O each       14       14       448 bytes         J/O modules 1–14, 32 I each       Buffer 7       128 bytes       J/O modules 1–14, 16 O each       1024 bytes       1024 bytes       1024 bytes       1024 bytes       1024 bytes       1024 bytes                                                                                                    | I/O modules 1–14, 32 I each             | Buffer 3     | 446 Dytes  | Slave 9:                                 |        | +               |
| I/O modules 13–14, 32   each       1024 bytes       Slave 10:<br>I/O modules 1–14, 32   each       1024 bytes       1024 bytes         Slave 8:<br>I/O modules 1–14, 32   each       Buffer 4       64 bytes<br>448 bytes       1024 bytes       1024 bytes       1024 bytes         Slave 10:<br>I/O modules 1–14, 32   each       Buffer 4       64 bytes<br>448 bytes       1024 bytes       1024 bytes       1024 bytes         I/O modules 1–14, 32   each       Buffer 5       84 bytes       1024 bytes       1024 bytes       1024 bytes         I/O modules 1–14, 32   each       Buffer 5       84 bytes       1024 bytes       1024 bytes       1024 bytes         I/O modules 1–14, 32   each       Buffer 5       84 bytes       1024 bytes       1024 bytes       1024 bytes         I/O modules 7–14, 32   each       Buffer 6       1024 bytes       1024 bytes       1000 modules 1–14, 16 O each       1024 bytes         I/O modules 7–14, 32   each       Buffer 6       256 bytes       1024 bytes       10 modules 1–14, 16 O each       14       42 bytes         I/O modules 1–14, 32   each       Buffer 7       1024 bytes       10 modules 1–14, 16 O each       14       42 bytes       14       42 bytes       44 bytes       10 modules 1–14, 16 O each       14 bytes       42 bytes       42 bytes       44 bytes       10 bytes       44 bytes                                                                                                    | I/O modules 1–12. 32 l each             |              | 384 bytes  | I/O modules 1–14, 16 O each              |        | 32 bytes        |
| 1/0 modules 13–14, 32 Leach       1/2 Hotes       1/2 Hotes       1/2 Hotes       1/2 Hotes         1/0 modules 1–14, 32 Leach       1/2 Hotes       1/2 Hotes       1/2 Hotes       1/2 Hotes         1/0 modules 1–14, 32 Leach       1/2 Hotes       1/2 Hotes       1/2 Hotes       1/2 Hotes         1/0 modules 1–14, 32 Leach       1/2 Hotes       1/2 Hotes       1/2 Hotes       1/2 Hotes         1/0 modules 1–14, 32 Leach       1/2 Hotes       1/2 Hotes       1/2 Hotes       1/2 Hotes         1/0 modules 1–14, 32 Leach       1/2 Hotes       1/2 Hotes       1/2 Hotes       1/2 Hotes         1/0 modules 1–14, 32 Leach       1/2 Hotes       1/2 Hotes       1/2 Hotes       1/2 Hotes         1/0 modules 1–14, 1/2 Hotes       1/2 Hotes       1/2 Hotes       1/2 Hotes       1/2 Hotes         1/0 modules 1–14, 1/2 Hotes       1/2 Hotes       1/2 Hotes       1/2 Hotes       1/2 Hotes         1/0 modules 1–14, 1/2 Hotes       1/2 Hotes       1/2 Hotes       1/2 Hotes       1/2 Hotes         1/0 modules 1–14, 1/2 Hotes       1/2 Hotes       1/2 Hotes       1/2 Hotes       1/2 Hotes         1/0 modules 1–14, 1/2 Hotes       1/2 Hotes       1/2 Hotes       1/2 Hotes       1/2 Hotes         1/0 modules 1–14, 1/2 Hotes       1/2 Hotes       1/2 Hotes                                                                                                    |                                         |              | 1024 bytes | Slave 10: $I/O$ modules 1–2 16 O each    |        |                 |
| Slave 3:       I/O modules 1–14, 32 I each         I/O modules 1–14, 32 I each       Buffer 4         I/O modules 1–14, 32 I each       Buffer 4         I/O modules 1–14, 32 I each       Buffer 4         I/O modules 1–2, 32 I each       Buffer 4         I/O modules 1–14, 32 I each       IO24 bytes         I/O modules 1–14, 32 I each       Buffer 5         Slave 12:       I/O modules 1–14, 32 I each         I/O modules 7–14, 32 I each       Buffer 6         Slave 13:       I/O modules 1–14, 32 I each         I/O modules 1–14, 32 I each       Buffer 6         Slave 13:       I/O modules 1–14, 16 O each         I/O modules 1–14, 32 I each       Buffer 6         Slave 13:       I/O modules 1–14, 16 O each         I/O modules 1–14, 32 I each       Buffer 6         Slave 13:       I/O modules 1–14, 16 O each         I/O modules 1–14, 32 I each       Buffer 7         I/O modules 1–14, 32 I each       Buffer 7         I/O modules 1–14, 32 I each       Buffer 7         I/O modules 1–14, 32 I each       Buffer 7         I/O modules 1–14, 32 I each       Buffer 7         I/O modules 1–14, 32 I each       Buffer 7         I/O modules 1–14, 32 I each       Buffer 7         I/O modules 1–14, 32 I each <td>I/O modules 13–14, 32 I each</td> <td></td> <td>64 bytes</td> <td>I/O modules 3–14, 16 O each</td> <td></td> <td>1024 bytes</td>                                                                                                    | I/O modules 13–14, 32 I each            |              | 64 bytes   | I/O modules 3–14, 16 O each              |        | 1024 bytes      |
| Slave 9:       I/O modules 1–14, 16 O each       + 3x 224         I/O modules 1–14, 32 I each       Buffer 4       448 bytes       I/O modules 1–14, 16 O each         Slave 10:       I/O modules 1–14, 16 O each       Slave 12:       I/O modules 1–14, 16 O each         I/O modules 1–14, 32 I each       Buffer 5       Buffer 5       IO modules 1–14, 16 O each         Slave 11:       I/O modules 1–14, 32 I each       Buffer 5       IO modules 1–14, 16 O each         I/O modules 1–14, 32 I each       Buffer 6       IO modules 1–14, 16 O each       IO modules 1–14, 16 O each         I/O modules 7–14, 32 I each       Buffer 6       IO modules 1–14, 16 O each       IO modules 1–14, 16 O each         I/O modules 1–14, 32 I each       Buffer 6       IO modules 1–14, 16 O each       IO modules 1–14, 16 O each         I/O modules 1–14, 32 I each       Buffer 6       IO modules 1–14, 16 O each       IO modules 1–14, 16 O each         I/O modules 1–14, 32 I each       Buffer 7       IO modules 1–14, 16 O each       I/O modules 1–14, 16 O each       IO modules 1–14, 16 O each         I/O modules 1–14, 32 I each       Buffer 7       IO modules 1–14, 16 O each       I/O modules 1–14, 16 O each       IO modules 1–14, 16 O each         I/O modules 1–14, 32 I each       Buffer 7       IO modules 1–14, 16 O each       IO modules 1–14, 16 O each       IO 24 bytes <tr< td=""><td>VO modules 1–14, 32 Leach</td><td></td><td>448 bytes</td><td>Slave 11:</td><td></td><td>192 bytes</td></tr<>                                                                                                    | VO modules 1–14, 32 Leach               |              | 448 bytes  | Slave 11:                                |        | 192 bytes       |
| I/O modules 1–14, 32 I each       34 bytes       I/O modules 1–14, 16 O each       33 224         Slave 10:       I/O modules 1–2, 32 I each       I/O modules 1–14, 16 O each       Slave 13:       I/O modules 1–14, 16 O each       I/O modules 1–14, 16 O each       I/O modul                                                                                                    | Slave 9:                                | Buffer 4     | 448 bytes  | I/O modules 1–14, 16 O each Slave 12:    |        | +               |
| Slave 10:       10:       10:       10:       10:       10:       10:       10:       10:       10:       10:       10:       10:       10:       10:       10:       10:       10:       10:       10:       10:       10:       10:       10:       10:       10:       10:       10:       10:       10:       10:       10:       10:       10:       10:       10:       10:       10:       10:       10:       10:       10:       10:       10:       10:       10:       10:       10:       10:       10:       10:       10:       10:       10:       10:       10:       10:       10:       10:       10:       10:       10:       10:       10:       10:       10:       10:       10:       10:       10:       10:       10:       10:       10:       10:       10:       10:       10:       10:       10:       10:       10:       10:       10:       10:       10:       10:       10:       10:       10:       10:       10:       10:       10:       10:       10:       10:       10:       10:       10:       10:       10:       10:       10:       10:       10:                                                                                                          | I/O modules 1–14, 32 I each             |              | 64 bytes   | I/O modules 1–14, 16 O each              | Buffer | 3X 224<br>bytes |
| 1/O modules 1-2, 32 Feach       1024 bytes       1024 bytes       160 bytes         1/O modules 1-14, 16 O each       384 bytes       1/O modules 1-10, 16 O each       1024 bytes         1/O modules 1-14, 32 I each       8uffer 5       384 bytes       1/O modules 1-14, 16 O each       1024 bytes         1/O modules 1-14, 32 I each       1024 bytes       1024 bytes       1024 bytes       1024 bytes       1024 bytes         1/O modules 1-14, 32 I each       1024 bytes       1024 bytes       1/O modules 1-14, 16 O each       14       44 bytes         1/O modules 1-14, 32 I each       8uffer 6       256 bytes       1/O modules 1-14, 16 O each       14       44 bytes         1/O modules 1-14, 32 I each       1024 bytes       1/O modules 1-14, 16 O each       14       14       44 bytes         1/O modules 1-14, 32 I each       1024 bytes       1024 bytes       1/O modules 1-14, 16 O each       14       44 bytes         1/O modules 1-14, 32 I each       1024 bytes       1024 bytes       1024 bytes       160 bytes       1024 bytes         1/O modules 1-14, 16 O each       1/O modules 1-14, 16 O each       1024 bytes       1024 bytes       160 bytes       160 bytes         1/O modules 1-14, 32 I each       1024 bytes       128 bytes       1/O modules 1-14, 16 O each       160 bytes       160 b                                                                                                    | Slave 10:                               |              |            | Slave 13:                                | 13     | +               |
| I/O modules 3–14, 32 I each<br>Slave 11:       384 bytes       I/O modules 1–10, 16 O each<br>I/O modules 1–14, 16 O each<br>Slave 12:       1024 bytes       1024 bytes         I/O modules 1–14, 32 I each<br>Slave 13:       Buffer 5       1024 bytes       1024 bytes       1024 bytes         I/O modules 1–14, 32 I each<br>Slave 13:       Buffer 6       1024 bytes       1024 bytes       1024 bytes         I/O modules 1–14, 32 I each<br>Slave 14:       Buffer 6       1024 bytes       1024 bytes       14       14         I/O modules 1–14, 32 I each<br>Slave 14:       Buffer 7       1256 bytes       1/O modules 1–14, 16 O each<br>Slave 19:       1/O modules 1–14, 16 O each       14       1024 bytes         I/O modules 11–14, 32 I each<br>Slave 15:       Buffer 7       128 bytes       1/O modules 1–14, 16 O each       1024 bytes       160 bytes         I/O modules 11–14, 32 I each<br>Slave 16:       Buffer 7       128 bytes       1/O modules 1–14, 16 O each       160 bytes       160 bytes         I/O modules 1–14, 32 I each       Buffer 7       128 bytes       1/O modules 1–14, 16 O each       15       160 bytes       160 bytes       160 bytes       160 bytes       160 bytes       160 bytes       160 bytes       160 bytes       160 bytes       160 bytes       160 bytes       160 bytes       160 bytes       160 bytes       160 bytes       160 bytes       160 byt                                                                                                    | 1/O modules 1–2, 32 Teach               |              | 1024 bytes | Slave 14:                                |        | 160 bytes       |
| Slave 11:       I/O modules 1–14, 32 I each       Buffer 5       Job bytes       I/O modules 11–14, 16 O each       1024 bytes         Slave 12:       I/O modules 1–6, 32 I each       192 bytes       I/O modules 1–14, 16 O each       Slave 15:       I/O modules 1–14, 16 O each       64 bytes         I/O modules 7–14, 32 I each       1024 bytes       1024 bytes       I/O modules 1–14, 16 O each       Slave 16:       I/O modules 1–14, 16 O each       104 bytes         I/O modules 1–14, 32 I each       Buffer 6       256 bytes       I/O modules 1–14, 16 O each       Slave 18:       I/O modules 1–14, 16 O each       I/O         I/O modules 1–14, 32 I each       Buffer 7       1024 bytes       1024 bytes       I/O modules 1–14, 16 O each       I/O       I/O         I/O modules 1–14, 32 I each       Buffer 7       128 bytes       I/O modules 1–14, 16 O each       I/O modules 1–14, 16 O each       I/O       I/O modules 1–14, 16 O each       I/O modules 1–14, 16 O each       I/O modules 1–14, 16 O each       I/O modules 1–14, 16 O each       I/O modules 1–14, 16 O each       I/O modules 1–14, 16 O each       I/O modules 1–14, 16 O each       I/O bytes       I/O modules 1–14, 16 O each       I/O bytes       I/O modules 1–14, 16 O each       I/O bytes       I/O modules 1–14, 16 O each       I/O bytes       I/O modules 1–14, 16 O each       I/O bytes       I/O bytes       I/O bytes       I/O byte                                                                                                    | I/O modules 3–14, 32 I each             |              | 384 bytes  | I/O modules 1–10, 16 O each              |        |                 |
| I/O modules 1–14, 32 reach       Sure 13:       192 bytes       I/O modules 1–14, 16 O each       64 bytes         I/O modules 1–6, 32 l each       1024 bytes       I/O modules 1–14, 16 O each       Buffer 6       I/O modules 1–14, 16 O each       I/O modules 1–14, 16 O each       I/A to tytes       I/O modules 1–14, 16 O each       I/O modules 1–14, 16 O each       I/O bytes       I/O modules 1–14, 16 O each       I/O bytes       I/O modules 1–14, 16 O each       I/O bytes       I/O bytes       I/O bytes       I/O bytes       I/O bytes       I/O bytes       I/O bytes <td>Slave 11:</td> <td>Buffer 5</td> <td>148 bytes</td> <td>I/O modules 11–14, 16 O each</td> <td></td> <td>1024 bytes</td>                                                                                                    | Slave 11:                               | Buffer 5     | 148 bytes  | I/O modules 11–14, 16 O each             |        | 1024 bytes      |
| I/O modules 1–6, 32 I each       192 bytes       Slave 16:<br>I/O modules 1–14, 16 O each       +       4x 224<br>bytes         I/O modules 7–14, 32 I each       1024 bytes       Slave 17:<br>I/O modules 1–14, 16 O each       Buffer 6       1024 bytes       I/O modules 1–14, 16 O each       Slave 17:<br>I/O modules 1–14, 16 O each       14       +       4x 224<br>bytes         I/O modules 1–14, 32 I each       Buffer 6       1024 bytes       I/O modules 1–14, 16 O each       14       14       +         I/O modules 1–14, 32 I each       1024 bytes       1024 bytes       I/O modules 5–14 16 O each       1024 bytes         I/O modules 1–14, 32 I each       1024 bytes       1024 bytes       I/O modules 1–14, 16 O each       1024 bytes         I/O modules 1–14, 32 I each       Buffer 7       128 bytes       I/O modules 1–14, 16 O each       160 bytes         I/O modules 1–14, 32 I each       Buffer 7       128 bytes       I/O modules 1–14, 16 O each       160 bytes         I/O modules 1–14, 32 I each       I/O modules 1–14, 16 O each       Slave 22:<br>I/O modules 1–14, 16 O each       15       160 bytes         I/O modules 1–14, 16 O each       I/O modules 1–14, 16 O each       15       14       192 bytes                                                                                                    | I/O modules 1–14, 32 I each             | buller 5     | 440 Dytes  | I/O modules 1–14, 16 O each              |        | 64 bytes        |
| I/O modules 7–14, 32 I each       1024 bytes       Slave 17:       I/O modules 1–14, 16 O each       Buffer       4x 224       bytes         I/O modules 1–14, 32 I each       Buffer 6       256 bytes       I/O modules 1–14, 16 O each       Slave 17:       I/O modules 1–14, 16 O each       14       bytes         I/O modules 1–14, 32 I each       Buffer 6       256 bytes       I/O modules 1–14, 16 O each       14       14       bytes         I/O modules 1–14, 32 I each       1024 bytes       1024 bytes       I/O modules 5–14 16 O each       14       14       14       14         I/O modules 11–14, 32 I each       1024 bytes       1/O modules 5–14 16 O each       160 bytes       1024 bytes         I/O modules 1–14, 32 I each       Buffer 7       128 bytes       1/O modules 1–14, 16 O each       160 bytes         I/O modules 1–14, 32 I each       Buffer 7       128 bytes       I/O modules 1–14, 16 O each       160 bytes         I/O modules 1–14, 32 I each       Buffer 7       128 bytes       I/O modules 1–14, 16 O each       15       14       14       14       160 bytes         I/O modules 1–14, 16 O each       I/O modules 1–14, 16 O each       I/O modules 1–14, 16 O each       160 bytes       14       14       160 bytes       14       160 bytes       16       16       16                                                                                                    | I/O modules 1–6, 32 I each              |              | 192 bytes  | Slave 16:                                |        | +               |
| I/O modules 7–14, 32 I each<br>Slave 13:<br>I/O modules 1–14, 32 I each<br>Slave 14:<br>I/O modules 1–10, 32 I each       Buffer 6       256 bytes<br>448 bytes<br>320 bytes       I/O modules 1–14, 16 O each<br>Slave 19:<br>I/O modules 1–4, 16 O each<br>Slave 19:<br>I/O modules 5–14 16 O each<br>Slave 20:<br>I/O modules 1–14, 32 I each<br>Slave 15:<br>I/O modules 1–14, 32 I each<br>Slave 16:<br>I/O modules 1–14, 32 I each       1024 bytes       1024 bytes       1024 bytes         I/O modules 1–14, 32 I each<br>Slave 16:<br>I/O modules 1–14, 32 I each       Buffer 7       1024 bytes       1024 bytes       1000 modules 1–14, 16 O each<br>Slave 20:<br>I/O modules 1–14, 16 O each<br>Slave 21:<br>I/O modules 1–14, 16 O each<br>Slave 22:<br>I/O modules 1–14, 16 O each<br>Slave 23:       1024 bytes       160 bytes<br>+<br>3x 224<br>bytes         I/O modules 1–14, 16 O each<br>Slave 23:       160 each<br>Slave 23:       160 bytes<br>+<br>192 bytes                                                                                                    |                                         |              | 1024 bytes | Slave 17:                                | Buffer | 4X 224<br>bytes |
| Slave 13:       I/O modules 1–14, 32 I each       Buffer 6       448 bytes       320 bytes       I/O modules 1–14, 16 O each       64 bytes         Slave 14:       I/O modules 1–10, 32 I each       1024 bytes       I/O modules 1–4, 16 O each       1024 bytes       100 modules 1–4, 16 O each       1024 bytes         I/O modules 1–14, 32 I each       1024 bytes       128 bytes       I/O modules 1–14, 16 O each       1024 bytes       160 bytes         I/O modules 1–14, 32 I each       Buffer 7       128 bytes       I/O modules 1–14, 16 O each       160 bytes       160 bytes         I/O modules 1–14, 32 I each       Buffer 7       128 bytes       I/O modules 1–14, 16 O each       15       160 bytes         I/O modules 1–14, 32 I each       Buffer 7       128 bytes       I/O modules 1–14, 16 O each       15       148 bytes         I/O modules 1–14, 16 O each       Slave 23:       I/O modules 1–14, 16 O each       15       140 bytes         I/O modules 1–14, 16 O each       Slave 23:       I/O modules 1–14, 16 O each       15       192 bytes                                                                                                    | I/O modules 7–14, 32 I each             |              | 256 bytes  | I/O modules 1–14, 16 O each              | 14     | +               |
| I/O modules 1 -14, 32 I each       I/O modules 1-14, 32 I each         I/O modules 1-14, 32 I each       I/O modules 1-14, 32 I each         I/O modules 1-14, 32 I each       I/O modules 1-14, 16 O each         I/O modules 1-14, 32 I each       I/O modules 1-14, 16 O each         I/O modules 1-14, 32 I each       I/O modules 1-14, 16 O each         I/O modules 1-14, 32 I each       I/O modules 1-14, 16 O each         I/O modules 1-14, 32 I each       I/O modules 1-14, 16 O each         I/O modules 1-14, 16 O each       I/O modules 1-14, 16 O each         I/O modules 1-14, 16 O each       I/O modules 1-14, 16 O each         I/O modules 1-14, 16 O each       I/O modules 1-14, 16 O each         I/O modules 1-14, 16 O each       I/O modules 1-14, 16 O each         I/O modules 1-14, 16 O each       I/O modules 1-14, 16 O each         I/O modules 1-14, 16 O each       I/O modules 1-14, 16 O each         I/O modules 1-14, 16 O each       I/O modules 1-14, 16 O each         I/O modules 1-14, 16 O each       I/O modules 1-14, 16 O each         I/O modules 1-14, 16 O each       I/O modules 1-12, 16 O each                                                                                                    | Slave 13:<br>I/O modules 1–14, 32 Leach | Buffer 6     | 448 bytes  | Slave 18:<br>I/O modules 1–14, 16 O each |        | 64 bytes        |
| I/O modules 1–10, 32 I each       I/O modules 1–4, 16 O each       I/O modules 1–4, 16 O each       IO24 bytes         I/O modules 11–14, 32 I each       IO24 bytes       I/O modules 5–14 16 O each       IO24 bytes         I/O modules 1–14, 32 I each       IO24 bytes       I/O modules 1–14, 16 O each       IO24 bytes         I/O modules 1–14, 32 I each       IO24 bytes       I/O modules 1–14, 16 O each       IO24 bytes         I/O modules 1–14, 32 I each       IO24 bytes       I/O modules 1–14, 16 O each       IO24 bytes         I/O modules 1–14, 16 O each       IO modules 1–14, 16 O each       IO modules 1–14, 16 O each       IO modules 1–14, 16 O each         I/O modules 1–14, 32 I each       IO modules 1–14, 16 O each       IO modules 1–14, 16 O each       IO modules 1–14, 16 O each         I/O modules 1–14, 16 O each       I/O modules 1–14, 16 O each       IO modules 1–14, 16 O each       IO modules 1–14, 16 O each         I/O modules 1–14, 16 O each       I/O modules 1–14, 16 O each       IO modules 1–14, 16 O each       IO modules 1–14, 16 O each                                                                                                    | Slave 14:                               | [            | 320 bytes  | Slave 19:                                |        |                 |
| I/O modules 11–14, 32 I each       1024 bytes       I/O modules 5–14 16 O each       16 O each         Slave 15:       128 bytes       I/O modules 1–14, 16 O each       I/O modules 1–14, 16 O each       160 bytes         I/O modules 1–14, 32 I each       128 bytes       I/O modules 1–14, 16 O each       I/O modules 1–14, 16 O each       160 bytes         I/O modules 1–14, 32 I each       128 bytes       I/O modules 1–14, 16 O each       I/O modules 1–14, 16 O each       I/O bytes         I/O modules 1–14, 32 I each       10: 7 further slaves       I/O modules 1–14, 16 O each       I/O each       I/O each                                                                                                    | I/O modules 1–10, 32 I each             |              | 020 09:00  | I/O modules 1–4, 16 O each               |        | 1024 bytes      |
| I/O modules 11–14, 32 I each       Slave 15:       128 bytes       I/O modules 1–14, 16 O each       100 bytes       +       3x 224         I/O modules 1–14, 32 I each       Buffer 7       128 bytes       I/O modules 1–14, 16 O each       Slave 21:       I/O modules 1–14, 16 O each       +       3x 224       bytes       +       3x 224       bytes       +       128 bytes       100 bytes       +       100 bytes       +       10                                                                                                    |                                         |              | 1024 bytes | I/O modules 5–14 16 O each Slave 20:     |        | 160 bytes       |
| I/O modules 1–14, 32 I each       Buffer 7       448 bytes       I/O modules 1–14, 16 O each       Buffer       3x 224 bytes         I/O modules 1–14, 32 I each       448 bytes       I/O modules 1–14, 16 O each       Buffer       3x 224 bytes         I/O modules 1–14, 32 I each       I/O modules 1–14, 16 O each       Buffer       15       192 bytes         through buffer 10: 7 further slaves       I/O modules 1–12, 16 O each       192 bytes                                                                                                    | I/O modules 11–14, 32 I each            |              | 128 bytes  | I/O modules 1–14, 16 O each              |        | +               |
| Slave 16:<br>I/O modules 1–14, 32 I each<br>through buffer 10: 7 further slaves<br>I/O modules 1–14, 16 O each<br>Slave 22:<br>I/O modules 1–14, 16 O each<br>Slave 23:<br>I/O modules 1–12, 16 O each                                                                                                    | I/O modules 1–14, 32 I each             | Buffer 7     | 448 bytes  | Slave 21:<br>I/O modules 1–14, 16 O each | Buffer | 3x 224          |
| I/O modules 1–14, 32 I each<br>through buffer 10: 7 further slaves<br>I/O modules 1–14, 16 O each<br>I/O modules 1–12, 16 O each<br>I/O modules 1–14, 16 O each                                                                                                    | Slave 16:                               |              | 448 bytes  | Slave 22:                                | 15     | bytes           |
| through buffer 10: 7 further slaves I/O modules 1–12, 16 O each                                                                                                    | I/O modules 1–14, 32 I each             |              | · ·        | I/O modules 1–14, 16 O each              |        | 192 bytes       |
|                                                                                                    | ,<br>through buffer                     | 10: 7 furthe | er slaves. | I/O modules 1–12, 16 O each              |        |                 |

# 1.3.3 Control Commands

The following control commands for DP slaves are **not** supported

| Sync     | Send outputs and hold      |
|----------|----------------------------|
| Unsync   | Enable outputs             |
| Freeze   | Read inputs and hold       |
| Unfreeze | Enable inputs              |
| Clear    | All outputs are set to "0" |

# Auto-Clear

This command specifies output behavior upon failure of a DP slave.

| Auto–Clear = TRUE<br>Is <b>not</b> supported | If failure occurs at one DP slave, the outputs of all other slaves are set to "0".        |
|----------------------------------------------|-------------------------------------------------------------------------------------------|
| Auto–Clear = FALSE<br>Is supported           | If failure occurs at one DP slave, the outputs of all other slaves retain their settings. |

# 1.3.4 CRP 811 Failure Behavior

The effect of the various failures upon state RAM and the lifesign register can be gathered from the following table.

|                                                            |                         |                   |                                              |               | 3xxxxx lifesign register |               |  |
|------------------------------------------------------------|-------------------------|-------------------|----------------------------------------------|---------------|--------------------------|---------------|--|
| Sources of failure                                         | PROF<br>DP sla<br>outpu | TBUS<br>ave<br>ts | Quantum<br>1xxxxx sta-<br>te RAM in-<br>puts | Bit 14        | Bit 15                   | Bit 16        |  |
| All configured DP slaves are error-<br>less                | Variab                  | le                | Variable                                     | Flas-<br>hing | Flas-<br>hing            | Flas-<br>hing |  |
| A DP slave is no longer on the bus                         | Zero                    | 1)                | Zero                                         | Flas-<br>hing | 0 or 1                   | Flas-<br>hing |  |
| A DP slave is powered-down                                 | х                       |                   | Zero                                         | Flas-<br>hing | 0 or 1                   | Flas-<br>hing |  |
| A DP slave has failed                                      | Zero                    | 1)                | Zero                                         | Flas-<br>hing | 0 or 1                   | Flas-<br>hing |  |
| All DP slaves are powered-down                             | Х                       |                   | Zero                                         | 0 or 1        | 0 or 1                   | Flas-<br>hing |  |
| DP slaves are no longer on the CRP<br>811 bus              | Zero                    | 1)                | Zero                                         | 0 or 1        | 0 or 1                   | Flas-<br>hing |  |
| CRP 811 has lost connection to the back plane              | Zero                    | 1)                | Remain set                                   | 0 or 1        | 0 or 1                   | 0 or 1        |  |
| CRP 811 firmware update activated over RS–232C             | Zero                    |                   | Zero                                         | 0 or 1        | 0 or 1                   | 0 or 1        |  |
| CRP 811 in reset via RS–232C after password entry          | Zero                    | 1)                | Remain set                                   | 0 or 1        | 0 or 1                   | 0 or 1        |  |
| Quantum went from PLC start to PLC stop                    | Zero                    |                   | Remain set                                   | 0 or 1        | 0 or 1                   | 0 or 1        |  |
| Quantum is powered-down                                    | Zero                    | 1)                | Х                                            | Х             | Х                        | Х             |  |
| Quantum CPU has lost connection to the back plane          | Zero                    | 1)                | X                                            | х             | х                        | X             |  |
| Quantum power supply CPS di-<br>sconnected from back plane | Zero                    | 1)                | x                                            | х             | х                        | Х             |  |

| Table 3 | Effect of | failure upon | the lifesign | register => | 3xxxxx register |
|---------|-----------|--------------|--------------|-------------|-----------------|
|---------|-----------|--------------|--------------|-------------|-----------------|

1) Actioned by the DP slave. Values marked by X become undefined if "Watchdog Control" was configured.

# 1.3.5 Diagrams of Processing and Delay Times on the Bus

In the sequence of 3 diagrams presented in the following illustration, the last focuses on components influencing the I/O response time over PROFIBUS DP.

Depending upon the I/O family type and an assumed program scan time, a typical I/O response time between 5.6 and 11 ms results.

Figure 12 I/O response time overview (worst case)

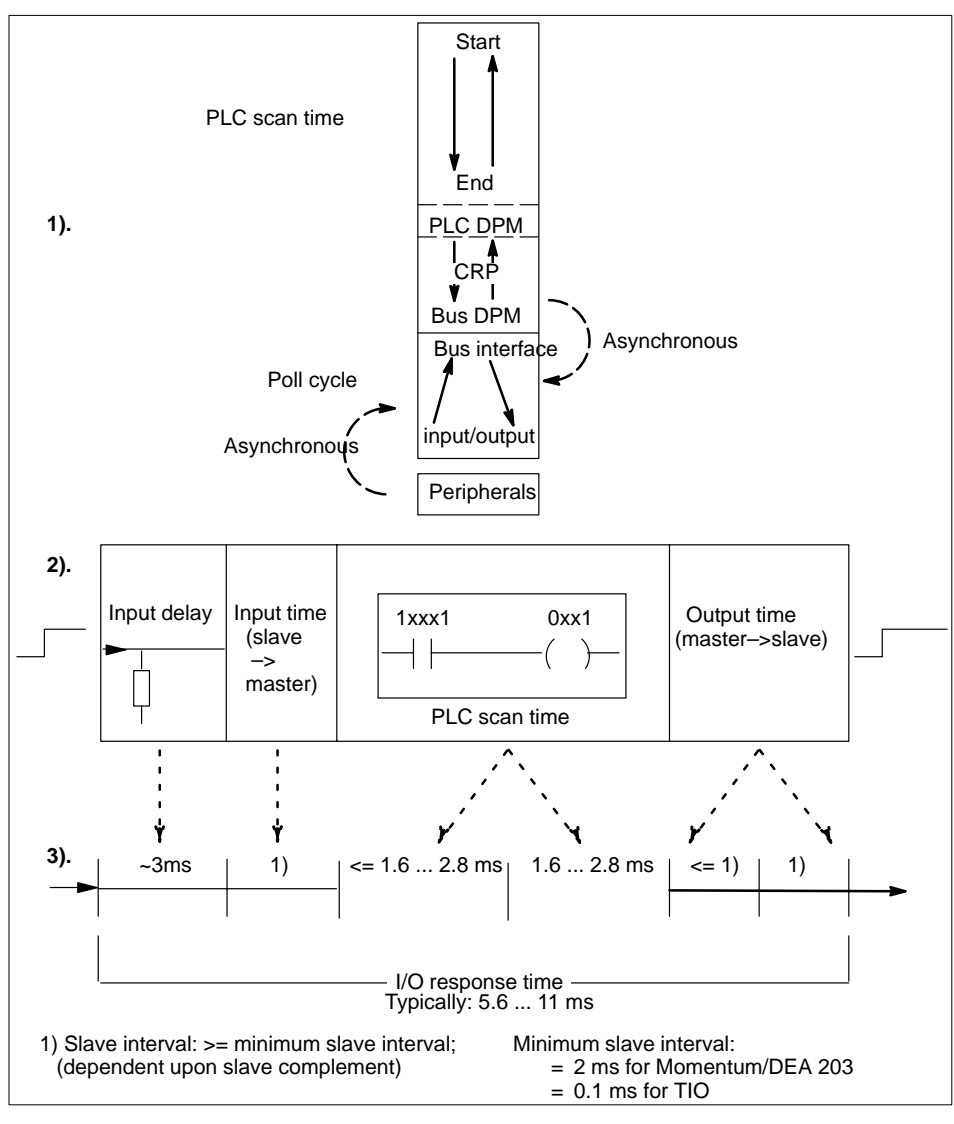

# 1.3.6 I/O Performance Figures

Quantum PLC I/O response times for PROFIBUS DP **under Concept** with the Momentum, TIO, and Compact system families.

### Momentum Slave Response Times

Typical I/O response times based upon connected I/O nodes can be gathered from the following table.

| Table | 4 | MOMENTUM | performance | figures |
|-------|---|----------|-------------|---------|
|-------|---|----------|-------------|---------|

| DP slave<br>complement  | Total inputs | Words output | PLC cycle time | Typical I/O re-<br>sponse time |
|-------------------------|--------------|--------------|----------------|--------------------------------|
| -1)                     | -            | -            | 0.54 ms        | -                              |
| 1                       | 16           | 4            | 1.7 ms         | 8.4 ms                         |
| 2                       | 32           | 8            | 1.8 ms         | 8.5 ms                         |
| 3                       | 48           | 12           | 2.0 ms         | 8.6 ms                         |
| 4                       | 64           | 16           | 2.2 ms         | 9.1 ms                         |
| 5                       | 80           | 20           | 2.3 ms         | 10 ms                          |
| 6                       | 96           | 24           | 2.5 ms         | 10.5 ms                        |
| 7                       | 112          | 28           | 2.7 ms         | 10.6 ms                        |
| 8                       | 128          | 32           | 2.8 ms         | 11 ms                          |
| 1) No CRP 811 installed |              |              |                |                                |

### **Boundary Conditions**

The assumed constraints can be gathered from the figure.

### Figure 13 MOMENTUM configuration

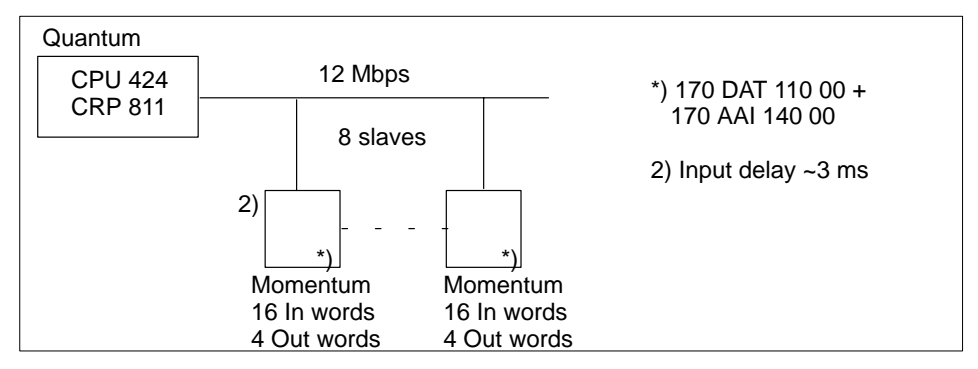

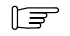

### Note

Bus addresses are meaningless (sequence, gaps)

### **Classic TIO Response Times**

Typical I/O response times based upon connected I/O nodes can be gathered from the following table.

| Table 5 | TIO 170 BDI | / 344 00 | performance | figures |
|---------|-------------|----------|-------------|---------|
|---------|-------------|----------|-------------|---------|

| TIO DP slave<br>complement | Total inputs | Words output | PLC cycle time | Typical I/O re-<br>sponse time |
|----------------------------|--------------|--------------|----------------|--------------------------------|
| -1)                        | -            | -            | 0.54 ms        | -                              |
| 1                          | 1            | 1            | 1.56 ms        | 5.6 ms                         |
| 2                          | 2            | 2            | 1.57 ms        | 5.7 ms                         |
| 4                          | 4            | 4            | 1.60 ms        | 5.8 ms                         |
| 8                          | 8            | 8            | 1.60 ms        | 6.8 ms                         |
| 16                         | 16           | 16           | 1.70 ms        | 8.0 ms                         |
| 31                         | 31           | 31           | 1.90 ms        | 11.0 ms                        |
| 1) No CRP 811              | installed    |              |                |                                |

# **Boundary Conditions**

The assumed constraints can be gathered from the figure.

### Figure 14 TIO configuration

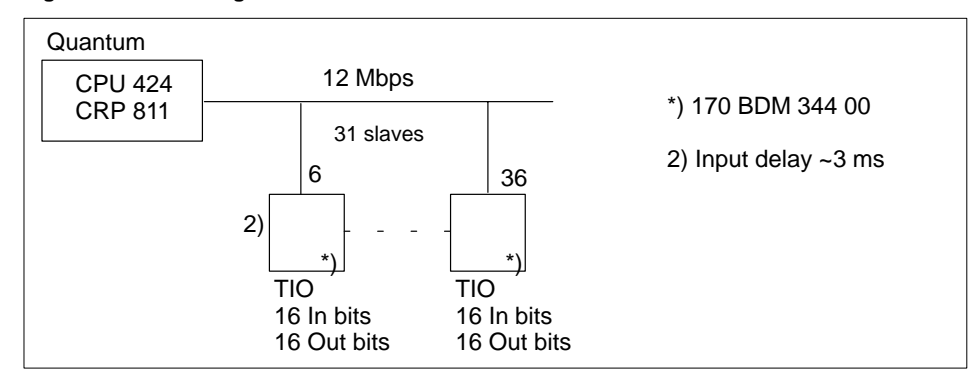

### **Compact Slave Response Times**

Typical I/O response times based upon connected I/O nodes can be gathered from the following table.

| DP slave<br>complement | Total inputs | Words output | PLC cycle time | Typical I/O re-<br>sponse time |
|------------------------|--------------|--------------|----------------|--------------------------------|
| -1)                    |              |              | 0.58 ms        | -                              |
| 1                      | 18           |              | 1.71 ms        | 6.0 ms                         |
| 2                      | 18           | 18           | 1.76 ms        | 6.6 ms                         |
| 3                      | 36           | 18           | 1.89 ms        | 7.5 ms                         |
| 4                      | 36           | 36           | 1.97 ms        | 7.7 ms                         |
| 5                      | 54           | 36           | 2.08 ms        | 7.9 ms                         |
| 6                      | 54           | 54           | 2.16 ms        | 8.3 ms                         |
| 7                      | 72           | 54           | 2.27 ms        | 8.7 ms                         |
| 8                      | 72           | 72           | 2.36 ms        | 9.8 ms                         |
| 1) No CRP 811          | installed    | ·            | •              | •                              |

### Table 6 DEA 203 modular slave performance figures

**Boundary Conditions** 

The assumed constraints can be gathered from the figure.

### Figure 15 DEA 203 configuration

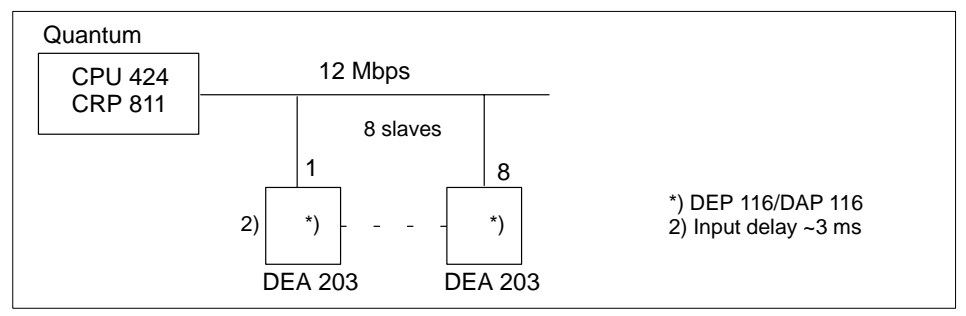

F

# Note

Bus addresses are meaningless (sequence, gaps)

# **PROFIBUS DP Overview**

39

The topics presented in this chapter are:

- Product Overview, Section 2.1
- TIO and Compact Slave State RAM Assignment Tables, Section 2.2

# 2.1 **Product Overview**

The topics presented in this section are:

- I/O Node Systems Overview, Section 2.1.1
- TSX Quantum PROFIBUS DP Components, Section 2.1.2.
- PROFIBUS DP Slave Component Assignments, Section 2.1.3.

# 2.1.1 I/O Node Systems Overview

This overview demonstrates the range of PROFIBUS DP capable I/O devices.

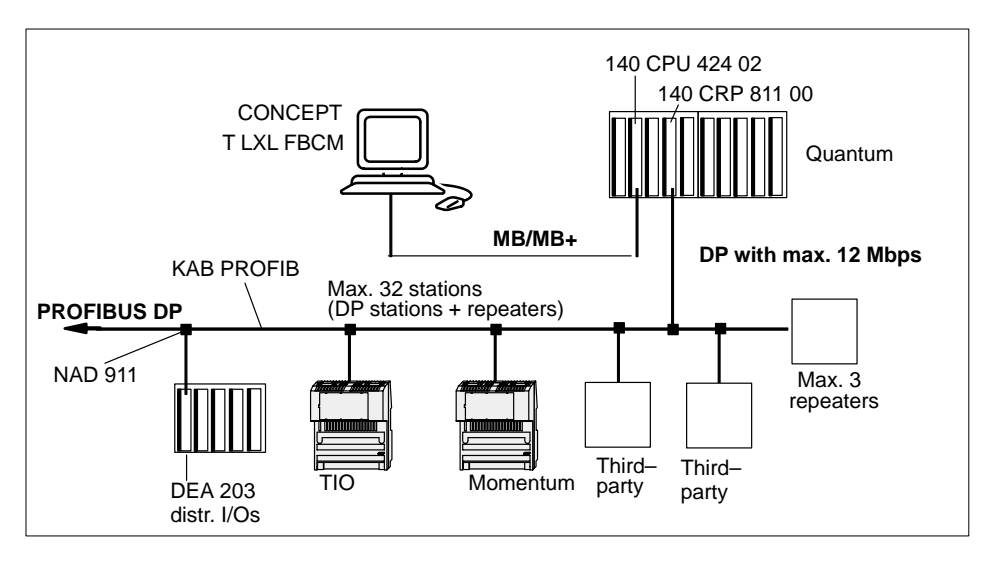

Supported I/O systems under Quantum with CONCEPT:

- Compact with the DEA 203 I/O coupler card for I/O module connection
- TIO with it's I/O modules
- Momentum with the DNT 110 00 I/O communications adapter for I/O module connection

# 2.1.2 TSX Quantum PROFIBUS DP Components

A tabular summary of the basic DP system component groupings follows:

- CPUs
- PROFIBUS DP master module and configuration limits
- Accessories and spares

And now the 3 individual tables:

# Table 7 CPUs

| Features                                | Туре           |
|-----------------------------------------|----------------|
| CPU 186 —> 8 k words logic memory       | 140 CPU 113 02 |
| CPU 186 —> 16 k words logic memory      | 140 CPU 113 03 |
| CPU 186 —> 32/48 k words logic memory   | 140 CPU 213 04 |
| CPU 486 —> 64 k words logic memory      | 140 CPU 424 02 |
| CPU 586 —> 64 k words logic memory      | 140 CPU 434 12 |
| CPU 586 —> 64 k words logic memory      | 140 CPU 534 14 |
| Quantum CPU "Hot Standby" with PROFIBUS | No             |

### Table 8 Master module and configuration limits

| Item                                                    | Type/limit                        |
|---------------------------------------------------------|-----------------------------------|
| PROFIBUS DP option module                               | 140 CRP 811 00                    |
| PROFIBUS DP configuration package<br>(Windows 95/98/NT) | TLX L FBCM (Hilscher SyCon–PB/GS) |
| No. CRP 811 with the 140 CPU 113 02                     | max. 2                            |
| No. CRP 811 with the 140 CPU 113 03                     | Max. 2                            |
| No. CRP 811 with the 140 CPU 213 04                     | Max. 2                            |
| No. CRP 811 with the 140 CPU 424 02                     | Max. 6                            |
| No. CRP 811 with the 140 CPU 434 12                     | Max. 6                            |
| No. CRP 811 with the 140 CPU 534 14                     | Max. 6                            |
| CRP 811 back plane slot                                 | (Freely selectable)               |
| CRP 811 is back plane "hot swapable"                    | Yes                               |

#### Table 9Accessories and spares

| Item                      | Туре                         |
|---------------------------|------------------------------|
| PROFIBUS connector        | 140 NAD 911 03 /04 /05       |
| PROFIBUS cable            | KAB PROFIB                   |
|                           | Belden 3079A (up to 12 Mbps) |
| RS–232C cable for CRP 811 | YDL52 / 990 NAA 263 x0       |
| Capacitive by-pass clamp  | GND001                       |
| CRP 811 bus tap           | 490 NAE 911 00               |
| PCMCIA card for CRP 811   | 467 NHP 811 00               |

# 2.1.3 **PROFIBUS DP Slave Component Assignments**

The slave components are based upon the 3 system families TIO, Momentum, and Compact (A120).

### Slave Family Overview

A global overview of the individual elements sorted in master, slave, and network components is presented below.

| Master under<br>CONCEPT 2.2                                                               | Slaves                                 |                                          |                                           | Network compo-<br>nents                                                        |
|-------------------------------------------------------------------------------------------|----------------------------------------|------------------------------------------|-------------------------------------------|--------------------------------------------------------------------------------|
| Hard-/software                                                                            | ΤΙΟ Ι/Ο                                | DEA 203 distri-<br>buted I/O             | Momentum<br>I/O                           |                                                                                |
| DP master h/w<br>up to 12 Mbps:                                                           | Compact<br>DP slaves<br>up to 12 Mbps: | Modular DP sla-<br>ves up to 12<br>Mbps: | Modular DP<br>slaves with<br>COM modules: | Bus connector up to 12 Mbps:                                                   |
| 140 CRP 811 00                                                                            | See page 83                            | See page 83                              | See page 85                               | 490 NAD 911 03<br>490 NAD 911 04<br>490 NAD 911 05                             |
|                                                                                           |                                        |                                          |                                           | -KAB-PROFIB -<br>GND001<br>-shield cable clamp,<br>as per PUO<br>(see page 72) |
| Software:<br>-TLX L FBCM (Hil-<br>scher SyCon-PB/<br>GS)<br>(including DDB/<br>GSD files) | -DDB/GSD files<br>for slaves           | –DDB/GSD files<br>for slaves             | -DDB/GSD fi-<br>les for slaves            |                                                                                |

# F

### Note

DDB/GSD files are listed as user interface. DDB stands for device data base and forms the basis for standardized configuration.

# TIO and Compact Slave State RAM Assignment Tables

This section presents the state RAM assignments for the modules:

- BDO 354 discrete output / 32–bit, 24 VDC, Section 2.2.1.
- BDI 354 discrete input / 32–bit, 24 VDC, Section 2.2.2.
- BDM 344 discrete inputs and outputs / 16–bit, 24 VDC, Section 2.2.3.
- DAP 204 discrete output / 4–bit, 24 VDC, Section 2.2.4.
- DAP 216 discrete output / 16–bit, 24 VDC, Section 2.2.5.
- DAP 220 discrete inputs and outputs / 8–bit, 24 VDC, Section 2.2.6.
- DEP 216 discrete input / 16–bit, 24 VDC, Section 2.2.7.

### 2.2.1 BDO 354 – Discrete Output / 32–Bit, 24 VDC

This section describes the relationship between the sequence of data in state RAM, and their assignment to the output terminals for the above named module. Each row of the table describes a single data type. For the BOOL data type, a distinction is made between the 0x and 4x references. Mappings are based upon the CRP 811 option board.

| In/ | State<br>RAM                         | State RA                                     | M data                                       | Data       | CRP 811     | CRP          | Module               |                      |
|-----|--------------------------------------|----------------------------------------------|----------------------------------------------|------------|-------------|--------------|----------------------|----------------------|
| t   | Addr.                                | 1 8<br>17 24                                 | 9 16<br>25 32                                | type       | i o data    | state<br>RAM | 1 8<br>17 24         | 9 16<br>25 32        |
| Out | 000001<br>-16<br>000017<br>-32       | 10000100<br>10100110                         | 11000010<br>11100001                         | Bool       | 21 43 65 87 | 1–32 (*)     | 10000100<br>10100110 | 11000010<br>11100001 |
| Out | 400001<br>400002                     | 10000100<br>10100110                         | 11000010<br>11100001                         | Bool       | 21 43 65 87 | 1–2 (*)      | 10000100<br>10100110 | 11000010<br>11100001 |
| Out | 400001<br>400002<br>400003<br>400004 | 00000000<br>00000000<br>00000000<br>00000000 | 10000100<br>11000010<br>10100110<br>11100001 | Uint8      | 84 C2 A6 E1 | 1–4 (*)      | 00100001<br>01100101 | 01000011<br>10000111 |
| Out | 400001<br>400002<br>400003<br>400004 | 00000000<br>00000000<br>00000000<br>00000000 | 10000100<br>11000010<br>10100110<br>11100001 | Int8       | 84 C2 A6 E1 | 1–4 (*)      | 00100001<br>01100101 | 01000011<br>10000111 |
| Out | 400001<br>400002                     | 10000100<br>10000100                         | 11000010<br>11100001                         | Uint1<br>6 | 84 C2 A6 E1 | 1–2 (*)      | 00100001<br>01100101 | 01000011<br>10000111 |
| Out | 400001<br>400002                     | 10000100<br>10100110                         | 11000010<br>11100001                         | Int16      | 84 C2 A6 E1 | 1–2 (*)      | 00100001<br>01100101 | 01000011<br>10000111 |
| Out | 400001<br>400002                     | 10000100<br>10100110                         | 11000010<br>11100001                         | Uint3<br>2 | 84 C2 A6 E1 | 1–2 (*)      | 00100001<br>01100101 | 01000011<br>10000111 |

# 2.2

| In/<br>Ou | State<br>RAM     | State RA             | M data<br>LSB        | Data<br>type | CRP 811<br>I/O data | CRP<br>811   | Module               |                      |
|-----------|------------------|----------------------|----------------------|--------------|---------------------|--------------|----------------------|----------------------|
| t         | Addr.            | 1 8<br>17 24         | 9 16<br>25 32        | 51           |                     | state<br>RAM | 1 8<br>17 24         | 9 16<br>25 32        |
| Out       | 400001<br>400002 | 10000100<br>10100110 | 11000010<br>11100001 | Int32        | 84 C2 A6 E1         | 1–2 (*)      | 00100001<br>01100101 | 01000011<br>10000111 |
| Out       | 400001<br>400002 | 10000100<br>10100110 | 11000010<br>11100001 | Raw          | C2 84 E1 A6         | 1–2 (*)      | 01000011<br>10000111 | 00100001<br>01100101 |
| Out       | 400001<br>400002 | 10000100<br>10100110 | 11000010<br>11100001 | String       | 84 C2 A6 E1         | 1–2 (*)      | 00100001<br>01100101 | 01000011<br>10000111 |
| (*) TI    | nese entrie      | es correspon         | d to the state       | RAM a        | ddresses in col     | umn 2.       |                      |                      |

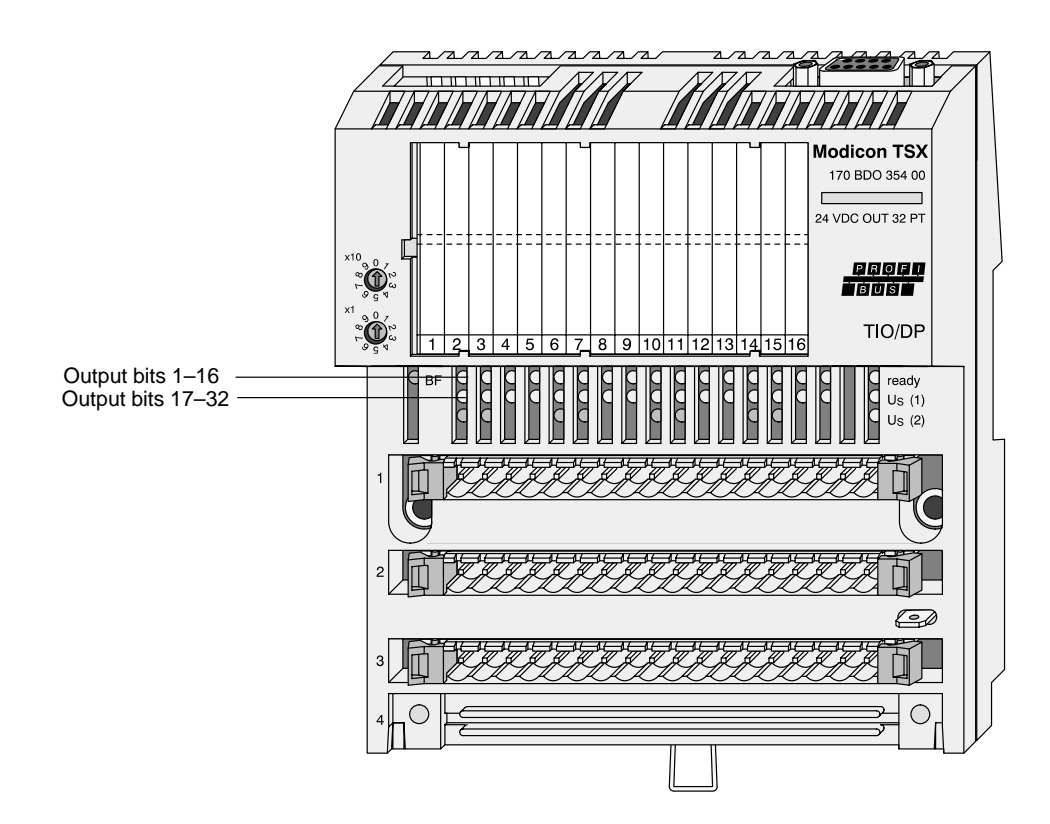

Figure 16 170 BDO 354 00

# 2.2.2 BDI 354 – Discrete Input / 32–Bit, 24 VDC

This section describes the relationship between the sequence of data in state RAM, and their assignment to the input terminals for the above named module. Each row of the table describes a single data type. For the BOOL data type, a distinction is made between the 1x and 3x references. Mappings are based upon the CRP 811 option board.

| In/   | State                                | State RA                                             | M data                                       | Data       | CRP 811         | CRP          | Module               |                      |
|-------|--------------------------------------|------------------------------------------------------|----------------------------------------------|------------|-----------------|--------------|----------------------|----------------------|
| t     | Addr.                                | 1 8<br>17 24                                         | 9 16<br>25 32                                | type       | I/O Uala        | state<br>RAM | 1 8<br>17 24         | 9 16<br>25 32        |
| In    | 100001<br>-16<br>100017<br>-32       | 10000100<br>10100110                                 | 11000010<br>11100001                         | Bool       | 21 43 65 87     | 1–32 (*)     | 10000100<br>10100110 | 11000010<br>11100001 |
| In    | 300001<br>300002                     | 10000100<br>10100110                                 | 11000010<br>11100001                         | Bool       | 21 43 65 87     | 1–2 (*)      | 10000100<br>10100110 | 11000010<br>11100001 |
| In    | 300001<br>300002<br>300003<br>300004 | 00000000<br>00000000<br>00000000<br>00000000         | 00100001<br>01000011<br>01100101<br>10000111 | Uint8      | 21 43 65 87     | 1–4 (*)      | 10000100<br>10100110 | 11000010<br>11100001 |
| In    | 300001<br>300002<br>300003<br>300004 | 00000000<br>00000000<br>00000000<br>11111111         | 00100001<br>01000011<br>01100101<br>10000111 | Int8       | 21 43 65 87     | 1–4 (*)      | 10000100<br>10100110 | 11000010<br>11100001 |
| In    | 300001<br>300002<br>300003<br>300004 | 11111111<br>11111111<br>11111111<br>11111111<br>1111 | 10100001<br>11000011<br>11100101<br>10000111 | Int8       | A1 C3 E5 87     | 1–4 (*)      | 10000101<br>10100111 | 11000011<br>11100001 |
| In    | 300001<br>300002                     | 00100001<br>01100101                                 | 01000011<br>10000111                         | Uint1<br>6 | 21 43 65 87     | 1–2 (*)      | 10000100<br>10100110 | 11000010<br>11100001 |
| In    | 300001<br>300002                     | 00100001<br>01100101                                 | 01000011<br>10000111                         | Int16      | 21 43 65 87     | 1–2 (*)      | 10000100<br>10100110 | 11000010<br>11100001 |
| In    | 300001<br>300002                     | 00100001<br>01100101                                 | 01000011<br>10000111                         | Uint3<br>2 | 21 43 65 87     | 1–2 (*)      | 10000100<br>10100110 | 11000010<br>11100001 |
| In    | 300001<br>300002                     | 00100001<br>01100101                                 | 01000011<br>10000111                         | Int32      | 21 43 65 87     | 1–2 (*)      | 10000100<br>10100110 | 11000010<br>11100001 |
| In    | 300001<br>300002                     | 01000011<br>10000111                                 | 00100001<br>01100101                         | Raw        | 21 43 65 87     | 1–2 (*)      | 10000100<br>10100110 | 11000010<br>11100001 |
| In    | 300001<br>300002                     | 00100001<br>01100101                                 | 01000011<br>10000111                         | String     | 21 43 65 87     | 1–2 (*)      | 10000100<br>10100110 | 11000010<br>11100001 |
| (*) T | nese entrie                          | es correspor                                         | d to the state                               | RAMa       | ddresses in col | umn 2.       |                      |                      |

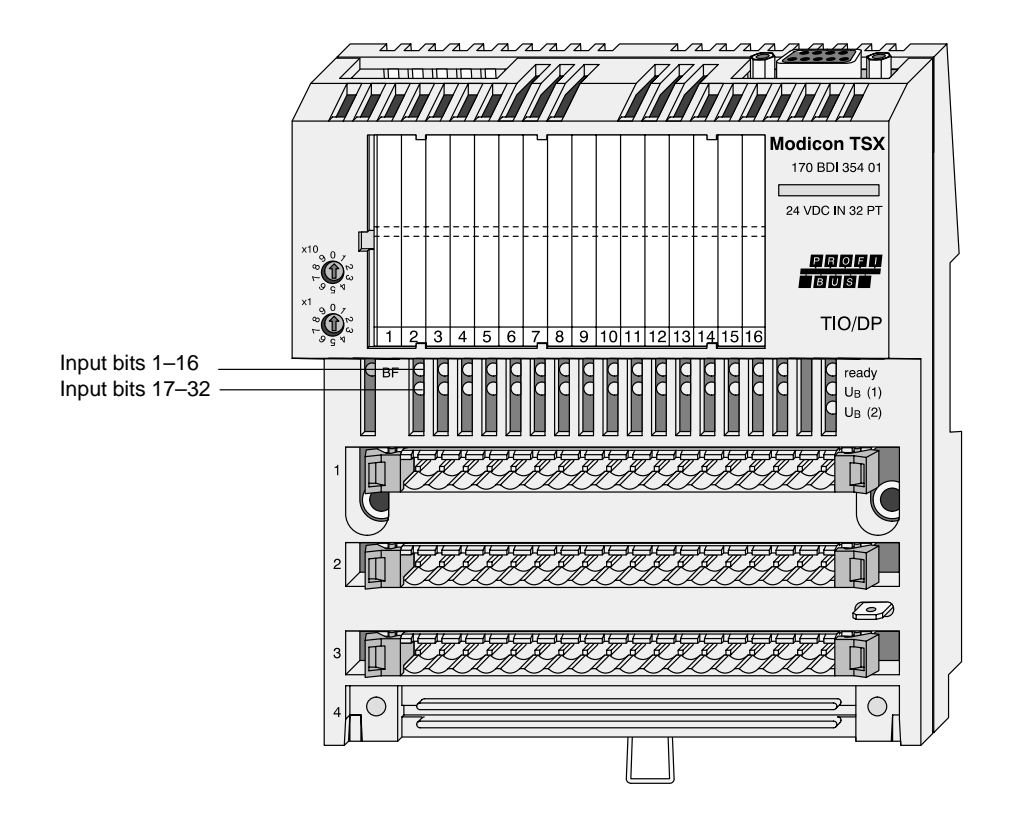

Figure 17 170 BDI 354 00

# 2.2.3 BDM 344 – Discrete Input and Output / 16–Bit, 24 VDC

This section describes the relationship between the sequence of data in state RAM, and their assignment to the input and output terminals for the above named module. Each row of the table describes a single data type. For the BOOL data type, a distinction is made between the 1x and 3x, resp. 0x and 4x references for inputs and outputs. Mappings are based upon the CRP 811 option board.

| In/    | State            | State RA               | M data               | Data   | CRP 811         | CRP811   | Module   |                  |
|--------|------------------|------------------------|----------------------|--------|-----------------|----------|----------|------------------|
| out    | Addr.            | 1 8                    | 9 16                 | type   | 1/O uata        | RAM      | 1 8      | 9 16             |
| Out    | 000001<br>16     | 10000100               | 11000010             | Bool   | 21 43           | 1–16 (*) | 10000100 | 11000010         |
| In     | 100001<br>–16    | 10000100               | 11000010             | Bool   | 21 43           | 1–16 (*) | 10000100 | 11000010         |
| Out    | 400001           | 10000100               | 11000010             | Bool   | 21 43           | 1 (*)    | 10000100 | 11000010         |
| In     | 300001           | 10000100               | 11000010             | Bool   | 21 43           | 1 (*)    | 10000100 | 11000010         |
| Out    | 400001<br>400002 | 00000000<br>00000000   | 10000100<br>11000010 | Uint8  | 84 C2           | 1–2 (*)  | 00100001 | 01000011         |
| In     | 300001<br>300002 | 00000000<br>00000000   | 00100001<br>01000011 | Uint8  | 21 43           | 1–2 (*)  | 10000100 | 11000010         |
| Out    | 400001<br>400002 | 00000000<br>00000000   | 10000100<br>11000010 | Int8   | 84 C2           | 1–2 (*)  | 00100001 | 01000011         |
| In     | 300001<br>300002 | 00000000<br>00000000   | 00100001<br>01000011 | Int8   | 21 43           | 1–2 (*)  | 10000100 | 11000010         |
| In     | 300001<br>300002 | 111111111<br>111111111 | 10100001<br>11000011 | Int8   | A1 C3           | 1–2 (*)  | 10000101 | 11000011         |
| Out    | 400001           | 10000100               | 11000010             | Uint16 | 84 C2           | 1 (*)    | 00100001 | 01000011         |
| In     | 300001           | 00100001               | 01000011             | Uint16 | 21 43           | 1 (*)    | 10000100 | 11000010         |
| Out    | 400001           | 10000100               | 11000010             | Int16  | 84 C2           | 1 (*)    | 00100001 | 01000011         |
| In     | 300001           | 00100001               | 01000011             | Int16  | 21 43           | 1 (*)    | 10000100 | 11000010         |
| Out    | 400001<br>400002 | 10000100<br>00000000   | 11000010<br>00000000 | Uint32 | 84 C2 00 00     | 1–2 (*)  | 00100001 | 01000011<br>(**) |
| In     | 300001<br>300002 | 00100001<br>00000000   | 01000011<br>00000000 | Uint32 | 21 43 00 00     | 1–2 (*)  | 10000100 | 11000010<br>(**) |
| Out    | 400001<br>400002 | 10000100<br>00000000   | 11000010<br>00000000 | Int32  | 84 C2 00 00     | 1–2 (*)  | 00100001 | 01000011<br>(**) |
| In     | 300001<br>300002 | 00100001<br>00000000   | 01000011<br>00000000 | Int32  | 21 43 00 00     | 1–2 (*)  | 10000100 | 11000010<br>(**) |
| Out    | 400001           | 10000100               | 11000010             | Raw    | C2 84           | 1 (*)    | 01000011 | 00100001         |
| In     | 300001           | 01000011               | 00100001             | Raw    | 21 43           | 1 (*)    | 10000100 | 11000010         |
| Out    | 400001           | 10000100               | 11000010             | String | 84 C2           | 1 (*)    | 00100001 | 01000011         |
| In     | 300001           | 00100001               | 01000011             | String | 21 43           | 1 (*)    | 10000100 | 11000010         |
| (*) Th | ese entrie       | s correspon            | d to the state       | RAM ad | dresses in colu | mn 2.    |          |                  |

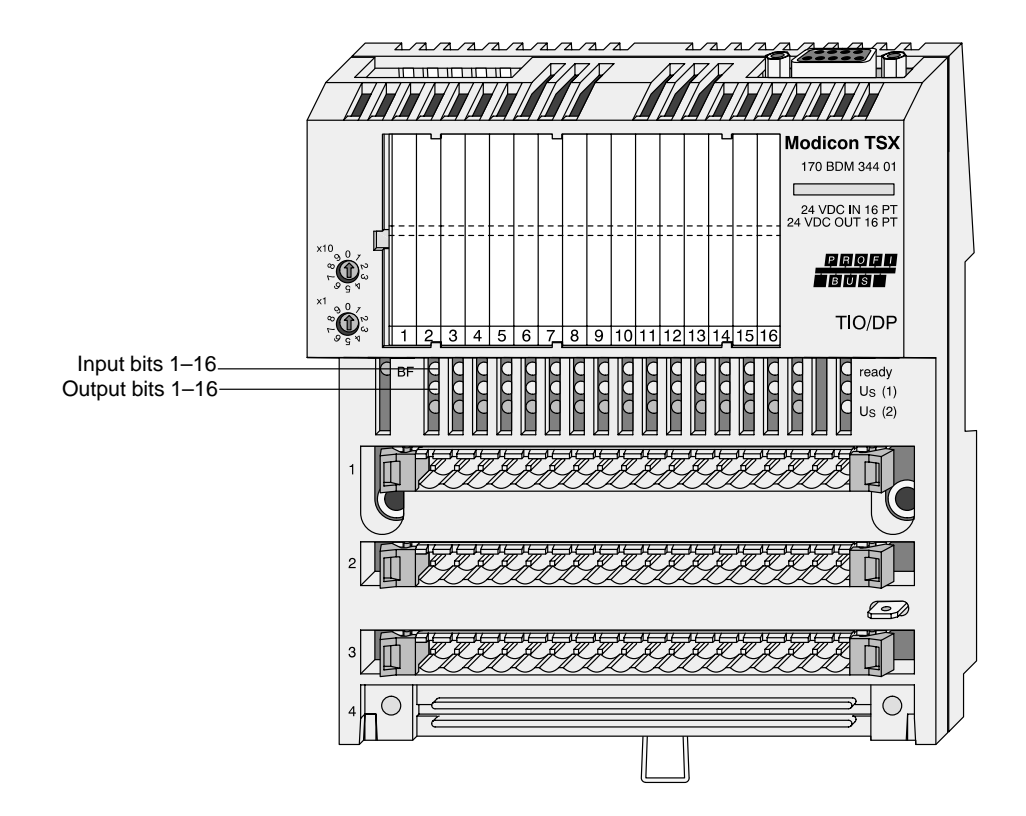

Figure 18 170 BDM 344 00

# 2.2.4 DAP 204 – Discrete Output / 4–Bit, 24 VDC

This section describes the relationship between the sequence of data in state RAM, and their assignment to the output terminals for the above named module. Each row of the table describes a single data type. For the BOOL data type, a distinction is made between the 0x and 4x references. Mappings are based upon the CRP 811 option board.

| In/ Out                | State RAM<br>Addresses                                                                                            | State RA<br>MSB<br>1 8 | M data<br>LSB<br>9 16 | Data<br>type | CRP 811<br>I/O data | CRP<br>811<br>state<br>RAM | Module<br>1 4<br>Output |
|------------------------|----------------------------------------------------------------------------------------------------|------------------------|-----------------------|--------------|---------------------|----------------------------|-------------------------|
| Out                    | 000001 –16                                                                                                    | 10000100               | 00000000              | Bool         | 21                  | 1–4 (*)                    | 1000                    |
| Out                    | 400001                                                                                                    | 10000100               | 00000000              | Bool         | 21                  | 1 (*)                      | 1000                    |
| Out                    | 400001                                                                                                    | 00000000               | 11000010              | Uint8        | 84                  | 1 (*)                      | 0010                    |
| Out                    | 400001                                                                                                    | 00000000               | 11000010              | Int8         | 84                  | 1 (*)                      | 0010                    |
| Out                    | 400001                                                                                                    | 10000100               | 00000000              | Uint1<br>6   | 84 00               | 1 (*)                      | 0010 (**)               |
| Out                    | 400001                                                                                                    | 10000100               | 00000000              | Int16        | 84 00               | 1 (*)                      | 0010 (**)               |
| Out                    | 400001<br>400002                                                                                                  | 10000100<br>00000000   | 00000000<br>00000000  | Uint3<br>2   | 84 00 00 00         | 1–2 (*)                    | 0010 (**)               |
| Out                    | 400001<br>400002                                                                                                  | 10000100<br>00000000   | 00000000<br>00000000  | Int32        | 84 00 00 00         | 1–2 (*)                    | 0010 (**)               |
| Out                    | 400001                                                                                                    | 00000000               | 10000100              | Raw          | 84                  | 1 (*)                      | 0010                    |
| Out                    | 400001                                                                                                    | 10000100               | 00000000              | String       | 84                  | 1 (*)                      | 0010                    |
| (*) These<br>(**) Only | (*) These entries correspond to the state RAM addresses in column 2.<br>(**) Only bits 1–8 valid in 1st register. |                        |                       |              |                     |                            |                         |

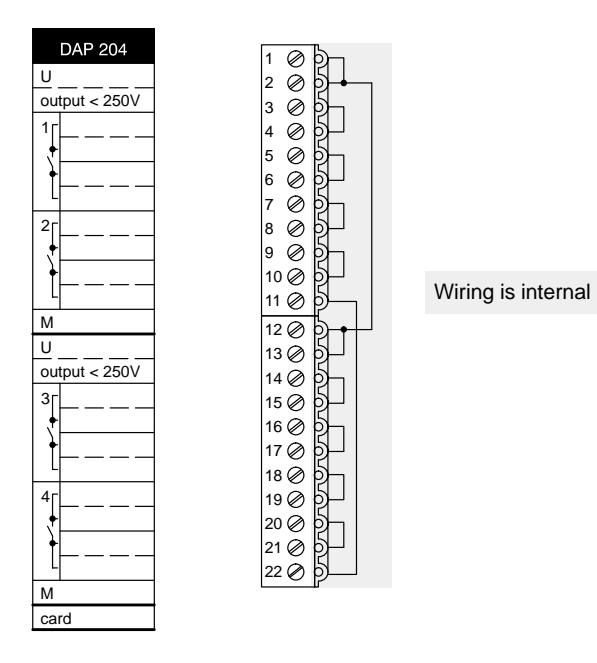

Figure 19 170 DAP 204 00

# DAP 216 - Discrete Output / 16-Bit, 24 VDC

This section describes the relationship between the sequence of data in state RAM, and their assignment to the output terminals for the above named module. Each row of the table describes a single data type. For the BOOL data type, a distinction is made between the 0x and 4x references. Mappings are based upon the CRP 811 option board.

| In/<br>Ou | State<br>RAM               | State RA                     | M data                        | Data<br>type | CRP 811<br>I/O data | CRP<br>811   | Module   |                  |
|-----------|----------------------------|------------------------------|-------------------------------|--------------|---------------------|--------------|----------|------------------|
| t         | Addr.                      | 1 8                          | 9 16                          | type         | i o dulu            | state<br>RAM | 1 8      | 9 16             |
| Out       | 000001<br>-16              | 10000100                     | 11000010                      | Bool         | 43 21               | 1–16 (*)     | 10000100 | 11000010         |
| Out       | 400001                     | 10000100                     | 11000010                      | Bool         | 43 21               | 1 (*)        | 10000100 | 11000010         |
| Out       | 400001<br>400002           | 00000000<br>00000000         | 10000100<br>11000010          | Uint8        | 84 C2               | 1–2 (*)      | 01000011 | 00100001         |
| Out       | 400001<br>400002           | 00000000<br>00000000         | 10000100<br>11000010          | Int8         | 84 C2               | 1–2 (*)      | 01000011 | 00100001         |
| Out       | 400001                     | 10000100                     | 11000010                      | Uint1<br>6   | 84 C2               | 1 (*)        | 01000011 | 00100001         |
| Out       | 400001                     | 10000100                     | 11000010                      | Int16        | 84 C2               | 1 (*)        | 01000011 | 00100001         |
| Out       | 400001<br>400002           | 10000100<br>00000000         | 11000010<br>00000000          | Uint3<br>2   | 84 C2 00 00         | 1–2 (*)      | 01000011 | 00100001<br>(**) |
| Out       | 400001<br>400002           | 10000100<br>00000000         | 11000010<br>00000000          | Int32        | 84 C2 00 00         | 1–2 (*)      | 01000011 | 00100001<br>(**) |
| Out       | 400001                     | 10000100                     | 11000010                      | Raw          | C2 84               | 1 (*)        | 00100001 | 01000011         |
| Out       | 400001                     | 10000100                     | 11000010                      | String       | 84 C2               | 1 (*)        | 01000011 | 00100001         |
| (*) TI    | nese entrie<br>Prohibited. | es correspon<br>2nd register | d to the state<br>is invalid. | e RAM a      | ddresses in col     | umn 2.       |          |                  |

2.2.5

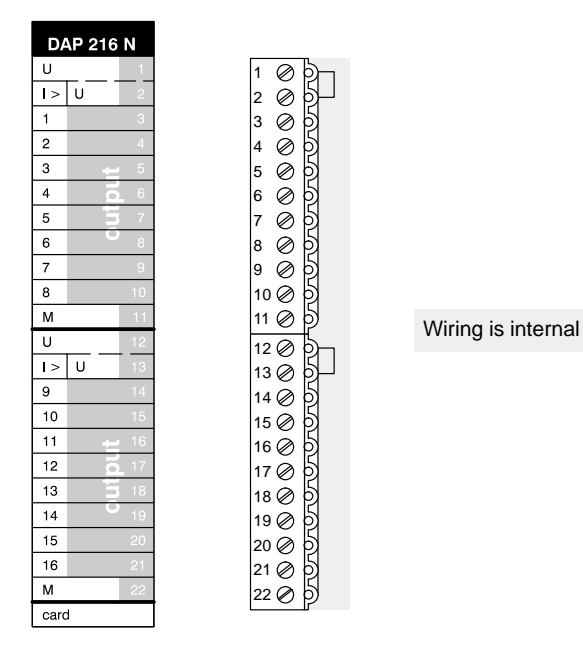

Figure 20 170 DAP 216 00

#### DAP 220 - Discrete Input and Output / 8-Bit, 24 VDC 2.2.6

This section describes the relationship between the sequence of data in state RAM, and their assignment to the input and output terminals for the above named module. Each row of the table describes a single data type. For the BOOL data type, a distinction is made between the 1x and 3x, resp. 0x and 4x references for inputs and outputs. Mappings are based upon the CRP 811 option board.

| In/<br>out       | State<br>RAM<br>Addres-       | State RA<br>MSB                | M data<br>LSB          | Data<br>type | CRP 811<br>I/O data                      | CRP<br>811<br>state | Module           | 1 8              |  |  |  |  |
|------------------|-------------------------------|--------------------------------|------------------------|--------------|------------------------------------------|---------------------|------------------|------------------|--|--|--|--|
|                  | ses                           | 1 8                            | 9 16                   |              |                                          | RAM                 | output           | input            |  |  |  |  |
| Out              | 000001<br>16                  | 10000100                       | 00000000               | Bool         | 21                                       | 1–8 (*)             | 10000100         |                  |  |  |  |  |
| In               | 100001<br>–16                 | 10000100                       | 00000000               | Bool         | 21                                       | 1–8 (*)             |                  | 10000100         |  |  |  |  |
| Out              | 400001                        | 10000100                       | 00000000               | Bool         | 21                                       | 1 (*)               | 10000100         |                  |  |  |  |  |
| In               | 300001                        | 10000100                       | 00000000               | Bool         | 21                                       | 1 (*)               |                  | 10000100         |  |  |  |  |
| Out              | 400001                        | 00000000                       | 10000100               | Uint8        | 84                                       | 1 (*)               | 00100001         |                  |  |  |  |  |
| In               | 300001                        | 00000000                       | 00100001               | Uint8        | 21                                       | 1 (*)               |                  | 10000100         |  |  |  |  |
| Out              | 400001                        | 00000000                       | 10000100               | Int8         | 84                                       | 1 (*)               | 00100001         |                  |  |  |  |  |
| In               | 300001                        | 00000000                       | 00100001               | Int8         | 21                                       | 1 (*)               |                  | 10000100         |  |  |  |  |
| In               | 300001                        | 111111111                      | 10100001               | Int8         | A1                                       | 1 (*)               |                  | 10000101         |  |  |  |  |
| Out              | 400001                        | 10000100                       | 00000000               | Uint1<br>6   | 84 00                                    | 1 (*)               | 00100001<br>(**) |                  |  |  |  |  |
| In               | 300001                        | 00100001                       | 00000000               | Uint1<br>6   | 21 00                                    | 1 (*)               |                  | 10000100<br>(**) |  |  |  |  |
| Out              | 400001                        | 10000100                       | 00000000               | Int16        | 84 00                                    | 1 (*)               | 00100001<br>(**) |                  |  |  |  |  |
| In               | 300001                        | 00100001                       | 00000000               | Int16        | 21 00                                    | 1 (*)               |                  | 10000100<br>(**) |  |  |  |  |
| Out              | 400001<br>400002              | 10000100<br>00000000           | 00000000<br>00000000   | Uint3<br>2   | 84 00 00 00                              | 1–2 (*)             | 00100001<br>(**) |                  |  |  |  |  |
| In               | 300001<br>300002              | 00100001<br>00000000           | 00000000<br>00000000   | Uint3<br>2   | 21 00 00 00                              | 1–2 (*)             |                  | 10000100<br>(**) |  |  |  |  |
| Out              | 400001<br>400002              | 10000100<br>00000000           | 00000000<br>00000000   | Int32        | 84 00 00 00                              | 1–2 (*)             | 00100001<br>(**) |                  |  |  |  |  |
| In               | 300001<br>300002              | 00100001<br>00000000           | 00000000<br>00000000   | Int32        | 21 00 00 00                              | 1–2 (*)             |                  | 10000100<br>(**) |  |  |  |  |
| Out              | 400001                        | 10000100                       | 10000100               | Raw          | 84                                       | 1 (*)               | 01000011         |                  |  |  |  |  |
| In               | 300001                        | 01000011                       | 00100001               | Raw          | 21                                       | 1 (*)               |                  | 10000100         |  |  |  |  |
| Out              | 400001                        | 10000100                       | 00000000               | String       | 84                                       | 1 (*)               | 00100001         |                  |  |  |  |  |
| In               | 300001                        | 00100001                       | 00000000               | String       | 21                                       | 1 (*)               |                  | 10000100         |  |  |  |  |
| (*) Tł<br>(**) C | nese entries<br>Only bits 1–6 | s correspond<br>8 valid in 1st | to the state register. | RAM ad       | (*) Only bits 1–8 valid in 1st register. |                     |                  |                  |  |  |  |  |

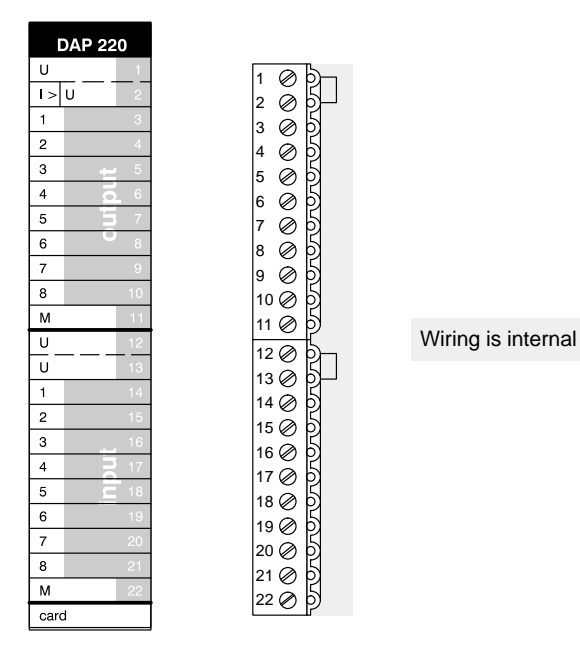

Figure 21 170 DAP 220 00

# 2.2.7 DEP 216 – Discrete Input / 16–Bit, 24 VDC

This section describes the relationship between the sequence of data in state RAM, and their assignment to the input terminals for the above named module. Each row of the table describes a single data type. For the BOOL data type, a distinction is made between the 1x and 3x references. Mappings are based upon the CRP 811 option board.

| In/              | State                      | State RA                     | M data                        | Data       | CRP 811         | CRP          | Module   |                  |
|------------------|----------------------------|------------------------------|-------------------------------|------------|-----------------|--------------|----------|------------------|
| t                | Addr.                      | 1 8                          | 9 16                          | туре       | i/O data        | state<br>RAM | 1 8      | 9 16             |
| In               | 100001<br>-16              | 10000100                     | 11000010                      | Bool       | 43 21           | 1–16 (*)     | 10000100 | 11000010         |
| In               | 300001                     | 10000100                     | 11000010                      | Bool       | 43 21           | 1 (*)        | 10000100 | 11000010         |
| In               | 300001<br>300002           | 00000000<br>00000000         | 01000011<br>00100001          | Uint8      | 43 21           | 1–2 (*)      | 10000100 | 11000010         |
| In               | 300001<br>300002           | 00000000<br>00000000         | 01000011<br>00100001          | Int8       | 43 21           | 1–2 (*)      | 10000100 | 11000010         |
| In               | 300001<br>300002           | 11111111<br>11111111         | 11000011<br>10100001          | Int8       | C3 A1           | 1–2 (*)      | 10000101 | 11000011         |
| In               | 300001                     | 01000011                     | 00100001                      | Uint1<br>6 | 43 21           | 1 (*)        | 10000100 | 11000010         |
| In               | 300001                     | 01000011                     | 00100001                      | Int16      | 43 21           | 1 (*)        | 10000100 | 11000010         |
| In               | 300001<br>300002           | 01000011<br>00000000         | 00100001<br>00000000          | Uint3<br>2 | 43 21 00 00     | 1–2 (*)      | 10000100 | 11000010<br>(**) |
| In               | 300001<br>300002           | 01000011<br>00000000         | 00100001<br>00000000          | Int32      | 43 21 00 00     | 1–2 (*)      | 10000100 | 11000010<br>(**) |
| In               | 300001                     | 00100001                     | 01000011                      | Raw        | 43 21           | 1 (*)        | 10000100 | 11000010         |
| In               | 300001                     | 01000011                     | 00100001                      | String     | 43 21           | 1 (*)        | 10000100 | 11000010         |
| (*) Tł<br>(**) F | nese entrie<br>Prohibited, | es correspon<br>2nd register | d to the state<br>is invalid. | e RAM a    | ddresses in col | umn 2.       |          |                  |

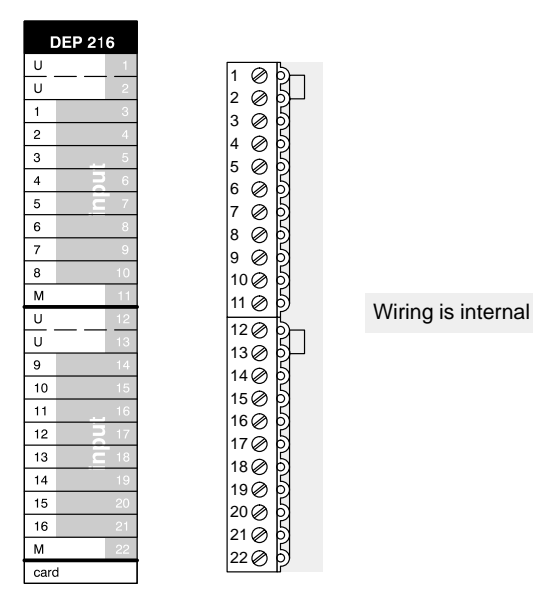

Figure 22 170 DEP 216 00

20

# **Hardware Installation**

59

The purpose of this chapter is to serve as a standardized basis for all future controller or infrastructure installations. The most important EMC noise–immunity measures targeted to provide trouble free operation are also presented.

The basis of all presented specifications are taken from the PROFIBUS User Organization (PUO) Installation Guidelines. They can be procurred under the order no. 2111 from the PROFIBUS Nutzerorganisation e.V., Haid– und Neu–Strasse 7, D–76131 Karlsruhe, Germany.

The individual sections presented are:

- General Information Regarding PROFIBUS DP Installation, Section 3.1.
- Installation Guidelines, Section 3.2.
- Cable and Connector Specifications, Section 3.3.
- Schneider Automation Products for PROFIBUS DP Installation with Quantum, Section 3.4.

# 3.1 General Information Regarding PROFIBUS DP Installation

The topics presented in this section are:

- General Information, Section 3.1.1.
- Quantum–Specific PROFIBUS DP Specifications , Section 3.1.2.
- PROFIBUS DP Network Nodes , Section 3.1.3.
- Configuration Limits , Section 3.1.4.
- Segmentation Example of a PROFIBUS Installation with Repeaters , Section 3.1.5.
- PROFIBUS DP Cable and Bus Specifications, Section 3.1.6.

### 3.1.1 General Information

### What is PROFIBUS DP?

PROFIBUS DP is a serial field bus. This bus represents an open network according to the EN 50170 standard, section 2. Only shielded, twisted pair cable may be used.

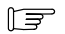

#### Note

The details of the following specification must be strictly upheld. This refers in particular to the installation and the use of field devices. The technical directives provided by the individual manufacturers and vendors are also to be observed.

#### Guidelines

The specifications as set forth in the PROFIBUS User Organization (PUO) Installation Guidelines (order no. 2111) are always valid.

# 3.1.2 Quantum–Specific PROFIBUS DP Specifications

A tabular summary of the configuration details follows:

| Bus master complement:               | Only 1 bus master is permitted within a<br>PROFIBUS DP network.    |
|--------------------------------------|--------------------------------------------------------------------|
| Number of field devices per segment: | Max. of 32 stations, including at most 1 active programming device |
| Specified bus transmission rate:     | >= 9.6 Kbps/up to 12 Mbps                                          |
| Total line length per segment:       | As per Table 10 on page 62, Transmission rates                     |
| Number of segments                   | Max. of 4, with up to 3 repeaters                                  |

# 3.1.3 **PROFIBUS DP Network Nodes**

Network configuration example with possible I/O node systems.

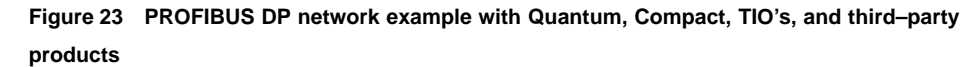

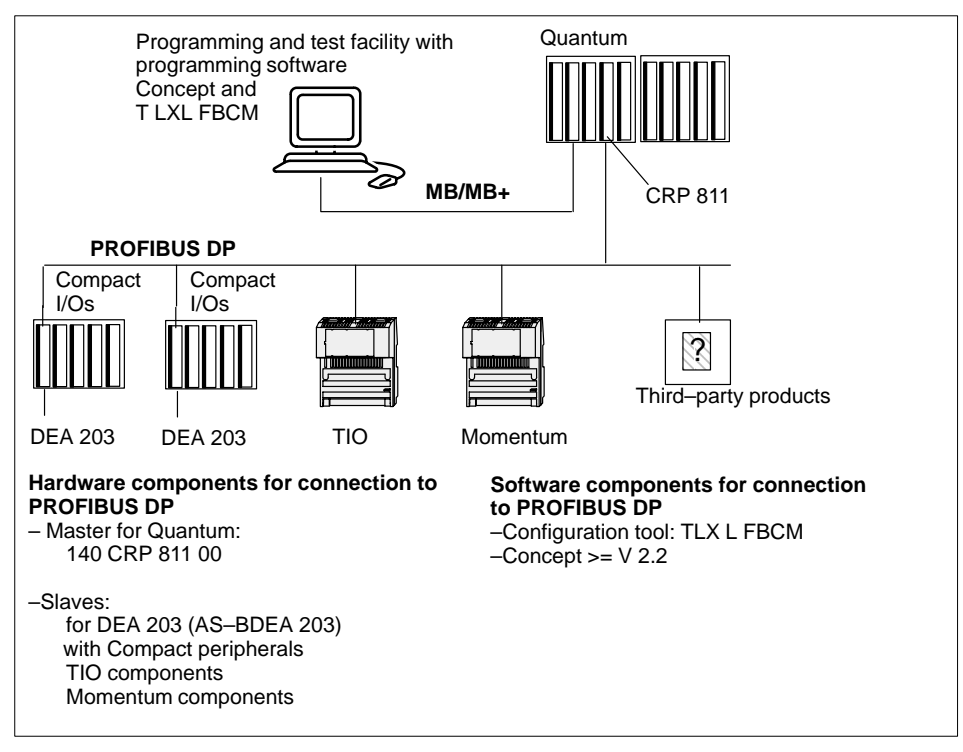

# 3.1.4 **Configuration Limits**

Refer to the module description, CRP 811 Technical Specifications , page NO TAG

Refer to CRP 811 – Master (Class 1) Functionality and Performance Data, Section 1.3 on page 24

# 3.1.5 Segmentation Example of a PROFIBUS Installation with Repeaters

The following diagram illustrates the utilization of all network configuration elements.

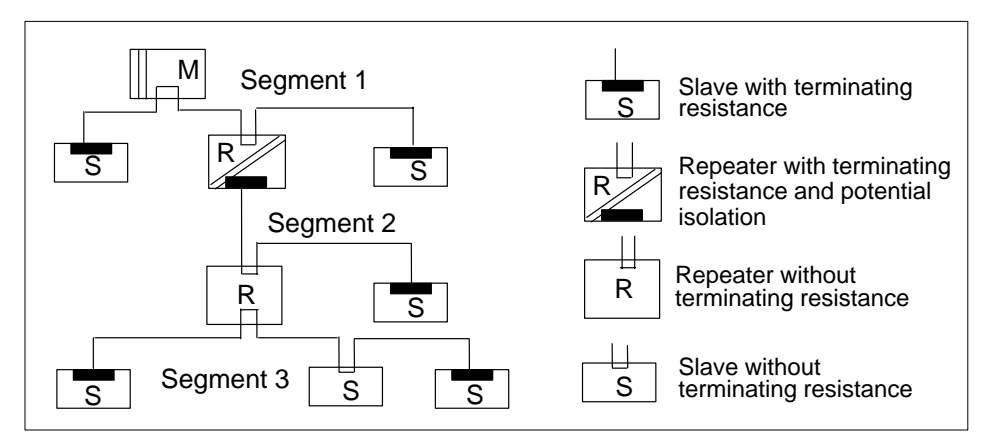

Repeaters at segment start or end must be terminated. For additional information refer to page 78, PROFIBUS DP Repeaters.

# 3.1.6 **PROFIBUS DP Cable and Bus Specifications**

#### **Transmission Specifications**

A tabular summary of cable lengths with permitted transmission rate follows.

### Table 10 Transmission rates

| Bus length per segment | Transmission rates for type A cable up to 12 Mbps |
|------------------------|---------------------------------------------------|
| Max. of 1.2 km         | 9.6 Kbps                                          |
| Max. of 1.2 km         | 19.2 Kbps                                         |
| Max. of 1.2 km         | 93.75 Kbps                                        |
| Max. of 1.0 km         | 187.5 Kbps                                        |
| Max. of 0.4 km         | 500 Kbps                                          |
| Max. of 0.2 km         | 1.5 Mbps                                          |
| Max. of 0.1 km         | 3 Mbps                                            |
| Max. of 0.1 km         | 6 Mbps                                            |
| Max. of 0.1 km         | 12 Mbps                                           |
| Line redundancy        | No                                                |

# **Bus Connection Specifications**

A tabular summary of the bus connection details follows:

### Table 11 Bus connection specifications

| Bus cable type (bulk)                          | Shielded, twisted pair,<br>rigid PROFIBUS cable type "A" for up to 12 Mbps                         |
|------------------------------------------------|----------------------------------------------------------------------------------------------------|
| Connection interface                           | As per EIA RS–485                                                                                  |
| Bus connector (with/without cable termination) | As per standard: 390 / 220 / 390 ohms<br>refer to Section 3.3.2 on page 82 Connector Specification |
| Stub cabling                                   | None (with the exception for diagnostic purposes: 1 x 3 m to bus monitor)                          |

# **Bus Specifications**

A tabular summary of the bus specification details follows:

#### Table 12 Bus specifications and data security

| Station type                | Master (class 1)                                                                   |
|-----------------------------|------------------------------------------------------------------------------------|
| Bus-access method           | Master/slave to DP slave                                                           |
| Transmission mode           | Half-duplex                                                                        |
| Message length              | Max. 255 Bytes                                                                     |
| Data field length           | Max. 244 Bytes                                                                     |
| Data security               | Hamming distance HD = 4                                                            |
| Node addresses              | 1 126                                                                              |
| FDL send/req. data services | For slave user data transmission, parameterization, configuration, and diagnostics |

# 3.2 Installation Guidelines

The topics presented in this section are:

- Bus Segment Installation, Section 3.2.1.
- Indoor Cable Routing, Section 3.2.2.
- Outdoor Cable Routing, Section 3.2.3.
- Grounding and Shielding for Installations with Potential Equalization, Section 3.2.4.
- Grounding and Shielding for Installations without Potential Equalization, Section 3.2.5.
- PROFIBUS DP Repeaters, Section 3.2.6.
- Subrack Grounding Procedures, Section 3.2.7.

# 3.2.1 Bus Segment Installation

### **Basic Rules**

- The bus cable may never be twisted, stretched, or squeezed during cable routing.
- Each bus segment must be terminated on both ends with a terminating resistance. Termination is however not effective, when for example, the last slave with a bus terminal connector is without power. Since the bus terminal connector receives its voltage from the station, termination remains ineffective.
- A bus connector may be removed from a node's bus port without interrupting bus data traffic, as long as adjacent bus cables are still through–connected.

### Note

F

Special attention should be paid to ensure that those nodes on which a bus terminal connector is active are properly powered during normal operation and in the run–up phase.

# 3.2.2 Indoor Cable Routing

### Within Cabinets

The following points should be taken into account:

- Cable arrangement within the cabinet plays an essential role for the system's noise immunity.
- Shielded data lines (for PROFIBUS DP, PG, etc.) must be routed separately from all cables carrying direct or alternating currents greater than 60 volts.
- In addition, all cables for direct or alternating currents in the range between 60 and 230 volts must be routed separately from cables carrying voltages above 230 volts. Separation criteria are fulfilled when the cables are laid in separate trunk groups or cable ducts.

- Signal lines must be routed a minimum of 20 centimeters from power cables. This
  is to be strictly observed, especially with regard to the voltage supply of electronic
  devices, such as PROFIBUS slaves, I/O modules, controllers, etc.
- The shield of the PROFIBUS DP data line must be connected with the cabinet's equipotential busbar.
- The shield must then be directed to the module, and installed there in accordance with the above regulations.

#### Caution

As a general principle, service cabinet illumination should always make use of starterless lamps, or such with EMC–compliant electronic starters.

### Caution

Programming device screw fittings with integrated grounding are prohibited.

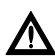

### Caution

Stub cabling is not allowed for PROFIBUS network installations.

### **Outside Cabinets**

The following points should be taken into account:

- Lines outside cabinets are generally laid out on metal cable carriers.
- Only cables below 60 volts, or 230 volts when shielded, may be routed together on the same cable carriers (lane, channel, trough, or conduit). Bulkhead dividers may be used for separation in metallic cable carriers. The 20 centimeter clearance must always be respected however.
- Cables carrying voltages above 230 volts must be laid in separate cable carriers. Bulkhead dividers may be used for separation in metallic cable carriers. The 20 centimeter clearance must always be respected however.
- PROFIBUS data lines must always be laid out on separate metal cable carriers. These cable carriers (lane, channel, trough, or conduit) may only carry communication lines.
- Cable channels or lanes carrying bus cabling must be linked together and grounded. This also applies to short, cable channel stubs.

### Drag Line

The following points should be taken into account:

- The drag line must be inserted fully twist-free into the guide chain or carrier.
- The drag line may not snarl as it leaves the cable drum.
- The drag line must either be routed in the guide chain next to cables carrying only up to 60 volts, or otherwise make use of dividers if present.
- The drag line must be able to move freely in the guide chain.
- The drag line must be firmly affixed to the dog and fixation point over large surfaces, using appropriate cable clamps.
- The drag line should never be suspended in a garland fashion. The mimimum bending radius of 15 x cable diameter must be respected.

### Note

Ensure that the drag line is unable to move within the fixation point and that cable conductors are not pinched.

# 3.2.3 Outdoor Cable Routing

#### **Basic Rules**

For outdoor routing the same general cable routing recommendations apply as for indoor routing. Cables should however also be routed through an appropriate plastic conduit.

### **Routing Tips & Procedures**

The following points should also be taken into account:

- Outdoor bus cable routing requires the use of cables suitable for underground installation.
- Only suitable underground cables may be used for underground installation. Also take into account the temperatures to which the cable will be exposed.
- Outdoor to indoor transitions are always made through a specialized junction box. These junction boxes contain appropriate surge protection circuitry with overvoltage protection (lightning protection up to 500 Kbps).
- It is highly recommended that suitable fiber optic cable be used for any intra-building cabling at transmission rates above 500 Kbps.
- F

#### Note

Junction boxes are utilized to ensure a proper transition from underground to standard bus cable.
67

#### Surge Protection for Bus Cabling up to 12 Mbps

For the protection of communications equipment from any induced overvoltages (i.e. lightning), bus cabling must make use of appropriate surge protection devices, before exiting the building. The nominal discharge current should be at least 5 kiloamps.

#### **Components and Supplier**

Suitable devices are: the type MD/HF as surge diverter near the first node, and the type B as lightning arrestor directly after entering the building, from Dehn und Söhne GmbH & Co KG, Postfach, D–92306 Neumarkt 1, Germany. For additional information refer to "Building Lightning Protection Components with Blitzduktor CT".

#### Configuration

Before exit into the open, or after building re-entry, both surge protection elements must be installed for the PROFIBUS cabling.

Figure 24 Lightning arrestor configuration for PROFIBUS DP

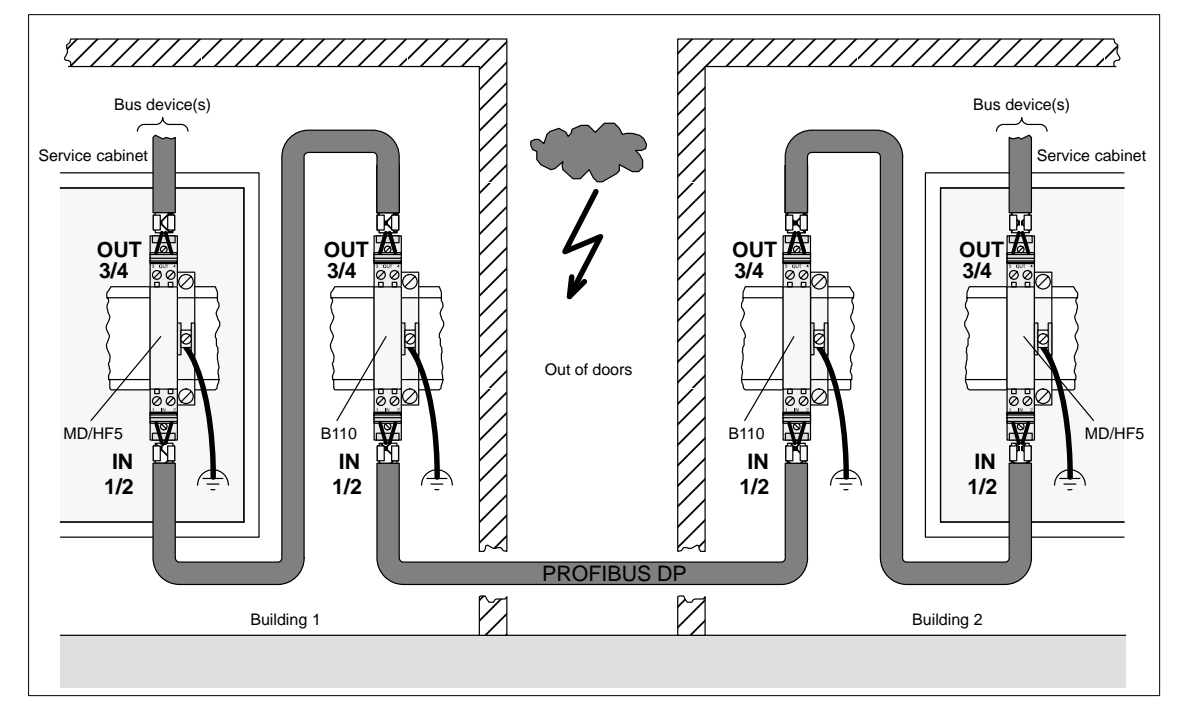

#### **Building Lightning Protection Components with Blitzductor CT**

The following table contains the necessary components to traverse an outdoor area with PROFIBUS DP.

| Quantity | Description                      | Туре                         | Article no. |
|----------|----------------------------------|------------------------------|-------------|
| 2        | Surge module B                   | B(110)                       | 919 510     |
| 2        | Surge module MD/HF               | MD/HF(5)                     | 919 570     |
| 4        | Base                             | Lead-through terminal        | 919 506     |
| 1        | EMC spring terminal              | Package of 10                | 919 508     |
| 2        | Gas arrestor                     | for indirect shield earthing | 919 502     |
|          | 35 mm top hat rail (EN<br>50022) |                              |             |

F

#### Note

Information about mounting and connecting of the cables you will find in the respective installation instruction, which is delivered together with the Blitzductor.

#### Installation Rules

The following rules are to be observed during arrestor (Blitzduktor) installation:

- Install a functional ground (equipotential busbar).
- Mount the lightning arrestors (Blitzduktor) in close proximity to the functional ground, so that the surge current has the shortest possible path to the building ground.

Keep the conductor (minimum diameter 6 sq mm) leading to the functional ground as short as possible.

- A PROFIBUS cable pair may pass through a max. of 10 lightning arrestors (Blitzduktors) in series, i.e. a maximum of 4 outdoor cable segments.
- Be careful to not switch the arrestor's IN and OUT sides (IN = the outdoor side).

69

#### Grounding of Protection Device Shields

Shields on the protection devices can be grounded directly or indirectly. An indirect grounding will be carried out with a gas discharge tube (GDT).

In both cases the shield of the cable will be connected to EMC spring terminals (output and input side).

| Type of grounding                                      | Implementation                                                                                                    |  |
|--------------------------------------------------------|----------------------------------------------------------------------------------------------------|--|
| Direct shield grounding                                | The shield of the incomming connection line is connected to ter-<br>minal IN and the shield of the outgoing connection line is connec-<br>ted to the terminal OUT. Now there is an electrical connection<br>between the shields and the equipotential busbar. |  |
| Indirect shield grounding via gas discharge tube (GDT) | Connection of the shields as described under direct shield groun-<br>ding. The GDT is layed in the insert below the shield bonding<br>terminal on input side.                                                                                                 |  |

F

#### Note

Information about grounding and shield grounding you will find in the respective installation instruction, which is delivered together with the Blitzductor.

**Rules for the Prevention of Destructive Discharges during Commissioning** The following rules should be observed to prevent destructive discharges during bus cable connection in the service cabinet:

- Immediately after entry into the service cabinet the shield of every cable must be galvanically attached through a large conductive surface to the service cabinet's equipotential busbar.
- Very long bus cables, which have been routed but not connected, must be freed from any static charges as follows:

| Step | Action                                                                                                    |
|------|----------------------------------------------------------------------------------------------------|
| 1    | Choose the cable's bus connector closest to the service cabinet's equipotential busbar.                                       |
| 2    | Touch the equipotential busbar with the metal surface of the bus connector housing to dissipate any prevailing static charge. |
| 3    | Attach the bus connector to the node's socket.                                                                                |
| 4    | Continue to discharge the remaining bus connectors of this bus line as explained in steps 2 and 3.                            |

F

#### Note

In order to achieve the shortest possible ground connection during cable confection between connector and socket, the cable shield is attached to the connector's metal guide. The resulting connection between bus cable and node thus provides a shortest–path connection to functional ground.

F

#### Note

The use of electronically regulated speed controllers (hand drills, etc.), requires that the manufacturer's EMC guidelines be fully respected. These guidelines contain information regarding the correct use of filters, chokes, and shielding.

# 3.2.4 Grounding and Shielding for Installations with Potential Equalization

#### Guidelines

Bus shields should form a continuous containment and ideally be connected to the metallic housings of the connected bus devices to provide optimal EMC properties. Since the bus cable shielding is grounded several times, a properly executed potential equalization is of utmost importance.

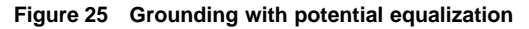

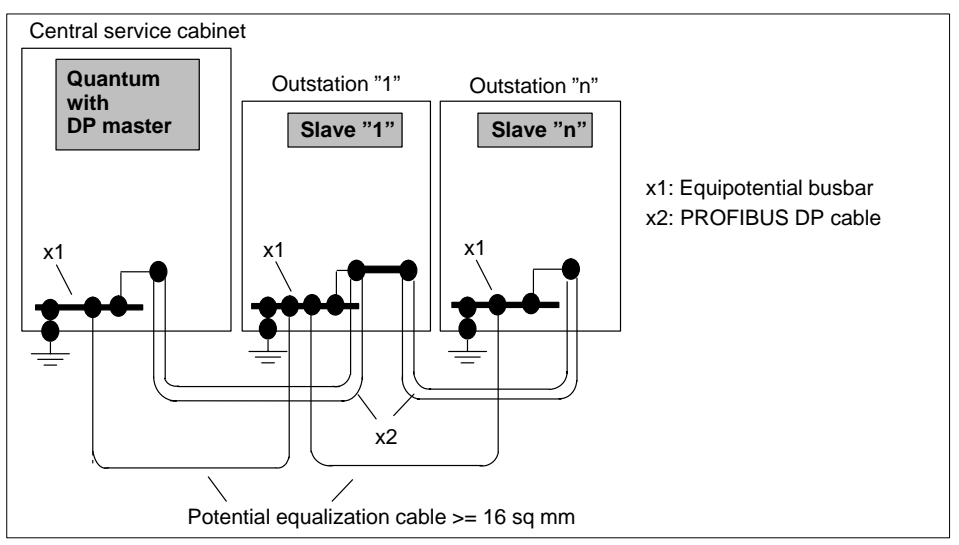

#### Grounding/potential equalization

An equalizing current may flow between both shield ends due to ground potential fluctuations. To prevent such fluctuations it is absolutely necessary that a potential equalization takes place between all connected installation components and devices. To this end, and to achieve maximum EMC, all installation components (machines, mounting cabinets, external consoles, devices, etc.) must be sufficiently grounded over large contact surfaces and connected through a cable diameter of at least 16 sq mm to the central mounting cabinet's equipotential busbar.

#### Shielding

The bus cable's braided and foil shields improve the achieved EMC. The braided shield and the underlying foil must be connected to ground over large, highly–conductive metal surfaces at both ends. When stripping away the plastic casing, take every precaution to not damage the braided shield in any way.

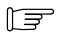

#### Note

The braided shield of the bus cable must be connected with the cabinet's equipotential busbar directly after entering the service cabinet.

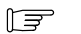

#### Note

The equipotential busbar must be linked with the cabinet's ground over a large, highly–conductive surface (no painted surfaces).

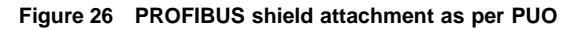

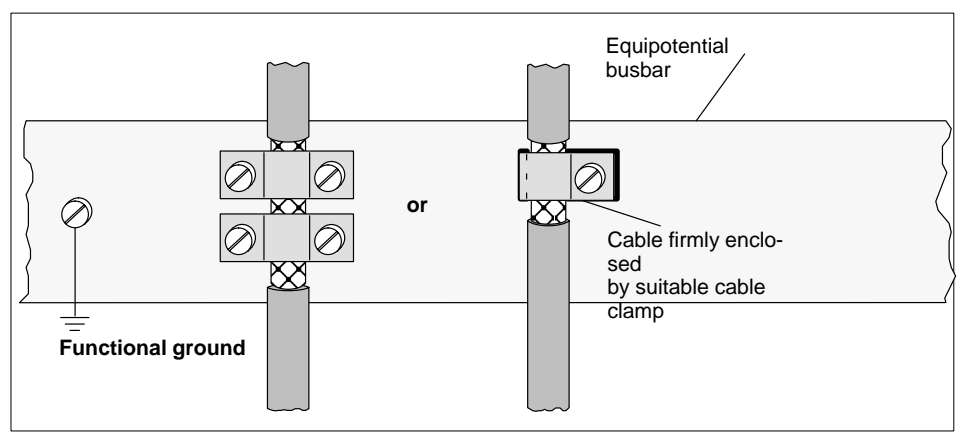

Indoor facility example "with" potential equalization cable

The following figure presents a facility configuration consisting of 3 installation parts.

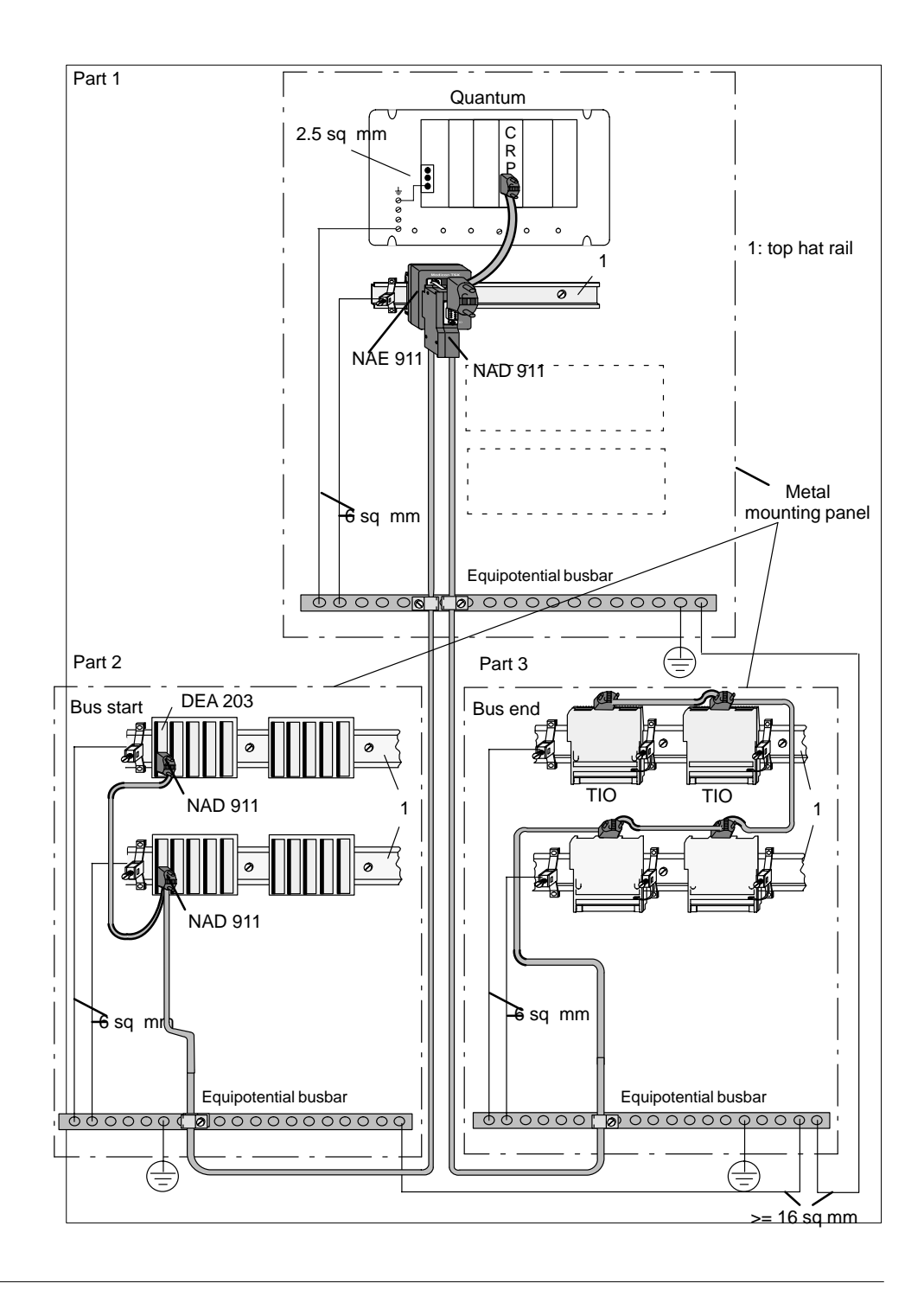

20

73

#### Additional grounding procedures for section 1 (Quantum):

- Quantum back plane (6 sq mm)
- Galvanized top hat rail from NAE 911 (\*) (6 sq mm)
- Grounding clamp EPS 001 (6 sq mm)
- Attach bus cable shield to equipotential busbar with grounding clamp

#### Additional grounding procedures for section 2 (A120):

- Galvanized top hat rail(s) from A120 (\*) (6 sq mm)
- Attach bus cable shield to equipotential busbar with grounding clamp
   (\*) Grounding clamp EPS 000

#### Additional grounding procedures for section 3 (TIO):

- Galvanized top hat rail from TIO modules (6 sq mm)
- Attach bus cable shield to equipotential busbar with grounding clamp
- (\*) Grounding clamp EPS 000

#### Additional grounding procedures between the equipotential busbars:

>= 16 sq mm copper cable between equipotential busbars.

# 3.2.5 Grounding and Shielding for Installations without Potential Equalization

#### Guidelines

In particular installation constellations (e.g., separate halls/buildings) not allowing potential equalization to a central grounding point in the central mounting cabinet, the following grounding and shielding procedures may be applied. However, this method is not nearly as effective as the measures described under Section 3.2.4 and should thus only be considered as a stopgap.

#### Figure 27 Distributed grounding procedures

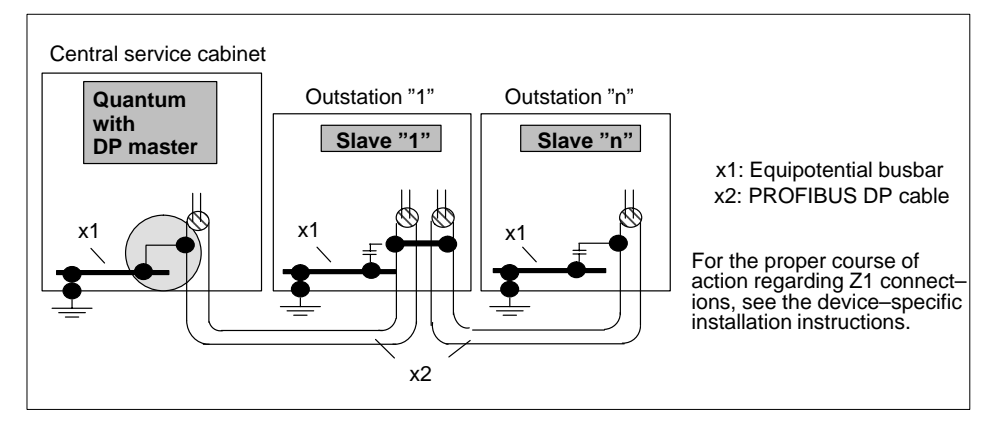

#### Shielding

In this case the bus cable shielding is only grounded on one end, (over large contact surfaces to the central mounting cabinet's equipotential busbar) as depicted in Figure 27. The shield of bus cabling continues from there to the last bus device without making galvanic connection to any of the cabinet equipotential busbars. Capacitive grounding of the shielding to these remaining cabinets must be provided to by–pass high–frequency interference. See the following discharge procedures using the GND 001 capacitive by–pass clamp.

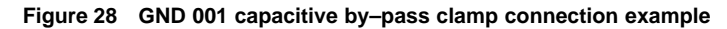

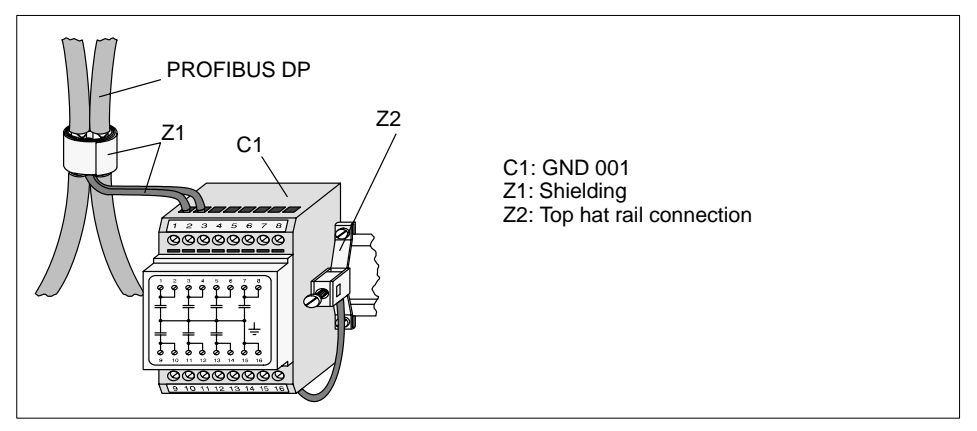

Proceed as follows to install the shield connection for the by-pass clamp connection:

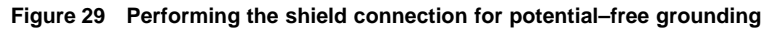

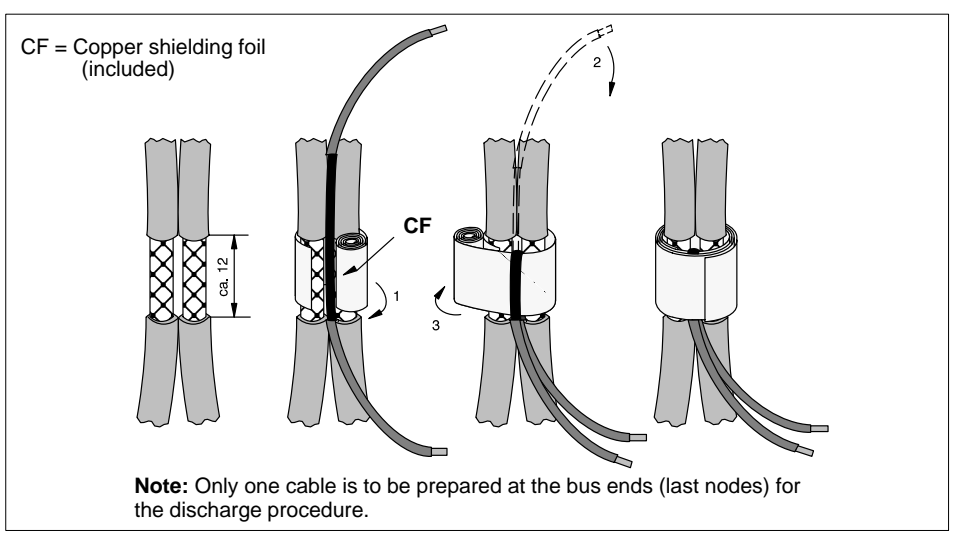

#### Indoor facility example "without" potential equalization cable

The following figure presents a facility configuration consisting of 3 installation parts.

#### Additional grounding procedures for section 1 (Quantum):

- Quantum back plane (6 sq mm)
- Galvanized top hat rail from NAE 911 (\*) (6 sq mm)
- Grounding clamp EPS 001 (6 sq mm)
- Attach bus cable shield to equipotential busbar with grounding clamp

#### Additional grounding procedures for section 2 (A120):

- Galvanized top hat rail(s) from A120 (\*) (6 sq mm)
- Attach bus cable shield to by–pass clamp with copper shielding foil
   (\*) Grounding clamp EPS 000

#### Additional grounding procedures for section 3 (TIO):

- Galvanized top hat rail from TIO modules (6 sq mm)
- Attach bus cable shield to by-pass clamp with copper shielding foil

(\*) Grounding clamp EPS 000

#### Additional grounding procedures between the equipotential busbars:

■ >= 16 sq mm copper cable between equipotential busbars.

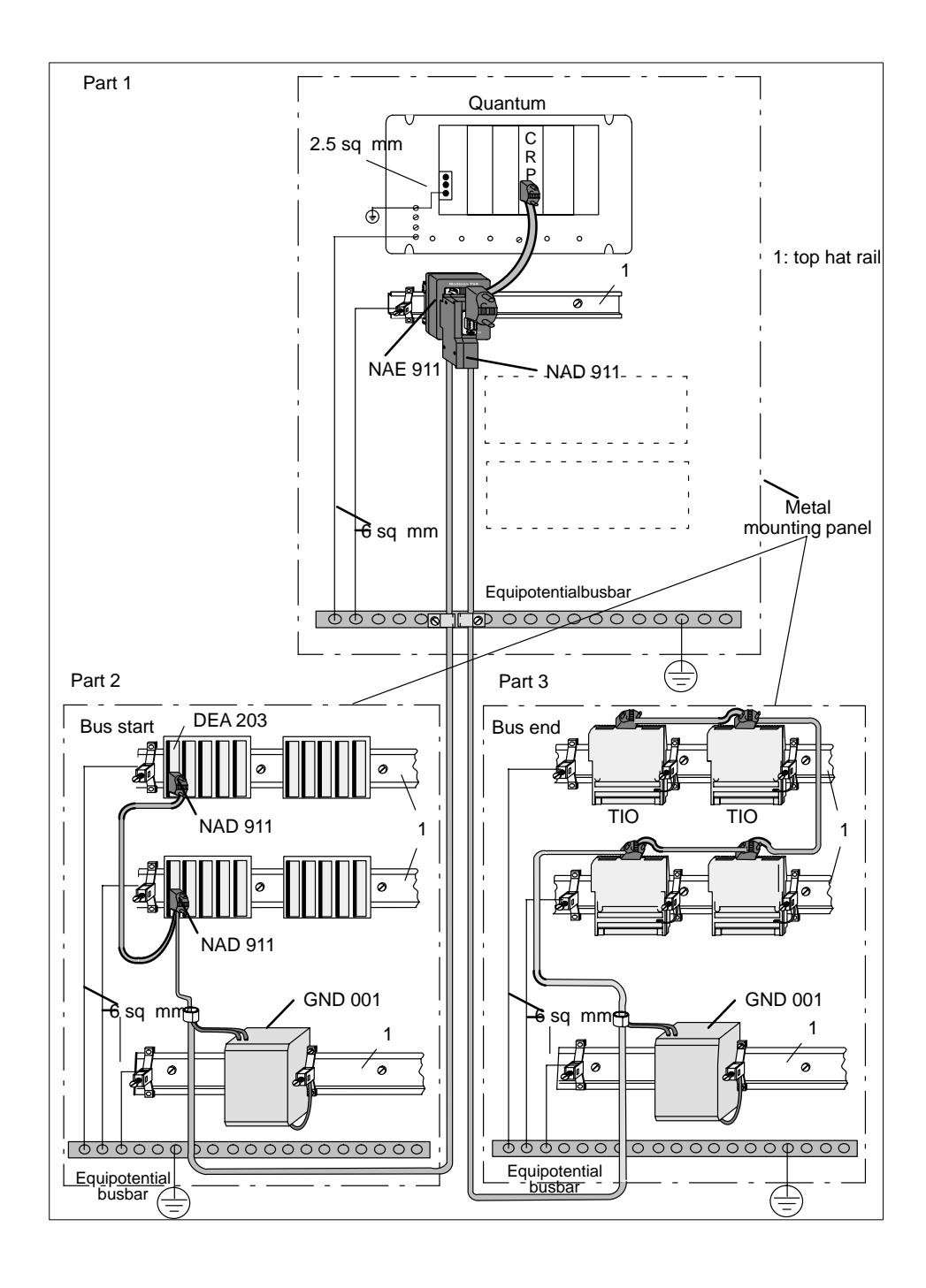

20

77

#### 3.2.6 **PROFIBUS DP Repeaters**

#### When is a repeater necessary?

Repeaters may be used wherever the maximum line length of a network segment is exceeded, or where the number of nodes exceeds the maximum number allowed per segment. Using a repeater can extend the line length or raise the number of nodes in these cases.

#### F

#### Note

Bus termination is to be observed when repeaters are employed at the end of net segments.

#### Example

Installation example of terminating resistance locations:

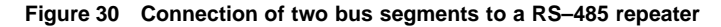

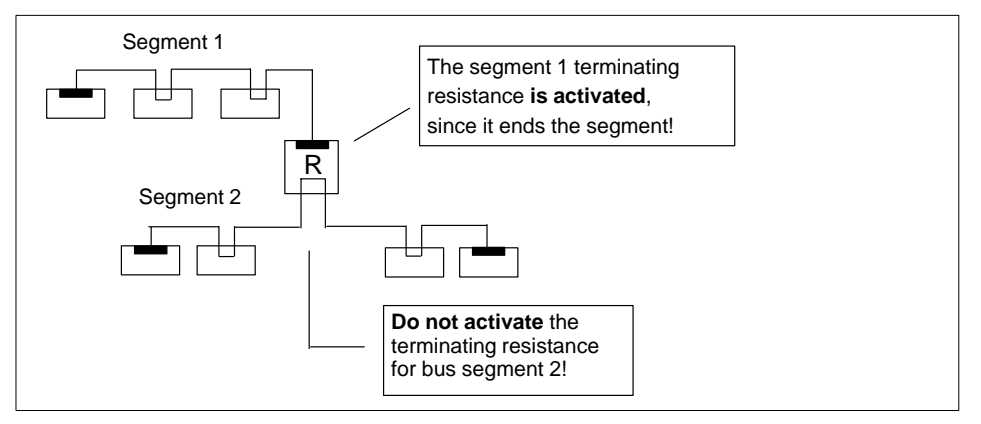

Only RS–485 repeaters of the IP 20 safety classification are allowed for rack installation (e.g., Siemens, order no. 6ES7 972–0AA00–0XA0)

Adjustments of the above-mentioned repeater:

- Set the repeater to the desired bus transfer rate with the <Bitrate> rotary switch.
  - The repeater requires a 24 VDC supply, i.e. the jumper present between the repeater power supply terminals M and PE must be removed.
- There is no adjustment required for bus address. A max. of 32 nodes (master, slaves, and repeaters) may be connected per segment.

F

#### Note

Refer to the manufacturer's documentation for specifics.

#### 3.2.7 Subrack Grounding Procedures

#### **Quantum CPU**

- Every subrack's grounding screws must be connected with protective earth (PE) through a conductor of at least 6 sq mm for interference suppression, and protection against accidental contact.
- In general (as delivered), the XPB 00 X subrack's internal 0 V reference potential is connected to the back plane through the Z screws. See the figure below.

Figure 31 Quantum back plane

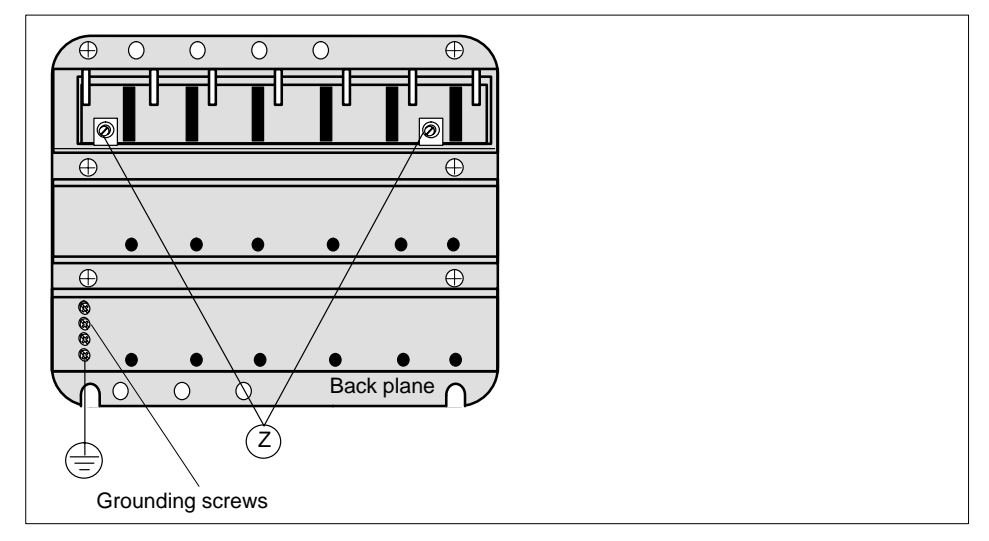

#### DTA 200 Compact peripheral subrack

- Every galvanized top hat rail with mounted components must be connected with protective earth (PE) through a conductor of at least 6 sq mm for interference suppression, and protection against accidental contact.
- DTA 200 back planes may be installed either with or without a galvanic connection to electrical ground. Please verify prior to commissioning that the Z screw provided for this purpose is firmly screwed–in to the subrack, i.e. that the internal 0 V reference potential is connected to PE. See the figure below for the Z screw location.

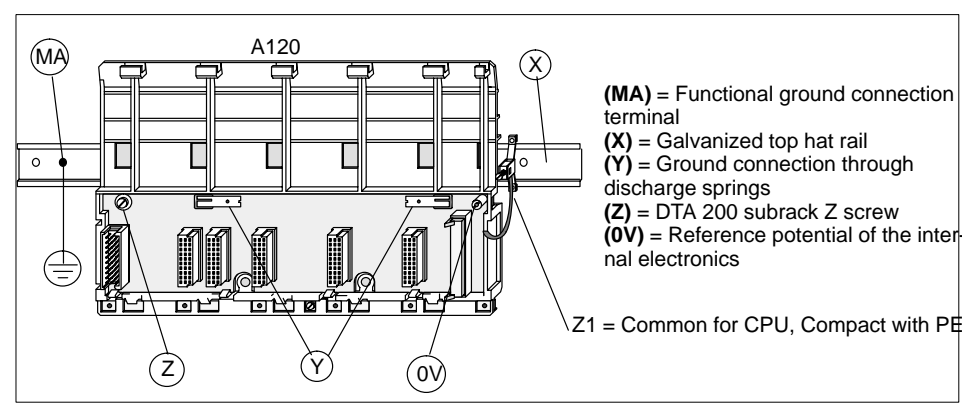

Figure 32 Compact grounding and EMC measures, Z screw location

#### **TIO components**

- Every TIO component must be connected with protective earth (PE) through a conductor of at least 6 sq mm for interference suppression, and protection against accidental contact.
- Mounting of the TIO component upon the top hat rail automatically provides a connection between the component's PE and the top hat rail over a discharge spring.
- The component's internal 0 V reference potential is usually buffered internally from PE by appropriate RF capacitors.
- The Z1 connection is additionally required as a protective measure. Proper grounding is ensured through a 2.5 sq mm cable with Faston or screw connection, and a (EDS 000) grounding clamp.

#### Figure 33 Grounding the top hat rail and TIO components

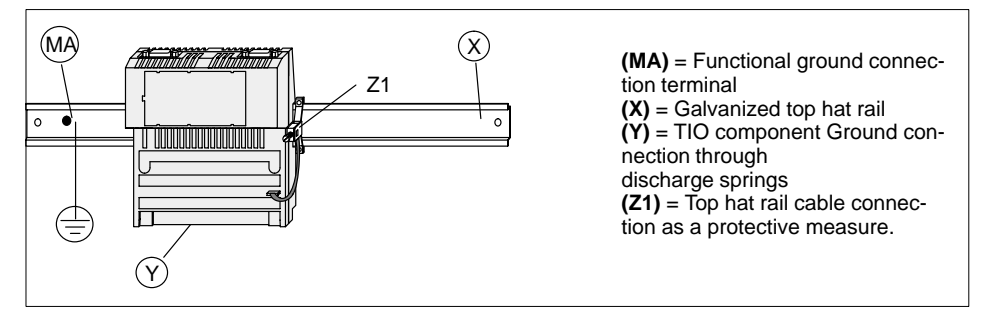

# 3.3 Specifications

The topics presented in this section are:

- Cable Specification, Section 3.3.1
- Connector Specification, Section 3.3.2
- Cable Testing with 490 NAD 911 03/04/05 Bus Connectors, Section 3.3.3

#### 3.3.1 Cable Specification

#### Twisted pair cable

Due to the maximum bps rate of 12 Mbps, only type "A" cable may be used, as defined by the PROFIBUS standard. As per EN 50 170, this is a shielded, twisted pair cable with shielding consisting of an inner foil and a braided outer layer. The cable parameters are as follows:

#### Cable characteristics

| Parameter                   | Value                       |  |
|-----------------------------|-----------------------------|--|
| Impedance level             | 135 165 ohm for 3 to 20 MHz |  |
| Capacitance per unit length | < 30 pF/m                   |  |
| Loop resistance             | < 110 ohms/km               |  |
| Wire diameter               | > 0.64 mm                   |  |
| Wire cross section          | > 0.34 sq mm                |  |

#### **Rigid routing**

The following cable may be used as PROFIBUS cable for rigid routing in cable troughs or conduits:

| FromSchneider Automation, order no. KAB PROF   | FIB           |
|------------------------------------------------|---------------|
| The following wire color designations hold for | Line A: red   |
| cable installation (example)                   | Line B: green |

#### 3.3.2 Connector Specification

#### **Connector characteristics**

Connectors are available with a switchable terminating resistance (up to 1.5 Mbps), as well as such in fabricated lengths (up to 12 Mbps), as "integrated bus termination", "bus node", and "bus node with service port".

#### **Connector types**

The following Schneider Automation connectors have been defined for various field devices:

| DP master | Bus connector with service port (12 Mbps/IP 20)<br>From Schneider Automation:<br>order no. 490 NAD 911 05 (up to 12 Mbps)                                                                                                    |
|-----------|----------------------------------------------------------------------------------------------------|
| DP slave  | Bus connector with/without service port (12 Mbps/IP 20)<br>From Schneider Automation:<br>order no. 490 NAD 911 03 (termination for start or end)<br>order no. 490 NAD 911 04 (node) – up to 12 Mbps<br>order no. 490 NAD 911 05 (node with service port) – up to 12 Mbps |

T S

#### Note

Assembly instructions for the NAD 911 03/04/05 bus connectors can be gathered from the respective component's installation guide.

#### NAD 911 connector pin assignments

The following table lists the pin assignments and signal descriptions for the Sub–D9 connectors.

| Pin/housing            | Signal    | Description                                      |
|------------------------|-----------|--------------------------------------------------|
| Connector hou-<br>sing | Shield    | Functional ground                                |
| 3                      | RxD/TxD–P | Pos. receive/send data                           |
| 5                      | DGND      | Data transmission reference potential (to 5 VDC) |
| 6                      | VP        | Terminating resistance supply voltage, (P5V)     |
| 8                      | RxD/TxD–N | Neg. receive/send data                           |

#### 3.3.3 Cable Testing with 490 NAD 911 03/04/05 Bus Connectors

#### Bus analyzer

Due to the absence of jumpers in the connectors with the identifiers 03/04/05, a bus analyzer must be utilized to validate bus cable correctness. Siemens markets a suitable analyzer under the name BT200.

# 3.4 Schneider Automation Products for PROFIBUS Installation with Quantum

#### TIO master and I/O modules

Available I/O modules and their functionality:

#### Table 13 Master and slave modules (TIO)

| Quantum        | As per catalog                                                             |
|----------------|----------------------------------------------------------------------------|
| 140 CRP 811 00 | PROFIBUS DP master for use with Quantum                                    |
| BDI 344 01     | PROFIBUS TIO 16 discrete inputs, 24 VDC                                    |
| BDI 354 01     | PROFIBUS TIO 32 discrete inputs, 24 VDC                                    |
| BDM 344 01     | PROFIBUS TIO 16 discrete inputs, 24 VDC & 16 discrete outputs 24 VDC/0.5 A |
| BDO 354 00     | PROFIBUS TIO 32 discrete outputs 24 VDC/0.5 A                              |

**Compact I/O modules accessable through the DEA 203 PROFIBUS DP coupler** Available I/O modules and their functionality:

| Table 14 Compact I/O modules for the DEA 203 (Compact) | Table 14 | Compact I/O modules for the DEA 203 (0 | Compact) |
|--------------------------------------------------------|----------|----------------------------------------|----------|
|--------------------------------------------------------|----------|----------------------------------------|----------|

| Modules     | Input/Output                                        |
|-------------|-----------------------------------------------------|
| AS BDEA 203 | PROFIBUS DP slave connecting module for Compact PLC |
| DEP 208     | 8 bit input                                         |
| DEP 209     | 8 bit input                                         |
| DEP 210     | 8 bit input                                         |
| DEP 211     | 8 bit input                                         |
| DEP 214     | 16 bit input                                        |
| DEP 215     | 16 bit input                                        |
| DEP 216     | 16 bit input                                        |
| DEP 217     | 16 bit input                                        |
| DEP 218     | 16 bit input                                        |
| DEP 220     | 16 bit input                                        |
| DEP 296     | 16 bit input                                        |
| DEP 297     | 16 bit input                                        |
| DEO 216     | 16 bit input                                        |
| DEX 216     | 16 bit input                                        |
| DAP 204     | 4 bit output                                        |

| Modules | Input/Output                |  |  |
|---------|-----------------------------|--|--|
| DAP 208 | 8 bit output                |  |  |
| DAP 209 | 8 bit output                |  |  |
| DAP 210 | 8 bit output                |  |  |
| DAP 216 | 16 bit output               |  |  |
| DAP 217 | 16 bit output               |  |  |
| DAP 218 | 16 bit output               |  |  |
| DAO 216 | 16 bit output               |  |  |
| DAX 216 | 16 bit output               |  |  |
| DAP 212 | 8 bit input/4 bit output    |  |  |
| DAP 220 | 8 bit input/8 bit output    |  |  |
| DAP 252 | 8 bit input/4 bit output    |  |  |
| DAP 253 | 8 bit input/4 bit output    |  |  |
| DAP 292 | 8 bit input/4 bit output    |  |  |
| DAU 202 | 2 word output               |  |  |
| DAU 208 | 8 word output               |  |  |
| ADU 204 | 5 word input                |  |  |
| ADU 205 | 5 word input                |  |  |
| ADU 206 | 5 word input/1 byte output  |  |  |
| ADU 210 | 5 word input/4 byte output  |  |  |
| ADU 214 | 9 word input/8 byte output  |  |  |
| ADU 216 | 5 word input/1 byte output  |  |  |
| ZAE 201 | 3 word input/11 word output |  |  |

#### Table 14 Compact I/O modules for the DEA 203 (Compact)

# Momentum I/O modules for a communications adapter Available I/O modules and their functionality:

#### Table 15 Momentum modules

| Modules                            | High/<br>Low | In/Out | Brief description                                                                                    |
|------------------------------------|--------------|--------|----------------------------------------------------------------------------------------------------|
|                                    |              |        |                                                                                                    |
| 170 DNT 110 00                     |              |        | Communications adapter per I/O module                                                                |
| 170 ADI 350 00                     | 0/1          | 2/0    | 32 inputs 24 VDC                                                                                     |
| 170 ADI 340 00                     | 0/2          | 1/0    | 16 inputs 24 VDC                                                                                     |
| 170 ADI 540 50                     |              |        | 16 inputs 115 VAC                                                                                    |
| 170 ADI 640 50                     | 0/3          | 1/0    | 16 inputs 120 VAC                                                                                    |
| 170 ADI 740 50                     | 0/4          | 1/0    | 16 inputs 240 VAC                                                                                    |
| 170 ADO 340 00                     | 0/5          | 0/1    | 16 outputs 24 VDC, 0.5 A per output                                                                  |
| 170 ADO 350 00                     | 0/6          | 0/2    | 32 outputs 24 VDC, 0.5 A per output<br>in 2 separately powered groups                                |
| 170 ADO 530 50                     |              |        | 8 outputs 115 VAC, 2 A per output                                                                    |
| 170 ADO 540 50                     |              |        | 16 outputs 115 VAC                                                                                   |
| 170 ADO 730 50                     |              |        | 8 outputs 230 VAC, 2 A per output                                                                    |
| 170 ADO 740 50                     |              |        | 16 outputs 230 VAC                                                                                   |
| 170 ADM 350 10<br>(170 ADM 350 11) | 0/8          | 1/1    | 16 inputs 24 VDC<br>16 outputs 24 VDC, 0.5 A per output<br>in 2 separately powered groups            |
| 170 ADM 370 10                     | 0/11         | 1/1    | 16 inputs 24 VDC<br>8 outputs 24 VDC, 2 A per output<br>in 2 isolated groups                         |
| 170 ADM 390 10                     | 0/12         | 3/1    | 16 inputs 24 VDC, monitored<br>12 outputs 24 VDC, 0.5 A per output<br>in 2 separately powered groups |
| 170 ADM 390 30                     | 0/10         | 1/1    | 10 inputs 24 VDC<br>8 outputs 24 VDC, 1 relay per output<br>in 2 isolated groups                     |
| 170 ADM 690 50<br>170 ADM 690 51   | 0/9          | 1/1    | 10 inputs 120 VAC<br>8 outputs 120 VAC, 0.5 A per output<br>in 2 separately powered groups           |
| 170 ADM 680 50                     |              |        | 16 inputs/8 outputs 10 – 60 VDC                                                                      |
| 170 AAI 030 00                     | 2/192        | 8/2    | 8 differential channels                                                                              |
| 170 AAI 140 00                     | 4/193        | 16/4   | 16 individual channels                                                                               |
| 170 AAI 520 40                     | 2/194        | 4/2    | 4 differential channels                                                                              |
| 170 AAO 120 00                     | 1/195        | 0/5    | 4 output channels                                                                                    |
| 170 AAO 921 00                     |              |        | 4 output channels (+/- 10 VDC, 4 - 20 mA)                                                            |
| 170 AMM 090 00                     | 2/224        | 5/5    | Analog: 4 inputs/2 outputs<br>Discrete: 4 inputs/2 outputs 24 VDC, 1 A                               |

#### Table 15Momentum modules

| Modules        | High/<br>Low<br>ID | In/Out | Brief description         |
|----------------|--------------------|--------|---------------------------|
| 170 AEC 920 00 | 0/160              | 8/8    | High–speed counter        |
| 170 AEC 910 90 | 0/128              | 8/8    | Stepping motor controller |

#### **Configuration tool**

Software and functionality:

#### Table 16 Required software

| Concept 2.2                                                   | Concept configuration software                                                                                                  |  |
|---------------------------------------------------------------|----------------------------------------------------------------------------------------------------|--|
| TLX L FBCM (Hilscher<br>SyCon PB/GS) incl.<br>DDB (GSD) files | Configuration tool for parameterization of all devices on PROFIBUS DP, incl. DDB files for all Schneider Automation I/O modules |  |

#### Accessories

Available accessories and their functionality:

#### Table 17 PROFIBUS accessories

| KAB PROFIB                      | PROFIBUS cable, type "A" (bulk), O2Y (ST) CY 2 x 0.64 sq mm |
|---------------------------------|-------------------------------------------------------------|
| YDL 052<br>or<br>990 NAA 263 30 | Cable, PC (9–pole) ↔ CRP (9–pole), 3 m long                 |
| 490 NAD 911 03                  | PROFIBUS terminating connector (up to 12 Mbps)              |
| 490 NAD 911 04                  | PROFIBUS node connector (up to 12 Mbps)                     |
| 490 NAD 911 05                  | PROFIBUS node connector with service port (up to 12 Mbps)   |

#### Installation accessories

Available accessories and their functionality:

#### Table 18 Installation Accessories

| GND 001  | Capacitive by-pass clamp (for installations without potential equaliza-<br>tion) |
|----------|----------------------------------------------------------------------------------|
| HUT 3575 | Galvanized top hat rail adhering to DIN_EN 50022 (bulk)                          |
| EDS 000  | Grounding clamp                                                                  |

# **Software Configuration**

# 4

87

Information about the following software configuration subjects is presented:

- PROFIBUS DP Information, Section 4.1.
- Incremental Configuration, Section 4.2.

4.1

## PROFIBUS DP Information

The topics presented in this section are:

- General Information, Section 4.1.1.
- Configuration Limits, Section 4.1.2.
- Single Master Bus Line Example, Section 4.1.3
- Dual Master Bus Line Example , Section 4.1.4
- A Configuration Example with Slave Nodes , Section 4.1.5
- Exemplary Load and Commissioning Configuration, Section 4.1.6.
- Software Installation of the Bus Configuration Tool, Section 4.1.7.
- Configuration Sequence, Section 4.1.8.

#### 4.1.1 General Information

The goal of this chapter is to generally describe PROFIBUS configuration steps. Since this is not possible without some knowledge of the surrounding network environment, these, and the interaction between the two software packages for Concept and bus configuration will be handled.

#### E

#### Note

The involved principles and PROFIBUS functional relationships (e.g. DIN 19245, Parts 1, 2, and 3) should be known to the reader of this documentation.

#### 4.1.2 **Configuration Limits**

#### I/O types

In the simplest case the description is based upon a facility configuration consisting of a Quantum PLC, a DP bus master module, and various slave I/O modules from the –TIO,

- -Momentum, and
- -Compact (A120) series, and
- -third-party manufacturers.

#### Data exchange

These slave components are linked with the Quantum PLC over an appropriate bus cable and a CRP 811 interface module (with NAE 911). A purely data–orientented exchange takes place over this connection.

#### **Definition of terms**

This interface module, also known as an option board, is always referred to as the master during the course of configuration, and the connected I/O nodes as slaves.

#### CPU-specific master complement per Quantum

Depending upon the CPU type, up to 6 master modules can be configured in a Quantum. The assignments can be found in the following table:

| CPU type       | Max. number of CRP 811 modules supported |
|----------------|------------------------------------------|
| CPU 113 02/S/X | 2                                        |
| CPU 113 03/S/X | 2                                        |
| CPU 213 04/S/X | 2                                        |
| CPU 424 0x/X   | 6                                        |
| CPU 434 12     | 6                                        |
| CPU 534 14     | 6                                        |

#### Max. number of nodes (slaves) per bus

Up to 125 nodes (master + slave) are allowed on a single bus.

#### Number of masters per bus

Several masters are operable on each bus, in principle. As a rule, a differentiation is made between 2 variants.

- A practical scenario is, e.g. the configuration of 2 master modules to different Quantum controllers.
- Another application makes use of 2 master modules within a single Quantum controller.

#### Note

F

[₹]

In this configuration each slave on this bus can only be assigned to a single master.

#### Master complement per Quantum

Depending upon the CPU type, up to 6 master modules can be configured in a Quantum. The masters can alternatively be active on:

- a common bus, or on
- separate busses (the normal case).

#### Note

In these configurations each slave can only be assigned to a single master.

#### 4.1.3 Single Master Bus Line Example

#### Plant configuration

Hereafter principal configuration options and configuration guidelines will be offered.

#### One bus line per master (within a single Quantum)

Depending upon the CPU type, up to 6 masters may be operated within a single Quantum, with up to 124 slaves.

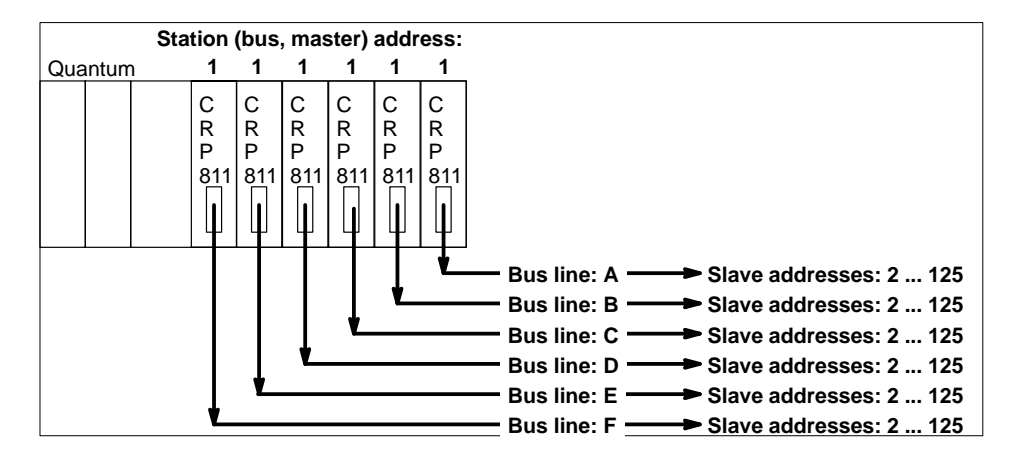

F

#### Note

After roughly 30 slaves a repeater is required.

Figure 34 Recommended master addressing for several busses

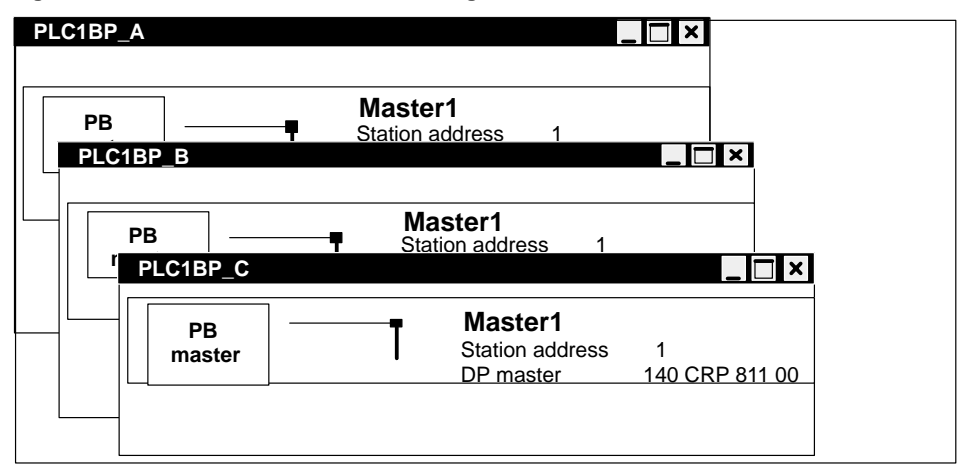

F

#### Note

The configuration tool allows each bus to be configured alone in an individual configuration window.

## 4.1.4 Dual Master Bus Line Example

#### **Plant configuration**

Hereafter principal configuration options and configuration guidelines will be offered.

#### Several master modules on one bus line (within a single Quantum)

It is possible for instance, to operate 2 masters in a single Quantum on one bus line.

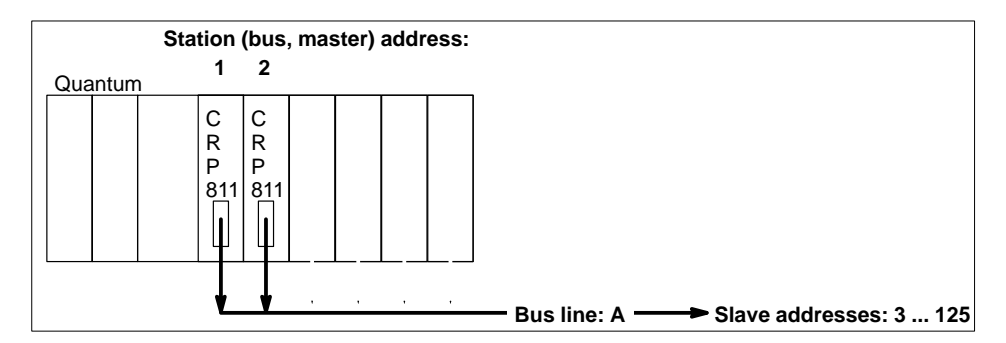

Several master modules in different stations with a common bus Up to 2 independent PLC stations may serve a bus line.

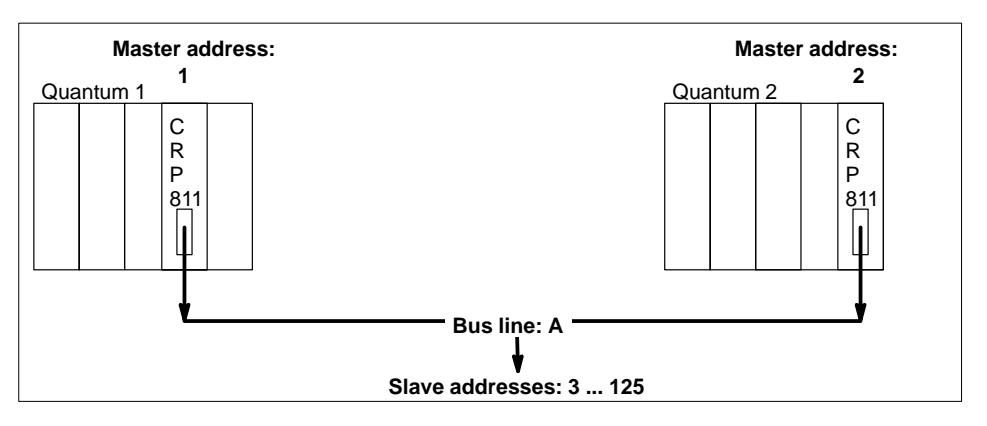

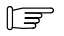

#### Note

A slave module can only be assigned to a single master (CRP 811).

#### Configuration of a bus line

The configuration tool can configure all the masters on a bus line together within a single configuration window.

#### Figure 35 Recommended master addressing

| SyCon – PLC1_2BP_A |                                         |                     |
|--------------------|-----------------------------------------|---------------------|
| PB                 | Master1<br>Station address              | 1                   |
| master             | DP master                               | 140 CRP 811 00      |
| PB<br>master       | Master2<br>Station address<br>DP master | 2<br>140 CRP 811 00 |
|                    |                                         |                     |

F

#### Note

A slave module can only be assigned to a single PLC (master).

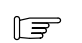

#### Note

The configuration tool can produce the necessary export files either by station, or master.

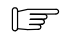

#### Note

When all masters are in the beginning address range, the TTR time (Total Token Rotation time – only in multi–master mode) is reduced to a minimum.

93

### 4.1.5 A Configuration Example with Slave Nodes

#### Figure 36 PROFIBUS DP project example

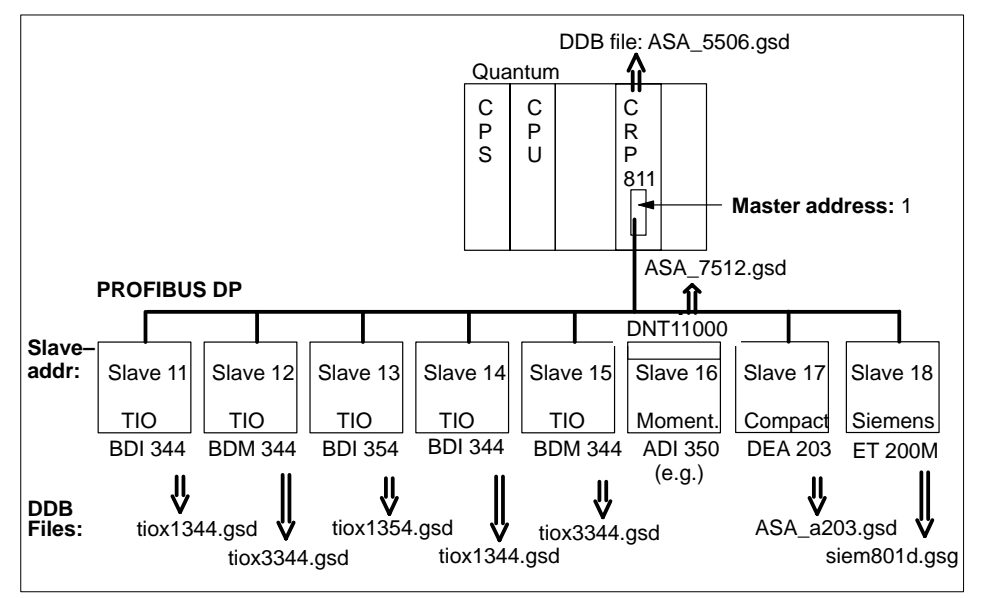

#### Why have DDB/GSD files?

Different manufacturers devices can be operated on PROFIBUS. A standardized entry for a device data base is available to allow the identification of the differing device types on the bus. For PROFIBUS DP this Device Data Base (DDB) is known in it's original german form as GSD. Such device data base entries are made available for every device type in the form of a specialized GSD file.

#### F

Note

The availability of these files is a prerequisite to beginning bus project configuration (with the Hilscher SyCon tool).

#### DDB files on the internet

The manufacturer's own device data base entries (GSD files) are included on the installation CD. These files can also be found:

 on the internet at: WWW.MODICON.COM. The path to follow is:Support/Training / File Fixes and Update / For all other File Fixes and Patches / Software for SA–Products / Communication Products / PROFIBUS.

#### F

T S

Note

The "loading" of the DDB (GSD files) is made through a Copy function within the SyCon tool: FILE/COPY GSD.

#### Note

I/O and diagnostic data assignment is performed under Concept. These data are also transferred to the PLC when the user program is loaded.

#### 4.1.6 Exemplary Load and Commissioning Configuration

#### **General information**

Generally speaking, a differentiation is made between the one time preparations of the configuration–dependent components for PROFIBUS operation, such as:

- Loading the CPU with the proper Exec software
- Installing the PC hardware (SA85) when required
- Ready the proper CRP 811 firmware (or update if necessary)
- Establishing necessary connections with cable, accessories, and proper termination

and the loading and commissioning activities for transfer of the data to the PLC, using the planned configuration.

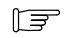

#### Note

The load configuration and sequence are in accord with those during normal user program load. The user program and CRP data are loaded simultaneously.

#### Updating the CRP 811 master module

Generally speaking, an update should only to be performed with the assistance of technical support. This holds in particular when an update to an older firmware version is to be undertaken. The files required for an update can be procurred over the internet through the Schneider homepage, WWW.MODICON.COM.

The path to follow is: Support/Training / File Fixes and Update / For all other File Fixes and Patches / Software for SA–Products / Communication Products / PROFIBUS.

#### Note

F

Updating older firmware versions is coupled with an update of the loader file.

#### **Possible update situations**

The cases to be handled are:

- Updating the CRP 811 firmware from V 4.10D to any future versions.
- Updating the CRP 811 firmware from V 3.00D to V 4.10D (including the replacement of the RS-232C loader through Exec loader V 1.0)

#### Updating from V 4.10D to any future versions

An update to future CRP 811 firmware versions is achieved with the help of the Exec loader included with Concept. The update procedure is depicted below for 2 possible configurations.

Figure 37 Updating a single device

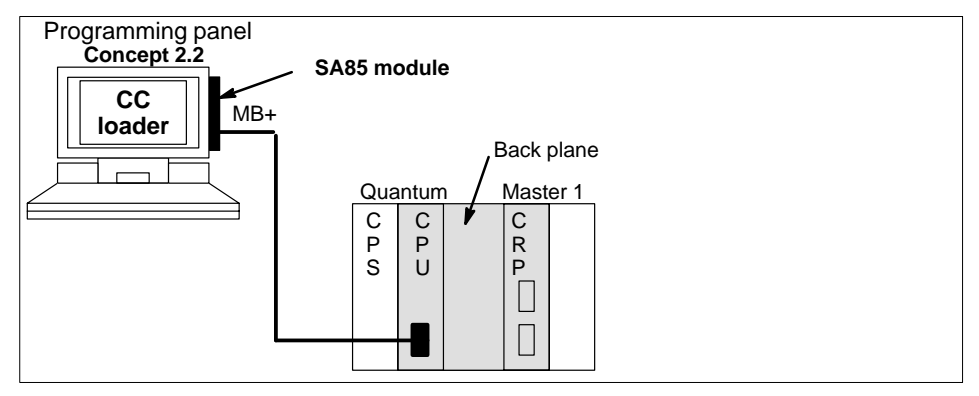

F

#### Note

For a less extensive or individual installation, the CPU can also be loaded over the MB port (the SA85 module is then not required). A loading time longer by a factor of 7 to 8 should then be taken into account.

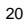

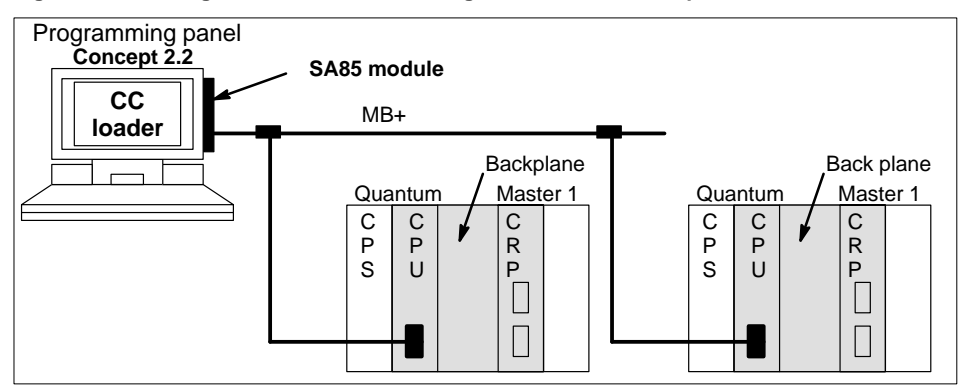

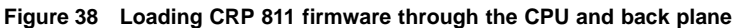

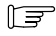

The load operation can alternatively be carried out through the bus (MB+) or serial port (MB). The corresponding settings are then to be performed under Concept.

F

#### Note

The loading procedure to be followed with the Exec loader can be gathered from the readme file, which is an integral part of the CRP 811 firmware updates.

#### Updating from V 3.00D to V 4.10D

An update to CRP 811 firmware version 4.10D is achieved with the help of the Exec loader included as part of the firmware update. Before the firmware can be loaded, the old RS–232C loader must be replaced by the new Exec loader through the RS–232C interface. The update procedure is depicted below.

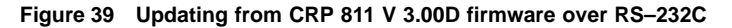

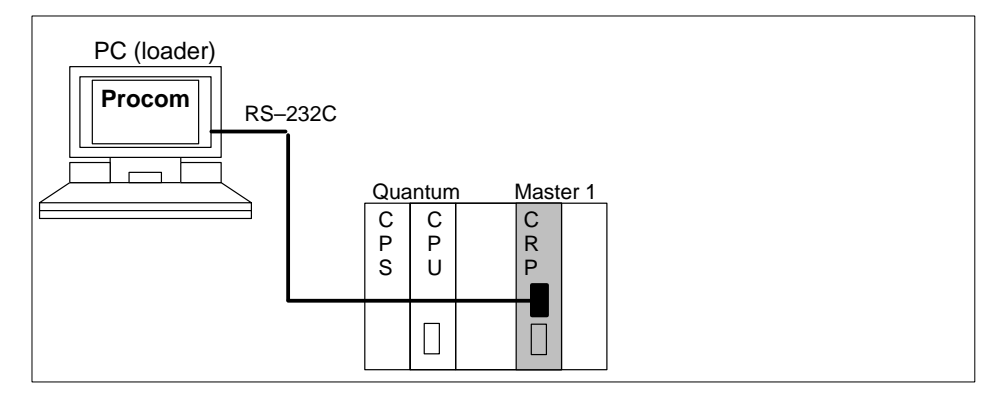

F

The loading procedure to be followed with the Exec loader can be gathered from the readme file, which is an integral part of the CRP 811 firmware updates.

#### Caution

Once a CRP 811 module has been updated through the Exec loader, it may be no longer be returned to the V 3.00D level through a terminal program.

#### Loading the PROFIBUS DP configuration

Since the PROFIBUS DP configuration data are part of the Concept configuration, they are

- Loaded simultaneously in the CPU with the user program.
- The PROFIBUS DP data are then automatically transferred on to the bus master.
- The bus specific parameters are then automatically passed on to the CRP 811's PCMCIA card.
- After a connection has been successfully made to the NAE 911 adapter, the connected, error–free slaves are automatically supplied with the parameter data, and
- I/O communication is automatically started with those process outputs set to "0" signal.

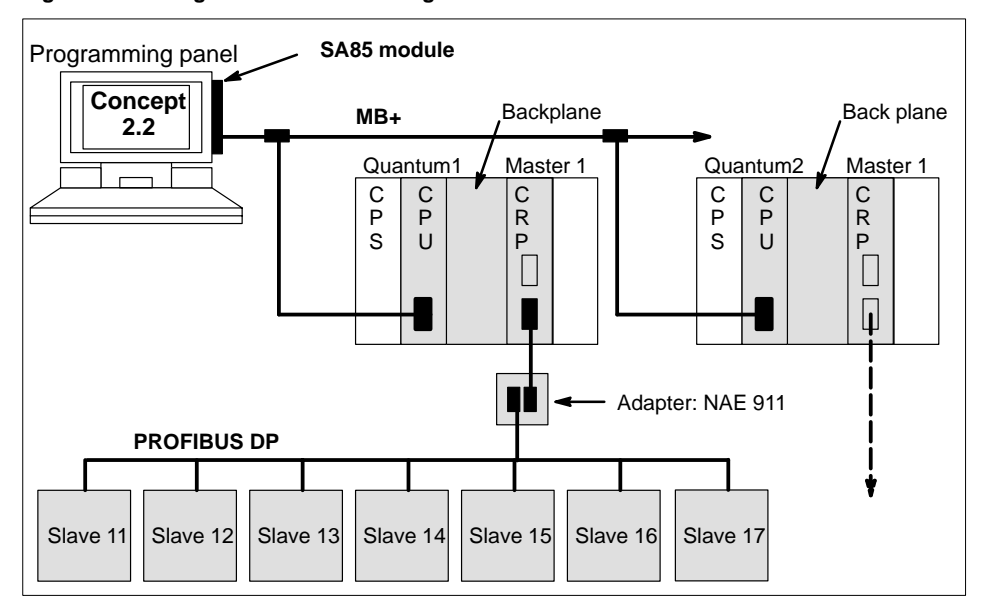

#### Figure 40 Configuration for the loading of PROFIBUS DP

20

The I/O data exchange with live values takes place at PLC start.

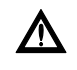

F

#### Caution

Should the bus connection be interrupted during running I/O communication, e.g. broken at the NAE 911 adapter and restored thereafter, then the I/O communication is initiated again immediately with live values.

#### 4.1.7 Software Installation of the Bus Configuration Tool

The information necessary for the activation and operation of the software can be gathered from the booklet accompanying the CD. The points to be observed are:

- System requirements
- Software installation (of the Hilscher SyCon–PB/GS tool)
- Explanation of the directory structure

#### T T

Note

Which of the CRP 811 00 master module firmware versions are authorized can be found within the Validity Reference at the beginning of the document.

99

#### 4.1.8 Configuration Sequence

The global sequence of configuration steps is executed as follows:

#### Bus Configuration

Determination of the bus configuration with the TLX L FBCM bus configuration tool.

- Node selection and the allocation of names and addresses.
- Parameterization of the global bus parameters.
- Configuration of the I/O modules for modular slaves.
- Setting of user parameters.
- The resulting CNF file is created through an "Export" function.

#### Note Note

The manufacturer's own device data base entries (GSD files) necessary are installed during the bus configuration tool installation.

#### Note Note

Should several bus masters be configured, a **bus configuration** must be performed for each bus line.

#### **PLC configuration**

I/O and bus configuration processing with Concept.

- Master module determination in accord with the I/O mapping (type and slots).
- CNF file "import" and
- Assignment of the I/O and diagnostic data to state RAM references.

#### Load

Loading the PLC with the configuration data produced under Concept.

The following illustration depicts the configuration sequence and interactions:

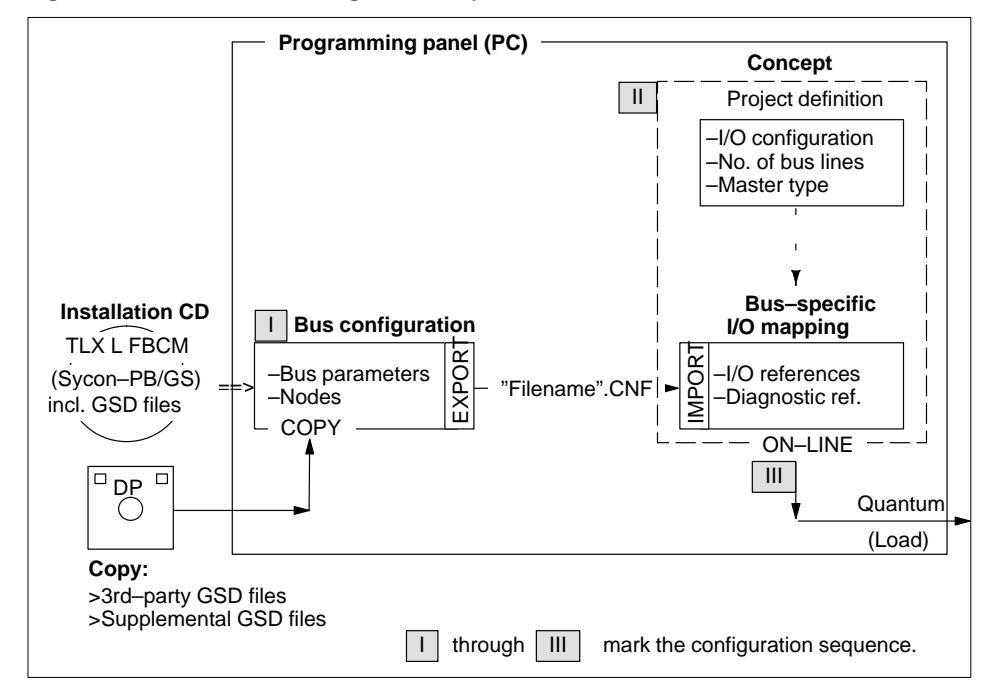

Figure 41 PROFIBUS DP configuration sequence

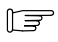

The bus project is not bound to a particular PLC station. It can be imported into totally different Concept projects.

F

#### Note

The bus configuration descriptions are predominatly based upon the on–line help and manuals available on the Hilscher CD. This manual only handles those features essential to configuration. Make use of the on–line help for any additional questions.

## 4.2 Incremental Configuration

The topics presented in this section are:

- Example Guidelines, Section 4.2.1.
- Handling Peculiarities of the Bus Configuration Tool, Section 4.2.2.
- Bus Topology Configuration (1st Step), Section 4.2.3.
- Bus Assignment and I/O Mapping under Concept, Section 4.2.4.
- Assignment of the I/O and Diagnostic Signals, Section 4.2.5.
- Loading and Starting the PLC Station, Section 4.2.6.

#### 4.2.1 Example Guidelines

A description of the main configuration steps follow. The example is based upon a provided bus layout.

The example concerns a plant configuration (PLANT1), in which a PLC station (PLC1) with a single PROFIBUS DP line (PLC1PB\_A) is to be configured. The basis for the configuration can be gathered from Figure 42.

The steps are in detail:

- Bus topology configuration
- Import of the bus topology into Concept
- Assignment of the I/O and diagnostic signals
- Activation of the PLC station

#### 4.2.2 Handling Peculiarities of the Bus Configuration Tool

- **Save / Export** The bus configuration result file is generated in two steps:
  - **1.** SAVE: Stored as a PB file.
  - 2. EXPORT—>ASCII: Then as a CNF file for import by Concept / Quantum.
- Multiple bus projects Several new files can be opened simultaneously for the configuration of bus projects. WINDOW / NEW WINDOW or chose the small window format with the corner–resident Minimize icon.
- Duplication of BPn Existing configured bus projects can be duplicated. WINDOW / NEW WINDOW.

| Everything at a glance | The representation of all project nodes is made through a module table in tabular form. VIEW / DEVICE TABLE                                                                                  |  |
|------------------------|----------------------------------------------------------------------------------------------------|--|
| Master I/Os            | The illustration of all I/O nodes belonging to a selectable master is shown in an address table. VIEW / ADDRESS TABLE and select MASTER. A sort can be performed by data or station address. |  |
| GSD & proj. paths      | The directory paths where GSD and project files are to be stored can be defined separately. SETTINGS / DIRECTORY is the menu sequence.                                                       |  |
| Target Rotation Time   | is automatically re-calculated when the set value is exceeded.                                                                                                    |  |
| ĨŦ                     | <b>Note</b><br>The bps rate must be invoked again should the TTR be reduced, e.g. through a reduction<br>in the number of slave nodes.                                                       |  |
| Delete node            | The deletion of existing, configured nodes is accomplished through EDIT / DELETE or the Del key.                                                                                             |  |
| Data addresses         | Data addresses have <b>no</b> significance with the CRP 811 00, and are not evaluated.                                                                                                    |  |
| Watchdog               | There is a single supervision time valid for all slave nodes. If a slave is <b>not</b> to be monitored for an interruption of its communications with the master, it can be excluded.        |  |
|                        | Caution<br>If watchdog monitoring is disabled, outputs will remain at their last value before<br>the failure.                                                                                |  |
| Auto addressing        | The auto addressing setting for the initial node address allocation is <b>fixed</b> to enabled.                                                                                              |  |
| Auto clear             | This functionality is not supported by the CRP 811 00.                                                                                                    |  |
| Re-determining BPs     | The actual <b>B</b> us <b>P</b> arameters can be determined by the system itself after configuration has been completed.                                                                     |  |
| 4.2.3                  | Bus Topology Configuration (1st Step)                                                                                                    |  |
|                        | In this step the characteristics of the bus and connected nodes are defined and parameterized. Refer to the gray, highlighted portion of Figure 42.                                          |  |
The TLX L FBCM configuration tool is used for bus topology configuration.

**Prerequisites** The necessary DDB/GSD files are available. Examine through TOOLS / GSD VIEWER.

**Directory paths** as presented here should be considered **exemplary**. Specific paths can be entered under SETTINGS / DIRECTORY.

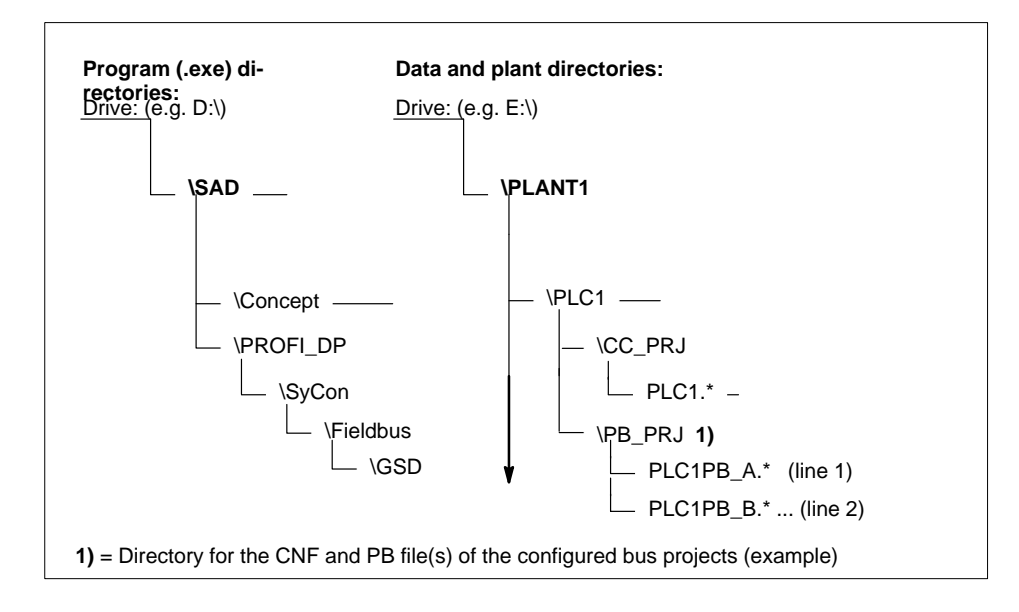

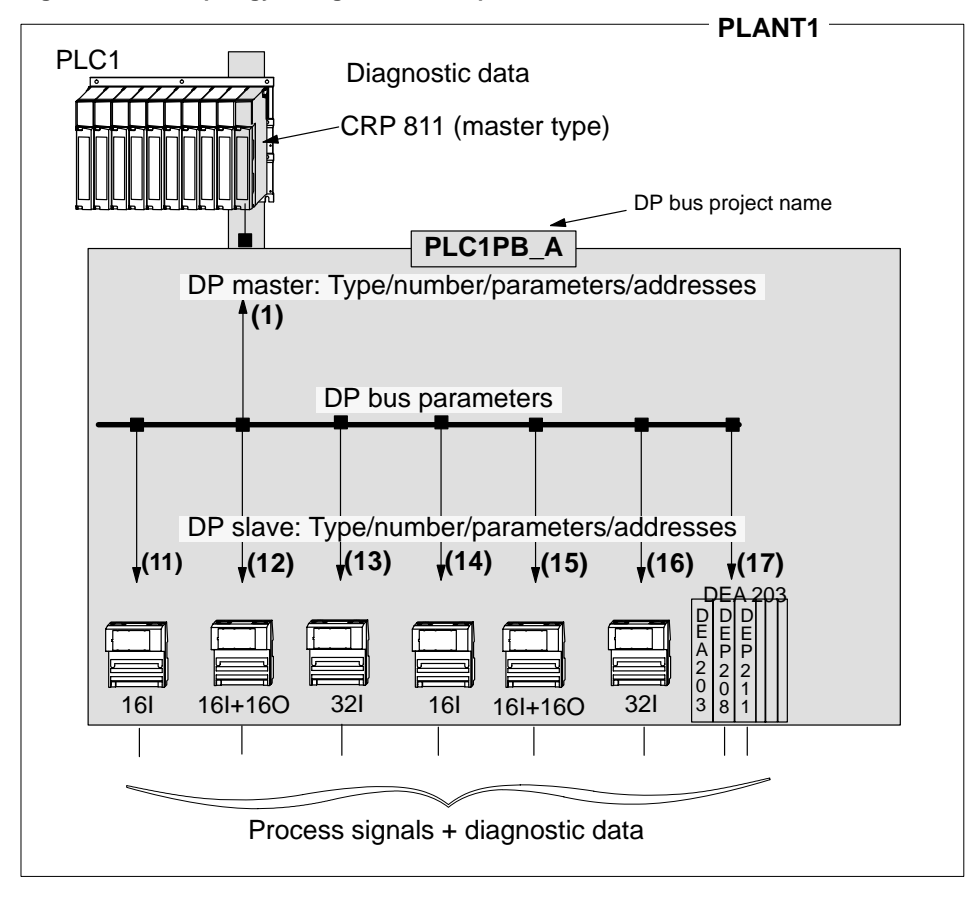

Figure 42 Bus topology configuration example

## Creating the bus project (BP):

Start the configuration tool. After the firm's logo has been displayed, an operator interface appropriate for further processing appears.

## Allocating a BP name

- 1. Define the plant name by creating an appropriate directory (e.g. PLANT1 / PBDP\_PRJ) with Explorer or another tool
- 2. Specify the project directory path name created (SETTINGS / DIRECTORY ...) to SyCon

#### Figure 43 Directory path menu

| Directory              |                                              | ×      |
|------------------------|----------------------------------------------|--------|
| GSD Directory ——       |                                              |        |
| GSD File directory     | D:\\PROFI_QM\\SyCon\\Fieldbus\\Profibus\\GSD | OK     |
| Extension              | GS*-file (*.gs*) All files ↓                 | Cancel |
| Project Directory      |                                              |        |
| Project File directory | d:\\PLANT1\\PBDP_PRJ                         |        |
|                        |                                              |        |

- 3. Open a new file: FILE / NEW
- 4. Store under a name with at most 8 characters: FILE / SAVE AS / PLANT1 / PBDP\_PRJ / PLC1PB\_A

#### Note

F

This directory structure is not mandatory. It was chosen for reasons of clarity. The corresponding Concept project is setup under PLANT1 as well, and named PLC1\_PRJ.

#### Define and parameterize the master module

 Enter the first master by: either INSERT / MASTER or a left-click on the "M"aster icon in the toolbar and

then a left-click at the desired cursor position within the configuration text block.

**Reaction** The following window opens with a list of diverse masters.

#### Figure 44 Master module entry

| Insert Master                                 |                                                     |                                | ×                  |
|-----------------------------------------------|-----------------------------------------------------|--------------------------------|--------------------|
| Available maste<br>140 CRP 811<br>TSX PBY 100 | Add >> Add All >>    Add All >>    << Remove All    | Selected masters               | SOK<br>Cancel      |
| Vendor name<br>Ident number<br>GSD file name  | Schneider Automation GmbH<br>0x5506<br>ASA_5506.GSD | Station address<br>Description | 1<br>Quant_Master1 |

2. Selection and acceptance of the Quantum CRP 811 PROFIBUS DP master: ADD button or double–click

F

#### Note

Should two or more masters be required on the bus, the desired number of masters can be assigned to the bus through multiple double–clicks. Ascending addressing takes place on the bus automatically. A change of addresses is possible at any time.

#### Station address

Master addresses normally range between 1 and 10 (due to the TTR time), with slaves beginning at 11.

#### Description

A text entry of up to 32 characters is possible here, e.g. Quant\_Master1. Special characters and mutated vowels are not permitted.

## Note

Ē

Be sure to select the TSX PBY 100 master module as PLC system when using the Premium product line.

**3.** Assign the selected master to the desired bus line with the OK button.

**Reaction** The following window with selection box opens.

Figure 45 Initial master entry

| SyCon – PLC1_2BP_A | _                                                              |  |
|--------------------|----------------------------------------------------------------|--|
|                    | Selection box                                                  |  |
| PB master          | Quant_Master1<br>Station address 1<br>DP master 140 CRP 811 00 |  |
|                    |                                                                |  |

## Supplementary information: PDF file on CD, resp. the tool's on-line help

- **4.** If desired, the master's bus parameters (station address) can be changed/checked by:
  - SETTINGS / MASTER CONFIGURATION or a double–click on the marked selection box or a right–click and then the MASTER CONFIGURATION selection
- **Reaction** The following window opens for master configuration.

| Master Configuration                          |               |
|-----------------------------------------------|---------------|
| General                                       |               |
| Description Master1 replaced by Quant_Master1 | OK            |
| Station address 1                             | Cancel        |
| Device 140 CRP 811 00                         |               |
|                                               |               |
| DP Support                                    |               |
| DP Master Settings 🗸 Auto addressing          |               |
|                                               |               |
| FMS Support                                   |               |
| FMS Settings CRL                              |               |
| OD                                            | A stud Mostor |
|                                               | Actual Master |

## Figure 46 Menu for master parameter settings

## Auto addressing

Cannot be disabled.

#### Description

A text entry of up to 32 characters is possible. Special characters and mutated vowels are not permitted.

#### Station address

Master addresses normally range between 1 and 10 (due to the TTR time), with slaves beginning at 11.

Value range for master and slaves on a single bus: 1 – 125

## Actual master

The activation of this button determines, e.g the active master for a download.

#### **DP** master settings

Setting/check of the watchdog time. This value determines how long the DP master waits for a slave response before setting all process outputs to "0" signal. The corresponding settings must have been performed under Concept. This menu command is also accessible under:

SETTINGS / MASTER SETTINGS or a right-click on the marked selection box and then the MASTER SETTINGS selection

#### Define and parameterize slave modules

- Enter a slave from a node list by: INSERT / SLAVE / left-click on the desired cursor position. or a left-click on the "S"lave icon in the toolbar and then a left-click at the desired cursor position within the configuration text block.
- **Reaction** The following window opens for slave configuration.

#### Figure 47 Slave module entry

| Insert Slave                                                                                                    |                                                    |                       | ×                  |
|----------------------------------------------------------------------------------------------------|----------------------------------------------------|-----------------------|--------------------|
| Slave type All                                                                                                    | <b>↓</b>                                           | Master 140 CRP 811 00 | ОК                 |
| Available slaves                                                                                                    |                                                    | Selected slaves       | <sup>1)</sup> Canc |
| 170 BDI 344 00 / 01<br>170 BDI 354 00 / 01<br>170 BDM 344 00 / 01<br>170 BDO 354 00<br>170 DNT 110 00<br>:<br>:<br>:<br>DEA 203 | Add >><br>Add All >><br><< Remove All<br><< Remove | 170 BDI 344 00 / 01   | <u> </u>           |
| :<br>Vendor name Schneider<br>Ident number 0x1344                                                                               | Automation GmbH                                    | Station address       | V, BG Type         |
| GSD file name TIOX1344                                                                                                    | .GSD                                               |                       |                    |

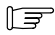

### Note

A list of the available slave nodes and interface modules is presented. Should two or more nodes be required on the bus, the desired number of nodes can be assigned to the bus through multiple double–clicks. Ascending addressing takes place on the bus automatically. A change of addresses is possible at any time.

#### Available slaves

Schneider modules for operation on a Quantum PLC are:

- TIOs (slaves)

   -170 BDI 344 00 / 01
   -170 BDI 354 00 / 01
   -170 BDM 344 00 / 01
   -170 BDO 354 00
- PROFIBUS DP interface module for Momentum TIOs
   -170 DNT 110 00 for individual I/O modules (single slave)
- PROFIBUS DP interface module for Compact (A120)
   –DEA 203 for up to 18 I/O modules (modular slaves)

F

#### Note

For all separate interface modules (Momentum and Compact) the attached I/O modules must be assigned in an additional step. Refer to the appendix for appropriate I/O nodes.

#### Master (assignment to slave)

The master which is to be assigned to a new slave can be selected here (refer to 1) in Figure 47). The sequence of configured masters presented in the drop–down list corresponds to the sequence in the configuration text block.

#### Station address (for the slave)

The slave's station address on the bus may require some manual intervention to be consistent (refer to 2) in Figure 47).

Address range for master and slaves: 1 - 125

#### **Description (slave)**

Entry of correctable texts up to 32 characters can be made here, e.g. "16DE\_24V, BG\_Type".

**2.** Assign the selected slave to the desired bus line with the OK button.

**Reaction** The following window opens for slave configuration.

| Figure 48 Initial slave entr | у                                                                     |       |
|------------------------------|-----------------------------------------------------------------------|-------|
| SyCon – PLC1_BP_A            |                                                                       | _ 🗆 × |
| PB<br>Master                 | Quant_Master1<br>Station address 1<br>DP master 140 CRP 811 00        |       |
|                              | Selection box                                                         |       |
|                              | PB<br>slave16DE_24V, BG_TypeStation address2DP slave170 BDI 344 00/01 |       |
|                              |                                                                       |       |

3. Interface modules can alter settings and/or perform I/O module assignments with a:

double-click on the marked selection box or SETTINGS / SLAVE CONFIGURATION

The windows of the 3 possible slave types with their individual characteristics are presented below:

| TIO  |  |
|------|--|
| 11() |  |
|      |  |

Opening the window **registers** the associated I/O module.

#### Figure 49 TIO: Definition menu for bus-resident I/O nodes

| Slave Configurat   | tion                                  |         |           |             |           |         |          |                                   | ×  |
|--------------------|---------------------------------------|---------|-----------|-------------|-----------|---------|----------|-----------------------------------|----|
| General —          |                                       |         |           |             |           |         | 7        |                                   |    |
| Device             | 170 BDI 344 00 /                      | 01      | St        | ation add   | Iress     | 11      |          | OK                                |    |
| Description        | Description 16DE_24VDC_Slave11 Cancel |         |           |             |           |         |          |                                   |    |
| Activate devi      | ce in actual config                   | uration |           |             |           |         |          | Parameter Data *                  | *) |
| Enable watch       | ndog control                          |         | GSD file  | ASA         | _7512.gs  | d       |          | DPV1 Parameters *                 | *) |
| Max. length of in- | -/output data 12                      | 28 Byte | Length c  | of in–/out  | out data  | 4 Byte  | _ A      | ssigned master                    |    |
| Max. length of inp | out data                              | 64 Byte | Length o  | of input da | ata       | 4 Byte  | S        | Station address 1                 |    |
| Max. length of our | tput data                             | 64 Byte | Length o  | of output   | data      | 0 Byte  | <        | Master Description>               |    |
| Max. number of n   | nodules                               | 1       | Number    | of modul    | es        | 1       |          | 1 / 140 CRP 811 00                |    |
| Module (type list) |                                       | Inputs  | Outputs   | In/Out      | Identifie | er      | ┢└┘      |                                   |    |
| 170 BDI 344 00 /   | 01 16DE                               | 2 Byte  |           |             | 0x00, 0   | x11     |          | ctual slave<br>Station address 11 |    |
|                    |                                       |         |           |             |           |         | <        | Slave Description>                |    |
|                    |                                       |         |           |             |           |         | •        | 11 / 170 BDI 344 00 / 01          |    |
| Slot Idx Module    | (configured list)                     | Syn     | nbol Type | I Addr. I   | Len. Typ  | e O Ado | IrO Len. | Append Module                     |    |
| 1 1 170 BD         | I 344 00 / 01 16DE                    | E Mod   | lul#1 IB  | 0 2         | 2         |         |          | Remove Module                     |    |
|                    |                                       |         |           |             |           |         |          | Insert Module                     |    |
|                    |                                       |         |           |             |           |         |          | Predefined Modules *              | *) |
|                    |                                       |         |           |             |           |         | -        | Symbolic Names *                  | *) |
|                    |                                       |         |           |             |           |         |          | Symbolic Names *                  | *) |

## Explanation of the slave parameters

## Station address / description

can be altered here.

## Activate device in actual configuration

**Enabled:** In this configuration the module is recognized and processed continously. **Disabled:** The absence or failure of this module will not influence bus operations, i.e. the slave will neither be parameterized nor configured by the master.

#### Enable watchdog control

**Enabled:** Process outputs are not set to "0" signal, should the set supervision time be exceeded (refer to DP Master Settings).

**Disabled:** The states of the process outputs are not influenced, even if an interruption in the communication to the master has exceeded the set supervision time.

#### Momentum:

A single desired I/O module is to be entered after this window is opened.

Figure 50 Momentum interface modules: I/O node assignment menu

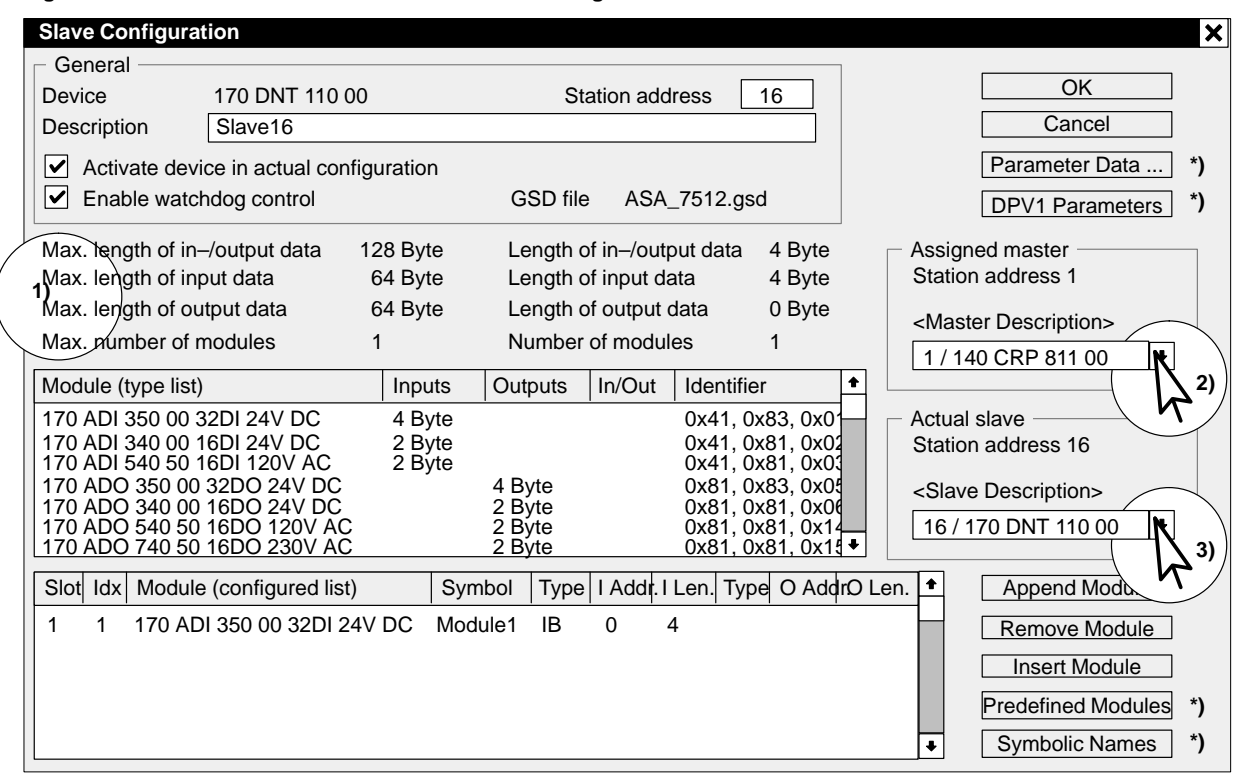

#### Explanation of the slave parameters (continued)

#### Append I/O module with:

a left–click on the desired module within the type list / APPEND MODULE or a double–click directly on the desired module. INSERT MODULE is not effective here, as only one module can be entered.

\*) Buttons marked with this asterisk symbol are not to be utilized for Schneider modules. Any parameters offered are not to be changed.

#### 4 x Max. length / length columns (1)

Module count and the figures for total data resources available, and as allocated through the configured I/O mapping are shown in both columns.

Compact:

Up to 18 I/O modules can be entered after this window is opened.

## Figure 51 Compact interface modules: I/O node assignment menu

| Slave Configuration              |                  |                  |                 |                         | ×                                                     |
|----------------------------------|------------------|------------------|-----------------|-------------------------|-------------------------------------------------------|
| General                          |                  |                  |                 |                         |                                                       |
| Device DEA 203                   |                  | Stati            | ion address     | 17                      |                                                       |
| Description Slave17              |                  |                  |                 |                         | Cancel                                                |
| Activate device in actual con    | figuration       |                  |                 |                         | Parameter Data *)                                     |
| Enable watchdog control          |                  | GSD file         | ASA_A203.       | gsd                     | DPV1 Parameter *)                                     |
| Max. length of in-/output data   | 392 Byte         | Length of i      | in–/output data | a 7 Byte                | Assigned master                                       |
| Max. length of input data        | 244 Byte         | Length of i      | input data      | 7 Byte                  | Station address 1                                     |
| Max. length of output data       | 244 Byte         | Length of        | output data     | 0 Byte                  | <master description=""></master>                      |
| Max. number of modules           | 18               | Number of        | fmodules        | 7                       | 1/140 CRP 811 00                                      |
| Module (type list)               | Inputs           | Outputs I        | n/Out Identi    | fier 🕈                  | 2)                                                    |
| SPACE                            |                  | · · · ·          | 0x00            |                         | 🛛 🕞 Actual slave ———————————————————————————————————— |
| DEP 208                          | 1 Byte<br>1 Byte |                  | 0x41,<br>0x41   | 0x00, 0x0F              | Station address 17                                    |
| DEP 210                          | 1 Byte           |                  | 0x41,           | 0x00, 0x10              | <slave description=""></slave>                        |
| DEP 211<br>   DEP 214            | 1 Byte<br>1 Word |                  | 0x41,<br>0x41   | 0x00, 0x11<br>0x40 0x14 | 17/DEA 203                                            |
| DEP 215                          | 1 Word           |                  | 0x41,           | 0x40, 0x2E +            |                                                       |
| Slot Idx Module (configured list | t) Symt          | ool Type I       | Addr. I Len. T  | ype O AddrO             | Len.  Append Moo                                      |
| 1 1 DEP 208                      | Modu             | le1 IB           | 0 1             |                         | Remove Module                                         |
| 3 1 DEP 208                      | Modu             | lez IB<br>le3 IW | 2 1             |                         | Insert Module                                         |
| 4 1 DEP 211                      | Modu             | le4 IB           | 3 1             |                         | Prodofined Modules *)                                 |
| 5 1 DEP 211<br>   6 1 SPACE      | Modu             | leo IB           | 4 1             |                         | ( )                                                   |
| 7 1 DEP 210                      | Modu             | le7 IB           | 5 1             |                         | Symbolic Names *)                                     |

Explanation of the slave parameters (continued)

#### I/O module entry procedure:

**Modules** are entered in succession into the configured list by a: left–click on the desired module (in the type list) / APPEND MODULE or double–click the desired module directly.

Insert the **module** ahead of a chooseable position in the configured list by a left–click on the desired module (in the type list) / left–click on the next position in the project list / INSERT MODULE. The slot number is generated automatically.

## Assigned master (2)

**View:** The master is shown which belongs to the currently displayed slave. **Change:** The current slave can be assigned to another master here.

Actual slave (3)

**View:** With the opening of this window the currently selected slave is shown with type identifier and address.

**Change:** Using the arrow–keys, all slaves assigned to the currently active master can be invoked for edit/check.

#### Parameter data (for slaves with file extension, e.g. GSG or GSF)

The parameters behind this button apply exclusively to those modules, whose DDB (GSD) files have a country–specific file extension (e.g. GSG for Germany or GSF for France). They permit the module and user–specific adaptation of the control process, such as the specification of limiting values for current and voltage ranges.

#### Note

F

For Schneider slaves (Classic TIO, Momentum, and Compact) the Parameter button is meaningless, (i.e. the DDB files have the GSD file extension).

#### Type list: List of the available I/O modules

This list contains all I/O modules suitable for the respective interface module. The required modules are to be taken from this list and then entered in the list below (with the help of the first 3 buttons next to the configured list).

#### Meaning of the type list columns

- Inputs: Indication of module input memory allocation; significance under CRP 811: Number of input data (byte or word) per slave (for compact slaves) resp. per module (for modular slaves).
- Outputs: Indication of module output memory allocation; significance under CRP 811:

Number of output data (byte or word) per slave (for compact slaves) resp. per module (for modular slaves).

 In/Out: Indication of module combined I/O memory allocation; significance under CRP 811:

Number of combined I/O data (byte or word) per slave (for compact slaves) resp. per module (for modular slaves).

Identifier: Display of the module identification as per PROFIBUS standard.

#### Note

F

Type list column widths are user-variable.

### Configured list: List of the employed I/O modules

The I/O modules a slave requires for a bus project are entered in this list (with the help of the first 3 buttons next to this list).

#### Meaning of the configured list columns

- Slot: Slot indicator within the modular slave "subrack".
- Idx: Display of the running data index number within the module, only meaningful for modular or compact slaves (not currently implemented for Schneider slaves).
- Symbol: Display/change of the successive numbering for the selected modules as provided by the system. These names are used in connection with the window opened by the "Symbolic Names" button.
- Type: Indication of the data type employed; significance under CRP 811: –IB: Byte input data
  - -IW: Word input data
  - –QB: Byte output data
  - -QW: Word output data
- I Addr.: Relative input data byte address for the selected module of a slave. Meaningless for CRP 811.
- I Len.: Number of input data byte/words per module of a slave (type-specific).
- O Addr.: Relative output data byte address for the selected module of a slave. Meaningless for CRP 811.
- O Len.: Number of output data byte/words per module of a slave (type-specific).

F

#### Note

Configured list column widths are user-variable.

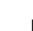

### Determination/control of bus parameters

For bus parameters a distinction is made between bps rate dependent and independent parameters:

1. Bps rate selection: SETTINGS / BUS PARAMETER ...

Value range: 9.6 Kbps through 12 Mbps in fixed increments. Default value: 1,500 Kbps.

## F

## Note

A standard parameter setting is automatically offered for each bps rate.

The bps rate dependent parameters can be modified through an Edit button. The relationships prescribed in the PUO guidelines and PROFIBUS standard (DIN 19245, Parts 1/3, resp. EN 50170) are to be taken into account.

#### Note

F

The edit function can be enabled through the "User-defined" setting under the OPTIMIZATION menu command.

| Figure 52 | Bus parameter menu with standard settings |
|-----------|-------------------------------------------|
|-----------|-------------------------------------------|

| Edit Bus Parameter             |      |        |      |                         |        |      | ×      |
|--------------------------------|------|--------|------|-------------------------|--------|------|--------|
| Baud rate                      | 1,50 | 00 kBi | ts/s | <b>≜</b>                |        | [    | ОК     |
| Slot Time                      |      | 300    | tBit | Target Rotation Time    | 5991   | tBit | Cancel |
| Min. Station Delay of Responde | ers  | 11     | tBit | Target Rotation Time    | 3.9940 | ms   |        |
| Max. Station Delay of Responde | ers  | 150    | tBit | GAP Actualization Facto | r 10   |      |        |
| Quiet Time                     |      | 0      | tBit | Max. Retry Limit        | 1      |      |        |
| Setup Time                     |      | 1      | tBit | Highest Station Address | 10     |      |        |
|                                |      |        |      |                         |        |      |        |
| Tid1                           | 68   | tE     | Bit  | Poll Time-out           | 10     | ms   |        |
| Tid2                           | 150  | tE     | Bit  | Data Control Time       | 1200   | ms   |        |
| Auto clear modus OFF           | -    |        |      | Min. Slave Interval     | 2.000  | ms   |        |
|                                |      |        |      | Watchdog Control        | 200    | ms   |        |
| Auto clear modus ON            |      |        |      |                         |        |      |        |
|                                |      |        |      |                         |        |      |        |

## Bps rate dependent bus parameters (standard)

The exemplary value combinations presented in Table 19 are valid as global relationships between the bps rate and bus parameters when using the **CRP 811** master module.

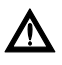

#### Caution

Note

The standard setting as offered is not applicable. Rather make use of the appropriate values as assigned in Table 19.

#### E

The settings shown by the SETTINGS / MASTER SETTINGS menu sequence have no significance for the CRP 811.

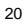

#### Handling for bus parameter refresh

An option is available to rescan bus parameter values after configuration has been completed. Multiple changes to the set of selected nodes leave the values shown in a non–optimal state, since the values displayed function according to the trailing pointer principle. This means that any maximum interim value reached is never reduced, leaving values at their "high water marks".

#### Recalculation

In order to achieve a more valid recalculation of the values involved, one reduces the Target Rotation Time to a value below the true value, accepting the data with "OK", "OK", then making a renewed opening of the BUS PARAMETER menu where the "Highest Station Address" is then altered to reflect the actual givens (i.e. max. master address).

| Parameter                            | <=187.5<br>Kbps | 500 Kbps       | 1.5 Mbps       | 3 Mbps         | 6 Mbps         | 12 Mbps         |
|--------------------------------------|-----------------|----------------|----------------|----------------|----------------|-----------------|
| Slot time                            | 100             | 200            | 400            | 400            | 600            | 1000            |
| Min. St. Delay of<br>Resp.           | 11              | 11             | 11             | 11             | 11             | 11              |
| Max. St. Delay of<br>Resp.           | 60              | 100            | 250            | 250            | 450            | 800             |
| Quiet time                           | 0               | 0              | 3              | 3              | 6              | 9               |
| Setup time                           | 1               | 1              | 4              | 4              | 8              | 16              |
| TTR (multi–master)<br>(tBit)<br>(ms) | 3640<br>19.4133 | 4862<br>9.7240 | 6107<br>4.0713 | 7459<br>2.4983 | 9789<br>1.6315 | 14493<br>1.0228 |
| Gap actualization fac-<br>tor        | 10              | 10             | 10             | 10             | 10             | 10              |
| Max. retry limit                     | 1               | 1              | 1              | 2              | 3              | 4               |
| Highest station ad-<br>dress         | 10<br>*)        | 10<br>*)       | 10<br>*)       | 10<br>*)       | 10<br>*)       | 10<br>*)        |
|                                      |                 |                |                |                |                |                 |
| (Watchdog / TTR ra-<br>tio)          | 1               | 1              | 1              | 1              | 1              | 1               |
|                                      |                 |                |                |                |                |                 |
| Poll time-out (ms)                   | 10              | 10             | 10             | 10             | 10             | 10              |
| Data control time<br>(ms)            | 1200            | 1200           | 1200           | 1200           | 1200           | 1200            |
| Min. slave interval<br>(ms)          | 0.100           | 0.100          | 0.100          | 0.100          | 0.100          | 0.100           |
| Watchdog control<br>(ms)             | 200             | 200            | 200            | 200            | 200            | 200             |

Table 19 Response times for a CRP 811 with 9 slaves (170 BDI 344 00)

#### Explanation of bus parameters

#### Slot time (T\_SL)

Slot time supports bus protocol supervision in two ways. First of all, the sender of a request telegram expects a response telegram within the assigned time interval. Furthermore, a station must reply within the slot time with a request telegram of its own after receiving the token, or pass the token off. The declaration is made in bit times (1/bps rate).

Allowable value range:  $1 \dots 2 \exp(16) - 1 (T_Bit)$ 

The allowed setting varies with the bus speed: refer to Table 19

#### Min. station delay of responders (min T\_SDR)

Minimum station delay of responder, i.e. a responder may only send its response telegram after expiration of this period.

Allowable value range: 1 ... 2 exp(16) - 1 (T\_Bit)

The allowed setting varies with the bus speed: refer to Table 19

#### Max. station delay of responders (max T\_SDR)

Maximum station delay of responder, i.e. a responder must have begun to send its response telegram before expiration of this period.

Allowable value range: 1 ... 2 exp(16) - 1 (T\_Bit)

The allowed setting varies with the bus speed: refer to Table 19

#### Caution

The master's maximum T\_SDR parameter value is not less than the slave's maximum T\_SDR parameter value.

#### Quiet time (T\_QUI)

is the modulator decay time after end of message. It only comes into use when repeaters and modulators are utilized.

Allowable value range: 0 ... 255 (T\_Bit)

The allowed setting varies with the bus speed: refer to Table 19

#### Setup time (T\_SET)

Definition: Setup time is the reaction time required between the arrival of an interrupt request, and the execution of the necessary response.

Allowable value range: 1 ... 255 (T\_Bit)

The allowed setting varies with the bus speed: refer to Table 19

119

#### TTR, total token rotation time (only in multi-master mode)

Period for the circulation of a token.

Token interchange to the next master up to the hold time expiration. Single masters pass off the token to themselves. This entry is meaningless for passive nodes.

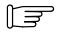

#### Note

If the token comes back before TTR expiration, additional (prio1) messages can be sent in the remaining time. Thereafter the token is passed on to the next master.

Allowable value range: 1 ... 2 exp(24) (4294967294) – 1 (T\_Bit)

Appropriate preset values: refer to Table 19

#### Gap actualization factor (G)

This factor determines after how many token passes a GAP telegram for the acceptance of a new station into the logical ring will be sent. This entry is meaningless for passive nodes.

Allowable value range: 1 ... 255

Appropriate preset values: refer to Table 19

#### Retry limit (max\_retry\_limit)

This factor specifies how often layer 2 must repeat a request telegram, when it fails to receive a response telegram from a known station within the assigned time frame.

Allowable value range: 1 ... 8

Appropriate preset values: refer to Table 19

## Highest station address (HSA)

is the highest bus address to which a test for the presence of active bus masters is performed. The Gap factor determines how many token passes are carried out thereafter.

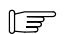

#### Note

The response time between the node rescans is shortest, when the highest station address (HSA) is lowest.

Allowable value range: 2 ... 125

Appropriate preset values: refer to Table 19

| Bps rate independent bus parameters (standard)                                                                                                    |
|----------------------------------------------------------------------------------------------------|
| Note<br>This independence holds for data rates from 93.75 Kbps through 12 Mbps.                                                                                                    |
| <b>Poll time–out</b> is the period, after which a DP master (class 1/2) is reset, when a fault has occurred.                                                                                                    |
| Permitted value range/default: 0 65535 (ms): >>100 (ms) / 500 (ms)                                                                                                    |
| <b>T_DC, data control time</b><br>is the time frame required for the checking of DP slave status, when auto clear mode is<br>active.                                                                                                    |
| <b>Note</b><br>Auto clear is <b>not</b> supported by the CRP 811 type master.                                                                                                    |
| Caution<br>Should changes be performed by the user, the dependency between bps rate and<br>the slave watchdog time interval is to be respected.                                                                                                    |
| Caution<br>The T_DC value must be 6 times longer than the slave T_WD (T_DC = 6 x T_WD).<br>Should different times exist when several slave are present, the largest value must<br>be used.                                                          |
| Permitted value range/default: 1065535 (ms) / 1000 (ms)                                                                                                    |
| <b>Min. slave interval</b><br>This parameter specifies the earliest period after which the master may poll the next<br>slave, when the slave has not passed data. The next slave is polled immediately after<br>completion of such a data transfer. |
| Permitted value range/default: 0.1 6553.5 (ms) / 2 (ms)                                                                                                    |
| <b>Note</b><br>The value of this parameter is automatically adapted to that of the slave having the<br>maximum value for "Min. Slave Interval".                                                                                                    |
| Example: The values are 0.1 ms for TIOs, 2.0 ms for Compact.                                                                                                    |
|                                                                                                    |

## Watchdog control (for Slave Watchdog Time, T\_WD)

is the time frame during which the presence of every slave is monitored. This supervision can be disabled for individual slaves.

Permitted value range/default: 1 ... 65535 (ms) / 200 (ms)

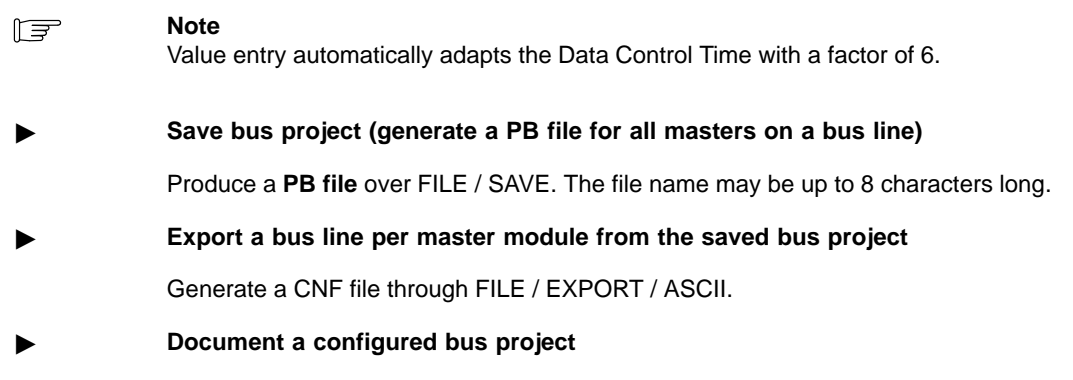

Through the FILE / PRINT function all parameter settings (one page per node including bus parameters) can be output to printer.

## 4.2.4 Bus Assignment and I/O Mapping under Concept

For the further PROFIBUS processing the generated bus data are to be imported within the framework of the I/O configuration, and a corresponding I/O addressing to be made. The number of bus lines must however first be defined in the PLC configuration. The following points are to be handled:

- Define number of bus lines
- The bus project is assigned to the DP master in its slot
- The address offset is set
- Import of the bus project
- Modification of the I/O addressing as necessary
- Load data into the PLC station

Figure 53 Bus node configuration

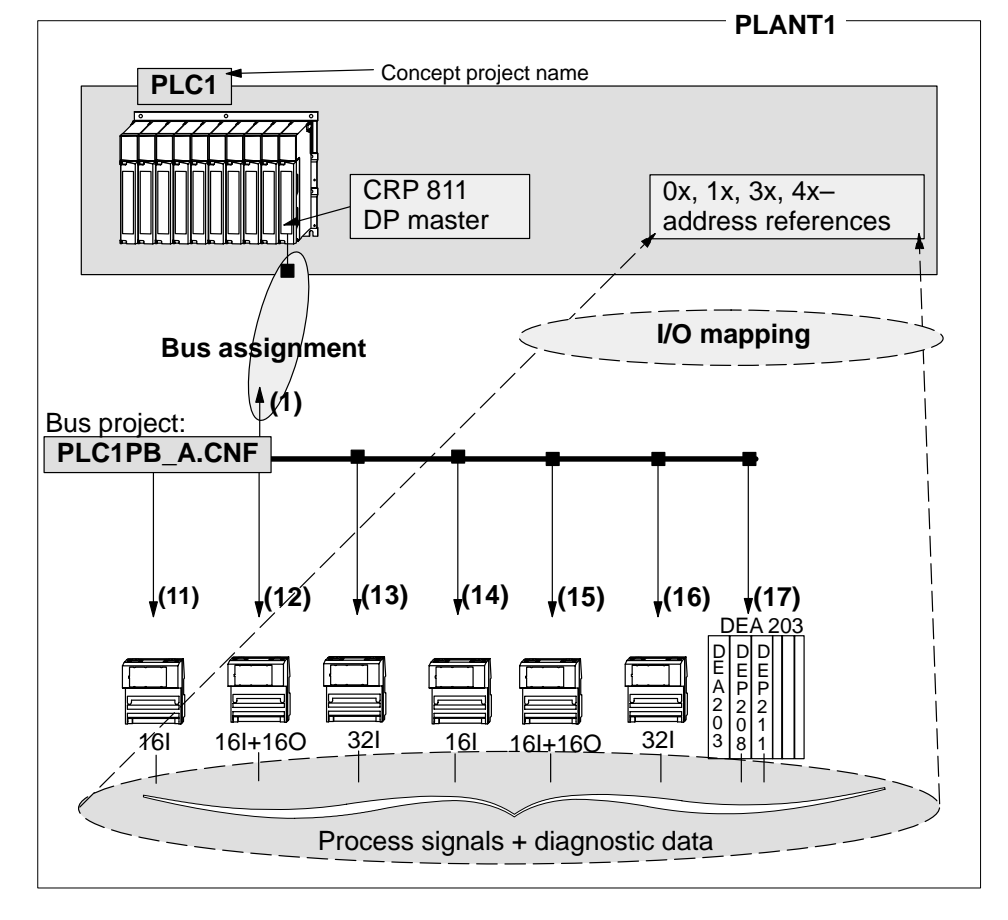

20

## Determine the number of bus masters

After calling up a new project, and the selection of the Quantum system and CPU, e.g. a 140 CPU 213 04, the following processing steps are to be implemented. The result can be seen in the following Figure 54. With a double–click in the gray, highlighted portion of the "Config Extensions" text box, the number of bus masters is released for further editing.

| PLC Configuration                                                          |                                                                          |        |                                                                                                    | _ 🗆 🗙        |
|----------------------------------------------------------------------------|--------------------------------------------------------------------------|--------|----------------------------------------------------------------------------------------------------|--------------|
|                                                                            |                                                                          | PLC    | <b>;</b>                                                                                                    |              |
| Туре:                                                                      | 140 CPU 213 04                                                           |        | Available Logic Area:                                                                                           | 47943        |
| Exec Id:                                                                   | 871                                                                      |        | Extended Memory:                                                                                                |              |
| Memory Size:                                                               | 48K                                                                      |        |                                                                                                    |              |
| Ranges                                                                     |                                                                          |        |                                                                                                    |              |
| Coils:<br>Discrete Inputs:<br>Input Registers:<br>Holding Registers:       | 000001 - 001536<br>100001 - 101008<br>300001 - 302000<br>400001 - 401872 | -      | <ul> <li>This value range in particular is<br/>to be made consistent with:</li> <li>Lifesion address</li> </ul> | 6            |
| Battery Coil:<br>Timer Register:<br>Time of Day:                           |                                                                          |        | –Diagnostic address<br>(as well as other settings)                                                              |              |
| Config                                                                     | Extensions                                                               |        |                                                                                                    |              |
| Data Protection:<br>Peer Cop:<br>Hot Standby:<br>Ethernet:<br>PROFIBUS DP: | Dependi                                                                  | ing up | oon the CPU type, up to 6 DP mas                                                                                | ters are def |

## Choosing a bus master type

The fixation of the DP master type, it's slot, and addressing is performed through the following menus (beginning with Figure 55). Called through CONFIGURE / I/O MAP.

Figure 55 I/O mapping

| l | /O Map |           |            |             |           |          |        |          | ×      |
|---|--------|-----------|------------|-------------|-----------|----------|--------|----------|--------|
|   | Head S | Setup     | Expansi    | on Size:    | 1         | 44 •     |        | +        |        |
|   |        | Go To     | Local/Re   | mote (Hea   | d Slot ?) | <b>±</b> |        |          |        |
|   | Inse   | ert D     | elete      | Cut         | C         | ору      | Paste  |          |        |
| ſ | Drop   | Ту        | /pe Hol    | dup (x100   | In bits   | Out bits | Status | Edit     | •      |
|   | 1      | Quantun   | n I/O      | 3           | 0         | 0        |        | Eqlit    |        |
|   |        | Select th | nis row wh | en insertir | ng at end | of list  |        |          | -<br>) |
|   |        |           |            |             |           |          |        | <u>r</u> | •      |
|   |        |           |            | ок с        | ancel     | Help     |        |          |        |

## Enter bus master type

After I/O mapping has been selected (Quantum I/O is chosen), left–click the "Edit..." button of the Quantum drop station. The following window is opened for further processing.

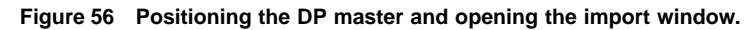

| Local Qua        | antum Drop |                |        |                     |            |                        |           | ×   |
|------------------|------------|----------------|--------|---------------------|------------|------------------------|-----------|-----|
| Drop<br>Modules: | 6 Bits In: | 32 Bit Out:    | 64     | — Module<br>Bits II | e<br>n:0 B | its <del>Ou</del> t: 0 |           |     |
| Status Ta        | ble:       | ASCII Port #:n | one 🛨  | Cle                 | ar Pa      | arams                  | ١         |     |
| Delete           | Prev       | Next           |        | Cu                  |            | 2)                     | Paste     |     |
| Rack-Slo         | Module     | Detected       | In Ref | In End              | Out Ref    | Out End                | Des       | Ð   |
| 1–1              | CPS-211-00 |                |        |                     |            |                        | DC PS 24  |     |
| 1–2              | CPU-x13-0x |                | /      |                     |            |                        | CPU 1xM   |     |
| 1–3              | AVO-020-00 |                |        |                     | 400001     | 400004                 | AN OUT 4  | I H |
| 1–4              | DDI-353-10 |                | 200001 | 300002              |            |                        | 24DC IN 1 | ļ   |
| 1–5              |            | /              | /      |                     |            |                        |           |     |
| 1–6              |            |                |        |                     |            |                        |           |     |
| 1–7              |            |                |        |                     |            |                        |           |     |
| 1–8              |            |                |        |                     |            |                        |           |     |
| 1–9              | /          |                |        |                     |            |                        |           |     |
| 1–10             | /          |                |        |                     |            |                        |           |     |
| 1–11             | /          |                |        |                     |            |                        |           |     |
| 1–12             | /          |                |        |                     |            |                        |           |     |
| 1–13             | /          |                |        |                     |            |                        |           |     |
| 1-14 /           |            |                |        |                     |            |                        |           |     |
| 1–15             | CRP 811    |                |        |                     |            |                        | ProfiBus  | Ŧ   |
|                  |            | ОК             | Cance  | l Help              | Pol        | I                      |           |     |

## Accepting generated bus data (from the bus configuration tool)

After selecting the PROFIBUS master from the I/O module list with a left–click on the desired slot (see 1) in Figure 56), the next window is opened with the "Params" button (see 2) in the same figure).

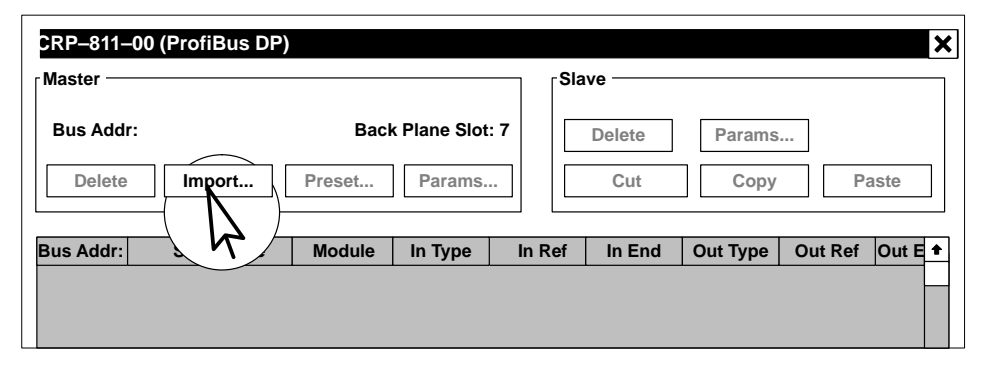

Figure 57 Import window for acceptance of the configured data

#### **CNF** file acceptance

The import button opens a file select dialog box where the PROFIBUS configuration data file (CNF file) to be imported can be specified. After completing the file selection and the data import successfully, the configured modules are registered as per the following Figure 58.

| CRP-811-  | -00 (ProfiBus DP)   |                     |                   |                      |       |              |          |         | ×       |
|-----------|---------------------|---------------------|-------------------|----------------------|-------|--------------|----------|---------|---------|
| Master —  |                     |                     |                   |                      | Sla   | ve           |          |         |         |
| Bus Add   | r: 1<br>• Import    | Bac<br>Preset<br>2) | k Plane S<br>Para | Slot: 15<br>ns<br>1) |       | Clear<br>Cut | Params   | <br>Pa  | aste    |
| Bus Addr: | Slave Type          |                     | In                |                      | n Ref | In End       | Out Type | Out Ref | Out E 🕈 |
| 11        | 170 BDI 344 00 / 01 |                     | UINT16            | +                    |       |              |          |         |         |
| 12        | 170 BDM 344 00 / 01 |                     | UINT16            | +                    |       |              | JINT16 🔻 |         |         |
| 13        | 170 BDI 354 00 / 01 |                     | UINT32            | ÷                    |       |              |          |         |         |
| 14        | 170 BDI 344 00 7 01 |                     | UINT16            | +                    |       |              |          |         |         |
| 15        | 170 BDM 344 00 / 01 |                     | UINT16            | +                    |       |              | JINT16 👎 |         |         |
| 16        | 170 DNT 110 00      |                     |                   |                      |       |              |          |         |         |
|           |                     | 1                   | UINT32            | ÷                    |       |              |          |         |         |
| 17        | DEA 203             |                     |                   |                      |       |              |          |         |         |
|           |                     | 1                   | UINT8             | +                    |       |              |          |         |         |
|           |                     | 2                   | INT32             | +                    |       |              | INT32 🔻  |         |         |
|           |                     | 3                   | INT16             | +                    |       |              | INT8 🔻   |         |         |
|           |                     | 4                   | INT16             | +                    |       |              | INT16 🔸  |         |         |
|           |                     |                     | -                 |                      |       |              |          | ·       | +       |
| •         |                     |                     |                   |                      |       |              |          |         | +       |
|           |                     | ОК                  | Car               | icel                 | Help  | 0            | Poll     |         |         |

Figure 58 Entry window for the I/O and diagnostic data references

## Data type selection (example)

The modules configured through the bus configuration tool are registered with their bus addresses. The BOOL data type is suggested by default. The data type as required by the project specifications is selected manually from a drop–down list, as exemplarily depicted in the figure above.

## 4.2.5 Assignment of the I/O and Diagnostic Signals

In the next steps the master parameters and the desired I/O and diagnostic data references are introduced into the Concept project.

#### Master parameters

The master bus address setting and the set bus transmission rate can be checked through the "Params..." button (see 1) in Figure 58).

#### Figure 59 DP master parameters

| DP-Master-Params                           |   |
|--------------------------------------------|---|
| Bus Address   1     Baudrate   1.5 MBaud   |   |
| Max Diag Entries 100<br>Max Diag Length 32 | 2 |
| Lifesign 3x: <u>1,500</u>                  |   |
| OK Cancel Help                             |   |

- 1 The maximum values for Schneider modules can be gathered from Table 2 on page 25.
- 2 Special care should be paid to the relationship with the actually required data length (diag. data length) as stated in Figure 61.

#### Scope of the diagnostic data

It shouldn't be forgotten that the maximum number of diagnostic entries and the length of the data made available in the GSD file are for diagnosis purposes. The offered values are normally accepted.

[₹]

#### Note

The storage area for the lifesign is to be taken into account for the allocation as well. This entity occupies 1 word. Its evaluation must be programmed by the user. Bits 14 through 16 can be evaluated (refer to Table 3 on page 33)

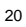

#### I/O references

The allocation of memory references can be alternatively carried out manually or automatically (with a definable offset). Manually means an individual input for all references. Automatically means the continuous allocation of addresses in ascending order on the basis of a definable offset.

#### Setting I/O and diagnostic offsets

The offset menu is accessable through the "Preset..." button (see 2) in Figure 58).

Figure 60 Offset settings for I/O and diagnostic data references

| Preset Setting | ×           |
|----------------|-------------|
| I/O mapping    |             |
| Input Refs     | Output Refs |
| X 1x 1         | X 0x 1      |
| X 3x 1         | X 4x 1      |
|                |             |
| Diag Ref       |             |
| X 3x 1501      |             |
|                |             |
|                |             |
|                |             |
| OK Can         | cel Hel     |
|                |             |

The exemplary I/O offset values are: 000001, 100001, 300001, 400001.

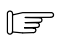

## Note

The illustration of the assignment between I/O terminals and memory references in the above–named documentation is made in mode 984 (MSB right).

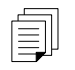

# Supplementary documentation: Modicon TSX Momentum, PROFIBUS DP communications adapter: 870 USE 004 02.

#### **Diagnostic reference**

The offset for the diagnostic reference is 301501. After registration of the set values a self–initiated allocation of memory addresses takes place.

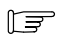

## Note

The illustration of the assignment between I/O terminals and memory references in the above–named documentation is made in mode 984 (MSB right).

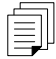

# Supplementary documentation: Modicon TSX Momentum, PROFIBUS DP communications adapter: 870 USE 004 02

## Automatic reference allocation

After acceptance of the default settings as perFigure 60 with OK, a window opens automatically with the registered reference as shown in Figure 61.

| CRP-811                                                                                        | –00 (Profibus DP)                                                                                                    |                                                                                                    |                                                   |                                                                                                    |                                                                                                    |                                                                                           |                                                          |                                                                                                    |           | ×         |
|------------------------------------------------------------------------------------------------|----------------------------------------------------------------------------------------------------|----------------------------------------------------------------------------------------------------|---------------------------------------------------|----------------------------------------------------------------------------------------------------|----------------------------------------------------------------------------------------------------|-------------------------------------------------------------------------------------------|----------------------------------------------------------|----------------------------------------------------------------------------------------------------|-----------|-----------|
| Master -                                                                                       |                                                                                                    |                                                                                                    |                                                   |                                                                                                    | Sla                                                                                                    | ve                                                                                        |                                                          |                                                                                                    |           |           |
|                                                                                                |                                                                                                    |                                                                                                    |                                                   |                                                                                                    |                                                                                                    |                                                                                           |                                                          |                                                                                                    |           |           |
| Bus Add                                                                                        | dr: 1                                                                                                    | Bac                                                                                                    | k Plane S                                         | Slot:                                                                                                    | 15                                                                                                    | Clear                                                                                     | Para                                                     | ams                                                                                                    |           |           |
| - Delet                                                                                        |                                                                                                    | Desert                                                                                                    | Deres                                             |                                                                                                    |                                                                                                    | 0(                                                                                        |                                                          |                                                                                                    |           | -1-       |
| Delet                                                                                          | ie Import                                                                                                    | Preset                                                                                                    | Para                                              | ms                                                                                                    |                                                                                                    | Cut                                                                                       | Co                                                       | эру                                                                                                    | Pa        | ste       |
|                                                                                                |                                                                                                    |                                                                                                    |                                                   |                                                                                                    |                                                                                                    |                                                                                           |                                                          |                                                                                                    |           |           |
| Bus Addr                                                                                       | : Slave Type                                                                                                    | Module                                                                                                    | In Typ                                            | e                                                                                                    | In Ref                                                                                                    | In End                                                                                    | Out Ty                                                   | pe                                                                                                    | Out Ref 0 | out Enc 🕈 |
| 11                                                                                             | 170 BDI 344 00 / 01                                                                                                    |                                                                                                    | BOOL                                              | +                                                                                                    | 100001                                                                                                    | 100016                                                                                    |                                                          |                                                                                                    |           |           |
| 12                                                                                             | 170 BDM 344 00 / 01                                                                                                    |                                                                                                    | BOOL                                              | +                                                                                                    | 100017                                                                                                    | 100032                                                                                    | BOOL                                                     | +                                                                                                    | 00001     | 00001     |
| 13                                                                                             | 170 BDI 354 00 / 01                                                                                                    |                                                                                                    | BOOL                                              | +                                                                                                    | 100033                                                                                                    | 100064                                                                                    |                                                          |                                                                                                    |           |           |
| 14                                                                                             | 170 BDI 344 00 7 01                                                                                                    |                                                                                                    | BOOL                                              | +                                                                                                    | 100065                                                                                                    | 100080                                                                                    |                                                          |                                                                                                    |           |           |
| 15                                                                                             | 170 BDM 344 00 / 01                                                                                                    |                                                                                                    | BOOL                                              | +                                                                                                    | 100081                                                                                                    | 100096                                                                                    | BOOL                                                     | •                                                                                                    | 000017    | 00003     |
| 16                                                                                             | 170 DNT 110 00                                                                                                    |                                                                                                    |                                                   |                                                                                                    |                                                                                                    |                                                                                           |                                                          |                                                                                                    |           |           |
|                                                                                                |                                                                                                    | 1                                                                                                    | BOOL                                              | ŧ                                                                                                    | 100097                                                                                                    | 100128                                                                                    |                                                          |                                                                                                    |           |           |
| 17                                                                                             | DEA 203                                                                                                    |                                                                                                    |                                                   |                                                                                                    |                                                                                                    |                                                                                           |                                                          |                                                                                                    |           |           |
|                                                                                                |                                                                                                    | 1                                                                                                    | BOOL                                              | +                                                                                                    | 100129                                                                                                    | 100136                                                                                    |                                                          | _                                                                                                    |           |           |
|                                                                                                |                                                                                                    | 2                                                                                                    | BOOL                                              | +                                                                                                    | 100145                                                                                                    | 100192                                                                                    | BOOL                                                     | +                                                                                                    | 000033    | 00020     |
|                                                                                                |                                                                                                    | 3                                                                                                    | BOOL                                              | +                                                                                                    | 100193                                                                                                    | 100272                                                                                    | BOOL                                                     | +                                                                                                    | 000209    | 00021     |
|                                                                                                |                                                                                                    |                                                                                                    | <b>BOOL</b>                                       |                                                                                                    | 100273                                                                                                    | 100416                                                                                    | BOOL                                                     |                                                                                                    | 000225    | 000288+   |
|                                                                                                |                                                                                                    | 4                                                                                                    | BUUL                                              | +                                                                                                    | 100275                                                                                                    |                                                                                           |                                                          |                                                                                                    |           |           |
| Diagnos                                                                                        | stic Address Wi                                                                                                    | 4<br>ndow                                                                                                    | BUUL                                              | •                                                                                                    | 100275                                                                                                    |                                                                                           |                                                          |                                                                                                    |           |           |
| Diagnos<br><sub>[</sub> Master —                                                               | stic Address Wi                                                                                                    | 4<br>ndow                                                                                                    | BOOL                                              | •                                                                                                    | Sla                                                                                                    | ve —                                                                                      |                                                          |                                                                                                    |           |           |
| Diagnos<br>Master –                                                                            | stic Address Wi                                                                                                    | 4<br>ndow                                                                                                    | BOOL                                              | •                                                                                                    |                                                                                                    | ve                                                                                        |                                                          |                                                                                                    |           |           |
| Diagnos<br>Master –<br>Bus Add                                                                 | stic Address Wi                                                                                                    | 4<br>ndow<br>Bac                                                                                                    | k Plane S                                         | Slot: '                                                                                                    | 15 Sla                                                                                                    | Clear                                                                                     | Para                                                     | ams                                                                                                    |           |           |
| Diagnos<br>Master –<br>Bus Add                                                                 | stic Address Wi                                                                                                    | 4<br>ndow<br>Bac                                                                                                    | k Plane S                                         | Slot: 7                                                                                                    | 15                                                                                                    | Clear                                                                                     | Para                                                     | ams                                                                                                    |           |           |
| Diagnos<br>Master –<br>Bus Add                                                                 | stic Address Wi<br>dr: 1<br>ie Import                                                                                                    | 4<br>ndow<br>Bacl<br>Preset                                                                                                    | k Plane S                                         | Slot: 7                                                                                                    | 15 Sla                                                                                                    | Clear<br>Cut                                                                              | Para                                                     | ams                                                                                                    | Pa        | ste       |
| Diagnos<br>Master –<br>Bus Add                                                                 | stic Address Wi<br>dr: 1<br>ie Import                                                                                                    | 4<br>ndow<br>Bacl<br>Preset                                                                                                    | k Plane S                                         | Slot: 7                                                                                                    | 15 Sla                                                                                                    | Clear<br>Cut                                                                              | Para                                                     | ams                                                                                                    | Pa        | ste       |
| Diagnos<br>Master –<br>Bus Add<br>Delet<br>Bus Addr                                            | stic Address Wi<br>dr: 1<br>le Import                                                                                                    | 4<br>ndow<br>Bacl<br>Preset                                                                                                    | k Plane S                                         | Slot: "<br>ms                                                                                                    | 15 Sla                                                                                                    | Clear<br>Cut                                                                              | Para<br>Co<br>d                                          | ams<br>opy<br>Des                                                                                                   | Pa        | ste       |
| Diagnos<br>Master –<br>Bus Add<br>Delet<br>Bus Addr<br>11                                      | stic Address Wi<br>dr: 1<br>ie Import [<br>: Slave Type<br>170 BDI 344 00 / 01                                                                                                    | 4<br>ndow<br>Bacl<br>Preset<br>Diag Tyr                                                                                           | k Plane S                                         | Slot: 7<br>ms<br>g Len<br>6                                                                                             | 15 Sla                                                                                                    | Clear<br>Cut<br>f Diag End<br>301506                                                      | Para<br>Co<br>d                                          | ams<br>opy<br>Des                                                                                                   | . Pa      | ste       |
| Master –<br>Bus Add<br>Delet<br>Bus Addr<br>11<br>12                                           | stic Address Wi<br>dr: 1<br>: Import<br>: Slave Type<br>170 BDI 344 00 / 01<br>170 BDM 344 00 / 01                                                                                                    | 4<br>ndow<br>Bacl<br>Preset<br>Diag Typ<br>UINT8<br>UINT8                                                                         | k Plane S<br>Parai                                | <b>♦</b><br>Slot: <sup></sup><br>ms<br>g Len<br>6<br>6                                                                  | 15         Sla           15            Diag Re         301501           301507                                | Clear<br>Cut<br>f Diag End<br>301506<br>301512                                            | Para<br>Co<br>d                                          | ams<br>opy<br>Des                                                                                                   | . Pa      | ste       |
| Master –<br>Bus Add<br>Delet<br>Bus Addr<br>11<br>12<br>13                                     | stic Address Wi<br>dr: 1<br>te Import<br>: Slave Type<br>170 BDI 344 00 / 01<br>170 BDM 344 00 / 01<br>170 BDI 354 00 / 01                                                                                                   | 4<br>ndow<br>Bacl<br>Preset<br>Diag Typ<br>UINT8<br>UINT8<br>UINT8<br>UINT8                                                       | k Plane S<br>Parai                                | Slot: 7<br>ms<br>g Len<br>6<br>6<br>6                                                                                   | 102173           15           Diag Re           301501           301507           301513                      | Clear<br>Cut<br>f Diag End<br>301506<br>301512<br>301518                                  | Para<br>Co<br>d                                          | opy<br>Des                                                                                                    | . Pa      | ste       |
| Diagnos<br>Master –<br>Bus Add<br>Delet<br>Bus Addr<br>11<br>12<br>13<br>14                    | stic Address Wi<br>dr: 1<br>te Import<br>: Slave Type<br>170 BDI 344 00 / 01<br>170 BDM 344 00 / 01<br>170 BDI 354 00 / 01<br>170 BDI 354 00 / 01                                                                            | 4<br>ndow<br>Bacl<br>Preset<br>UINT8<br>UINT8<br>UINT8<br>UINT8<br>UINT8<br>UINT8                                                 | k Plane S<br>Parai                                | Slot: 7<br>ms<br>g Len<br>6<br>6<br>6<br>6                                                                              | Diag Re<br>301501<br>301507<br>301513<br>301513                                                               | Clear<br>Cut<br>f Diag End<br>301506<br>301512<br>301518<br>301524                        | Para<br>Co<br>d                                          | ams<br>opy<br>Des                                                                                                   | Pa        | ste       |
| Diagnos<br>Master –<br>Bus Add<br>Delet<br>Bus Addr<br>11<br>12<br>13<br>14<br>15              | stic Address Wi<br>dr: 1<br>te Import<br>: Slave Type<br>170 BDI 344 00 / 01<br>170 BDI 354 00 / 01<br>170 BDI 354 00 / 01<br>170 BDI 344 00 / 01<br>170 BDI 344 00 / 01                                                     | 4<br>ndow<br>Bacl<br>Preset<br>UINT8<br>UINT8<br>UINT8<br>UINT8<br>UINT8<br>UINT8<br>UINT8<br>UINT8                               | k Plane S<br>Paran<br>De Diag                     | Slot:                                                                                                    | Diag Re<br>301501<br>301507<br>301513<br>301513<br>301519<br>301525                                           | Clear<br>Cut<br>G Diag End<br>301506<br>301512<br>301518<br>301524<br>301530              | Para<br>Co<br>d                                          | Des                                                                                                    | . Pa      | ste       |
| Diagnos<br>Master –<br>Bus Add<br>Delet<br>Bus Addr<br>11<br>12<br>13<br>14<br>15<br>16        | stic Address Wi<br>dr: 1<br>te Import<br>: Slave Type<br>170 BDI 344 00 / 01<br>170 BDI 354 00 / 01<br>170 BDI 354 00 / 01<br>170 BDI 344 00 / 01<br>170 BDI 344 00 / 01<br>170 BDI 344 00 / 01                              | 4<br>ndow<br>Bacl<br>Preset<br>UINT8<br>UINT8<br>UINT8<br>UINT8<br>UINT8<br>UINT8<br>UINT8<br>UINT8<br>UINT8<br>UINT8             | k Plane S<br>Paran<br>De Diag                     | •<br>Slot: -<br>ms<br>9 Len<br>6<br>6<br>6<br>6<br>6<br>6<br>6<br>6<br>6<br>6<br>6                                      | Diag Re<br>301501<br>301507<br>301513<br>301519<br>301525<br>301531                                           | Clear<br>Cut<br>Gliag End<br>301506<br>301512<br>301518<br>301524<br>301530<br>301536     | Para<br>Co<br>d                                          | nms<br>ppy<br>Des                                                                                                   | . Pa      | ste       |
| Diagnos<br>Master –<br>Bus Add<br>Delet<br>Bus Addr<br>11<br>12<br>13<br>14<br>15<br>16        | stic Address Wi<br>dr: 1<br>te Import<br>: Slave Type<br>170 BDI 344 00 / 01<br>170 BDI 354 00 / 01<br>170 BDI 354 00 / 01<br>170 BDI 344 00 7 01<br>170 BDI 344 00 / 01<br>170 BDM 344 00 / 01                              | 4<br>ndow<br>Bacl<br>Preset<br>Diag Typ<br>UINT8<br>UINT8<br>UINT8<br>UINT8<br>UINT8<br>UINT8<br>UINT8<br>UINT8<br>UINT8          | k Plane S<br>Paran                                | •<br>Slot: -<br>ms<br>g Len<br>6<br>6<br>6<br>6<br>6<br>6<br>6<br>6<br>6<br>6<br>6<br>6<br>6                            | Diag Re<br>301501<br>301501<br>301513<br>301519<br>301525<br>301531                                           | Clear<br>Cut<br>Cut<br>301506<br>301512<br>301518<br>301524<br>301530<br>301536           | Para<br>Co<br>d<br>1170                                  | Des                                                                                                    |           | ste       |
| Diagnos<br>Master –<br>Bus Add<br>Delet<br>Bus Addr<br>11<br>12<br>13<br>14<br>15<br>16<br>17  | stic Address Wi<br>dr: 1<br>te Import<br>: Slave Type<br>170 BDI 344 00 / 01<br>170 BDI 354 00 / 01<br>170 BDI 354 00 / 01<br>170 BDI 344 00 7 01<br>170 BDI 344 00 / 01<br>170 BDI 344 00 / 01<br>170 DNT 110 00<br>DEA 203 | 4<br>ndow<br>Bacl<br>Preset<br>Diag Typ<br>UINT8<br>UINT8<br>UINT8<br>UINT8<br>UINT8<br>UINT8<br>UINT8<br>UINT8<br>UINT8<br>UINT8 | k Plane S<br>Paran<br>De Diag<br>*<br>*<br>*<br>* | • Slot: *<br>ms<br>3 Len<br>6<br>6<br>6<br>6<br>6<br>6<br>6<br>6<br>6<br>6<br>6<br>6<br>6<br>6<br>6<br>6<br>6<br>6<br>6 | Diag Re<br>301501<br>301507<br>301513<br>301519<br>301525<br>301531<br>301537                                 | Clear<br>Cut<br>Cut<br>301506<br>301512<br>301518<br>301524<br>301530<br>301536<br>301542 | Para C  d 1170                                           | Des                                                                                                    | Pa<br>    | ste       |
| Diagnos<br>Master –<br>Bus Add<br>Delet<br>Bus Addr<br>11<br>12<br>13<br>14<br>15<br>16<br>17  | stic Address Wi<br>dr: 1<br>te Import<br>: Slave Type<br>170 BDI 344 00 / 01<br>170 BDI 344 00 / 01<br>170 BDI 344 00 / 01<br>170 BDI 344 00 / 01<br>170 BDI 344 00 / 01<br>170 BDM 344 00 / 01<br>170 DNT 110 00<br>DEA 203 | 4<br>ndow<br>Bacl<br>Preset<br>Diag Typ<br>UINT8<br>UINT8<br>UINT8<br>UINT8<br>UINT8<br>UINT8<br>UINT8<br>UINT8<br>UINT8          | k Plane S<br>Parat                                | Slot:                                                                                                    | Diag Re<br>301501<br>301501<br>301507<br>301513<br>301513<br>301525<br>301531<br>301537                       | Clear<br>Cut<br>Cut<br>301506<br>301512<br>301518<br>301524<br>301530<br>301536<br>301542 | Para<br>Co<br>d<br>1170                                  | Des ADI                                                                                                    | . Pa      | ste       |
| Diagnos<br>Master –<br>Bus Add<br>Delet<br>Bus Addr<br>11<br>12<br>13<br>14<br>15<br>16<br>17  | stic Address Wi<br>dr: 1<br>te Import<br>: Slave Type<br>170 BDI 344 00 / 01<br>170 BDI 344 00 / 01<br>170 BDI 344 00 / 01<br>170 BDI 344 00 / 01<br>170 BDI 344 00 / 01<br>170 BDI 344 00 / 01<br>170 DNT 110 00<br>DEA 203 | 4<br>ndow<br>Bacl<br>Preset<br>UINT8<br>UINT8<br>UINT8<br>UINT8<br>UINT8<br>UINT8<br>UINT8<br>UINT8<br>UINT8<br>UINT8             | k Plane S<br>Parat                                | • Slot:                                                                                                    | Diag Re<br>301501<br>301507<br>301513<br>301513<br>301525<br>301531<br>301537                                 | Clear<br>Cut<br>Cut<br>301506<br>301512<br>301518<br>301524<br>301530<br>301530<br>301542 | Para<br>Cc<br>d<br>1170<br>DEP<br>ZAE                    | Des ADI 208 201                                                                                                    | . Pa      | ste       |
| Diagnos<br>Master –<br>Bus Add<br>Delet<br>Bus Addr<br>11<br>12<br>13<br>14<br>15<br>16<br>17  | stic Address Wi<br>dr: 1<br>te Import<br>: Slave Type<br>170 BDI 344 00 / 01<br>170 BDI 344 00 / 01<br>170 BDI 354 00 / 01<br>170 BDI 344 00 / 01<br>170 BDI 344 00 / 01<br>170 DNT 110 00<br>DEA 203                        | 4<br>ndow<br>Bacl<br>Preset<br>UINT8<br>UINT8<br>UINT8<br>UINT8<br>UINT8<br>UINT8<br>UINT8<br>UINT8<br>UINT8                      | k Plane S<br>Parat                                | Slot: *                                                                                                    | Diag Re<br>301501<br>301507<br>301513<br>301513<br>301513<br>301525<br>301531<br>301537                       | Clear<br>Cut<br>Cut<br>301506<br>301512<br>301518<br>301524<br>301530<br>301536<br>301542 | Para<br>Cc<br>d<br>1170<br>DEP<br>ZAE<br>ADU             | ADI<br>208<br>201<br>216                                                                                            | . Pa      | ste       |
| Diagnos<br>Master –<br>Bus Addr<br>Delet<br>Bus Addr<br>11<br>12<br>13<br>14<br>15<br>16<br>17 | stic Address Wi<br>dr: 1<br>e Import<br>: Slave Type<br>170 BDI 344 00 / 01<br>170 BDI 344 00 / 01<br>170 BDI 354 00 / 01<br>170 BDI 344 00 / 01<br>170 BDI 344 00 / 01<br>170 DNT 110 00<br>DEA 203                         | 4<br>ndow<br>Bacl<br>Preset<br>UINT8<br>UINT8<br>UINT8<br>UINT8<br>UINT8<br>UINT8<br>UINT8<br>UINT8                               | k Plane S<br>Parat                                | Slot: *<br>ms<br>j Len<br>6<br>6<br>6<br>6<br>6<br>6<br>6<br>6<br>6<br>6<br>6<br>6                                      | Diag Re           301501           301501           301513           301525           301531           301531 | ve<br>Clear<br>Cut<br>301506<br>301512<br>301518<br>301524<br>301530<br>301536<br>301542  | Para<br>Cc<br>d<br>1170<br>DEP<br>ZAE<br>ADU<br>ADU      | <ul> <li>Ams</li> <li>Dppy</li> <li>Des</li> <li>ADI</li> <li>208</li> <li>201</li> <li>216</li> <li>214</li> </ul> | . Pa      | ste       |
| Master<br>Bus Addr<br>Delet<br>Bus Addr<br>11<br>12<br>13<br>14<br>15<br>16<br>17              | stic Address Wi<br>dr: 1<br>e Import<br>: Slave Type<br>170 BDI 344 00 / 01<br>170 BDI 354 00 / 01<br>170 BDI 354 00 / 01<br>170 BDI 344 00 / 01<br>170 BDI 344 00 / 01<br>170 DNT 110 00<br>DEA 203                         | 4<br>ndow<br>Bacl<br>Preset<br>UINT8<br>UINT8<br>UINT8<br>UINT8<br>UINT8<br>UINT8<br>UINT8<br>UINT8                               | k Plane S<br>Parat                                | ••<br>Slot:<br>ms<br>3 Len<br>6<br>6<br>6<br>6<br>6<br>6<br>6<br>6<br>6<br>6<br>6<br>6<br>6                             | Diag Re           301501           301501           301513           301525           301537                  | Ve                                                                                        | Para<br>Cc<br>d<br>1170<br>DEP<br>ZAE<br>ADU<br>ADU      | Des<br>Des<br>ADI<br>208<br>201<br>216<br>214                                                                       | . Pa      | ste       |
| Diagnos<br>Master →<br>Bus Addr<br>Delet<br>Bus Addr<br>11<br>12<br>13<br>14<br>15<br>16<br>17 | stic Address Wi<br>dr: 1<br>:<br>:<br>:<br>:<br>:<br>:<br>:<br>:<br>:<br>:<br>:<br>:<br>:<br>:<br>:<br>:<br>:<br>:                                                                                                    | 4<br>ndow<br>Bacl<br>Preset<br>UINT8<br>UINT8<br>UINT8<br>UINT8<br>UINT8<br>UINT8<br>UINT8<br>UINT8<br>UINT8                      | k Plane S<br>Parat                                | • • • • • • • • • • • • • • • • • • •                                                                                   | Diag Re           301501           301507           301513           301525           301537                  | Ve                                                                                        | Para<br>Cc<br>d<br>d<br>1170<br>DEP<br>ZAE<br>ADU<br>ADU | Des<br>ADI<br>208<br>201<br>216<br>214                                                                              | . Pa      | Ste       |

Figure 61 Automatic I/O assignment with offsets for I/O and diagnostic signals

#### Note to Figure 61

The diagnostic data entries in the figure above cannot be seen due to space restrictions. But even here the addresses are allocated continuously from the address 301501.

#### End of configuration

The actual configuration process is terminated with this action. After data registration is completed and the file saved, the user program along with the I/O configuration is to be loaded into the PLC with the steps known under Concept.

## 4.2.6 Loading and Starting the PLC Station

The configured data can alternatively be loaded through:

- RS–232C (MB) or
- MB+

This is illustrated in the following figures.

#### Transfer over RS-232C (MB)

The load operation requirements are:

- Successful installation of the CRP 811 and CPU xxx firmware
- Concept software V 2.2 or higher
- Connection cable: 990 NAA 263 30 / 50 or YDL 52
- PROFIBUS DP cable (bulk): KAB PROFIB
- PROFIBUS connectors:490 NAD 911 03 /04 /05

#### Figure 62 Single station commissioning configuration through MB

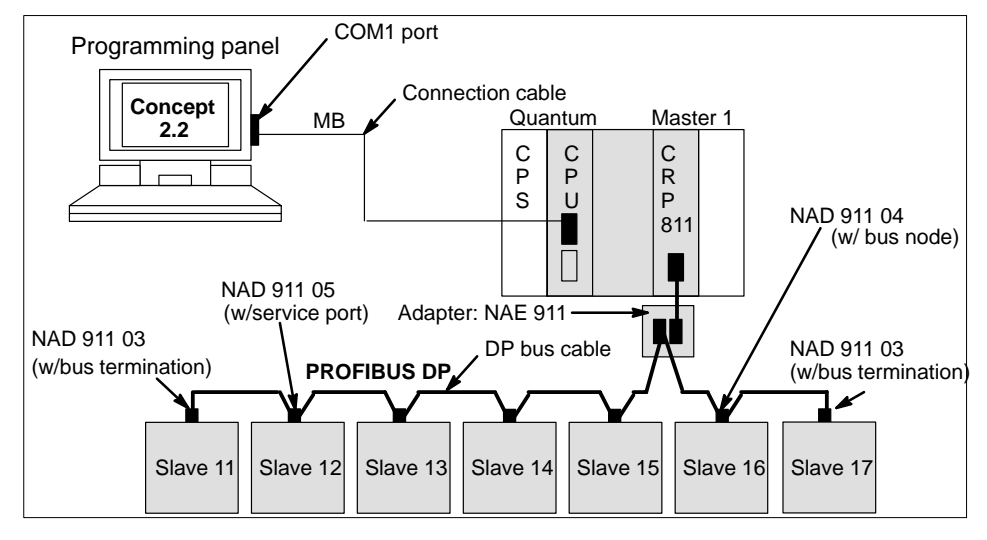

## Transfer over MB+

The load operation requires a running communications connection. As well as:

- Concept software
- A SA85 communications module (head)
- MB+ drop cable: 990 NAD 211 10 resp. 30 (2.4 m resp. 6 m)
- MB+ tap: 990 NAD 230 00
- MB+ cable (bulk): 9841
- MBX driver configuration software for SA85 PC operation on MB+ -Node address setting (hardware)
  - -SA85 communications module, (hardware)
  - -Free PC memory address (e.g. 0D1000H, as available), (hardware)
  - -Free PC interrupt (as available), (hardware)
  - -Operation mode (polling recommended).
- Monitor for CRP 811 terminal operation (as needed)
- Monitor to CRP cable: 990 NAA 263 30 / 50 or YDL 52

#### Figure 63 Load through an existing system bus

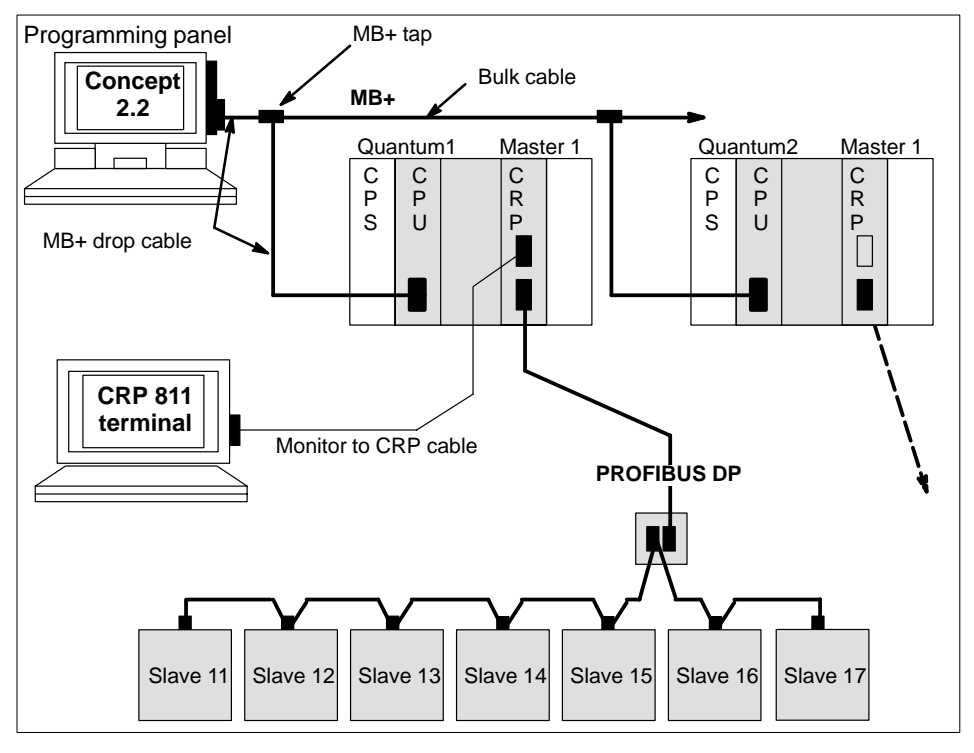

## Loading and starting the DP configuration (including the user program)

The load operation is performed through the standard

Concept handling procedures ON-LINE / CONNECT ... LOAD.

# **CRP 811 Diagnostic Facilities**

135

The topics presented in this chapter are:

- Scope of the Diagnostic Support, Section 5.1.
- RS–232C Diagnostic Interface, Section 5.2.
- LED Diagnostics, Section 5.3.
- CDS Task Diagnostics, Section 5.4.
- CCMP Task Diagnostics, Section 5.5.
- Back Plane Handler Task Diagnostics, Section 5.6.
- PC Card Handler Task Diagnostics, Section 5.7.
- Terminal Menu Handler Screens , Section 5.8.

## 5.1 Scope of the Diagnostic Support

The diagnostic LEDs and RS–232C diagnostic interface provide an on–line diagnosis capability for all relevant option board software tasks and modules, as well as the configuration data and all data transferred between the PROFIBUS network and Quantum state RAM.

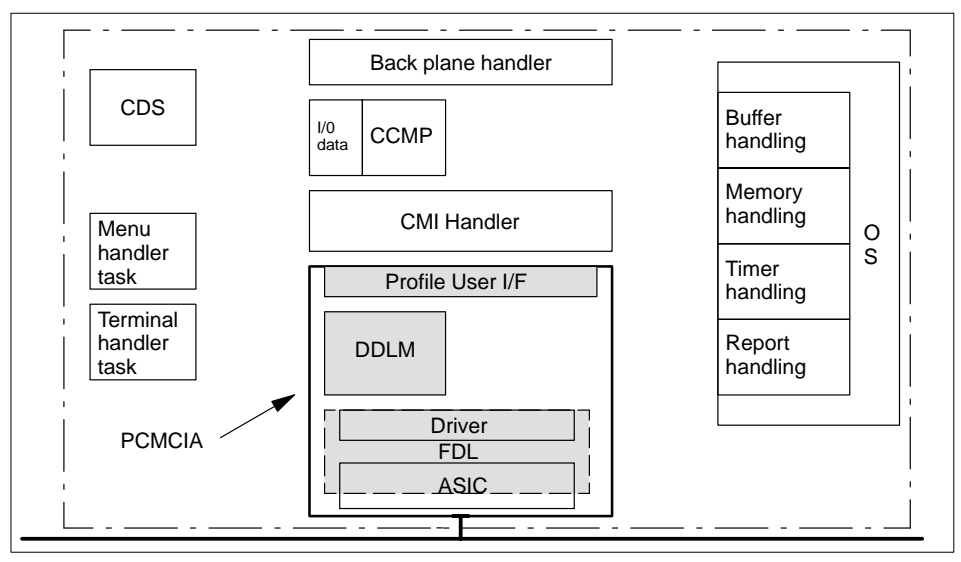

## Figure 64 CRP 811 software tasks and modules

#### Acronyms

**CDS:** Configuration Data Server: A handler controlling the configuration process and distribution of configuration data for a communications adapter.

CCMP: Coordination Channel Communication Manager: Profile-specific module

CMI: Common Memory Interface

**OS:** Operating System

DDLM: Direct Data Link Mapper

FDL: Fieldbus Data Link

ASIC: Application Specific Integrated Circuit

PCMCIA: Personal Computer Memory Card International Association = PC Card

## 5.2 RS–232C Diagnostic Interface

The topics presented in this section are:

- Output to Printer, Section 5.2.1.
- Menu System, Section 5.2.2.

Use of the RS–232C diagnostic interface requires either a terminal, or a PC running a terminal emulation program (e.g. "PROCOMM") to be connected to the RS–232C (Sub–D9) port socket.

For diagnostic purposes the PC is to be connected to the RS–232C (Sub–D9) port socket.

This requires one of the following cable configurations: Modbus serial cable 990 NAA 263–x0 or YDL 052.

Figure 65 RS-232C port diagram

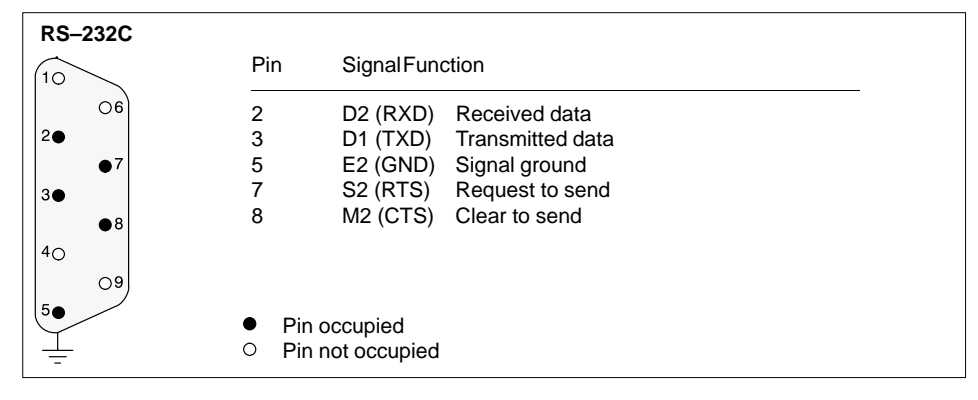

137

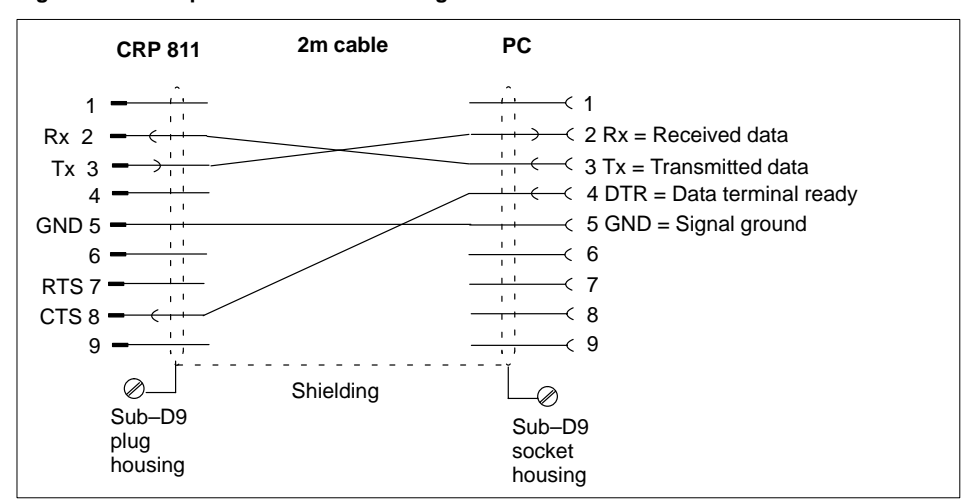

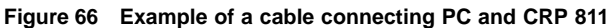

The CTS pin of the CRP 811 option board's diagnostic interface must receive a "high" signal over the cable connector from the terminal device before it can output data.

Default terminal connection settings:

- 19,200 bps
- 8 data bits
- 1 stop bit
- no parity

#### Remark

When a PC is employed as the terminal, a bps rate higher than the conventional 19,200 bps for a terminal may be used. This allows a much higher data rate to the PC and thus it's log file.
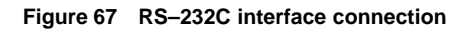

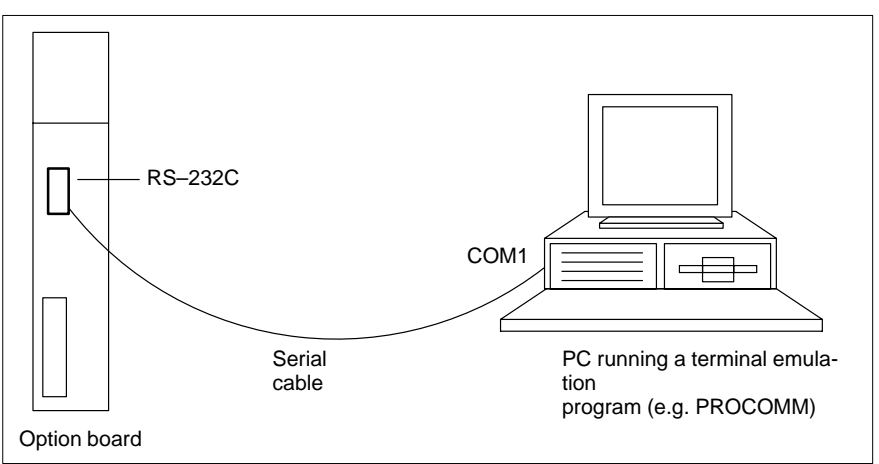

# 5.2.1 Output to Printer

The operator can toggle the RS–232C diagnostic interface between the menu system and normal print output mode from his terminal. The "output to printer" mode is activated at power–up and whenever the menu system is left with the <CTRL>–<C> double–stroke.

The normal output in the "output to printer" mode encompasses error report data as well as data output from the tasks according to their own task–specific debug mask. In expert mode these masks can be set/reset in the debug mask menu, the settings staying in effect until power–down.

# 5.2.2 Menu System

The menu system can be activated in the "output to printer" mode directly from the keyboard (by pressing either carriage return or space), bringing up the main menu for function selection. The menu system can be left for the "output to printer" mode with the <CTRL>–<C> double–stroke. The "ESCAPE" key (Esc) cancels a given input or menu.

#### Main menus

The RS–232C diagnostic interface makes a distinction between the normal main menu and the expert mode main menu.

The normal main menu (active after power–up) is depicted in Figure 69, on page 157. The expert mode main menu can be seen in Figure 70, on page 158. All listed menu items are activated by pressing the letters shown surrounded by parenthesis.

#### Error Report menu (e)

This submenu allows the user to view each task's error report ring buffers (refer to Figure 71, on page 158), even if the task's debug mask has disabled report output. If output is (once again) enabled by the debug mask, any error report output data will be automatically sent to the terminal handler task. If no terminal is connected to the RS–232C diagnostic interface, error report output data is not accepted into the task message queue. This data is still buffered in the reporting task's error report ring buffers, so that it can be displayed later (refer to Figure 72, on page 159).

#### DP Data menu (d)

The display of global CCMP information can be selected in this submenu. This information concerns every slave connected to this CCMP, and the data transferred to the PLC. Additional information can be found in Section 5.5 (page 150) and Figure 74 (page 160) ... Figure 82 (on page 164). The "s" submenu displaying slave data information shows I/O data as it appeared on the bus to/from the DP slaves. This format is not identical with the state RAM format!

## Global Data menu (g)

This submenu presents the user with a host of information: CRP 811 firmware variant (in the screen's top line), PC Card (PCMCIA) firmware variant, global option board status, global heap base segment and size, print task ID and several print–related handles along with the max. number of error reports per task (refer to Figure 73, on page 159). A supplemental menu screen is available which provides detailed information for each task – refer to the "Task Information" menu (i)" in this chapter. **The configured PROFIBUS data rate is presented for the user in the bottom line of the global data menu.** 

## Firmware Update menu (u)

This submenu (refer to Figure 84, on page 165) lets the user load the board's flash Eprom with new firmware images. Pay attention to the fact, that the board will remain in the flash load state forever, should no image be loaded from the PC's flash loader. The only possibility of canceling a firmware update (flash load request) once issued, is to toggle the board's power (refer to Figure 85, on page 165)!

#### Terminal Setup menu (t)

This submenu (refer to Figure 86 and Figure 87, on page 166) allows the user to change the bps rate of the board's RS–232C diagnostic interface for a PC acting as a "logging device" in "output to printer" mode. Port speed can be raised from 2.400 up to 115.000 bps.

### Expert Mode menu (x)

This submenu can switch the menu system into the expert mode (refer to Figure 88, on page 167) – a mode which permits access to the following additional, specialized submenus. The user must enter a valid password to enable the expert mode (refer to Figure 89). This password has a value of "ASADE 42" by default, but can be changed for the user's convenience to a value of between 6 to 31 characters (refer to Figure 91... Figure 93, on page 168). The menu system only displays the additional, specialized submenus (refer to Figure 90, on page 168) after the expert mode has been successfully activated. An overview of the normally accessible submenus follows:

| Table | 20 | Menu | Overview |
|-------|----|------|----------|
|-------|----|------|----------|

| Selection letter | Menu                 |
|------------------|----------------------|
| (d)              | DP Data menu         |
| (e)              | Error Report menu    |
| (g)              | Global Data menu     |
| (t)              | Terminal Setup menu  |
| (u)              | Firmware Update menu |
| (x)              | Expert Mode menu     |

The password is RAM-resident. Any new password entered by the user is only valid until the next board power-up. As an aid to the user, the Password menu displays a different message if a user-defined, or the original, default password is to be entered. The expert mode is to be used solely for debug purposes by skilled ASA technicans, or by the customer when directly requested by ASA, to assist in the fault diagnosis of the board. It is only expected that the customer be acquainted with the details of the board's normal main menu.

### Board Reset menu (r)

This specialized submenu (refer to Figure 83, on page 164) is only accessable in expert mode, allowing the user to perform a board reset directly through the software. But be aware that this RESET only affects the connected option board and not the PLC host!

#### Memory Browser menu (b)

This specialized submenu (refer to Figure 94, on page 170) is only accessable in expert mode. The user is prompted for the start segment and offset values of the memory region to be displayed. The memory display starts at the given address; each line displaying the segment address and it's contents (16 bytes) in both HEX and ASCII. A new start address can be entered after one page (256 bytes) has been output.

#### Task Information menu (i)

This specialized submenu is only accessable in expert mode. The user is presented a menu of individual board tasks (handlers) for which information screens are available (refer to Figure 97, on page 171). Menu items can be chosen to obtain detailed information for specific tasks. A typical output screen can be seen in Figure 98 (on page 172). Some tasks are introduced by further submenus. The screen output is always task–specific, usually including internal states and dynamic values over several screens.

141

The DP submenus accessible here under (d), are the same as the submenus accessed via 'd' in the main menu (DP Data menu).

Additional submenus only exist for the following tasks:

 Table 21
 Additional submenus

| Selection Letter | Menu                                   |
|------------------|----------------------------------------|
| (b)              | back plane interface handler           |
| (c)              | configuration data handler             |
| (d)              | DP communication handler (only for DP) |
| (n)              | network interface handler              |

## -Back Plane Interface Handler menu

This submenu displays global information of the back plane handler, e.g. hook counters and other internal information. Additional information can be found in Section 5.6 (page 155) and Figure 104 (page 175) ... Figure 106 (on page 176).

## -Network Interface Handler menu

This submenu presents global information of the PC Card handler, e.g. send/receive counters and other internal information. Additional information can be found in Section 5.7 (page 156) and Figure 107 (page 176) ... Figure 108 (on page 177).

#### -Debug Mask menu (m)

This specialized submenu is only accessable in expert mode. It presents a further submenu to access the debug mask details of all board tasks. The user can also edit each task's debug mask (refer to Figure 95 and Figure 96, on page 170). These changes are only valid until the next board power–up, when the default debug mask values will be restored again.

# 5.3 LED Diagnostics

7 diagnostic LEDs are provided on the option board's front panel for on-line LED diagnosis.

Figure 68 CRP 811 option board status LEDs

| Active      | Ī |
|-------------|---|
| Ready Fault |   |
| Back plane  |   |
| PROFIBUS    |   |
| DP S/R      |   |
|             |   |
|             |   |
|             |   |
| Load        |   |
|             | J |

- The Active, Ready, and Fault LEDs have the same standard meanings as for the Quantum I/O and option modules.
- The Active LED is used to indicate a firmware download in-progress from a PC to the option board.
- The Back plane, DP S/R, PROFIBUS, and Load LEDs all have two meanings: Either to show a transfer of PROFIBUS user and config data, or to indicate error/fault conditions from option board internal software moduls and tasks.

**Meaning:** Either to show a transfer of PROFIBUS user and config data, or to indicate error/fault conditions from option board internal software moduls and tasks.

The following basic blink frequencies and abbreviations have been defined to indicate the various LED block functions for the option boards:

- OFF: LED is off (dark)
- ON: LED is on
- SLOW flashing rate: 400 ms on/off
- MEDIUM flashing rate: 200 ms on/off
- FAST flashing rate: 100 ms on/off
- Fault code: A blink sequence ranging from 1 to 12 on/off states, followed by a pause. The blink sequence and pause are repeated every 6.4 sec.
- ODD blink: Repeated irregular blink sequence

| LEDs       | Color  | Function                                                                                                    |
|------------|--------|----------------------------------------------------------------------------------------------------|
| Active     | green  | ON: CPU is in operation and the back plane communication active Blinking: Flash ROM load operation is active                                                                                                    |
| Ready      | green  | ON: Module in operating state                                                                                                    |
| Fault      | red    | OFF: Error free operation<br>ON: Other LEDs are flashing with a fault code                                                                                                    |
| Back plane | green  | OFF: Error free operation<br>Flashing with a fault code: Back plane fault is set                                                                                                    |
| PROFIBUS   | green  | OFF: Error free operation<br>Flashing with a fault code: Erroneous configuration data or PROFI-<br>BUS fault set                                                                                                    |
| DP S/R     | green  | FAST flashing rate: Sending/receiving DP bus data<br>MEDIUM flashing rate: Slave configuration<br>SLOW flashing rate: Waiting for configuration data<br>Flashing with a fault code: Erroneous configuration data set |
| Load       | Yellow | Blinking: Configuration data load operation is active<br>Flashing with a fault code: Load operation fault set                                                                                                    |

 Table 22
 LED state descriptions

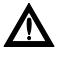

# Caution

To reset the (red) Fault LED the CRP 811 must itself be powered–up/down through a back plane hot swap, or the PLC powered–up/down.

# 5.4 CDS Task Diagnostics

The meanings of the fault representations are listed in the following tables.

- CDS server LED blink codes
- CDS error reports
- Fault codes for CDS error reports
- PC card handler
- DP communication handler

The "Load" LED is used exclusively by CDS to signal state and error conditions through the following blink codes:

| Table | 23 | CDS | server | LED | blink | codes |
|-------|----|-----|--------|-----|-------|-------|
|       |    |     |        |     |       |       |

| LEDs                 | Meaning                                                                                    |
|----------------------|--------------------------------------------------------------------------------------------|
| Steady OFF           | No task messages received / positive confirmation                                          |
| Steady ON            | Start-up. Still not registered with the system interface                                   |
| SLOW flashing rate   | CDS is initialized and waiting for messages                                                |
| MEDIUM flashing rate | Loading configuration data from the PLC                                                    |
| FAST flashing rate   | Loading task configuration data (CMI handler, CCMP, ICMP)                                  |
| ODD blink            | Error report incoming, when not signaled by blink codes 1 to 12                            |
| Blinking             | Not used                                                                                   |
| Blink code 01        | Error in PC Card configuration data                                                        |
| Blink code 02        | Error in CCMP configuration data                                                           |
| Blink code 03        | Error in ICMP configuration data                                                           |
| Blink code 04        | Error in ICOM configuration data                                                           |
| Blink code 05        | Fault in "CDS_Handler_Received_Sent_Data" function                                         |
| Blink code 06        | Fault receiving/sending a task message                                                     |
| Blink code 07        | Fault while loading configuration data from PLC to CDS                                     |
| Blink code 08        | Fault while loading configuration data from CDS to tasks (PC card, CCMP, ICMP, resp. ICOM) |
| Blink code 09        | Wrong board type configured                                                                |
| Blink code 10        | Fault in "Handle_Service_Msg" function for the PC card, CCMP, ICMP,<br>or ICOM subsystems  |
| Blink code 11        | Fault in "Handle_Service_Msg" function for the back plane handler sub-<br>system           |
| Blink code 12        | Fault in "Handle_Service_Msg" function for the CDS subsystem                               |

In the "Detail" element of the error report the CDS\_State value is in the upper word and the sending subsystem in the lower. The line number of the error report call is in the "Screen Line" element. The cause of error (e.g. service\_class, subsystem, ...) is usually found in the "Code" element. If the cause for an error report cannot be expressed by the blink codes 1 to 12, there will be an "ODD" blink.

| Message ID | Member code                    | Message ID meaning                                  |
|------------|--------------------------------|-----------------------------------------------------|
| 3          | Slot ID wanted                 | No configuration data found for this slot ID        |
| 9          | Timer model                    | Wrong timer model received                          |
| 102        | Service class / service        | Requested memory resources unavailable              |
| 103        | Fault code                     | Fault while receiving a task message for CDS        |
| 104        | Fault code                     | Fault while sending a task message from CDS         |
| 105        | Message type                   | An invalid message type was received                |
| 106        | Service                        | Unrecognized service received                       |
| 107        | Service class                  | Unrecognized service class was received             |
| 108        | Received PLC state             | Unrecognized PLC state received                     |
| 109        | Received connection ty-<br>pe  | Unrecognized connection type received               |
| 110        | CDS state                      | Unrecognized CDS state encountered                  |
| 111        | Configuration load sta-<br>tus | Fault while loading configuration data              |
| 112        | Service class / service        | PDU rejected as invalid                             |
| 113        | Service class / service        | Invalid subsystem received                          |
| 114        | Invoke ID                      | Received message has invalid invoke ID              |
| 115        | Fault code                     | Fault while loading configuration data from the PLC |
| 116        | PDU type                       | Invalid PDU type received                           |
| 117        | Fault code                     | Fault while sending an unconfirmed START service    |
| 118        | Service class / service        | Subsystem/task does not exist                       |
| 119        | Board type                     | Invalid board type configured                       |

Table 24 CDS error reports

| Fault code | Meaning of the "Status" fault code in the table above             |
|------------|-------------------------------------------------------------------|
| - 4101     | No memory available or no response data attached                  |
| - 4103     | No resources available / time-out at call of task message receive |
| - 4107     | Time-out at call of task message receive                          |
| - 4109     | Invalid PDU parameter                                             |
| - 4112     | Invalid timer message type                                        |
| - 4118     | Invalid message type received                                     |
| - 4119     | Invalid sending subsystem received                                |
| - 4300     | Other initialization error while initializing CDS task            |
| - 4303     | Invalid service received and rejected                             |
| - 4307     | Not supported                                                     |
| - 4401     | Invalid PDU type received                                         |
| - 4403     | Invalid service received                                          |
| - 4404     | Invalid service class received                                    |
| - 4406     | Service rejected                                                  |
| - 5110     | No entry in the extended configuration area for an option board   |
| - 5801     | Unrecognized CDS state                                            |
| - 5802     | Fault while loading configuration data for a task                 |
| - 5803     | Invalid subsystem received                                        |
| - 5804     | New configuration request received from back plane handler        |
| - 5805     | Invalid board type configured                                     |
| - 5806     | Invalid invoke ID to a previous request received                  |
| - 5807     | Fault while reading PLC data with hookout protocol                |

Table 25 Fault codes for CDS error reports

The CDS (configuration data handler) submenu is only accessible in expert mode from the Task Information menu. The following 5 submenus are presented:

## Table 26 5 CDS submenus

| Invoked by: | Menu item                |
|-------------|--------------------------|
| (g)         | Global data              |
| (m)         | Last sent message        |
| (I)         | Load information         |
| (S)         | Status notify events     |
| (v)         | Internal counters/values |

The following values are displayed in the "global data" submenu:

- CDS internal task state
- Protocols supported by the option board (DP, FMS)
- Back plane slot ID where this CRP 811 is mounted
- Maximum number of bytes transferable in one request
- Type of the last hook from the PLC
- PLC status of the last hook from the PLC (global PLC state)
- Board status bitmap (also see screen 2 of the "global data" submenu)

If the PLC\_MEM\_INFO function should return a valid status, a further submenu becomes available displaying PLC internal data (e.g. PageF address, number of 4X registers, ...). This information is only relevant for the board software developer.

In the "last sent message" submenu the last message sent from the CDS is presented, including the data addresses and lengths to be read from the PLC, provided the message had a non–NULL data pointer.

The "load information" submenu lists the data volumes sent to the PC card handler, CCMP, ICMP, and the ICOM. Information concerning the error context of the loaded data is also available. This error context encompasses the following context code as well as an error return value from the configuration data loading function.

Hereafter follow overviews regarding the significance of context codes for each task:

#### Table 27 PC card handler

| Bit         | Meaning                                       |
|-------------|-----------------------------------------------|
| No bits set | Everything OK                                 |
| Bit 0 set   | Error from PROFIBUS_init() or cmi_init() call |
| Bit 1 set   | Error from DP_Master_INIT() function call     |
| Bit 2 set   | Error in bus parameters                       |
| Bit 3 set   | Error while activating the bus parameter call |
| Bit 4 set   | Error from CRL Download_Init call             |
| Bit 5 set   | Error from CRL Load_Conf_Data call            |
| Bit 6 set   | Error from CRL Download_Terminate call        |

#### Table 28 DP data handler

| Value | Meaning                                         |
|-------|-------------------------------------------------|
| 0     | Everything OK                                   |
| 1     | Error outside the configuration data            |
| 2     | Error returned from PLC_mem_info()              |
| 3     | Error in the global DP configuration            |
| 4     | Error in the slave part of the DP configuration |

In the "internal counters/values" submenu the following counters/values are displayed:

- Number of request PDUs to the back plane handler
- Number of request PDUs to the PC card handler
- Number of request PDUs to the DP data handler
- Number of positive response PDUs
- Number of negative response PDUs
- Error report counter
- Reconfiguration counter
- Number of power-up hooks since last reset

# CCMP Task Diagnostics

- CCMP manager LED blink codes
- DP communication handler error reports

The "DP S/R" LED is used exclusively by CCMP to signal state and error conditions through the following blink codes:

## Table 29 CCMP manager LED blink codes

| LEDs                    | Meaning                                                                               |
|-------------------------|---------------------------------------------------------------------------------------|
| Steady OFF              | Reset (status: resetting). No task messages received (status: running).               |
| Steady ON               | Start-up. Still not registered with the system interface (status: initializing).      |
| SLOW flashing<br>rate   | Waiting for configuration data (status: initializing, loading)                        |
| MEDIUM flashing<br>rate | Downloading slave parameter sets (status: configuring slaves).                        |
| FAST flashing ra-<br>te | Ready to run (status: stopped, synchronizing).                                        |
| ODD blink               | Not used                                                                              |
| Blinking                | Task message received (status: running).                                              |
| Blink code 01           | Unable to register error reporting service with OS                                    |
| Blink code 02           | Error during basic task initialization                                                |
| Blink code 03           | Memory allocation inactive while creating internal buffers and data management tables |
| Blink code 04           | Global configuration data inconsistent                                                |
| Blink code 05           | Slave configuration data inconsistent (slave number: see error report)                |
| Blink code 06           | Slave parameter download service failed                                               |
| Blink code 07           | Time-out while waiting for slave parameter download confirmation                      |
| Blink code 08           | Unable to set stack operating mode                                                    |
| Blink code 09           | Unable to synchronize with back plane handler                                         |
| Blink code 10           | Unable to synchronize with PCMCIA handler                                             |
| Blink code 11           | Start command not allowed in current state                                            |
| Blink code 12           | Reserved for future use                                                               |

The normal status blink feature can be turned on/off by setting/clearing the corresponding CCMP debug mask bits. Fault code blinking is not affected through debug mask settings. The same applies for the message flash feature in the running state.

# 5.5

The following table lists the message ID's for CCMP error reports. Every error report has a unique message ID. For each message ID there is an explanation of the cause of error and additional information accessable through the "Detail" element.

| Message<br>ID | Explanation and detail codes. The 32-bit detail code may hold multiple seg-<br>ments of additional information, whose size is given in brackets. |  |  |  |  |  |
|---------------|----------------------------------------------------------------------------------------------------|--|--|--|--|--|
|               | Standard error messages                                                                                                    |  |  |  |  |  |
| 0             | No error. (Not used)                                                                                                    |  |  |  |  |  |
| 1             | Unknown error. (Not used)                                                                                                    |  |  |  |  |  |
|               | Fatal initialization error messages                                                                                                    |  |  |  |  |  |
| 2             | Illegal state in task state machine.<br>Detail = DP service (8), DP service primitive (8), handler task state (16)                               |  |  |  |  |  |
| 3             | Did not get CDS task ID. Component not started?<br>Detail = 0 (32)                                                                               |  |  |  |  |  |
| 4             | Did not get profile handler task ID. Component not started?<br>Detail = 0 (32)                                                                   |  |  |  |  |  |
| 5             | Did not get back plane handler task ID. Component not started?<br>Detail = 0 (32)                                                                |  |  |  |  |  |
| 6             | Did not get profile handler event flag group handle.<br>Detail = 0 (32)                                                                          |  |  |  |  |  |
| 7             | Did not get back plane handler event flag group handle.<br>Detail = 0 (32)                                                                       |  |  |  |  |  |
| 8             | Did not get communication message buffer handle. Buffer not created?<br>Detail = 0 (32)                                                          |  |  |  |  |  |
| 9             | Did not get communication message buffer info. Buffer not created?<br>Detail = 0 (32)                                                            |  |  |  |  |  |
| 10            | Out of memory.<br>Detail = handler task state (16), service_class (8), service (8)                                                               |  |  |  |  |  |
| 11            | Out of memory while creating state RAM output data image buffer.<br>Detail = max. back plane message size (16), image buffer number (16)         |  |  |  |  |  |
| 12            | Out of memory while creating state RAM input data image buffer.<br>Detail = max. back plane message size (16), image buffer number (16)          |  |  |  |  |  |
| 13            | Out of memory while creating state RAM diagnostic data image buffer.<br>Detail = max. back plane message size (16), image buffer number (16)     |  |  |  |  |  |
| 14            | Out of memory while creating slave output data image buffer.<br>Detail = slave_number (32)                                                       |  |  |  |  |  |
| 15            | Out of memory while creating slave input data image buffer.<br>Detail = slave_number (32)                                                        |  |  |  |  |  |
| 16            | Out of memory while creating slave diagnostic data image buffer.<br>Detail = slave_number (32)                                                   |  |  |  |  |  |
| 17            | Out of memory while creating slave output template buffer.<br>Detail = slave_number (32)                                                         |  |  |  |  |  |
| 18            | Out of memory while creating slave input template buffer.<br>Detail = slave_number (32)                                                          |  |  |  |  |  |
| 19            | Out of memory while creating slave diagnostic template buffer.<br>Detail = slave_number (32)                                                     |  |  |  |  |  |
| 20            | Out of memory while creating slave parameter set buffer.<br>Detail = slave_number (32)                                                           |  |  |  |  |  |

Table 30 DP communication handler error reports

| Message<br>ID | Explanation and detail codes. The 32-bit detail code may hold multiple seg-<br>ments of additional information, whose size is given in brackets. |  |  |  |  |  |
|---------------|----------------------------------------------------------------------------------------------------|--|--|--|--|--|
|               | Task communication error messages                                                                                                    |  |  |  |  |  |
| 21            | Did not get a task communication buffer.<br>Detail = message buffer pool ID (32)                                                                 |  |  |  |  |  |
| 22            | Error while receiving task message.<br>Detail = message_type (32)                                                                                |  |  |  |  |  |
| 23            | Error while sending task message.<br>Detail = destination task ID (16), service_class (8), service (8)                                           |  |  |  |  |  |
| 24            | Error while setting flag in flag group.<br>Detail = destination task ID (16), flag group ID (16)                                                 |  |  |  |  |  |
| 25            | Invalid task message type<br>Detail = message_type (32)                                                                                          |  |  |  |  |  |
| 26            | Invalid system task message<br>Detail = command code (32)                                                                                        |  |  |  |  |  |
| 27            | Invalid service task message<br>Detail = source subsystem/task ID (32)                                                                           |  |  |  |  |  |
| 28            | Invalid service class.<br>Detail = source subsystem/task ID (16), service_class (16)                                                             |  |  |  |  |  |
| 29            | Invalid service code.<br>Detail = source subsystem/task ID (16), service_class (8), service (8)                                                  |  |  |  |  |  |
| 30            | Invalid PDU type.<br>Detail = source subsystem/task ID (16), PDU type (16)                                                                       |  |  |  |  |  |
| 31            | Unknown task message source entity.<br>Detail = source subsystem/task ID (16), PDU type (16)                                                     |  |  |  |  |  |
| 32            | Destination entity of received task message not CCMP.<br>Detail = source subsystem/task ID (16), destination task ID (16)                        |  |  |  |  |  |
| 33            | Service message rejected.<br>Detail = destination task ID (16), service_class (8), service (8)                                                   |  |  |  |  |  |
| 34            | Service message not accepted after multiple send retries.<br>Detail = destination task_ID (16), service_class (8), service (8)                   |  |  |  |  |  |
|               | DP data and DP configuration error messages                                                                                                    |  |  |  |  |  |
| 35            | Invalid slave ID.<br>Detail = slave number (16), slave node ID (8), master node ID (8)                                                           |  |  |  |  |  |
| 36            | Invalid slave data DPM offset.<br>Detail = slave number (16), offset (16)                                                                        |  |  |  |  |  |
| 37            | Invalid slave data template.<br>Detail = slave ID (16), template entry number (16)                                                               |  |  |  |  |  |
| 38            | CC data size too large for back plane transfer image.<br>Detail = slave ID (16), template entry number (16)                                      |  |  |  |  |  |
| 39            | Invalid or no PLC memory/state RAM information.<br>Detail = health table segment (16), register segment (16)                                     |  |  |  |  |  |
|               | Task state and task configuration error messages                                                                                                 |  |  |  |  |  |
| 40            | Not reset to accept a CDS InitLoad request.<br>Detail = handler task state (16), service_class (8), service (8)                                  |  |  |  |  |  |
| 41            | Require CDS InitLoad request at beginning of (re–)configuration.<br>Detail = handler task state (16), service_class (8), service (8)             |  |  |  |  |  |

 Table 30
 DP communication handler error reports

| Message<br>ID | Explanation and detail codes. The 32-bit detail code may hold multiple seg-<br>ments of additional information, whose size is given in brackets. |
|---------------|----------------------------------------------------------------------------------------------------|
| 42            | Configuration data inconsistent<br>Detail = handler task state (16), service_class (8), service (8)                                              |
| 43            | Multiple configuration messages received from CDS.<br>Detail = handler task state (16), service_class (8), service (8)                           |
| 44            | CDS TerminateLoad request received while not in loading state.<br>Detail = handler task state (16), service_class (8), service (8)               |
| 45            | CCMP not in configured/stopped state while receiving CDS Start request.<br>Detail = handler task state (16), service_class (8), service (8)      |
|               | Global configuration data error messages                                                                                                    |
| 46            | Not in range of configuration data buffer.<br>Detail = 0 (32)                                                                                    |
| 47            | Invalid master network node ID.<br>Detail = master node ID (32)                                                                                  |
| 48            | Invalid number of slave devices.<br>Detail = number of slaves (32)                                                                               |
|               | DP slave configuration data error messages                                                                                                    |
| 49            | Invalid slave output data DPM offset.<br>Detail = slave number (16), DPM output data offset (16)                                                 |
| 50            | Invalid slave input data DPM offset.<br>Detail = slave number (16), DPM input data offset (16)                                                   |
| 51            | Configured slave output data size too large (template).<br>Detail = slave number (16), data size (16)                                            |
| 52            | Configured slave input data size too large (template).<br>Detail = slave number (16), data size (16)                                             |
| 53            | Configured slave diagnostic data size too large (template).<br>Detail = slave number (16), data size (16)                                        |
| 54            | Configured slave output state RAM data size too large (template).<br>Detail = slave number (16), data size (16)                                  |
| 55            | Configured slave input state RAM data size too large (template).<br>Detail = slave number (16), data size (16)                                   |
| 56            | Configured slave diagnostic state RAM data size too large (template).<br>Detail = slave number (16), data size (16)                              |
| 57            | Configured slave output bit offset too large.<br>Detail = slave number (16), number of bits in 0xxxx area (16)                                   |
| 58            | Configured slave input bit offset too large.<br>Detail = slave number (16), number of bits in 1xxxx area (16)                                    |
| 59            | Configured slave diagnostic bit offset too large.<br>Detail = slave number (16), number of bits in 1xxxx area (16)                               |
| 60            | Configured slave output register offset too large.<br>Detail = slave number (16), number of registers in 4xxxx area (16)                         |
| 61            | Configured slave input register offset too large.<br>Detail = slave number (16), number of registers in 3xxxx area (16)                          |
| 62            | Configured slave diagnostic register offset too large.<br>Detail = slave number (16), number of registers in 3xxxx area (16)                     |
| 63            | Configured slave parameter length too small.<br>Detail = slave number (16), size of configured slave parameter set                               |

 Table 30
 DP communication handler error reports

| Message<br>ID | Explanation and detail codes. The 32-bit detail code may hold multiple seg-<br>ments of additional information, whose size is given in brackets.   |  |  |  |  |  |  |
|---------------|----------------------------------------------------------------------------------------------------|--|--|--|--|--|--|
|               | Profile download and service error messages                                                                                                    |  |  |  |  |  |  |
| 64            | Invalid PDU size in PDU from profile.<br>Detail = DP service (16), DP primitive (16)                                                               |  |  |  |  |  |  |
| 65            | Invalid service code in PDU from profile.<br>Detail = DP service (16), DP primitive (16)                                                           |  |  |  |  |  |  |
| 66            | Invalid service primitive in PDU from profile.<br>Detail = DP service (16), DP primitive (16)                                                      |  |  |  |  |  |  |
| 67            | Unexpected service PDU from profile.<br>Detail = DP service (16), DP primitive (16)                                                                |  |  |  |  |  |  |
| 68            | Service request to profile failed.<br>Detail = DP service (8), DP primitive/on download: slave number (8), response status<br>code (16)            |  |  |  |  |  |  |
| 69            | Time–out while waiting for service confirmation from profile.<br>Detail = handler task state (16), DP service (8), slave number/operating mode (8) |  |  |  |  |  |  |
| 70            | No handling of unexpected profile messages in current state.<br>Detail = DP service (8), DP primitive (8), handler task state (16)                 |  |  |  |  |  |  |
| 71            | Invalid profile operating mode specified.<br>Detail = DP profile operating mode (32)                                                               |  |  |  |  |  |  |
| 72            | Unable to set required profile stack operating mode.<br>Detail = profile response status (16), required operating mode (16)                        |  |  |  |  |  |  |
|               | Task synchronization error messages                                                                                                    |  |  |  |  |  |  |
| 73            | Unable to send synchronization messages to profile handler.<br>Detail = 0 (32)                                                                     |  |  |  |  |  |  |
| 74            | Unable to send synchronization messages to back plane handler.<br>Detail = 0 (32)                                                                  |  |  |  |  |  |  |
| 75            | Communication message buffers too small for DP parameter download.<br>Detail = message buffer pool ID (32)                                         |  |  |  |  |  |  |
| 76            | Invalid PLC status in notification from back plane handler.<br>Detail = PLC status code (32)                                                       |  |  |  |  |  |  |
| 77            | Time–out while waiting for output scans. CPU failure?<br>Detail = configured time–out value (32)                                                   |  |  |  |  |  |  |

# Table 30 DP communication handler error reports

# 5.6 Back Plane Handler Task Diagnostics

This specialized submenu is only accessable in expert mode. The back plane submenu offers two menu items. The first item displays 2 screens of global data, the first as follows:

- Board module ID (e.g. 0x0400 for DP)
- Back plane handler state

| Table | 31 | Back | plane | handler | status |
|-------|----|------|-------|---------|--------|
|-------|----|------|-------|---------|--------|

| Value | Meaning                                              |  |  |  |
|-------|------------------------------------------------------|--|--|--|
| 0     | Back plane handler inactive                          |  |  |  |
| 1     | Back plane handler waiting for configuration data    |  |  |  |
| 2     | Back plane handler configuring DP master             |  |  |  |
| 3     | Back plane handler error while configuring DP master |  |  |  |
| 4     | Back plane handler is active                         |  |  |  |

- Time-out counter (reserved : 0 as default)
- Time-out on wait counter (reserved : 0 as default)
- Hook delay time (reserved : 0 as default)
- Maximum time for DP hook
- Last time for DP hook
- Maximum time for configuration hook
- Last time for configuration hook

Time values are in microseconds.

The second screen displays counters for the various hook types, divided into the hooks received while the PLC is in "stopped" state, and those from the "running" state. Only hooks which are used by the board have these separate counters. All others have a single, general counter.

The second menu item clears the back plane handler counters.

# PC Card Handler Task Diagnostics

This specialized submenu is only accessable in expert mode. The first menu item in the PC card handler menu displays it's global data. If interrogation of the PC card returns a valid version, the version string will be shown. Otherwise only the following counters will be displayed:

| Table 32 PC card handler counte |
|---------------------------------|
|---------------------------------|

| Counter type                   | Meaning                                                       |  |  |  |
|--------------------------------|---------------------------------------------------------------|--|--|--|
| Time-out counter               | How many time-outs has the PC card detected?                  |  |  |  |
| Diagnostics counter            | How many diagnostics messages were received?                  |  |  |  |
| DP data output counter         | How many messages were sent to the PC card for DP output?     |  |  |  |
| DP data input counter          | How many messages has the PC card received over the DP input? |  |  |  |
| Sent messages counter          | How many messages were sent to the PC card?                   |  |  |  |
| Received messages co-<br>unter | How many messages has the PC card received?                   |  |  |  |

The second menu item clears the PC card handler counters.

5.7

# 5.8 **Textboxes for Terminal Menu Handler**

Figure 69 Output normal Main Menu after power up

| Quantum ( | CRP       | 811 | V4_10D,                                |                                                                  | Schneider                                                                  | Automation,          | 1999  |
|-----------|-----------|-----|----------------------------------------|------------------------------------------------------------------|----------------------------------------------------------------------------|----------------------|-------|
|           |           |     |                                        | Main                                                             | Menu                                                                       |                      |       |
|           |           |     |                                        |                                                                  |                                                                            |                      |       |
|           |           |     |                                        |                                                                  |                                                                            |                      |       |
|           |           | Sel | ect one                                | e of the                                                         | following                                                                  | options:             |       |
|           |           |     | (d)<br>(e)<br>(g)<br>(t)<br>(u)<br>(x) | DP Data<br>Error R<br>Global I<br>Termina<br>Firmwar<br>Expert I | Menu<br>eport Menu<br>Data Menu<br>1 Setup Mer<br>e Update Me<br>Mode Menu | nu<br>enu            |       |
| Press ·   | <cr></cr> | to  | accept,                                | <esc> 1</esc>                                                    | to cancel,                                                                 | <ctrl-c> to</ctrl-c> | quit: |

F

#### Note

The top line each textbox shows the current firmware version of CRP 811. This Main Menu is starting at Version 4.10D

| Quantum CRP 811 V4_10D, Schneider Automation, 1999                                                                                                    |
|----------------------------------------------------------------------------------------------------|
| Main Menu (Expert Mode)                                                                                                    |
| Select one of the following options:<br>(b) Memory Browser Menu<br>(d) DP Data Menu<br>(e) Error Report Menu<br>(g) Global Data Menu<br>(i) Task Information Menu<br>(m) Debug Mask Menu<br>(r) Board Reset Menu<br>(t) Terminal Setup Menu<br>(u) Firmware Update Menu<br>(x) Expert Mode Menu |
| Press <cr> to accept, <esc> to cancel, <ctrl-c> to quit:</ctrl-c></esc></cr>                                                                                                    |

Figure 70 Output Main Menu for Expert Mode, selected with submenu (x) in Figure 69

Figure 71 Menu for viewing Error Reports from Task Circular Buffer, selected with submenu (e) in Figure 69 or Figure 70

| Quantum CRP 811 V4_10D, Schneider Automation, 1999                                                                                                    |
|----------------------------------------------------------------------------------------------------|
| Error Report Menu                                                                                                    |
| The number of buffered report entries per task is given in brackets.                                                                                                    |
| Select one of the following tasks:                                                                                                    |
| <ul> <li>(b) backplane interface handler (00)</li> <li>(c) configuration data handler (00)</li> <li>(d) DP communication handler (00)</li> <li>(f) FMS communication handler (00)</li> <li>(m) terminal menu handler (00)</li> <li>(n) network interface handler (00)</li> <li>(o) system object handler (00)</li> <li>(s) system timer handler (00)</li> <li>(t) terminal interface handler (00)</li> </ul> |
| Press <cr> to accept, <esc> to cancel, <ctrl-c> to quit:</ctrl-c></esc></cr>                                                                                                    |

Figure 72 Output of an Error Report Entry, selected with submenu (e) in Figure 69 or Figure 70

| Quantum CRP 811 V4_10D, Schneider Automation, 1999                                                                                                    |  |  |  |  |  |  |  |  |  |
|----------------------------------------------------------------------------------------------------|--|--|--|--|--|--|--|--|--|
| Error Report Menu                                                                                                    |  |  |  |  |  |  |  |  |  |
| The DP communication handler (Ver.00.100a) was created at Marl8 1996<br>It was started at system startup + 00:00:00,00.<br>Its error report buffer holds 1 reports.                                                                      |  |  |  |  |  |  |  |  |  |
| Error report number 1 from the DP communication handler:<br>time of creation : 00:00:16,27<br>module name : CCMP.C<br>source line : 348<br>error code : -4107<br>error detail : 0003E700h<br>error message ID : 69<br>caller : 0792:07C5 |  |  |  |  |  |  |  |  |  |
| Press <cr> to continue, <esc> to cancel, <ctrl-c> to quit:</ctrl-c></esc></cr>                                                                                                    |  |  |  |  |  |  |  |  |  |

Figure 73 Output of global data of the board, selected with submenu (e) in Figure 69 or Figure 70

| Quantum CRP 811 V4_10D, Schneider                  | Automation, 1999              |
|----------------------------------------------------|-------------------------------|
| Global Data Menu                                   |                               |
|                                                    |                               |
| build date                                         | : Mar 18 1996                 |
| build time                                         | : 14:13:47                    |
| PC Card firmware version                           | : 5.01                        |
| PC Card firmware build date                        | : 25.01.1996                  |
| global option board status                         | : 003Ch                       |
| global heap base segment                           | : 0845h                       |
| global heap size (bytes)                           | : 228272                      |
| largest free block on global heap                  | : 141936                      |
| print task ID                                      | : F607h                       |
| print flag group handle                            | : 0502h                       |
| print buffer pool handle                           | : 0601h                       |
| task message buffer pool handle                    | : 0602h                       |
| maximum task message buffers                       | : 30                          |
| task message buffers used                          | : 1                           |
| max. error reports per task                        | : 16                          |
| Profibus data rate                                 | 12MBit/s                      |
| Press <cr> to continue, <esc> to cancel</esc></cr> | l, <ctrl-c> to quit:</ctrl-c> |

Figure 74 Submenu for selection of DP data, selected with main menu (d) in Figure 69 or Figure 70

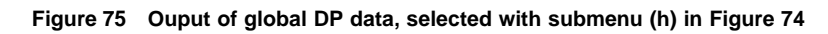

| Quantum CRP 811 V4_10D, Schneider                                                                                                    | Automation, 1999                                                                                         |
|----------------------------------------------------------------------------------------------------|----------------------------------------------------------------------------------------------------|
| DP Data Menu                                                                                                    |                                                                                                    |
| global state<br>profile startup enabled<br>profile stack operating mode<br>output data transfer enabled<br>output transfers since startup<br>input transfers since startup<br>configuration error code<br>configuration error context code<br>PROFIBUS master node ID<br>PROFIBUS master PNO identifier<br>number of slaves configured<br>slave status bit table (1=active) | : 12<br>: 1<br>: COh<br>: 0<br>: 3895<br>: 0<br>: 3895<br>: 0<br>: 1<br>: B204h<br>: 25<br>, 0=inactive) |
| 1111111111111111111111111110000000 000000                                                                                                    | 000000000 00000000000000000<br>00000000 000000                                                           |
| Press <cr> to continue, <esc> to cancel</esc></cr>                                                                                                    | l, <ctrl-c> to quit:</ctrl-c>                                                                            |

| Quantum CRP 811 V4_10D, Schneider   | Aut | comation, 1999 |
|-------------------------------------|-----|----------------|
| Information for DP Slave 2: (RUN    | NII | √G)            |
| output discretes area               | :   | 0xxxx-0xxxx    |
| input discretes area                | :   | 10065-10080    |
| diagnostics discretes area          | :   | 1xxxx-1xxxx    |
| output registers area               | :   | 4xxxx-4xxxx    |
| input registers area                | :   | 3xxxx-3xxxx    |
| diagnostics registers area          | :   | 30410-30422    |
| DP parameter data size              | :   | 14             |
| PNO identifier                      | :   | 1344h          |
| diagnostics data byte #1            | :   | 0000000b       |
| diagnostics data byte #2            | :   | 00001100b      |
| diagnostics data byte #3            | :   | 0000000b       |
| diagnostics data byte #4 (master)   |     | : 1            |
| diagnostics data byte #5/6 (vendor) | :   | 1344h          |
| station not reachable count         | :   | 0              |
| station not ready count             | :   | 0              |
| invalid response count              | :   | 0              |
| input register for life sign        | :   | 300013         |

Figure 76 Information for a configured slave, selected with submenu (s) in Figure 74

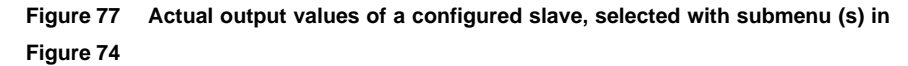

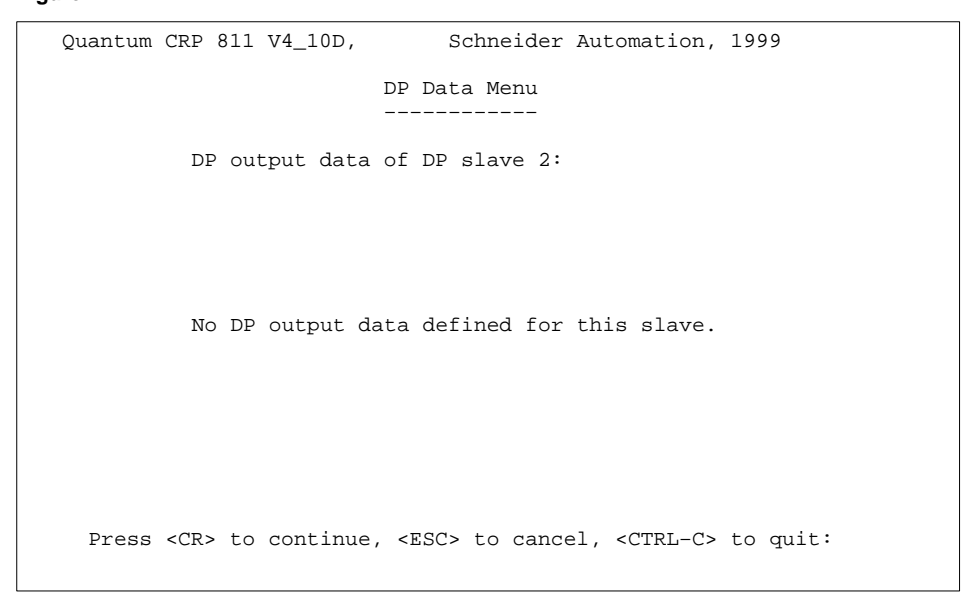

| Quantum C | CRP 811 V4_10D, | Schneider A              | utomation,          | 1999    |
|-----------|-----------------|--------------------------|---------------------|---------|
|           |                 | DP Data Menu             |                     |         |
|           | DP input data   | of DP slave 2:           |                     |         |
| 00h 00h   |                 |                          |                     |         |
|           |                 |                          |                     |         |
|           |                 |                          |                     |         |
|           |                 |                          |                     |         |
|           |                 |                          |                     |         |
|           |                 |                          |                     |         |
| Dress     | CRS to continue | $\sim < FSC > to cancel$ | <ctrl-c> t</ctrl-c> | o mit:  |
| TTCDD -   |                 |                          |                     | o dare. |

Figure 78 Actual input values of a configured slave, selected with submenu (s) in Figure 74

Figure 79 DP slave diagnosis with manual update, selected with submenu (m) in Figure 74

| Quantum CRP 811 V4_10D, Schneider Automation, 1999                                                      |
|----------------------------------------------------------------------------------------------------|
| DP Data Menu                                                                                            |
| Diacnostic for DP slave 2 (Slave is running):                                                           |
| Byte #1 Byte #2 Byte #3 Byte #4 (Master) Byte #5/6 (vendor)<br>00000000b 00001100b 00000000b 1 1354h    |
| Diagnostic bytes #1 to #13 in Hexa Decimal                                                              |
| 00 01 02 03 04 05 06 07 08 09 10 11 12 13 14 15 16 17 18 19<br>0 00 0C 00 01 13 54 07 00 00 00 00 00 00 |
|                                                                                                    |
| Press <cr> to continue, <esc> to cancel, <ctrl-c> to quit:</ctrl-c></esc></cr>                          |

Figure 80 DP slave diagnosis with automatic update after change of diagnosis data, selected with submenu (c) in Figure 74

Quantum CRP 811 V4\_10D, Schneider Automation, 1999 DP Data Menu \_------Diacnostic for DP slave 2 (Slave is running): Byte #1 Byte #2 Byte #3 Byte #4 (Master) Byte #5/6 (vendor) 00000000b 00001100b 0000000b 1 1354h Diagnostic bytes #1 to #13 in Hexa Decimal 00 01 02 03 04 05 06 07 08 09 10 11 12 13 14 15 16 17 18 19 0 -- 00 0C 00 01 13 54 07 00 00 00 00 00 Press <CR> to continue, <ESC> to cancel, <CTRL-C> to quit:

Figure 81 Overview DP slave diagnosis with manual update, selected with submenu (o) in Figure 74

Quantum CRP 811 V4\_10D, Schneider Automation, 1999 DP Data Menu -------DP diagnostic overview R: Slave is running, ?: Slave is not running,C: No Diagnostic avail able P: Slave is passive addr\offs 00 01 02 03 04 05 06 07 08 09 0 R 10 R R R Press <CR> to continue, <ESC> to cancel, <CTRL-C> to quit:

| Quantum CRP 811 V4_10D, Schneider Automation, 1999                             |
|--------------------------------------------------------------------------------|
| DP Data Menu                                                                   |
| DP diagnostic statistic                                                        |
|                                                                                |
| addr\offs 00 01 02 03 04 05 06 07 08 09<br>0 003                               |
| 10 003 003 003                                                                 |
|                                                                                |
|                                                                                |
|                                                                                |
|                                                                                |
| Press <cr> to continue, <esc> to cancel, <ctrl-c> to quit:</ctrl-c></esc></cr> |

Figure 82 DP slave diagnosis statistic with manual update by keystroke, selected with submenu (t) in Figure 74

Figure 83 Software RESET of CRP boards, selected with main menu (r) in Figure 70

| Quantum CRP 811 V4_10D,                                            | Schneider Automation, 1999                                                   |  |  |  |  |  |  |  |  |
|--------------------------------------------------------------------|------------------------------------------------------------------------------|--|--|--|--|--|--|--|--|
| Board Reset Menu                                                   |                                                                              |  |  |  |  |  |  |  |  |
| The board will be completely reset to power up state.              |                                                                              |  |  |  |  |  |  |  |  |
| All parameters that have been (e.g. baud rate settings, deb state. | changed using the diagnostics terminal<br>ug masks) will be reset to default |  |  |  |  |  |  |  |  |
| Choose one of th<br>(a) abort action an<br>(r) reset and re-in     | e following options:<br>d resume in normal mode<br>itialize board            |  |  |  |  |  |  |  |  |
| Press <cr> to accept, <esc></esc></cr>                             | to cancel, <ctrl-c> to quit:</ctrl-c>                                        |  |  |  |  |  |  |  |  |

Quantum CRP 811 V4\_10D, Schneider Automation, 1999 Firmware Update Menu The board will be switched to firmware download mode. Having finished the download successfully, the new firmware will be started. The parameters of the serial interface will be reset to default. In case of a download failure or user abort it may be necessary to restart the board with a power down / power up to resume normal operation. Choose one of the following options: (a) abort action and resume in normal mode (e) enter firmware download mode Press <CR> to accept, <ESC> to cancel, <CTRL-C> to quit:

Figure 84 Activities of flashloader, selected with main menu (u) in Figure 69 or Figure 70

Figure 85 Message after activating the flashloader, selected with main menu ( e) in Figure 84

Figure 86 Output of the terminal settings after Power Up, selected with main menu ( t) in Figure 69 or Figure 70

Figure 87 Selection of a different baudrate, selcted with <CR> in Figure 86

| Quantum CRP 811 V4_10D, Schneider Automation, 1999                           |  |  |  |  |  |  |  |  |  |  |  |
|------------------------------------------------------------------------------|--|--|--|--|--|--|--|--|--|--|--|
| Terminal Setup Menu                                                          |  |  |  |  |  |  |  |  |  |  |  |
|                                                                              |  |  |  |  |  |  |  |  |  |  |  |
| The parameters of the serial I/F will be set before return to the main menu. |  |  |  |  |  |  |  |  |  |  |  |
| Choose one of the following options:                                         |  |  |  |  |  |  |  |  |  |  |  |
| (0) 19200 Baud, 8 data bits, 1 stop bit, no parity                           |  |  |  |  |  |  |  |  |  |  |  |
| (1) 14400 Baud, 8 data bits, 1 stop bit, no parity                           |  |  |  |  |  |  |  |  |  |  |  |
| (2) 9600 Baud, 8 data bits, 1 stop bit, no parity                            |  |  |  |  |  |  |  |  |  |  |  |
| (3) 4800 Baud, 8 data bits, 1 stop bit, no parity                            |  |  |  |  |  |  |  |  |  |  |  |
| (4) 2400 Baud, 8 data bits, 1 stop bit, no parity                            |  |  |  |  |  |  |  |  |  |  |  |
| (5) 1200 Baud, 8 data bits, 1 stop bit, no parity                            |  |  |  |  |  |  |  |  |  |  |  |
| (6) 9600 Baud, 7 data bits, 1 stop bit, even parity                          |  |  |  |  |  |  |  |  |  |  |  |
| (7) 2400 Baud, 7 data bits, 1 stop bit, even parity                          |  |  |  |  |  |  |  |  |  |  |  |
| (8) 38400 Baud, 8 data bits, 1 stop bit, no parity                           |  |  |  |  |  |  |  |  |  |  |  |
| (9) 115200 Baud, 8 data bits, 1 stop bit, no parity                          |  |  |  |  |  |  |  |  |  |  |  |
| Press <cr> to accept, <esc> to cancel, <ctrl-c> to quit:</ctrl-c></esc></cr> |  |  |  |  |  |  |  |  |  |  |  |

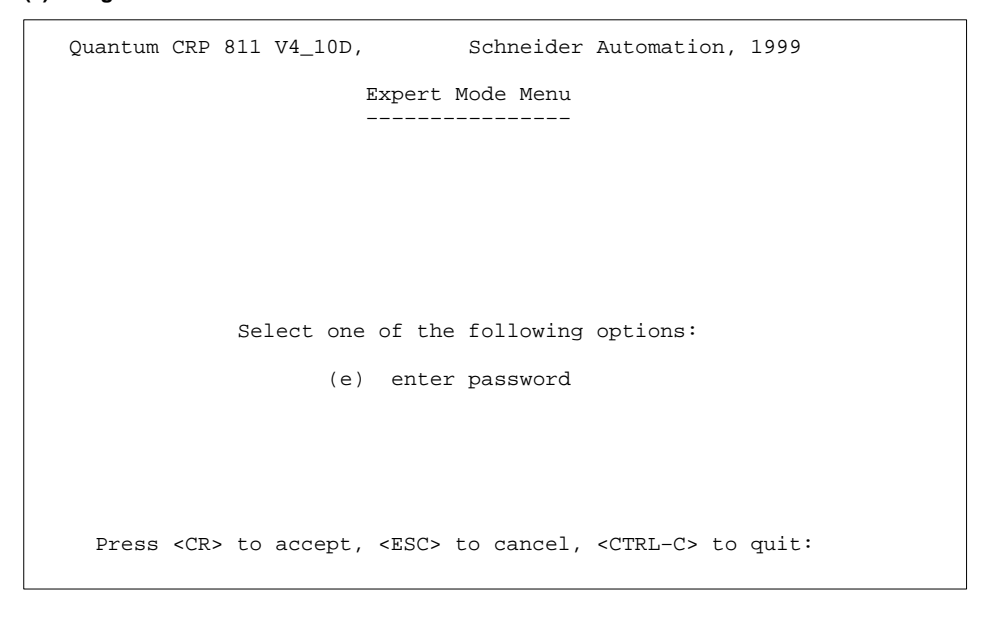

Figure 88 Menu for the Expert Mode available also in normal mode, selected with submenu (x) in Figure 69

Figure 89 Input of the password to enter "Expert Mode", selected with submenu (x) in Figure 88

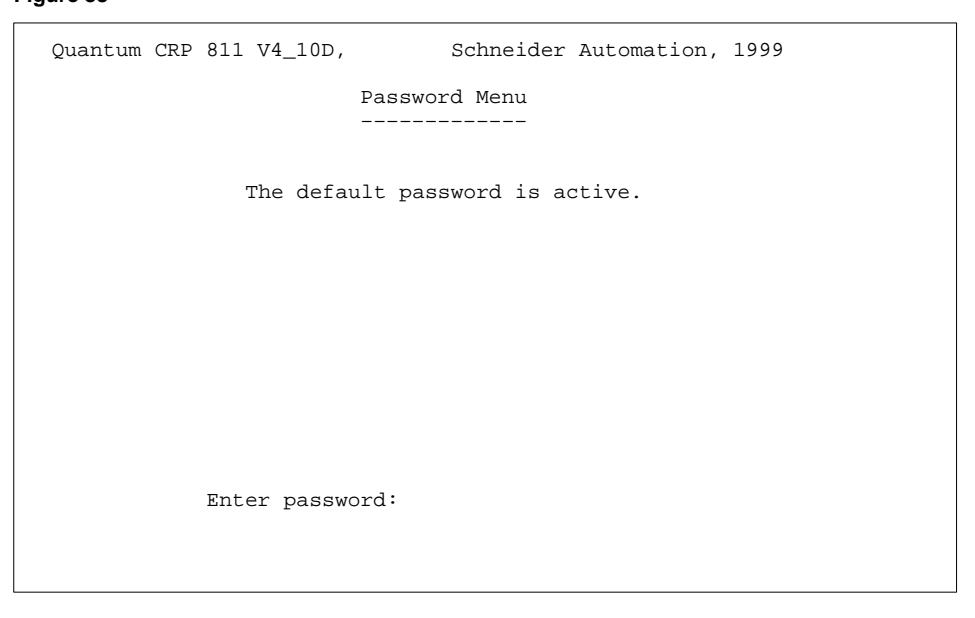

20

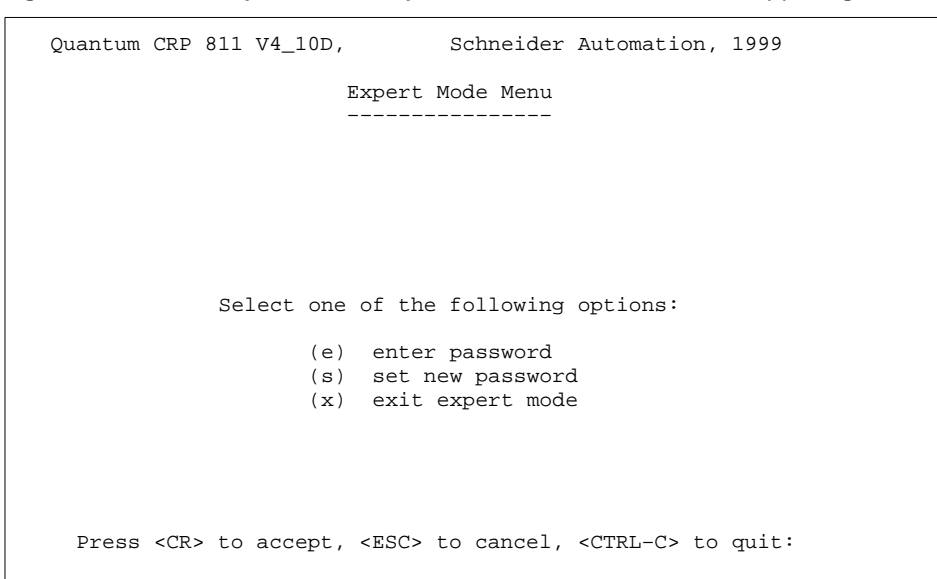

Figure 90 Menu for Expert Mode in Expert Mode, selected with submenu (x) in Figure 70

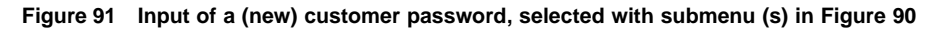

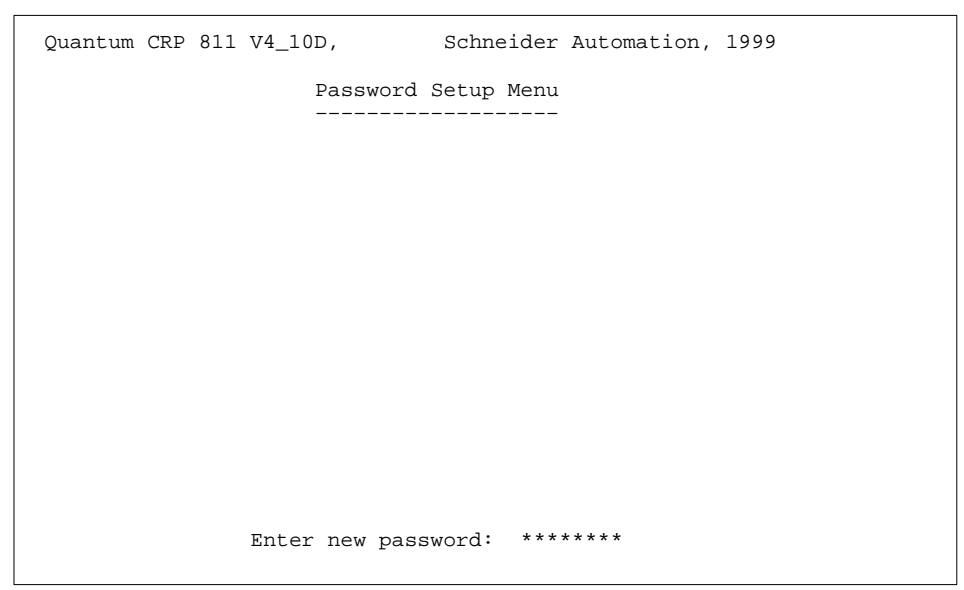

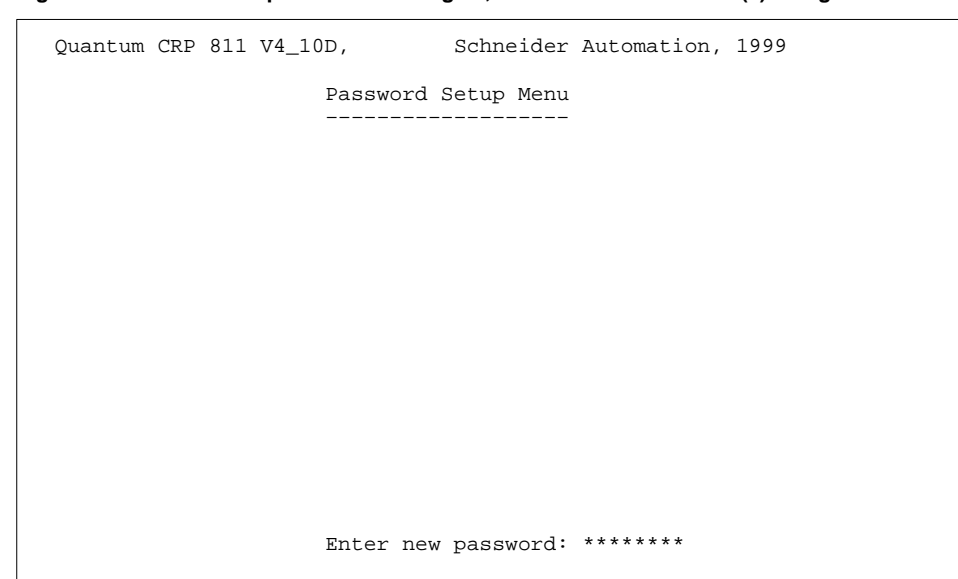

Figure 92 Reenter new password once again, selected with submenu (s) in Figure 90

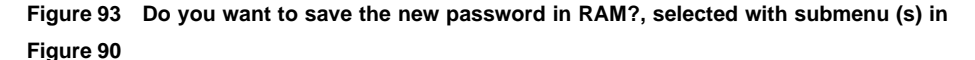

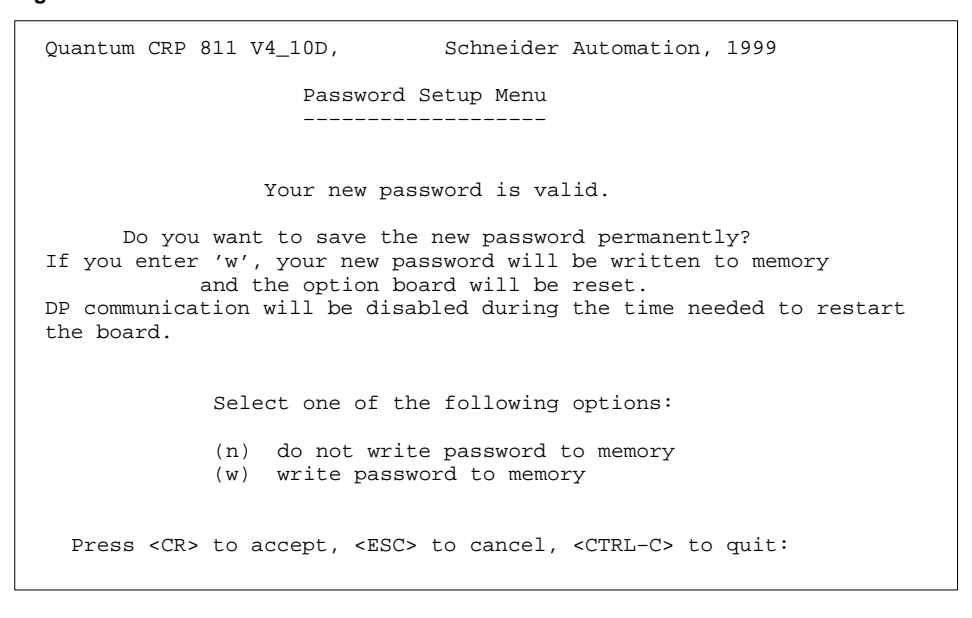

| Quantum CRP 811 V4_10D,<br>Memory |                                                                                                    |                                                                                                    |                                                          |                                                          |                                                          | Schneider Automation, 1999<br>Browser Menu               |                                                                |                                                                |                                                                |                                                                |                                                                                                    |                                                                                                    |
|-----------------------------------|----------------------------------------------------------------------------------------------------|----------------------------------------------------------------------------------------------------|----------------------------------------------------------|----------------------------------------------------------|----------------------------------------------------------|----------------------------------------------------------|----------------------------------------------------------------|----------------------------------------------------------------|----------------------------------------------------------------|----------------------------------------------------------------|----------------------------------------------------------------------------------------------------|----------------------------------------------------------------------------------------------------|
|                                   | addr\offs                                                                                                    | 00010203                                                                                                    | 04                                                       | 05                                                       | 06                                                       | 07                                                       | 08                                                             | 29                                                             | 0A                                                             | 0B                                                             | OCODOEOF                                                                                                    | 0123456789ABCDEF                                                                                           |
|                                   | FD00:0000<br>FD00:0010<br>FD00:0030<br>FD00:0040<br>FD00:0040<br>FD00:0060<br>FD00:0070<br>FD00:0080<br>FD00:0090<br>FD00:0080 | FAFCEB5C<br>4153415F<br>4C4F4144<br>50524F54<br>5645522E<br>32302E31<br>B810008E<br>00F7E305<br>C3B103D3<br>0000B840<br>4D00432B | 90<br>44<br>45<br>4F<br>31<br>D8<br>BE<br>E0<br>00<br>C3 | 00<br>45<br>52<br>54<br>2E<br>8E<br>02<br>8B<br>8E<br>B1 | 00<br>55<br>5F<br>30<br>31<br>D0<br>8B<br>C8<br>C0<br>03 | 00<br>54<br>50<br>30<br>39<br>F8<br>E0<br>E3<br>BF<br>D3 | 00<br>53<br>4F<br>45<br>30<br>39<br>88<br>88<br>13<br>00<br>E0 | 00<br>43<br>50<br>5F<br>30<br>35<br>14<br>4C<br>B8<br>00<br>8B | 00<br>48<br>39<br>5F<br>30<br>5F<br>00<br>00<br>48<br>F3<br>C8 | 00<br>4C<br>31<br>5F<br>30<br>5F<br>2D<br>BB<br>FE<br>A5<br>E3 | 00000000<br>414E445F<br>315F5F5F<br>5F5F5F5F<br>2E30325F<br>5F5F5F5F<br>1000BB10<br>40004B2B<br>408ED8BE<br>B88100BB<br>0A8EC3BF | ASA_DEUTSCHLAND_<br>LOADER_NOP911<br>PROTOTYPE_<br>VERT000000.02_<br>20.11.1995<br>L.@.K+<br>H.@.<br>M.C+. |
|                                   | FD00:00B0<br>FD00:00C0<br>FD00:00D0<br>FD00:00E0<br>FD00:00F0                                                                  | 0000B800<br>01D3E88B<br>008EC0BF<br>8ED88ED0<br>05BE028B                                                                         | 00<br>C8<br>00<br>F8<br>E0                               | F3<br>E3<br>00<br>B8<br>E9<br>to                         | AB<br>11<br>F3<br>14<br>38<br>cor                        | B8<br>8C<br>A5<br>00<br>00                               | 1A<br>C8<br>B8<br>2D<br>F4                                     | 0C<br>8E<br>10<br>10<br>00<br>dum                              | BB<br>D8<br>00<br>00<br>E8<br>np f                             | 5A<br>BE<br>8E<br>BB<br>C3                                     | 0B2BC3B1<br>5A0BB800<br>D8B81000<br>1000F7E3<br>09B0FFA2<br>a: FD00:01                                                           | Z.+<br> Z<br> <br> 8                                                                                       |

| Figure 0/ | Memory Browser | Monu  | soloctod with | submonu | (h) in  | Figuro | 70 |
|-----------|----------------|-------|---------------|---------|---------|--------|----|
| rigule 94 | Memory Browser | wenu, | selected with | Submenu | (D) III | rigure | 10 |

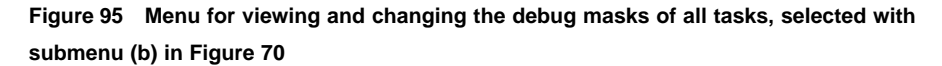

| Quantum CRP 811 V4_10D, Schneider                                                                                                    | Automation, 1999                                                                                                    |
|----------------------------------------------------------------------------------------------------|----------------------------------------------------------------------------------------------------|
| Debug Mask Menu                                                                                                    |                                                                                                    |
|                                                                                                    |                                                                                                    |
| The current debug mask value is giv                                                                                                    | en in brackets.                                                                                                    |
| Select one of the following                                                                                                    | tasks:                                                                                                    |
| <ul> <li>(b) backplane interface handler</li> <li>(c) configuration data handler</li> <li>(d) DP communication handler</li> <li>(f) FMS communication handler</li> <li>(m) terminal menu handler</li> <li>(n) network interface handler</li> <li>(o) system object handler</li> <li>(s) system timer handler</li> <li>(t) terminal interface handler</li> </ul> | (00000A01h)<br>(00001201h)<br>(00001A01h)<br>(00000A01h)<br>(00000A01h)<br>(00000A01h)<br>(00000201h)<br>(00000201h)<br>(00000201h) |
| Press <cr> to accept, <esc> to cancel,</esc></cr>                                                                                                    | <ctrl-c> to quit:</ctrl-c>                                                                                                    |

| Quantum CRP 811 V4_10D, Schneider Automation, 1999                                                                                                    |      |
|----------------------------------------------------------------------------------------------------|------|
| Debug Mask Menu                                                                                                    |      |
|                                                                                                    |      |
| Debug mask for the configuration data handler (select bit to char                                                                                                    | nge) |
| XXXXXXXXh (xxxxxxxxxxAaflibphSsRrTtEe)<br>00001201h (00000000000000000000000000000000000                                                                                                    |      |
| <ul> <li>(a/A) additional debug support output</li> <li>(b) beep when displaying critical messages</li> <li>(e/E) display error reports in short/long format</li> <li>(f) enable LED flash mode during message/data transfers</li> <li>(h) display buffer headers when sending/receiving</li> <li>(i) display initialization status messages</li> <li>(l) enable LED task state blink codes</li> <li>(p) display task printouts (needed for the following)</li> <li>(r/R) display task messages in short/long format</li> <li>(s/S) display task messages in short/long format</li> </ul> | nd   |

Figure 96 Menu for setting/ resetting each bit in the debug mask of a given task, selected with <CR> in Figure 95

Figure 97 Menu for selecting the internal task for which display of internal data is requested, selected with submenu (i) in Figure 70

| Quantum CRP 811 V4_10D, Schneider Automation, 1999                                                                                                    |
|----------------------------------------------------------------------------------------------------|
| Task Information Menu                                                                                                    |
|                                                                                                    |
|                                                                                                    |
| Select one of the following_tasks:                                                                                                    |
| <ul> <li>(b) backplane interface handler</li> <li>(c) configuration data handler</li> <li>(d) DP communication handler</li> <li>(m) terminal menu handler</li> <li>(n) network interface handler</li> <li>(o) system object handler</li> <li>(s) system timer handler</li> <li>(t) terminal interface handler</li> </ul> |
| Press <cr> to accept, <esc> to cancel, <ctrl-c> to quit:</ctrl-c></esc></cr>                                                                                                    |

20

| Quantum CRP 811 V4_10D, Sch                 | neider Automation, 1999            |
|---------------------------------------------|------------------------------------|
| Task Informati                              | on Menu                            |
|                                             |                                    |
| System task information of the ba           | ckplane interface handler:         |
| version                                     | : 0.001a                           |
| date of creation                            | : Mar 18 1996                      |
| task ID                                     | : FC02h                            |
| status                                      | : 0                                |
| priority                                    | : 50                               |
| debug mask                                  | : 00000A01h                        |
| stack base                                  | : 3476h                            |
| stack size                                  | : 2048                             |
| stack used                                  | : 382                              |
| local heap base                             | : 0000h                            |
| local heap size                             | : 0                                |
| local heap free                             | : 0                                |
| message queue size                          | : 32                               |
| message queue used                          | : 0                                |
| CPU usage hh:mm:ss,ddd                      | : 00:00:43,117                     |
| Press <cr> to continue, <esc> to</esc></cr> | cancel, <ctrl-c> to quit:</ctrl-c> |

Figure 98 Submenu for the Backplane Interface Handler, selected with submenu (b) in Figure 97

Figure 99 Output for global Information of the CDS, selected with submenu (c) in Figure 97

| Quantum CRP                                                                                                    | 811 V4_10D,                                                                                                    | Schneider Automation                                                                                                 | n, 1999    |
|----------------------------------------------------------------------------------------------------|----------------------------------------------------------------------------------------------------|----------------------------------------------------------------------------------------------------|------------|
|                                                                                                    | Configuration Data                                                                                                    | Handler Global Data                                                                                                  |            |
|                                                                                                    |                                                                                                    |                                                                                                    |            |
|                                                                                                    | internal tas                                                                                                    | sk state: 0                                                                                                    |            |
|                                                                                                    | protocol(s) suppo<br>backplane slot II<br>max. DPM transfer<br>last hook type<br>global PLC state<br>board status bit | orted     :     DP       o     :     10       c size     :     2510       :     01h       :     20h       mask     : |            |
|                                                                                                    | PLC memory inf                                                                                                    | to is valid                                                                                                    |            |
| Press <cr< td=""><td>&gt; to continue, <esc></esc></td><td>• to cancel, <ctrl-c></ctrl-c></td><td>• to quit:</td></cr<> | > to continue, <esc></esc>                                                                                            | • to cancel, <ctrl-c></ctrl-c>                                                                                       | • to quit: |

| Quantum CRP 811 V4_10D, Sch                 | nneider Automation, 1999           |
|---------------------------------------------|------------------------------------|
| Configuration Data Handle:                  | er Last Sent Message               |
|                                             |                                    |
| sending subsystem                           | n : 247                            |
| destination task                            | ID : FB05h                         |
| message type                                | : 5                                |
| send count                                  | : 1                                |
| service class                               | : 2                                |
| service                                     | : 5                                |
| PDU type                                    | : 3                                |
| service specific                            | : 251                              |
| status                                      | : 0                                |
| invoke ID                                   | : 19                               |
| data length                                 | : 0                                |
|                                             |                                    |
|                                             |                                    |
|                                             |                                    |
|                                             |                                    |
|                                             |                                    |
| Press <cr> to continue, <esc> to</esc></cr> | cancel, <ctrl-c> to quit:</ctrl-c> |
|                                             |                                    |

Figure 100 Output of the last sent message from the CDS, selected with submenu (c) in Figure 97

Figure 101 Output of the state of the configuration data load, selected with submenu (c) in Figure 97

| Quantum CRP 811 V4_10D,                  | Schneider Automation, 1999            |
|------------------------------------------|---------------------------------------|
| Configuration Data Han                   | dler Load Information                 |
|                                          |                                       |
|                                          |                                       |
| PC Card data length                      | : 138                                 |
| PC Card error detai                      | l : 0/0000h                           |
|                                          |                                       |
|                                          |                                       |
| DP handler data len                      | gth : 1894                            |
| DP handler error de                      | tail : 0/0000h                        |
|                                          |                                       |
|                                          |                                       |
|                                          |                                       |
|                                          |                                       |
|                                          |                                       |
|                                          |                                       |
|                                          |                                       |
| Press <cr> to continue, <esc></esc></cr> | to cancel, <ctrl-c> to quit:</ctrl-c> |
|                                          |                                       |

| Quantum CRP 811 V4_10D, Schneider Automation, 1999                                                          |  |
|----------------------------------------------------------------------------------------------------|--|
| Configuration Data Handler Status Notify Events                                                             |  |
| hook type : Reconfiguration (FF)<br>controller state : reconfiguring (FF)<br>time of request in msec : 0 ms |  |
| hook type: Power Up(1)controller state: stopped(20)time of request in msec:0 ms                             |  |
|                                                                                                    |  |
|                                                                                                    |  |
| Press <cr> to continue, <esc> to cancel, <ctrl-c> to quit:</ctrl-c></esc></cr>                              |  |

# Figure 102 Output of ringbuffer for status notify requests, selected with submenu (c) in Figure 97

Figure 103 Output of the internal counters and variables of the CDS, selected with submenu (c) in Figure 97

| Quantum CRP 811 V4_10D, Schneider                 | Automation,          | 1999     |
|---------------------------------------------------|----------------------|----------|
| Configuration Data Handler Internal               | Counters/Va          | lues     |
|                                                   |                      |          |
| request PDUs to backplane handler                 | :                    | 9        |
| request PDUs to PC Card handler                   | :                    | 5        |
| request PDUs to DP data handler                   | :                    | 5        |
| request PDUs to FMS data handler                  | :                    | 0        |
|                                                   |                      | 1.4      |
| positive response PDUs                            | :                    | 14       |
| negative response PDUs                            | :                    | 0        |
| error report counter                              |                      | 0        |
| reconfiguration counter                           |                      | 1        |
| Dever UD books since last reset                   |                      | 1        |
| POWEL OF HOOKS SINCE LAST LESET                   | •                    | T        |
|                                                   |                      |          |
|                                                   |                      |          |
|                                                   |                      |          |
|                                                   |                      |          |
|                                                   |                      |          |
| Press <cr> to continue, <esc> to cance</esc></cr> | l, <ctrl-c></ctrl-c> | to quit: |
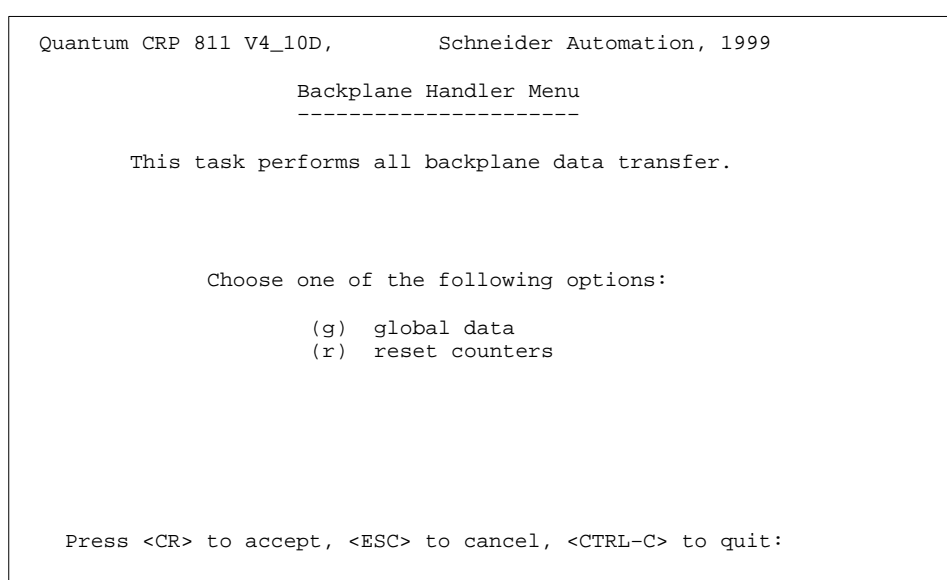

Figure 104 Menu for Backplane Handler global data, selected with <CR> in Figure 98

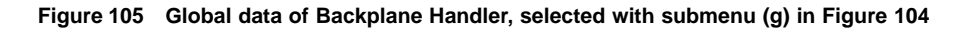

| Quantum CRP 811 V4_10D, S                | Schneider Automation, 1999            |
|------------------------------------------|---------------------------------------|
| Backplane Handler                        | Internal Data                         |
|                                          |                                       |
| module ID                                | : 0400h                               |
| handler state                            | : 4                                   |
| timeout counter                          | : 0                                   |
| timeout on wait                          | : 0                                   |
|                                          |                                       |
| hook delay                               | : 0                                   |
| _                                        |                                       |
| max. time for DP/FMS                     | hook : 4380                           |
| last time for DP/FMS                     | hook : 2860                           |
|                                          | 10011 2000                            |
| max time for config                      | hook : 36000                          |
| last time for config                     | hook : 36000                          |
| last time for config                     | 1100K · 30000                         |
|                                          |                                       |
|                                          |                                       |
|                                          |                                       |
| Press <cr> to continue, <esc></esc></cr> | to cancel, <ctrl-c> to quit:</ctrl-c> |

| Quantum CRP 811 V4_10D, Schneider          | Automatio                                             | on, 199 | 9    |
|--------------------------------------------|-------------------------------------------------------|---------|------|
| Backplane Handler Internal                 | Data                                                  |         |      |
|                                            |                                                       |         |      |
| PLC in STOPPED state                       |                                                       |         |      |
| Powerup hook counter                       | :                                                     | 1       |      |
| Exit Dim Awareness hook counter            | :                                                     | 1       |      |
| End of Scan hook counter                   | :                                                     | 10930   |      |
| Dummy End of Scan hook counter             | :                                                     | 0       |      |
| Port 3 Preprocessing hook counter          | :                                                     | 0       |      |
| User Logic hook counter                    | :                                                     | 0       |      |
| other hooks counter                        | :                                                     | 10932   |      |
| PLC in RUNNING state                       |                                                       |         |      |
| Powerup hook counter                       | :                                                     | 0       |      |
| Exit Dim Awareness hook counter            | :                                                     | 0       |      |
| End of Scan hook counter                   | :                                                     | 0       |      |
| Dummy End of Scan hook counter             | :                                                     | 0       |      |
| Port 3 Preprocessing hook counter          | :                                                     | 0       |      |
| User Logic hook counter                    | :                                                     | 0       |      |
| other books counter                        | :                                                     | 0       |      |
| Press (CR) to continue (FSC) to cancel     | <ctri-(< td=""><td>not cr</td><td>uit:</td></ctri-(<> | not cr  | uit: |
| TIESS Service concernacy subcy concernance |                                                       |         | 410, |

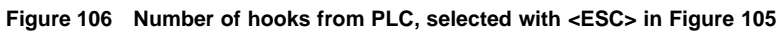

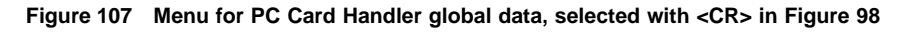

| Quantum CRP 811 V4_10D,                | Schneider Automation, 1999            |
|----------------------------------------|---------------------------------------|
| PC Card H                              | andler Menu                           |
| This task performs all                 | PC Card data transfer.                |
| Choose one of the<br>(g) glob          | following options:<br>al data         |
| (r) rese                               | t counters                            |
|                                        |                                       |
| Press <cr> to accept, <esc></esc></cr> | to cancel, <ctrl-c> to quit:</ctrl-c> |

| Quantum CRP 811 V4_10D, Schne                 | ider Automation, 1999             |
|-----------------------------------------------|-----------------------------------|
| PC Card Handler                               | Menu                              |
|                                               |                                   |
|                                               |                                   |
| PC Card ident string: @(#1) PROFIcar          | d PBFW_DP.SBN V5.01 25.01.1996    |
|                                               |                                   |
| timeout counter                               | : 0                               |
| diagnostigs counter                           | . 22                              |
| diagnosties counter                           | • 55                              |
| DP data output counter                        | : 371616                          |
| DP data input counter                         | : 403960                          |
| sent messages counter                         | : 66                              |
| received messages counter                     | : 69                              |
|                                               |                                   |
|                                               |                                   |
| Press <cr> to continue, <esc> to c</esc></cr> | ancel, <ctrl-c> to quit:</ctrl-c> |
|                                               |                                   |

Figure 108 Counter values for PC Card Handler, selected with submenu (g) in Figure 107

# **Module Description Appendices**

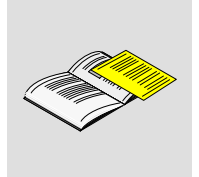

179

The supplemental information included here is not absolutely necessary for document comprehension.

The following module descriptions are contained in this appendix:

-140 CRP 811 00 -AS-BDA-203 -Make use of the corresponding manuals for Momentum and TIO.

# 140 CRP 811 Communication Module PROFIBUS–DP

1

140 CRP 811 00 link TSX Quantum devices to the PROFIBUS–DP as per DIN 19 245 Parts 1 and 3 (EN 50170).

| Module type | max. 32 PROFIBUS–DP Nodes per Bus |
|-------------|-----------------------------------|
| Supply      | 5 VDC, max. 1.2 A                 |

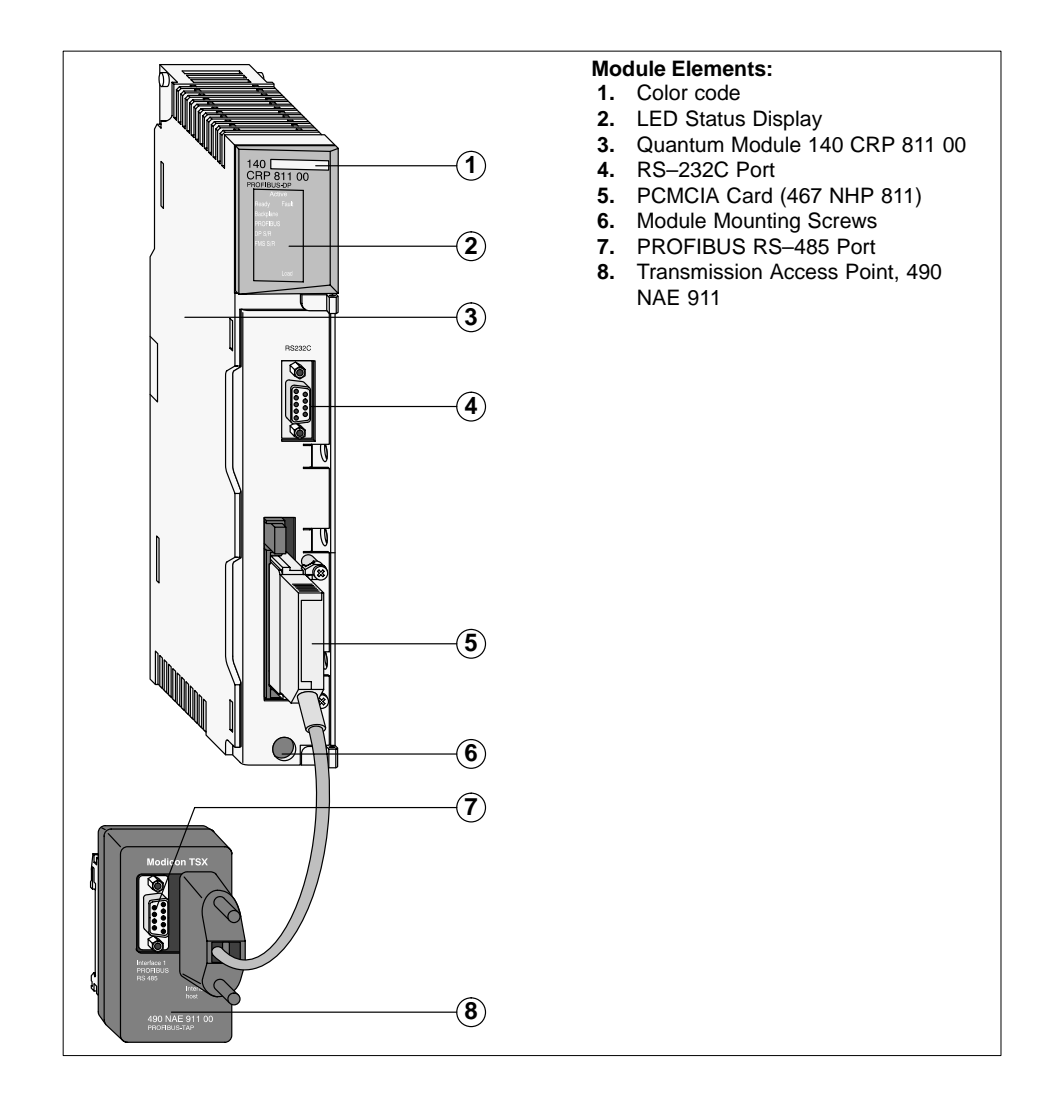

182

## 1.1 Features and Function

The communication module serve ar the connecting linkage between the CPU and external PROFIBUS nodes.

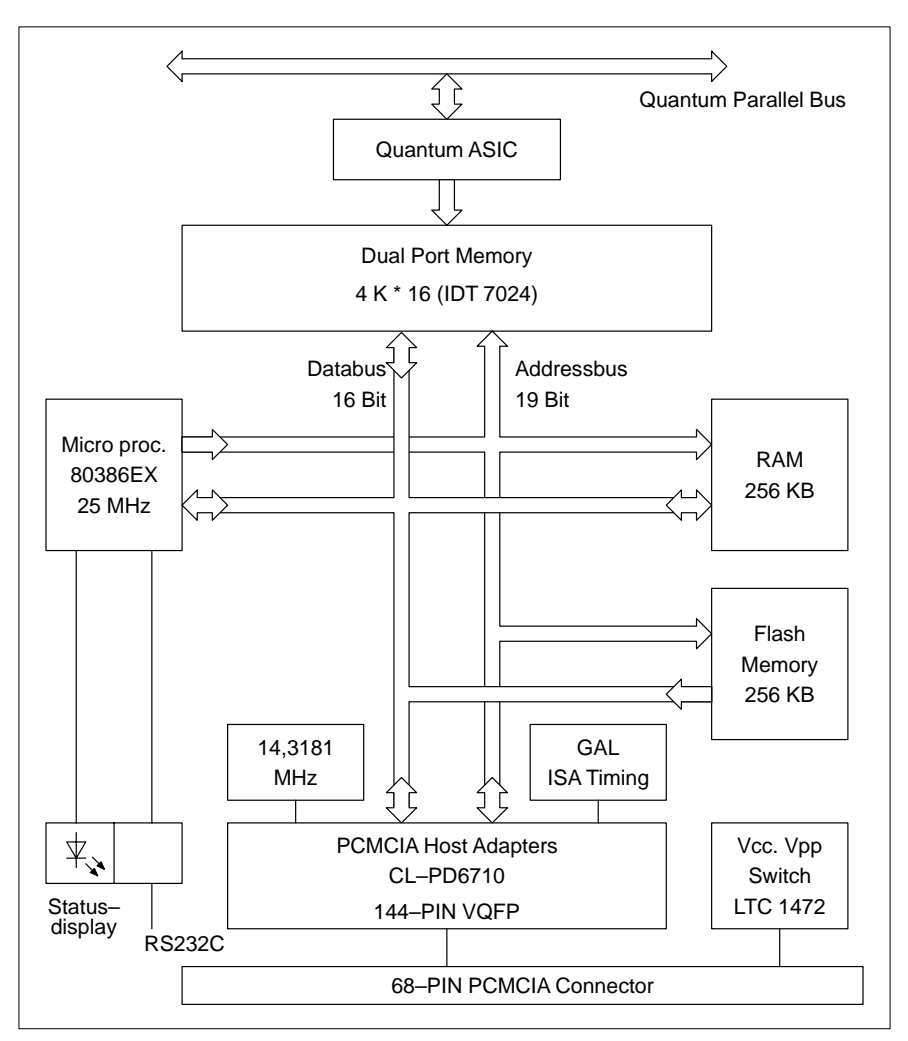

Figure 1 Functional Block Diagram of the Quantum Module

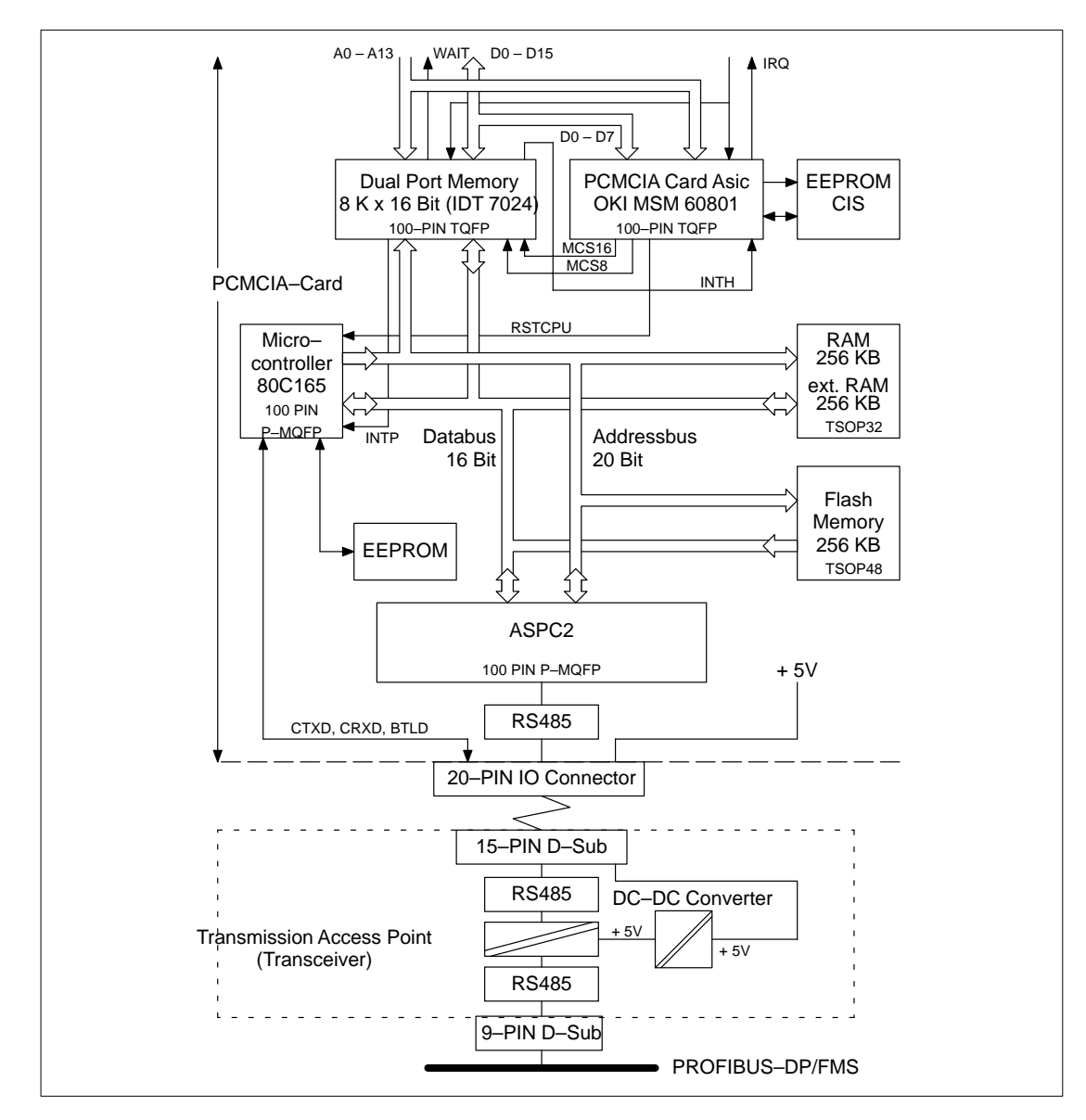

Figure 2 Functional Block Diagram of the PCMCIA Card + the Transmission Access Point

To Figure 1 :

The architecture of the module is based upon an 80386EX microprocessor coupled with a Quantum parallel bus and PCMCIA interface card (PCMCIA PC Card Standard, Release 2.01).

The communications module sends and receives data from the Quantum bus through the dual port ram interface.

The firmware which manages the data exchange between the PCMCIA interface card and the CPU is resident within the flash rom.

To Figure 2 :

The PCMCIA card defines the complete interface with the PROFIBUS. The conversion into the RS–485 standard connection is made by the transceiver (Transmission Access Point).

The PCMCIA card is executed as a Type III and finds use in both communications modules, CRP 811 and NOP 911.

The PCMCIA card is based on the 80C165 microcontroller and PROFIBUS ASIC APSC2. The ASPC2 performs all the tasks related to Layer 2 of the PROFIBUS (corresponding to Layer 2 of the ISO–OSI reference model). The remaining layers are processed with the help of the 80C165 running the protocol software resident in flash rom.

## 1.1.1 Configuration

You must configure:

#### Mounting Slot in the Subrack

Install the module into any free I/O slot within the TSX Quantum primary subrack. The individual installation steps should proceed as shown in the accompanying user information.

#### **PROFIBUS RS-485 Port**

The PROFIBUS port utilizes varied Sub–D9 plug connectors 490 NAD 911 02. The individual connection steps should proceed as shown in the accompanying user manual.

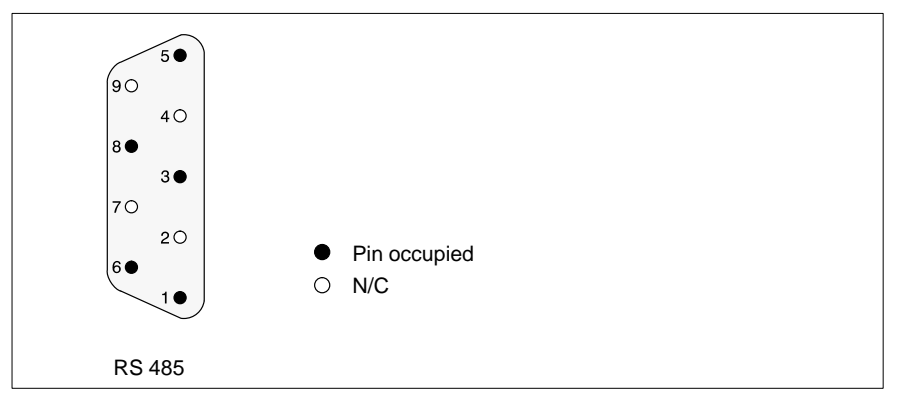

#### Figure 3 PROFIBUS Port Diagram

| Pin | Signal    | Function                    |
|-----|-----------|-----------------------------|
| 1   | SHIELD    | Shield, Protective Ground   |
| 3   | RxD/TxD–P | Receive/Transmit–Data–P (+) |
| 5   | DGND      | 5 V Signal Ground           |
| 6   | VP        | Positive Supply (+5V)       |
| 8   | RxD/TxD–N | Receive/Transmit–Data–N (–) |

186

#### RS-232C Port

For diagnosis connect the PC to the RS–232C (Sub–D9) port socket. This requires one of the following cable configurations:

- Serial cable YDL 052 (cable exits up)
- Serial cable YDL 054 (cable exits down)

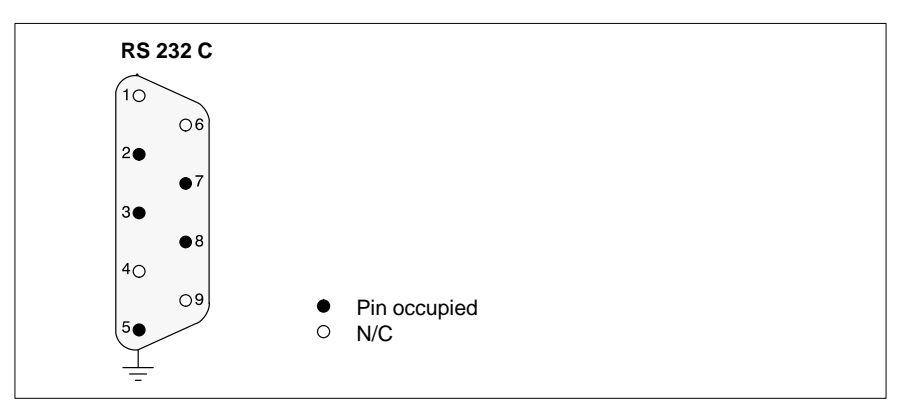

Figure 4 RS-232C Port Diagram

| Socket | Signal   | Function         |
|--------|----------|------------------|
| 2      | D2 (RXD) | Received Data    |
| 3      | D1 (TXD) | Transmitted Data |
| 5      | E2 (GND) | Signal Ground    |
| 7      | S2 (RTS) | Request to Send  |
| 8      | M2 (CTS) | Clear to Send    |

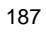

## 1.1.2 Diagnosis

The module contain the following LED status display:

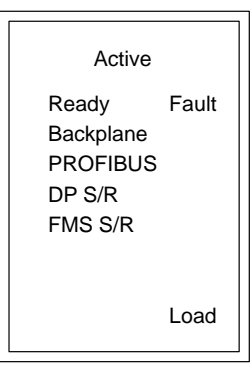

Figure 5 Status LEDs of the CRP 811

| LEDs      | Color  | Function                                                                                                    |
|-----------|--------|----------------------------------------------------------------------------------------------------|
| Active    | Green  | On: CPU is in "Run" mode and the backplane communication active<br>Flashing: The flash rom load operation is active                                                                                                    |
| Ready     | Green  | On: Module in operation                                                                                                    |
| Fault     | Red    | Off: Error free operation<br>On: Other LEDs are flashing with fault code                                                                                                    |
| Backplane | Green  | Off: Error free operation<br>Flashing with fault code: on backplane fault                                                                                                    |
| PROFIBUS  | Green  | Off: Error free operation<br>Flashing with fault code: on erroneous configuration data or<br>PROFIBUS fault                                                                                                    |
| DP S/R    | Green  | Fast flashing frequency: Sending/Receiving DP bus data<br>Medium flashing frequency: Configuration Slaves<br>Slow flashing frequency: Waiting for configuration data<br>Flashing with fault code: on erroneous configuration data |
| FMS S/R   | Green  | not used                                                                                                    |
| Load      | Yellow | Flashing: Configuration data load operation active<br>Flashing with fault code: on load operation fault                                                                                                    |

## Diagnosis through the RS–232C serial port Required serial port presets:

- Baud rate: 19.2 kBaud
- 8 Databits
- 1 Stopbit
- Parity: off

### Table 33 Main menu functions callable over the RS-232C port:

| Name                     | Function                                         |
|--------------------------|--------------------------------------------------|
| (d) DP Data Menu         | View PROFIBUS–DP data (CRP 811)                  |
| (e) Error Report Menu    | View error output                                |
| (g) Global Data Menu     | View global data / Status                        |
| (t) Terminal Setup Menu  | RS-232C port settings                            |
| (u) Firmware Update Menu | Update CRP 811 firmware                          |
| (x) Expert Mode Menu     | Extended and password protected expert mode menu |

# 1.1.3 **Technical Specifications**

## **Communication Module CRP 811**

| Assignment                                                                      |                                                                                                    |
|---------------------------------------------------------------------------------|----------------------------------------------------------------------------------------------------|
| Device                                                                          | TSX Quantum at Concept Version 2.2 or higher                                                                                                |
| Module Area                                                                     | I/O area of the primary subrack                                                                                                    |
| Compatible CPU Modules                                                          | 140 CPU 113 02 (8 K),140 CPU 113 03 (16 K)<br>140 CPU 213 04 (32 K), 140 CPU 424 02 (64 K), 140<br>CPU 434 12 (64 K), 140 CPU 534 14 (64 K) |
| Number CRP per Quantum                                                          | 2 mit CPU 113, CPU 213<br>6 mit CPU 424, CPU 434, CPU 534<br>*) No Quantum Hot Stand By                                                     |
| Updating of time with 32 slaves<br>(for every 16 bit inputs, 16 bit<br>outputs) | 4 ms with CPU 424 at 12 M Bit/s                                                                                                    |
| Necessary Configuration Tools for<br>Concept                                    | TLX L FBC M (Eng./Germ.)<br>PROFIBUS–DP configuration tool SyCon                                                                            |
| PNO-Ident-No.                                                                   | 5506                                                                                                    |
| Device Data Base (DDB)                                                          | ASA_5506.GSD                                                                                                    |
| Supply Voltage                                                                  |                                                                                                    |
| over the Internal I/O Bus                                                       | 5 VDC, max. 1.2 A                                                                                                    |
| Data Interface                                                                  |                                                                                                    |
| PROFIBUS                                                                        | Up to 12 Mbps off the transceiver RS-485 port                                                                                               |
| RS 232C                                                                         | as per DIN 66 020, non-isolated                                                                                                    |
| Baud rate                                                                       | 19.2 Kbps default                                                                                                    |
| max. line length                                                                | 3 m shielded cable                                                                                                    |
| Backplane                                                                       | Quantum parallel bus                                                                                                    |
| Processor                                                                       |                                                                                                    |
| Microcontroller                                                                 | 25 MHZ Intel 80386EX in the Quantum module<br>(Controller)<br>Siemens 80C165 and Siemens ASIC ASPC2 in the<br>PCMCIA card                   |
| Memory                                                                          |                                                                                                    |
| RAM                                                                             | 256 KB for program data + 8 KB DPR in the Quantum<br>module 512 KB for program data + 16 KB DPR in the<br>PCMCIA card                       |
| EEPROM                                                                          | 128 Byte in the PCMCIA–Card                                                                                                    |
| Flash ROM                                                                       | 256 KB in the Quantum module<br>256 KB in the PCMCIA card                                                                                   |

| Mechanical Design        |                                                  |  |
|--------------------------|--------------------------------------------------|--|
| Dimensions               | Width = 40.34 mm (standard-size module)          |  |
|                          | Quantum module with PCMCIA Type III card mounted |  |
| Weight                   | 0.68 kg (gross)                                  |  |
| Environmental Conditions |                                                  |  |
| System Data              | See the Quantum User Manual, Chap. 3.1           |  |
| Power Dissipation        | max. 6.5 W                                       |  |

## PROFIBUS-DP with CRP 811

| Transmission Specifications                            |                                                                                                    |  |
|--------------------------------------------------------|----------------------------------------------------------------------------------------------------|--|
| Bus Nodes                                              | max. 32 (without repeater)                                                                                                    |  |
| Bus lengths, transmission rates<br>(for 12 Mbps cable) | max. 1.2 km at 9.6 Kbps<br>max. 1.2 km at 19.2 Kbps<br>max. 1.2 km at 93.75 Kbps<br>max. 1 km at 187.5 Kbps<br>max. 0.5 km at 500 Kbps<br>max. 0.2 km at 1,5 Mbps<br>max. 0.1 km at 3 Mbps<br>max. 0.1 km at 6 Mbps<br>max. 0.1 km at 12 Mbps |  |
| Transmission media (per meter)                         | shielded twisted pair<br>KAB PROFIB, PROFIBUS cable up to 12 Mbps, rigid                                                                                                    |  |
| Connection Interface                                   | EIA RS 485                                                                                                    |  |
| Bus Connector                                          | 490 NAD 911 01, 490 NAD 911 02                                                                                                    |  |
| (Cable Termination)                                    | (as per Norm 390 / 220 / 390 W for 12 Mbps cable)                                                                                                    |  |
| Stub Cabling                                           | none (except 1 x 3 m from the bus monitor)                                                                                                    |  |
| Bus Specifications                                     |                                                                                                    |  |
| Node Type                                              | Master Class 1                                                                                                    |  |
| Bus–Access Procedure                                   | Master/Slave to DP bus slaves                                                                                                    |  |
| Transmission Procedure                                 | half-duplex                                                                                                    |  |
| Frame Length                                           | max. 255 Bytes                                                                                                    |  |
| Data Unit Length                                       | max. 246 Bytes                                                                                                    |  |
| Data Security                                          | hamming distance, HD = 4                                                                                                    |  |
| Node Addresses                                         | 1 126                                                                                                    |  |
| FDL Send/Req. Data Services                            | for slave services: parameter assignment, configuration, diagnosis, data transfer                                                                                                    |  |

| Master Class 1 DP Bus Functionality              |                                                                                                    |  |  |  |
|--------------------------------------------------|----------------------------------------------------------------------------------------------------|--|--|--|
| Read Diagnostic Information from<br>DP Bus Slave | on slave initialization,<br>automatically, should new slave diagnostic data be<br>available,<br>data filed in state ram area (Input Reference 3x)<br>$n \times INT8$<br>n = 0 no filing of diagnostic information<br>n = 6 default value for standard diagnostic data |  |  |  |
| Send Parameter Data to DP Bus<br>Slave           | only on slave initialization,<br>Uses parameter data from the DP bus configuration<br>tool and DP bus slave device master data                                                                                                    |  |  |  |
| Send Configuration Data to DP<br>Bus Slave       | only on slave initialization,<br>Uses configuration data from the DP bus configuration<br>tool and DP bus slave device master data                                                                                                    |  |  |  |

### Operation

| Cyclically transfer in- & output data from the state ram |                                                                                                    |  |  |
|----------------------------------------------------------|----------------------------------------------------------------------------------------------------|--|--|
| Outputs                                                  | Output Reference 0x and 4x (Boolean, packed)<br>Output Reference 4x (Integer 8 / 16 / 32 Unsigned 8 / |  |  |
|                                                          | 16 / 32, RAW / String, packed e.g. ASCII)                                                             |  |  |
| Inputs                                                   | Input Reference 1x and 3x (Boolean, packed)                                                           |  |  |
|                                                          | Input Reference 3x (Integer 8 / 16 / 32, Unsigned 8 /                                                 |  |  |
|                                                          | 16 / 32, RAW / String, packed e.g. ASCII)                                                             |  |  |

# AS-BDEA 203 PROFIBUS-DP Coupler

The **AS–BDEA 203** is a PROFIBUS–DP coupling module adhering to DIN 19 245 Parts 1 and 3 with integrated (non–isolated) power supply. It is used to drive the remote I/O modules of the Modicon TSX Compact family.

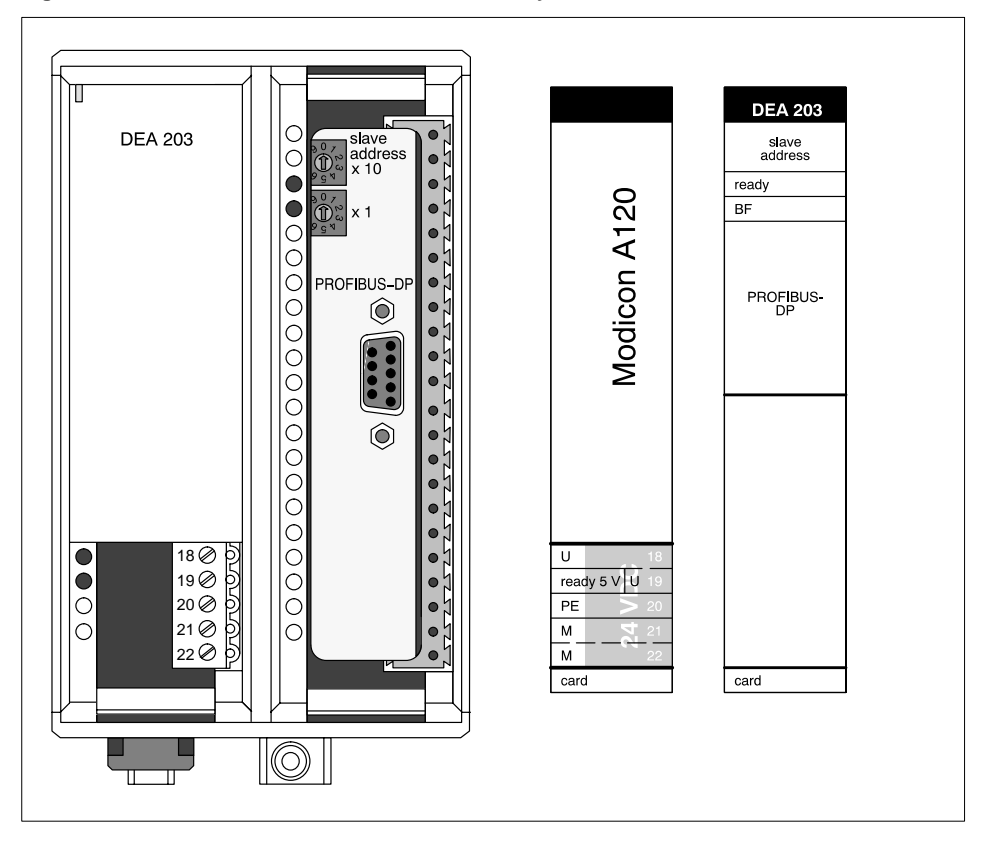

Figure 1 AS–BDEA 203 Front View and Label Inlays

## 1 Features and Fnctions

#### 1.1 General Information

The AS–BDEA 203 is a PROFIBUS–DP coupling module adhering to DIN 19 245 Parts 1 and 3 with integrated (non–isolated) power supply. It is used to drive the remote I/O modules of the Modicon TSX Compact family. It provides a 5 VDC supply at 1.6 A for the modules on the parallel I/O bus.

The AS–BDEA 203 can address a maximum of 18 I/O modules (288 I/Os) via the subracks DTA 200, DTA 201 or DTA 202. With the exception of intelligent modules, all analog and discrete Compact I/O modules can be employed. When analog modules are utilized, there is a particular total data volume which may not be exceeded.

The device master data file from the 381 SWA 000 00 discette must be utilized for AS–BDEA 203 configuration.

#### 1.2 Features

The module shows the following features:

- Standardized, isolated PROFIBUS Port
- Transmission rates of up to 12 Mbps
- Automatic adaptation to master transmission rate setting
- Slave address adjustment per rotary switch.
- DIP switch adjustment of disconnection behavior

#### 1.3 Functional Details

The AS–BDEA 203 serves as the coupling element between the PROFIBUS–DP and the internal I/O bus.

The set disconnection behavior is activated by watchdog when PROFIBUS communication is interrupted longer then the supervision time set by the master.

The AS–BDEA 203 collects messages from the associated modules and reports these further to the master as diagnostic information.

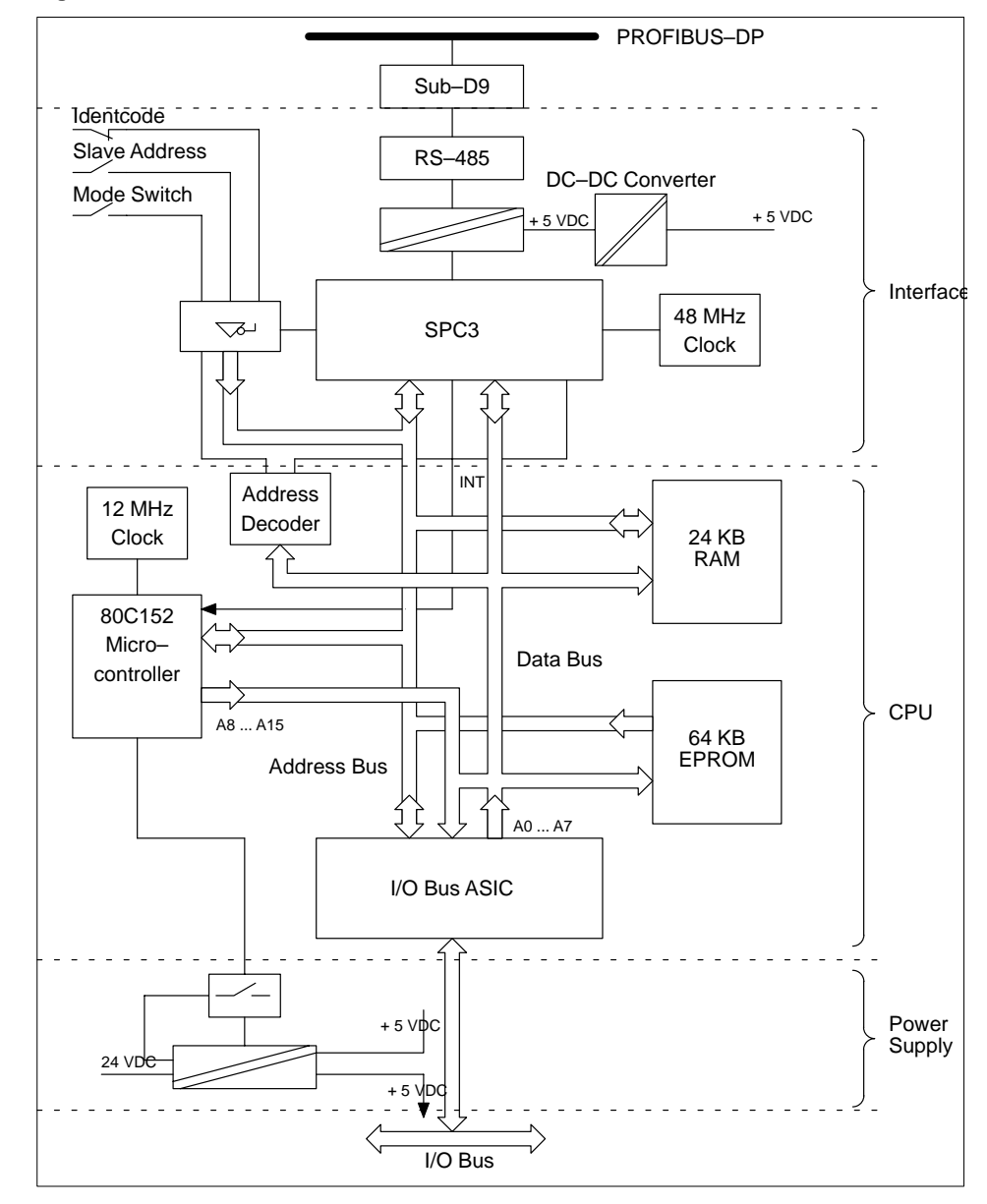

Figure 2 AS-BDEA 203 functional details

### 2 Configuration

The following configuration tasks must be performed:

#### 2.1 Subrack Mounting Slot

Install the module in DTA 200 primary subrack slot 0. The individual installation steps are to be carried out in adherence with the accompanying user documentation.

#### 2.2 **Power Supply Connection**

#### Figure 3 Connection example

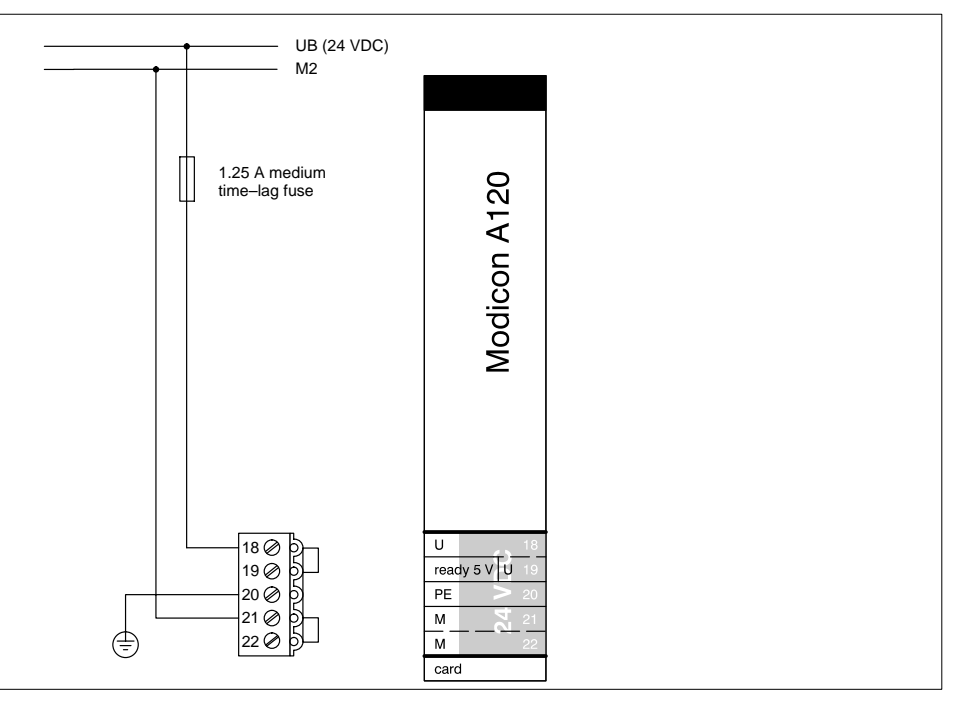

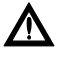

#### Caution

The module's integrated power supply is non-isolated. Improper connection, e.g. absence of the M2 connection, can lead to module destruction.

Enter system relevant power supply information in the label inlay. Noise immunity can be improved when by–pass capacitors are installed at the power supply module U and M terminals. Details can be found in the User Manual ch. "A120 Grounding Procedures".

#### 2.3 **PROFIBUS Connection**

The PROFIBUS port utilizes varied Sub-D9 plug connectors:

- 490 NAD 911 02 for transmission rates up to 12 Mbps or
- PBS1 for transmission rates up to 500 Kbps.

The individual installation steps are to be carried out in adherence with the accompanying user documentation.

Figure 4 PROFIBUS port pin assignments

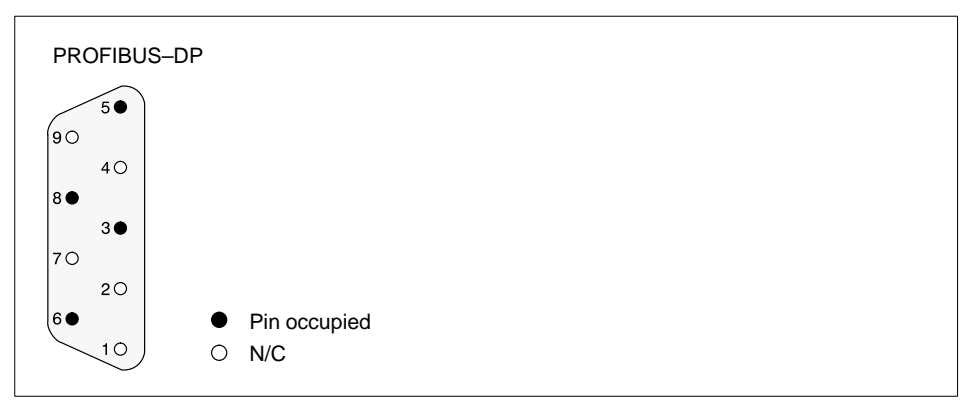

| Pin | Signal    | Function                          |
|-----|-----------|-----------------------------------|
| 3   | RxD/TxD–P | Receive/transmit data (+)         |
| 5   | DGND      | Signal ground                     |
| 6   | VP        | +5 VDC supply                     |
| 7   | RxD/TxD–N | Receive/transmit data negated (-) |

#### 2.4 Settings (Slave Address, Disconnection Behavior) Slave Address (x10, x1)

The slave address (node address) is to be set on the front panel "x10, x1" rotary switches. Addresses from 1 ... 99 are allowed (0=as shipped ).

#### 2.5 Disconnection Behavior (S2, S3)

Figure 5 Module rear view

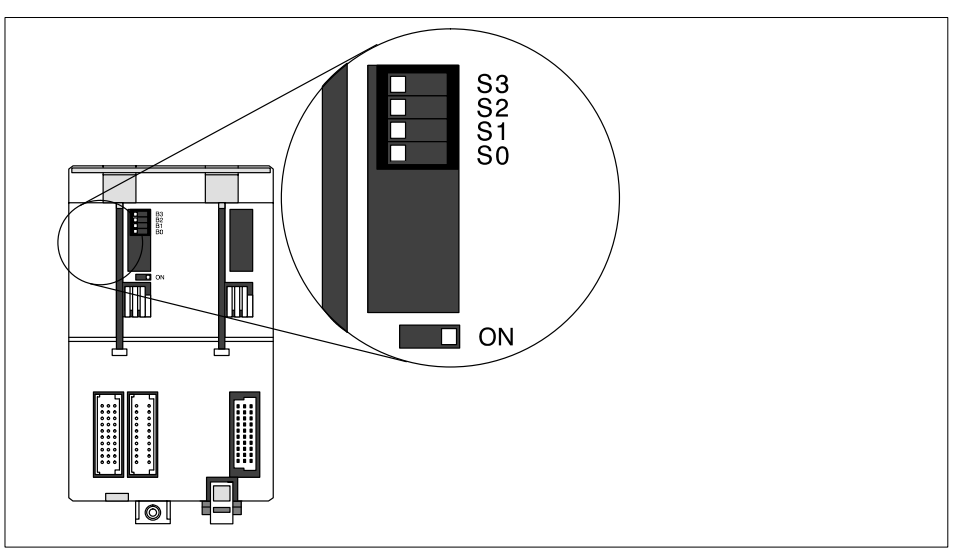

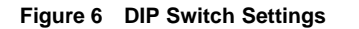

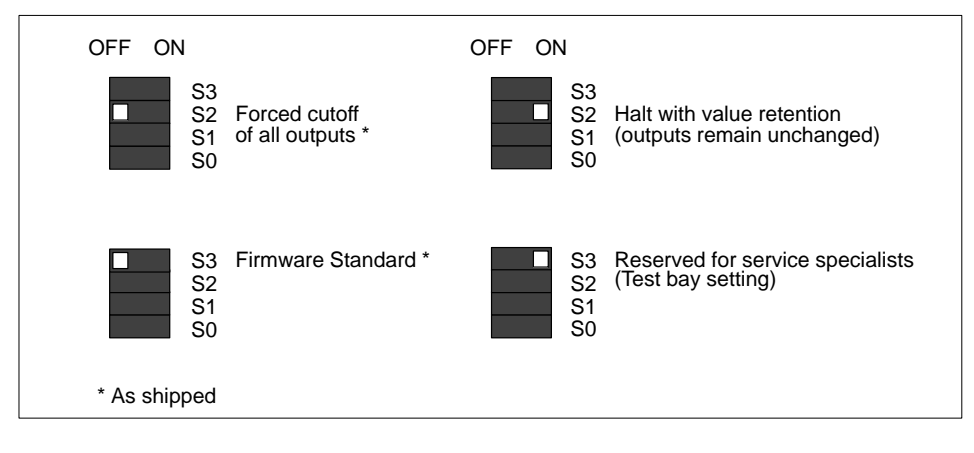

### 2.6 I/O Expansion Limitations

Arbitrary I/O combinations are only possible with discrete I/O modules. Use of analog I/O modules restricts total data volume to a particular level.

Total data volume is the sum of data from the PROFIBUS master to the AS–BDEA 203 (D out), and from the AS–BDEA 203 to the PROFIBUS master (D in).

The feasibility of a particular combination can be verified with the following tables. The first table lists data volume by respective module (D out / D in) in bytes.

In accordance with the (D in) data volume, this table permits the data volume calculation for PROFIBUS master to AS–BDEA 203 (D out).

With the second table the (D out) data volumes of all employed modules is to be checked against the max. permissable (D out) data volume.

| Module                                                                                            | D in Data Volume (Bytes) | D out Data Volume (Bytes) |  |
|---------------------------------------------------------------------------------------------------|--------------------------|---------------------------|--|
| DEP 208, DEP 210, DEP 211                                                                         | 1                        | 0                         |  |
| DAP 204, DAP 208, DAP 210                                                                         | 0                        | 1                         |  |
| DAP 212, DAP 220, DAP 292                                                                         | 1                        | 1                         |  |
| DEO 216, DEP 214, DEP 215,<br>DEP 216, DEP 217, DEP 218,<br>DEP 220, DEP 296, DEP 297,<br>DEX 216 | 2                        | 0                         |  |
| DAO 216, DAP 216, DAP 217,<br>DAP 218, DAX 216                                                    | 0                        | 2                         |  |
| DAU 202                                                                                           | 0                        | 4                         |  |
| DAU 208                                                                                           | 0                        | 16                        |  |
| ADU 204, ADU 205                                                                                  | 10                       | 0                         |  |
| ADU 206, ADU 216                                                                                  | 10                       | 1                         |  |
| ADU 210                                                                                           | 10                       | 4                         |  |
| ADU 214                                                                                           | 18                       | 8                         |  |

Table 1 Data volume by module

| D in Data Volume Sums (Bytes) | Max. D out Data Volume Sums (Bytes) |
|-------------------------------|-------------------------------------|
| 241 244                       | 144                                 |
| 233 240                       | 152                                 |
| 225 232                       | 160                                 |
| 217 224                       | 168                                 |
| 209 216                       | 176                                 |
| 201 208                       | 184                                 |
| 193 200                       | 192                                 |
| 185 192                       | 200                                 |
| 175 184                       | 208                                 |
| 169 176                       | 216                                 |
| 161 168                       | 224                                 |
| 153 160                       | 232                                 |
| 145 152                       | 240                                 |
| 0 144                         | 244                                 |

Table 2 Max. permissable "D out" data volume in respect to "D in" data volume

Table 2 is based on following equation:

$$392 \ >= \left( \left\lceil \frac{\text{D in}}{8} \right\rceil + \left\lceil \frac{\text{D out}}{8} \right\rceil \right) \times 8$$

Upper limit = nearest higher integer

Example (Determination of Total Volume

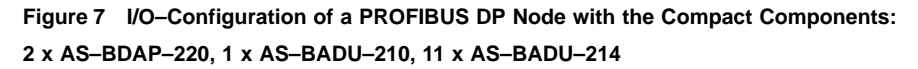

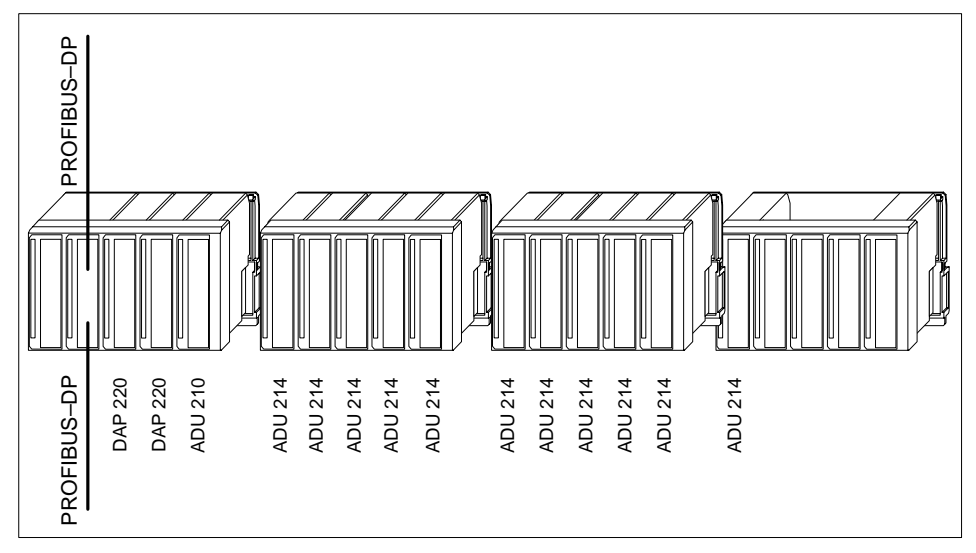

Table 3 Determination of Data volume by module , according toTable 1

| Module           | D in-Datavolume (Bytes) | D out-Datavolume (Bytes) |  |  |
|------------------|-------------------------|--------------------------|--|--|
| 2 x AS-BDAP-220  | 2 x 1 = 2               | 2 x 1 = 2                |  |  |
| 1 x AS-BADU-210  | 1 x 10 = 10             | 1 x 4 = 4                |  |  |
| 11 x AS-BADU-214 | 11 x 18 = 198           | 11 x 8 = 88              |  |  |
|                  |                         |                          |  |  |
| Sum              | 210                     | 94                       |  |  |

According to Table 2 (row 5): D in = 209 ... 216 results in D out = 176 (max.).

So the I/O configuration is valid.

## Diagnosis

The module front plate contains the following displays:

| No.       | Label Inlay Identifier                                                                                                    | Color                                                     | Function                                                                                                    |  |
|-----------|----------------------------------------------------------------------------------------------------|-----------------------------------------------------------|----------------------------------------------------------------------------------------------------|--|
| 18 (left) | U                                                                                                    | Green                                                     | 24 VDC supply present                                                                                                    |  |
| 19 (left) | ready 5 V                                                                                                    | Green Module ready for service, 5 VDC out voltage present |                                                                                                    |  |
| 3 (right) | ready                                                                                                    | Green                                                     | Coupler ready                                                                                                    |  |
| 4 (right) | ght) Pready Green Green (Green (Green |                                                           | Bus coupling faulty (bus failure),<br>Probable cause:<br>The AS–BDEA is not parameterized and<br>initialized,<br>the PROFIBUS–DP protocol is not run-<br>ning |  |

## 4 Diagnosis Data

## 4.1 Structure of the diagnosis data telegram

Figure 8 Diagnosis Telegram

| Byte 1  |                                          |                                |
|---------|------------------------------------------|--------------------------------|
|         | SPC3 ASIC reserved (6 Bytes)             | Standard Diagnosis Information |
|         | Module related Diagnosis-Header (1 Byte) |                                |
|         | Firmware Version (8 Bytes)               |                                |
|         | Error byte (see Table 4)                 | Extended Diagnosis Information |
|         | Wrong module in slot 1 8 (s. Table 6)    |                                |
|         | Wrong module in slot 9 16                |                                |
|         | Wrong module in slot 17, 18              |                                |
|         | Module error in slot 1 8 (s. Table 6)    |                                |
|         | Module error in slot 9 16                |                                |
| Byte 22 | Module error in slot 17, 18              | ] ]                            |

#### **Error Byte**

| Table \$ | 5 L | isting | "Error | Byte" |
|----------|-----|--------|--------|-------|
|----------|-----|--------|--------|-------|

| Bit | Error<br>Number | Meaning              | Information                                                                                                    |  |  |  |
|-----|-----------------|----------------------|----------------------------------------------------------------------------------------------------|--|--|--|
| 0   | 1               | AS–BDEA–203<br>total | This bit results from an OR operation on the errors for<br>register driver, module error and wrong module. It is set if<br>at least for one slot of the rack an error (register driver,<br>module error or wrong module) is indicated.                                                                                                    |  |  |  |
| 1   | 2               | Wrong module         | In one or multiple slots of the rack there is a wrong module.                                                                                                    |  |  |  |
| 2   | 3               | Module Error         | Error on one or multiple modules in the rack.                                                                                                    |  |  |  |
| 3   | 4               | Register Driver      | If an error occurs while operating modules using the regis-<br>ter interface, the error bit for register driver is set. There is<br>no decoding of the slot which causes the error. The fol-<br>lowing modules use the register interface: AS–<br>BADU–210/214, AS–BADU–208 and AS–BZAE–201.<br>If an error occurs the last valid input value will continuous-<br>ly be transmitted. |  |  |  |
| 4   | reserved        |                      |                                                                                                    |  |  |  |
| 5   | reserved        |                      |                                                                                                    |  |  |  |
| 6   | reserved        |                      |                                                                                                    |  |  |  |
| 7   | reserved        |                      |                                                                                                    |  |  |  |

#### Wrong module

A wrong module error will be indicated if for a slot in the rack no ident code (ident code =0) or an ident code other than defined in the configuration is read. This will happen if a module is removed during operation, swapped with a wrong module or at the complete failure of a module.

During configuration the module for each slot is detected. If the actual and the desired module type are equal the AS–BDEA–203 module transits to the "Data Exchange" mode. In this state there is a cyclical module type checking. Only slots which during configuration contained modules are checked, all others will be ignored.

In case a slot encounters a wrong module error the input data for that slot will be deleted (transmission of 00Hex to the master) and the output of data to this slot will be suppressed. This means for the user that data exchange with the affected slot is not possible.

Table 6 List of "Wrong Module", "Module Error"

| Bit      | 7    | 6    | 5    | 4    | 3    | 2    | 1  | 0  |
|----------|------|------|------|------|------|------|----|----|
| Slot No. | 8    | 7    | 6    | 5    | 4    | 3    | 2  | 1  |
| Slot No. | 16   | 15   | 14   | 13   | 12   | 11   | 10 | 9  |
| Slot No. | res. | res. | res. | res. | res. | res. | 18 | 17 |

#### Module error

The meaning of this error message is module specific. You can find detailed information on the meaning and how to handle it, in the according module description. The corresponding bit will be described as SMx.1.

This message has no influence on the data transmission of the AS–BDEA–203. That is, all data of the effected modules will be transmitted continuously.

Generally:

| Module Type                                  | Meaning of the Message                        |
|----------------------------------------------|-----------------------------------------------|
| discrete input (DEx xxx)                     | (there will be no message)                    |
| discrete output (DAP 216N and DAP 220 only)) | missing switch voltage, output overload       |
| discrete output (all other: DAx xxx)         | (there will be no message)                    |
| analog output (DAU xxx)                      | external 24V supply missing                   |
| analog input (ADU xxx)                       | external 24V supply missing, channel overflow |

#### Systemreaction on Module Failure

You can think of the following possible faults:

- Impossible to read ident code (for example module is missing or defective, ident code = 0 is handled as wrong module error)
   For a slot with a wrong module error all input data will be deleted (transmission of 00 Hex to the master) and the slot will not be processed through AS-BDEA-203 as long as the error is present.
- Ident code can be read but the module has an internal error (the module has detected an internal error: Bit 7 in the ident code is set to 1, message module error)

This message has no effect on the data transmission and the processing through the AS–BDEA–203.

# 5 Technical Specifications

## 5.1 PROFIBUS DP Coupling AS-BDES-203

| Assignment                  |                                                                                       |
|-----------------------------|---------------------------------------------------------------------------------------|
| System                      | TSX Compact (A120, 984)                                                               |
| Module area                 | Slot 0 of DTA 200 primary backplane                                                   |
| Identcode                   | Hex A203, entry through the device master data file type 381 SWA 000 00               |
| Power Supply                |                                                                                       |
| External input voltage      | UB = 24 VDC, max. 0.85 A                                                              |
| Primary fusing              | 1.25 A medium time-lag fuse                                                           |
| Power on current            | 20 A, time constant = 1 ms                                                            |
| Tolerances, limiting values | Refer to the TSX Compact User Manual, ch. "Technical Spe-<br>cifications"             |
| Reference potential M       | M2                                                                                    |
| Protective earth            | PE                                                                                    |
| Secondary voltage           | 5.15 VDC, max. 1.6 A, non-isolated                                                    |
| Buffering time              | Typically 5 ms for 24 VDC                                                             |
| Overload protection         | Through current limiting                                                              |
| Data Interface              |                                                                                       |
| PROFIBUS-DP                 | Through a potential-free RS-485 interface up to 12 Mbps                               |
| Pin assignments             | Refer to ch. PROFIBUS Connection NO TAG                                               |
| Back plane                  | Parallel I/O bus, refer to TSX Compact User Manual, ch.<br>"Technical Specifications" |
| Processor                   |                                                                                       |
| Processor type              | Intel 80C152 / 12 MHz                                                                 |
| Data memory                 | 32 KB RAM                                                                             |
| Firmware                    | 64 KB EPROM                                                                           |
| Mechanical Design           |                                                                                       |
| Module                      | Standard double-size module                                                           |
| Format                      | 3 HE, 16 T                                                                            |
| Weight                      | Approx. 500 g                                                                         |
| Connection Styles           |                                                                                       |
| Power supply                | 5-pole screw/plug-in terminal block                                                   |
| PROFIBUS                    | Sub–D9 socket, matching to 490 NAD 911                                                |
| Back plane                  | 2 plug connectors 1/3 C30M, 1 socket connector 1/3 R30F                               |

| Environmental Characteristics   |                                                                       |
|---------------------------------|-----------------------------------------------------------------------|
| Regulations                     | Meets VDE 0160, UL 508                                                |
| System data                     | Refer to TSX Compact User Manual, ch. "Technical Specifica-<br>tions" |
| Permissable ambient temperature | 0 +60 degrees C.                                                      |
| Power dissipation               | Typically 6 W                                                         |

5.2

#### AS–BDEA 203 on the PROFIBUS DP

| Transmission Specifications           |                                                                                                    |  |
|---------------------------------------|----------------------------------------------------------------------------------------------------|--|
| Nodes per bus                         | Max. 32                                                                                                    |  |
| Bus lengths, transmission rates       | max. 1.2 km at 9.6 Kbps or at 19.2 Kbps or at 93.75 Kbps<br>max. 1 km at 187.5 Kbps<br>max. 0.5 km at 500 Kbps<br>max. 0.2 km at 1.5 Mbps<br>max. 0.1 km at 3 Mbps or at 6 Mbps or at 12 Mbps |  |
| Bulk transmission media               | Shielded twisted pair (S–UTP)<br>KAP PROFIB, PROFIBUS cable up to 12 Mbps, rigid                                                                                                    |  |
| Connection interface                  | Adhering to EIA RS-485                                                                                                    |  |
| Cable termination                     | As per Norm 390 / 220 / 390 Ω                                                                                                    |  |
| Stub cabling                          | None                                                                                                    |  |
| Data security                         | Hamming distance, HD = 4                                                                                                    |  |
| Bus Specifications                    |                                                                                                    |  |
| Node type                             | Slave                                                                                                    |  |
| Node addresses                        | 1 99                                                                                                    |  |
| Operation                             |                                                                                                    |  |
| Cyclically transfer in- & output data | from the state ram                                                                                                    |  |
| DP Bus Byte Output                    | Output Reference 0x (Boolean, packed)<br>Output Reference 4x (Integer8, unpacked; Unsigned8, un-<br>packed; RAW, packed e.g. ASCII)                                                           |  |
| DP Bus Byte Input                     | Input Reference 1x (Boolean, packed)<br>Input Reference 3x (Integer8, unpacked; Unsigned8, un-<br>packed;                                                                                     |  |
|                                       | RAW, packed e.g. ASCII)                                                                                                    |  |
| Bus Word Output                       | RAW, packed e.g. ASCII)<br>Output Reference 0x (Boolean)<br>Output Reference 4x (Integer16 = Unsigned16 = RAW)                                                                                |  |

140 CRP 811, PROFIBUS–DP, 181 140 CRP 811 00, PROFIBUS–DP, 190

### С

Communication Module, 140 CRP 811, 181

## D

DEA 203, 193, 194

## Ρ

PROFIBUS-DP 140 CRP 811, 181 140 CRP 811 00, 190 PROFIBUS-DP Coupler, 193, 194

### Т

Teminal assignment RS 232C, 187 Terminal assignment PROFIBUS, 186